Программа для ЭВМ «Комплекс Информационно Аналитической Поддержки (КИАП)»

Руководство пользователя

Noðn. u ðama

Baam. NHb. N°

Инв. № дубл.

Подп. и дата

Инв. № подл.

РАЗРАБОТАНО ООО «ВАНГАРД СОФТ» АННОТАЦИЯ

Настоящий документ содержит руководство пользователя программы для ЭВМ «Комплекс Информационно Аналитической Поддержки (КИАП)» (далее — КИАП, Система).

| Подп. и дата |      |              |          |       |      |                          |       |                  |         |
|--------------|------|--------------|----------|-------|------|--------------------------|-------|------------------|---------|
| Взам.инв. N° |      |              |          |       |      |                          |       |                  |         |
| Инв. № дудл. |      |              |          |       |      |                          |       |                  |         |
| hr. u dama   |      |              |          |       |      |                          |       |                  |         |
|              |      |              |          |       |      |                          |       |                  |         |
|              | Лит  | Иам          | № Әоким  | afaD  | Латс |                          |       |                  |         |
|              | Pa   | лын.<br>апаб | н оокун. | HUUH. | дити |                          | Лит   | Лист             | Листов  |
| ду.          | Про  | берил        |          |       |      |                          |       | 2                | 158     |
| o⊓ °/        |      |              |          |       |      | Руководство пользователя |       | -                | 150     |
| Инв. I       | Н. к | онтр.        |          |       |      | Ĩ                        | 000 ' | <b>'</b> ВАНГАРД | L COФT" |
|              | y    | mô.          |          |       |      |                          |       |                  |         |
|              |      |              |          |       |      |                          |       |                  |         |

СОДЕРЖАНИЕ

Подп. и дата

Baam. NHb. Nº

Инв. N° дубл.

Подп. и дата

Инв. № подл.

Лu

Изм.

№ докум.

Подп.

Дата

| 1 ВВЕДЕНИЕ                                                   | 6          |
|--------------------------------------------------------------|------------|
| 1.1 Назначение документа                                     | 6          |
| 1.2 Область применения                                       | 6          |
| 1.3 Краткое описание возможностей                            | 6          |
| 1.4 Уровень подготовки пользователя                          | 6          |
| 2 НАЗНАЧЕНИЕ И УСЛОВИЯ ПРИМЕНЕНИЯ                            | 7          |
| 2.1 Назначение                                               | 7          |
| 2.2 Требования к программному обеспечению                    | 7          |
| З ПОДГОТОВКА К РАБОТЕ                                        |            |
| 3.1 Вход в приложение                                        |            |
| 3.2 Описание основных элементов интерфейса                   | 8          |
| 3.2.1 Рабочее место оператора                                | 8          |
| 3.2.2 События                                                |            |
| 3.2.3 Карточка происшествия                                  |            |
| 3.2.4 Отображение объектов на карте                          |            |
| 3.2.5 UIIPULHUK ЗИЯUUIIIE/IЯ                                 | 23.<br>۲۱. |
| 327 Лачеты                                                   | 24<br>25   |
| 3.2.8 Вложения в карточке происшествия                       |            |
| 4 ОПИСАНИЕ ОПЕРАЦИЙ                                          |            |
| 41 Автопизация в Системе                                     | 29         |
| 4.2 Работа с карточкой происшествия                          |            |
| 4.2.1 Создание каоточки                                      | 30         |
| 4.2.2 Реагирование                                           |            |
| 4.2.3 Работа с ДДС                                           |            |
| 4.2.4 Силы и средства                                        | 54         |
| 4.2.5 Обращения                                              |            |
| 4.2.6 История                                                |            |
| 4.2.7 Кирпій пройствестнойя                                  | ۶כ<br>دع   |
| 4.2.0 донесеноя<br>4.2.9 Взаимодействие с внешними системами | دی<br>۲۵   |
| 4.2.10 Поручения                                             |            |
| 4.2.11 Работа с прогнозами                                   |            |
| 4.3 Работа со справочниками                                  |            |
| 4.3.1 Справочник «Организации»                               |            |
| 4.3.2 Справочник «Должностные лица»                          |            |
| 4.3.3 Справочник «Дежурные службы»                           |            |
| 4.3.4 Справочник «Муниципальные образования»                 |            |
| 4.3.5 Lправочник «Видеокамеры»                               |            |
| 4.3.6 LПРАВОЧНИК «ЦАМЧИКИ»                                   | 83<br>oc   |
| 4.3.7 справочнак «Алгоранны реагарованая»                    | دن<br>۸۴   |
| 4.3.9 Справочник «Метки»                                     |            |
|                                                              |            |
| РУКОВОДСТВО ПОЛЬЗОВАТЕЛ                                      | ЛЯ ПО КИАП |

| 4.3.10 Справочник «Силы и средства»                   | 90         |
|-------------------------------------------------------|------------|
| 4.4 Работа с картой                                   |            |
| 4.4.1 Элементы интерфейса ГИП                         |            |
| 4.4.2 Поиск на карте                                  |            |
| 4.4.3 Справочная информация по объектам карты         | 96         |
| 4.5 Работа с Видеоаналитикой                          |            |
| 4.5.1 Поиск в архиве                                  |            |
| 4.5.2 Панель с видеокамерами                          |            |
| 4.6 Информационный портал «База знаний»               |            |
| 4.6.1 Работа с Проводником                            |            |
| 4.6.2 Работа с меню «Разделы»                         |            |
| 4.6.3 Работа с меню «Статьи»                          |            |
| 4.7 Работа с телефонными вызовами                     |            |
| 4.7.1 Прием входящих вызовов от пользователей Системы |            |
| 4.7.2 Прием входящих внешних вызовов (от заявителей)  |            |
| 4.7.3 Запись телефонного разговора                    |            |
| 4.7.4 Исходящий вызов от оператора                    |            |
| 4.7.5 Передача бызова (LallTranster)                  |            |
| 4.7.6 Конференция                                     |            |
| 4.8 Радота с системои мониторинга медиа               |            |
| 4.8.1 Создание проекта (задание на поиск)             |            |
| 4.9 Оповещение                                        |            |
| 5 ОТЧЕТЫ И СТАТИСТИКА                                 |            |
| 5.1 Создание отчетов                                  |            |
| 5.2 Просмотр отчетов и статистических данных          |            |
| 5.3 Удаление отчетов                                  |            |
| 5 НАСТРОЙКА ОТОБРАЖАЕМЫХ ДАННЫХ                       |            |
| 6.1 Отображаемые колонки в списках                    |            |
| 6.2 Сортировка данных в списке                        |            |
| 6.3 Фильтрация данных в списке                        |            |
| 6.4 ПОИСК ФАННЫХ В СПИСКЕ                             |            |
|                                                       | / IZ       |
| / ПОРТАЛТ HALE/IEHИЯ                                  | IZ۶        |
| 7.1 Назначение                                        |            |
| 7.2 НИЧИЛИ РИЛИПЫ                                     | לZI<br>121 |
| 7.2 Ипфортиция оля населения                          | <br>۱२٬    |
| 7.5 Pezucmpauus obpawening                            | ردا<br>13٦ |
| 7.6 Мои обращения                                     |            |
| 7.7 Дежурные службы                                   |            |
| 7.8 Карта                                             |            |
| 8 ПОРТАЛ ДОЛЖНОСТНЫХ ЛИЦ                              |            |
|                                                       | 470        |

Лu

Изм.

№ докум.

Подп.

Дата

| 8.2 Работа с Порталом должностных лиц                       |     |
|-------------------------------------------------------------|-----|
| 9 НОРМАТИВНО-СПРАВОЧНАЯ ИНФОРМАЦИЯ (НСИ)                    | 140 |
| 9.1 Краткое описание                                        |     |
| 9.2 Работа с НСИ                                            |     |
| 9.3 Построение маршрутов                                    |     |
| 10 АУДИТ                                                    |     |
| 10.1 Аудит справочников                                     |     |
| 10.2 Aydum npoucwecmbuū                                     |     |
| 10.7 Aydum napamempoo                                       |     |
|                                                             |     |
| ППЕЧАТЬ И ЭКЦПОРТ ДАННЫХ                                    |     |
| 11.1 Печать данных                                          |     |
| П.2 ЭКСПОРТ ОАННЫХ                                          |     |
| 12 АВАРИИНЫЕ СИТУАЦИИ                                       |     |
| 12.1 Проблемы работы приложения                             |     |
| 12.2 Абтономный режим                                       |     |
| исло доисностноческое соорщения, про неуспешноо иопорозицоо | IDD |
|                                                             |     |
| листи регостирации изменении                                |     |

| Подп. и дата  |  |
|---------------|--|
| Взам. Инв. №  |  |
| Инб. N° дубл. |  |
| Подп. и дата  |  |
| Анв. № подл.  |  |

|     |       |          |                       |      | ру |
|-----|-------|----------|-----------------------|------|----|
| 0   | Maria | ND 2     | <b>D</b> - <b>D</b> - | 0    |    |
| /IU | VI3M. | № оокум. | 1 IOON.               | Дата |    |

## 1 ВВЕДЕНИЕ

#### 1.1 Назначение документа

Данное руководство пользователя предназначено для сотрудников профильных подразделений организаций, входящих в территориальную подсистему РСЧС муниципального и регионального уровней.

1.2 Область применения

Программа "КИАП" может эксплуатироваться на объектах любого масштаба для организаций, входящих в территориальную подсистему РСЧС муниципального уровня и обеспечивающих деятельность служб (организаций) в области защиты населения и территорий от чрезвычайных ситуаций, управления силами и средствами, предназначенными и привлекаемыми для предупреждения и ликвидации чрезвычайных ситуаций (происшествий).

Руководство пользователя содержит описание элементов интерфейса Системы и основных операций.

1.3 Краткое описание возможностей

Пользователю доступны следующие возможности:

- прием обращений;
- обработка карточек происшествий;
- работа с телефонией;
- работа с электронной картой;
- формирование статистических отчетов;
- работа с информационным порталом База знаний;
- работа со справочниками;
- работа с НСИ;

Noðn. u ðama

33am. NHb. Nº

Инв. N° дцбл.

Подп. и дата

AHB. N° noð*n* 

- работа с Интернет–порталом.
  - 1.4 Уровень подготовки пользователя

Пользователь должен быть ознакомлен с настоящим руководством и иметь базовые навыки работы с персональным компьютером под управлением операционной системы семейства Linux.

| Лu | Изм | № доклм | пбоП | Лата |
|----|-----|---------|------|------|

#### РУКОВОДСТВО ПОЛЬЗОВАТЕЛЯ ПО КИАП

# 2 НАЗНАЧЕНИЕ И УСЛОВИЯ ПРИМЕНЕНИЯ

#### 2.1 Назначение

Система предназначена для координации действий и оперативной информационной поддержки единых дежурно-диспетчерской служб в случае возникновения КСиП, комплексной информатизации и автоматизации процессов функционирования ДДС во взаимодействии с ЕДДС/ДДС в части повышения общего уровня общественной безопасности, правопорядка и безопасности среды обитания.

## 2.2 Требования к программному обеспечению

Для работы с Системой на АРМ должно быть установлено следующее программное обеспечение (ПО) и выполнены настройки:

- операционная система семейства Linux;
- Яндекс.браузер;

loðn. u ðama

- в настройках браузера должно быть разрешено использование микрофона USBгарнитуры;
- в настройках браузера должны быть разрешены cookie и JavaScript;
- средство просмотра таблиц в формате CSV;

Для приема телефонных звонков в составе АРМ необходимо иметь USB-гарнитуру.

| Взам. Инб. N <sup>u</sup> |    |      |          |       |      |                                  |
|---------------------------|----|------|----------|-------|------|----------------------------------|
| ИНБ. № dyòл.              |    |      |          |       |      |                                  |
| llodn. u dama             |    |      |          |       |      |                                  |
| оdл.                      |    |      |          |       |      |                                  |
| ИНВ. № П                  |    |      |          |       |      | РУКОВОДСТВО ПОЛЬЗОВАТЕЛЯ ПО КИАП |
|                           | Ли | Изм. | № докум. | Подп. | Дата |                                  |

/lucm

7

# 3 ПОДГОТОВКА К РАБОТЕ

#### 3.1 Вход в приложение

Пользователь должен открыть стартовую страницу Системы, ввести свои имя пользователя и пароль (Рисунок 1).

| Boo                         | рд                        |
|-----------------------------|---------------------------|
| 🗌 Запомнить меня            | Забыли пароль?            |
| Пароль                      |                           |
|                             |                           |
| Имя пользователя или E-mail |                           |
| Введите логин и па<br>сист  | ароль для входа в<br>тему |
|                             | Русский ч                 |

Рисунок 1 — Вход в приложение

После успешного входа в приложение пользователю отображается интерфейс, соответствующий его роли в Системе.

- 3.2 Описание основных элементов интерфейса
- 3.2.1 Рабочее место оператора

Подп. и дата

При входе в приложение оператора на экране отображается главная страница пользователя интерфейса (Рисунок 2).

| а Инв. № дубл. |    |     |          |      |      |                                  |
|----------------|----|-----|----------|------|------|----------------------------------|
| т. Подп. и дат |    |     |          |      |      |                                  |
| Инв. № подл.   | Лц | Иам | № חמרווא | Подр | Лата | РУКОВОДСТВО ПОЛЬЗОВАТЕЛЯ ПО КИАП |

Лист

| Глазная<br>20бития<br>Карта Ам<br>Видеовналитика<br>Отчети Сърдоточной<br>НСИ -<br>Бала знаний<br>НСИ -<br>Настройки | scrymearts AMC  scrymearts AMC  scrymearts  scrymearts                                                                                                    | Статистика за сутки<br>Деограмов По тепан собитей<br>3               | Ett: cask:         Quardica case:         Her case:         1           Increaging coducting         Increase:         Increase:         Increase:           Heran:         Increase:         Increase:         Increase:         Increase:           Increase:         Increase: | Ē |
|----------------------------------------------------------------------------------------------------|----------------------------------------------------------------------------------------------------|----------------------------------------------------------------------|----------------------------------------------------------------------------------------------------|---|
| Карта Ар<br>Видеозналитика<br>Отчеты<br>НСИ<br>Каза энаний<br>Телефония<br>Настройки                                 | KTMBHUE OPONCUBECTBUR<br>Tipencuectase<br>Third Toponarconservations and applicate object tase<br>Crarys: B displayments<br>A tail, 201122<br>Crarys: B displayments<br>Crarys: B displayments<br>Crarys: B displayments<br>Crarys: B displayments<br>B displayments<br>Crarys: B displayments<br>Displayments<br>Displayments | Статистика за сутки<br>Деграмка По типан собитий                     | Последние события<br>Наа<br>Пад Арарна из билетая XXX и какия<br>Источание. Телефени (CCOTI)<br>под, 10.1/2<br>Истон<br>П.S.1. Други<br>П.S.1. Други<br>Истон<br>Накия<br>Систем-Та<br>На (2011/2)                                                                                                    |   |
| Onetra<br>Cripadorevere<br>HCM<br>Easa sesserel<br>Tene@ouere<br>Hactpohoe                                           | Revealers International Strength Strength Streng                                                                                                    | Деграма Dis trenar columnia<br>З                                     | Head<br>TLS Asspers websarts XXX or sense<br>Kressewic Config<br>Tolio, 10:12:2<br>Head<br>RS11 JDyre<br>KrS11 JDyre<br>KrS12 JDyre                                                                                                    |   |
| Бала энаний<br>Талефония<br>Настройки                                                                                | Принодиестии<br>ПЗЗЗ Произдестии на водных объетах<br>Силус: В обработе<br>14:77, 25:122<br>Произдестии                                                                                                    | 3                                                                    | Hoaa<br>11.51 Jpyrer<br>Merowaw Cortwa-112<br>11.57,021.12                                                                                                    |   |
|                                                                                                    | Происшиствие                                                                                                    |                                                                      |                                                                                                    |   |
|                                                                                                    | Cranye: B ofpadorme<br>14:13, 25:11:22                                                                                                    |                                                                      | Honas<br>(15.11) Apyron<br>Menyawan Carenae-112<br>15:44, 43:12                                                                                                    |   |
| 2                                                                                                    | ResoluteTase III.5 (III.9 exercises nucleoseposes transcriptions opagets Compt Bolgadorae 1465, 251122                                                                                                    | 6                                                                    | Hosa<br>Risil grow<br>Krowsc Cherser 112<br>1543, 03122                                                                                                    |   |
|                                                                                                    | Rporcuperture<br>11111 Annuquemon rporcuperture<br>Carryc: Hean<br>1220, 23.1122                                                                                                    | Новые (3) В обработие (6) Реалирование Завершены Отменены<br>Заврыты | Hosas<br>D 51 21 Dromgeneral Iscon<br>Krosser Tendyor (CCOTI)<br>233-4, 20122                                                                                                    |   |
|                                                                                                    | Спераль все проясцистии                                                                                                    | 3                                                                    | Hosan<br>TLS12 Thompseeval incom<br>Kersusser Tendedic (CCCII)<br>23 18, 2430 22                                                                                                    |   |
|                                                                                                    |                                                                                                    |                                                                      | Hotes<br>11.5.12 (porpused) increas<br>Metroseas: Tandge (CCOT)<br>26.15,16.96.02                                                                                                    |   |

Рисунок 2 – Интерфейс оператора

Интерфейс условно разделен на три рабочие зоны (раздела): Раздел 1 (Рисунок 3) содержит:

Подп. и дата

Baam. NHb. Nº

Инб. N° дубл.

Noðn. u ðama

Инв. № подл.

| Плавн Собы         | ия<br>тия       | Доступность АИС                              |                                              |                                                                        | Нет информации 🔇  | Есть связь 🔕 Ошибка связи 🌒 🖡 | 2 3 4 5<br>Het CBR3M 0 i 1 |
|--------------------|-----------------|----------------------------------------------|----------------------------------------------|------------------------------------------------------------------------|-------------------|-------------------------------|----------------------------|
| 🕅 Карта            |                 | Активные происшествия                        |                                              | Статистика за сутки                                                    |                   | Последние события             |                            |
| □4 Виде<br>□ Отчет | заналитика<br>Ы | Происшествие<br>П.1.1.4 ДТП<br>Статус: Новая |                                              | Диаграмма                                                              | По типам собъттий | Новая<br>П.114 ДТП            | Î                          |
|                    |                 |                                              |                                              |                                                                        | дод 1             |                               |                            |
|                    |                 |                                              |                                              | гисуник э – гиз                                                        |                   |                               |                            |
|                    |                 |                                              |                                              |                                                                        |                   |                               |                            |
| 1                  | . KHONK         | ty <i>Hepexod</i>                            | а на I лавную                                | "Ked luft";                                                            |                   |                               | 2                          |
| 2                  | . кнопи         | су <i>Открып</i>                             | њ карту в                                    | отбельном окне                                                         | – клик по к       | нопке вызыва                  | מפה מגשטטמעטוי             |
|                    | карт            | ы ГИП для                                    | работы с неї                                 | й в отдельной вкл                                                      | ומסאפ טאט סשמ     | дельном окне                  | браузера на 2-             |
|                    | om Mo           | ниторе пр                                    | и наличии;                                   |                                                                        |                   |                               |                            |
| 3                  | . кнопі         | ц <i>Вызов т</i>                             | елефонной па                                 | анели;                                                                 |                   |                               |                            |
| 4                  | . кнопі         | ц<br>Систем                                  | ные иведомл                                  | <i>пения</i> – отображ                                                 | ает различні      | ые цведомлен                  | ния о сбоях (              |
|                    | CUCM            | PME:                                         | 2                                            | I                                                                      | ,                 | 2                             |                            |
| Ę                  |                 | т. Теклил                                    | ก กกรรกกิกท                                  | <i>пель</i> котопля то                                                 | кже яћляетс       | а пнупкишии                   | илм «Состояния             |
| _                  | າດດັກດ          | 1970 MPCMO                                   | » (наличие сf                                | бязи АРМ пользов                                                       | птеля с сепв      | еппм)                         |                            |
|                    | Ρασσ<br>Ρασσ    | ал 2 (Рыс                                    | יים (המהום המהו) <i>ייי</i><br>וחס (ג) אסטור | סטכפוואס העניים הטער<br>מערשיט אין אין אין אין אין אין אין אין אין אין | יי כאססמטואמ      | сропи.<br>омпо «Моии»         | . וו רטקסטאוש              |
| с л(               | י תסנ           |                                              | -gnor +/ npt                                 |                                                                        |                   |                               | ο τοοτρωσιι                |
| L/It               | содющие         | пункшы та                                    | 1 HIU <sup>.</sup>                           |                                                                        |                   |                               |                            |
|                    |                 |                                              |                                              |                                                                        |                   |                               |                            |
|                    |                 |                                              |                                              |                                                                        |                   |                               |                            |
|                    |                 |                                              |                                              |                                                                        |                   |                               |                            |
|                    |                 |                                              |                                              |                                                                        |                   |                               |                            |
|                    |                 |                                              |                                              |                                                                        |                   |                               |                            |
|                    |                 |                                              |                                              |                                                                        |                   |                               |                            |
|                    |                 |                                              |                                              | РЧКЛВОЛІ                                                               |                   | 3ΔΤΕΛΆ ΠΟ ΚΙ                  | ΛΔΠ                        |

| R   | RED GIFT       |    |
|-----|----------------|----|
| ð   | Главная        | 1  |
| ≙   | События        | 2  |
|     | Карта          | 3  |
| Da  | Видеоаналитика | 4  |
| 12  | Отчеты         | 5  |
| ш   | Справочники    | 6  |
| В   | НСИ            | 7  |
| ₽ø, | База знаний    | 8  |
| S   | Телефония      | 9  |
| 3   | Настройки      | 10 |

Рисунок 4 – Раздел 2

- 1. Главная отображает оперативную информацию в виде виджетов;
- 2. События подменю для работы с карточками происшествий и поручениями;
- 3. Карта подменю для работы с электронной картой (ГИП) в текущем окне браузера;
- 4. Видеоаналитика подменю работы с видеоаналитикой;
- 5. Отчеты подменю для работы с отчетами,
- 6. Справочники подменю для работы с информационными справочниками,
- 7. НСИ подменю для работы с НСИ;
- 8. База знаний подменю для работы с информационным порталом «База знаний»,
- 9. Телефония подменю для работы с телефонией,
- 10. Настройки подменю для работы с настройками системы.

Раздел 3 (Рисунок 5) содержит следующие поля:

| ). N <sup>o</sup> noð <i>n.</i> Baam. U dama UHB. N <sup>o</sup> ðyðn. Baam. UHB. N <sup>o</sup> | Noðr          |  |
|--------------------------------------------------------------------------------------------------|---------------|--|
| ι. N <sup>o</sup> noð.r. Ποðn. u ðama lí Hô. N <sup>o</sup> ðyðn.                                | Взам. Инв. N° |  |
| ). N <sup>o</sup> noðri.<br>I Noðri. u ðama                                                      | Инб. N° дубл. |  |
| . N° подл.                                                                                       | Подп. и дата  |  |
| -                                                                                                | . N° подл.    |  |

Ŧ

| Лп | Изм | Nº ∂okum | пбоП | Лата |
|----|-----|----------|------|------|

| Доступность АИС 1                                                           | Нет информа                                                                                | ации 🧶 Есть связь 🔕 Ошибка связи 🌖 Нет связи 🥥 і 5 👔                                                                 |
|-----------------------------------------------------------------------------|--------------------------------------------------------------------------------------------|----------------------------------------------------------------------------------------------------|
| Активные происшествия 2                                                     | Статистика за сутки 3                                                                      | Последние события 4                                                                                                  |
| Проясшистики<br>П.11.4 д.ПП<br>Статус: Новал<br>00:22, 23:01:23             | <b>Des tresse columnel</b>                                                                 | Hotsa<br>11.1.4 gTT<br>Herrower: Tendeu (CCOTI)<br>0 02.2 23 01.23                                                   |
| Nposcurierane<br>No.15. Auto-Test<br>Crarys: Hosan<br>1701, 2001.23         | ,                                                                                          | Hosas<br>TLS.15. Auto-Teat<br>Hortowen: SAT finance<br>1700, 2001.23                                                 |
| Rponcuretrane<br>Charlos Las Anto-Test<br>Crarge: Holean<br>17/01, 20:01:23 | 2                                                                                          | Новая<br>11.1.3 Прокшестия на ворных объектая<br>Источник: Пляфон (ССОП)<br>0.118, 12.01.23                          |
| Rponcusersee<br>ILSLS Auto-Test<br>Crance Hoses<br>1701, 200123             |                                                                                            | Hosan<br>11.8.5 Auryane to Obversa XXX in cancer<br>Microvens: Energies (COOT)<br>1605, 101.23                       |
| Tponcuecrane<br>II.5.15. Auto-Test<br>Craryc: Hosa<br>17-01, 20:0123        | Новые (1) В обработке Реалирование Завершен<br>Отменены (1) 3                              | ны (2)<br>П.1.8.1 Адарын на объекта ЖОХ и селои<br>Источник: Клафон (ССОП)<br>10.1.01.1.01.1.01.1.01.1.01.1.01.1.01. |
| Открыть все происшествия                                                    |                                                                                            | Hosas<br>11.1.1.2 (proyumenuk) tautos<br>Microwee: Tempéne (COOTI)<br>15:04, 10:01:23                                |
|                                                                             |                                                                                            | Новая<br>П. 4.1.4. Денектирование лица чаповека<br>Источи Видовалитика<br>12.46, 06.01.23                            |
|                                                                             |                                                                                            | Открыть все новые происшиствия                                                                                       |
| 1. Доступность АИС –<br>• <i>Нет информации – и</i>                         | Рисунок 5 – Раздел 3<br>отображает состояния модуля<br><i>кнопка, обозначающая, отсутс</i> | ей АИС и состоит из кнопок:<br>ствие информации о статусе АИ                                                         |
| течении 30 минут;<br>-                                                      |                                                                                            |                                                                                                    |
| • Есть связь – кнопкс                                                       | л, одозначающая, доступность                                                               | AИL;                                                                                                    |
| • Ошибка связи – кног                                                       | лка, обозначающая различные <i>о</i>                                                       | шибки связи с АИС;                                                                                                   |

- Нет связи кнопка, обозначающая отсутствие связи с АИС;
- 2. Активные происшествия отображает происшествия в статусах: «Новая», «В обработке», «Реагирование», а также кнопку «Открыть все происшествия», позволяющую перейти в список КП с вышеперечисленными статусами;
- 3. Статистика за сутки отображает статистику работы оператора за сутки в виде круговой диаграммы или по типам событий. Пользователь может самостоятельно выбрать представление информации, посредством нажатия на кнопки «Диаграмма» или «По типам событий»;
- 4. Последние события отображает последние события в системе;
- 5. Выбор используемых полей при нажатии на кнопку можно настроить отображение полей на главной странице.
  - 3.2.2 События

Noðn. u ðama

Ззам. Инв. N°

Инв. N° дцбл.

Подп. и дата

Раздел «События» (Рисунок 6) – содержит следующие подразделы:

| ססת.       |    |      |          |       |      |                                  |    |
|------------|----|------|----------|-------|------|----------------------------------|----|
| Инв. N° по |    |      |          |       |      | /lucm                            |    |
|            |    |      |          |       |      | LAKOROTEIRO HONPRORVIENA HO KNAH |    |
|            | Ли | Изм. | № докум. | Подп. | Дата |                                  | 11 |
|            |    |      |          |       |      |                                  |    |

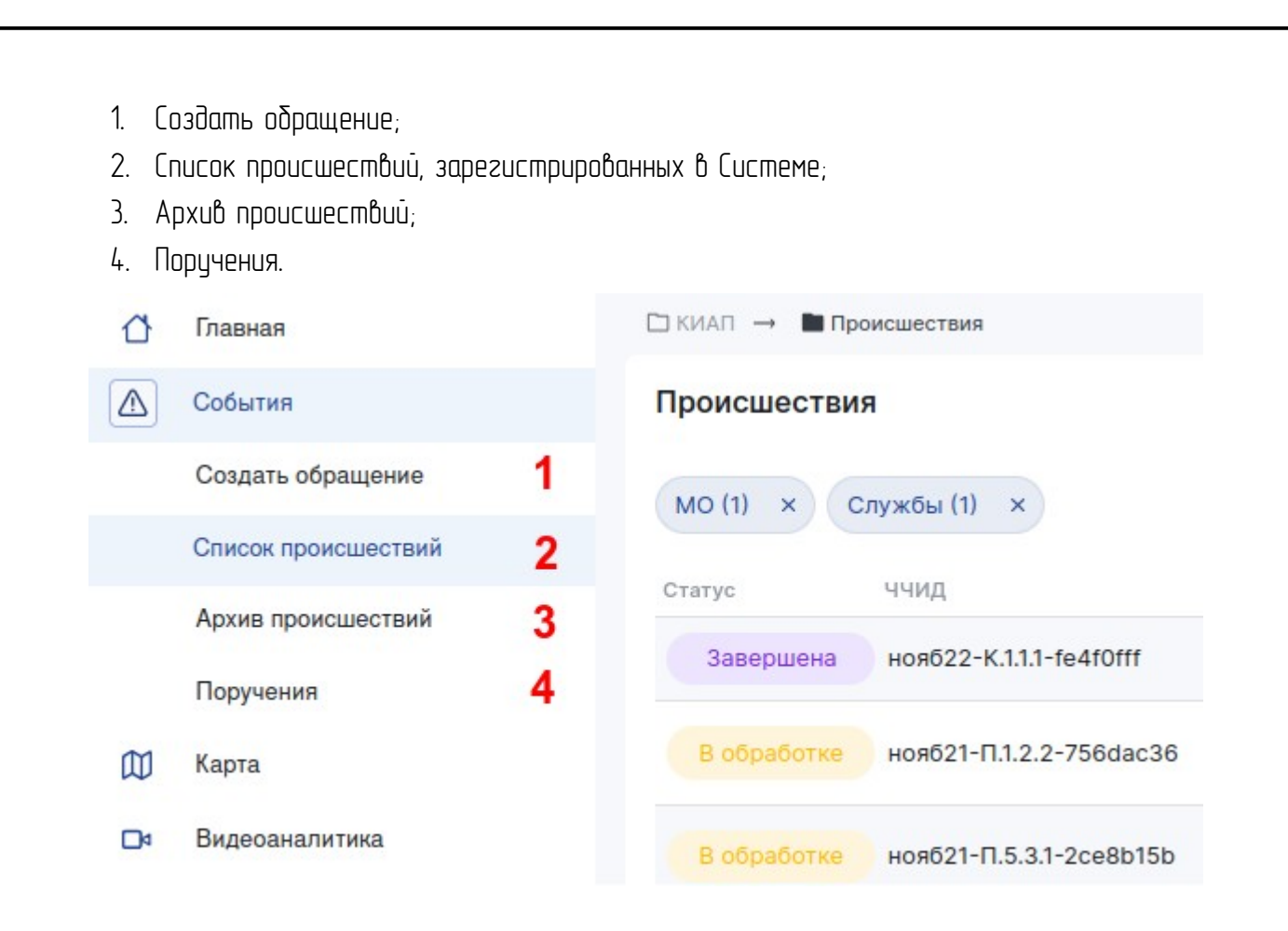

Рисцнок 6 – Раздел «События»

При выключенных фильтрах в списке происшествий показаны все происшествия (Рисцнок 7).

Карточки происшествий с уровнем происшествия «ЧС» подсвечиваются красным цветом в списке происшествий.

Noðn. u ðama

| Η            | Ли | Изм. | № докум. | Подп. | Дата | 12   |
|--------------|----|------|----------|-------|------|------|
| łв. N° подл. |    |      |          |       |      | Лист |
| Подп. и дата |    |      |          |       |      |      |
| Инв. № дубл. |    |      |          |       |      |      |
| Взам. Инв. № |    |      |          |       |      |      |

| Происшествия                             |              |                     |                     |                                        |                    |                                                          |                  |                                                                  | Создать обр          | pa |
|------------------------------------------|--------------|---------------------|---------------------|----------------------------------------|--------------------|----------------------------------------------------------|------------------|------------------------------------------------------------------|----------------------|----|
| MO (1) × Службы (1) ×                    |              |                     |                     |                                        |                    |                                                          |                  | Q ФИО, Описание карточки, Опи X                                  | 0 0 0                | ₿  |
| Идентификатор                            | Статус       | ччид                | Назначения Источник | Служба                                 | Зарегистрировано 🕅 | ↓ Тип происшествия                                       | MO               | Адрес                                                            | Уровень происшествия | 2  |
| e080c687-037f-4282-8c21-<br>6cf1dd1ba29b | Завершена    | мая10-К.1.1.1-е08   | Телефон<br>(ССОП)   | ДДС РГБУ «Центр Гражданской<br>Защиты» | 11:47, 10.05.23    | Консультации                                             | ГО<br>Черкесский | г Черкесск, ул Тенистая                                          | Консультация         |    |
| e19824c0-feba-4edb-a68b-<br>a410a5d48090 | Завершена    | мая10-Л.1.1.1-е19   | Телефон<br>(ССОП)   | ДДС РГБУ «Центр Гражданской<br>Защиты» | 11:45, 10.05.23    | Ложное обращение                                         | ГО<br>Черкесский | г Новосибирск, ул Летчика Петрова                                | Ложное               |    |
| dc05f336-de6c-42a6-89fe-<br>d31885b5b668 | Завершена    | мая10-Л.1.1.2-dc0   | Телефон<br>(ССОП)   | ДДС РГБУ «Центр Гражданской<br>Защиты» | 11:45, 10.05.23    | Детская шалость                                          | ГО<br>Черкесский | Карачаево-Чержесская Респ, Прикубанский р-н, село<br>Илыччевское | Ложное               |    |
| f555700e-ed98-4841-b232-<br>9f812022243d | Новая        | мая10-П.1.8.1-f55   | Телефон<br>(ССОП)   | ДДС РГБУ «Центр Гражданской<br>Защиты» | 11:44, 10.05.23    | Аварии на объектах ЖКХ и связи                           | ГО<br>Черкесский | Карачаево-Чержесская Респ, г Усть-Джегута, ул<br>Ломоносова      | Происшествие         |    |
| 63d8ac17-0683-4022-af74-<br>279e14dc0acc | Новая        | мая10-П.1.1.5-63d   | Телефон<br>(ССОП)   | ДДС РГБУ «Центр Гражданской<br>Защиты» | 11:43, 10.05.23    | ДТП с участием пассажирских транспортных<br>средств      | ГО<br>Черкесский | г Черкесск, ул Цементников                                       | Происшествие         |    |
| 04a1e513-a312-499e-9e72-<br>0178cef47890 | Завершена    | мая10-Л.1.1.1-04а   | Телефон<br>(ССОП)   | ДДС РГБУ «Центр Гражданской<br>Защиты» | 11:42, 10.05.23    | Ложное обращение                                         | ГО<br>Черкесский | Карачаево-Черкесская Респ, г Карачаевск, ул Ленина               | Ложное               |    |
| 6312858c-2363-4c59-a621-<br>a8127ab66297 | Новая        | мая10-4С.2.6.1-631. | Телефон<br>(ССОП)   | ДДС РГБУ «Центр Гражданской<br>Защиты» | 11:42, 10.05.23    | Лесные пожары и другие ландшафтные<br>(природные) пожары | ГО<br>Черкесский | r Черкесск, ул Красная                                           | чс                   |    |
| a4914ee0-dde2-4d37-a2eb-<br>4ed8a0b84315 | В обработке  | мая10-П.1.1.1-а49   | Телефон<br>(ССОП)   | ДДС РГБУ «Центр Гражданской<br>Защиты» | 11:40, 10.05.23    | Авиационное происшествие                                 | ГО<br>Черкесский | г Черкесск, пр-кт Ленина                                         | Происшествие         |    |
| f9fe5abc-1807-4647-b581-<br>b7e94bbc5eb9 | Реагирование | мая10-П.1.1.4-f9f   | Телефон<br>(ССОП)   | ДДС РГБУ «Центр Гражданской<br>Защиты» | 11:39, 10.05.23    | дтп                                                      | ГО<br>Черкесский | Карачаево-Черкесская Респ, поселок Эркен-Шахар, ул<br>Советов    | Происшествие         |    |
| a34167eb-c32a-46c9-8055-<br>f90370122ffe | Завершена    | мая10-К.1.1.1-а34   | Телефон<br>(ССОП)   | ДДС РГБУ «Центр Гражданской<br>Защиты» | 10:32, 10.05.23    | Консультации                                             | ГО<br>Черкесский |                                                                  | Консультация         |    |
|                                          |              |                     |                     |                                        |                    |                                                          |                  |                                                                  |                      |    |
|                                          |              |                     |                     |                                        |                    |                                                          |                  |                                                                  |                      |    |
|                                          |              |                     |                     |                                        |                    |                                                          |                  |                                                                  |                      |    |
|                                          |              |                     |                     |                                        |                    |                                                          |                  |                                                                  |                      |    |

Рисунок 7- Список происшествий

# 3.2.3 Карточка происшествия

Подп. и дата

Baam. NHb. N°

Инв. № дубл.

Noðn. u ðama

Просмотр карточки происшествия осуществляется кликом на строку с карточкой происшествия в списке происшествий (Рисунок 8). Текущий статус карточки отражен в верхнем правом углу интерфейса КП (Рисунок 9).

| .VD0   |     |      |          |         |      |               |
|--------|-----|------|----------|---------|------|---------------|
| . N' П |     |      |          |         |      |               |
| ОНИ    |     |      | 10.5     |         |      | РАКОВОЙСТВО Т |
|        | /lu | Изм. | № докум. | l lodn. | Дата |               |

| Ľ | 🗀 КИАЛ 🕂 🖿 Происшествия                   |                |                    |                     |                                         |                  |                                                |                  |                                                                               |                    |        |
|---|-------------------------------------------|----------------|--------------------|---------------------|-----------------------------------------|------------------|------------------------------------------------|------------------|-------------------------------------------------------------------------------|--------------------|--------|
| 7 | Происшествия                              |                |                    |                     |                                         |                  |                                                |                  |                                                                               | Создать о          | бращен |
| ٥ | MO (1) × Службы (1) ×                     |                |                    |                     |                                         |                  |                                                |                  | Q ФИО, Описание карточки, Опи X                                               | 1000               | E,     |
|   | Идентификатор                             | Статус         | ччид               | Назначения Источник | Служба                                  | Зарегистрировано | ∜ Тип происшествия                             | MO               | Адрес                                                                         | Уровень происшеств | A9     |
|   | e080c687-037f-4282-8c21-<br>6cf1dd1ba29b  | Завершена      | мая10-К.1.1.1-е08  | Телефон<br>(ССОП)   | ДДС РГБУ «Центр Гражданской<br>Защиты»  | 11:47, 10.05.23  | Консультации                                   | ГО<br>Черкесский | г Черкесск, ул Тенистая                                                       | Консультация       |        |
|   | e19824c0-feba-4edb-a68b-<br>a410a5d48090  | Завершена      | мая10-Л.1.1.1-е19  | Телефон<br>(ССОП)   | ДДС РГБУ «Центр Гражданской<br>Защиты»  | 11:45, 10.05.23  | Ложное обращение                               | ГО<br>Черкесский | г Новосибирск, ул Летчика Петрова                                             | Ложное             |        |
|   | dc05f336-de6c-42a6-89fe-<br>d31885b5b668  | Завершена      | мая10-Л.1.1.2-dc0  | Телефон<br>(ССОП)   | ДДС РГБУ «Центр Гражданской<br>Защиты»  | 11:45, 10.05.23  | Детская шалость                                | ГО<br>Черкесский | Карачаево-Черхесская Респ, Прикубанский р-н, село<br>Илыччевское              | Ложное             |        |
|   | f555700e-ed98-4841-b232-<br>of#120222243d | Новая          | мая10-П.1.8.1-f55  | Телефон<br>(ССОП)   | ддс РГБУ «Центр Гражданской<br>Зощиты»  | 11:44, 10.05.23  | Аварии на объектах ЖКХ и связи                 | ГО<br>Черкесский | Карачаево-Черкесская Респ, г Усть-Джегута, ул<br>Ромпистия                    | Происшествие       | _      |
|   | 63d8ac17-0683-4022-af74-                  | Новая          | мая10-П.1.1.5-63d  | Телефон<br>(ССОП)   | ддс РГБУ «Центр Гражданской<br>2~чинты» | 11:43, 10.05.23  | ДТП с участием пассажирских транспортных       | ГО<br>Чеплесский | г Черкесск, ул Цементников                                                    | Происшествие       | -      |
|   | 04a1e513-a312-499e-9e72-                  | Завершена      | мая10-Л.1.1.1-04а  | Телефон             | защиты»<br>ДДС РГБУ «Центр Гражданской  | 11:42, 10.05.23  | средств<br>Ложное обращение                    | ГО               | Карачаево-Черхесская Респ, г Карачаевск, ул Ленина                            | Ложное             |        |
|   | 01/8cer4/030<br>6312858c-2363-4c59-a621-  | Новая          | мая10-4С.2.6.1-631 | Телефон             | Защиты»<br>ДДС РГБУ «Центр Гражданской  | 11:42.10.05.23   | Лесные пожары и другие ландшафтные             | Черкольны.<br>ГО | г Целиесск ил Красная                                                         | 40                 |        |
|   | a8f27ab6629/<br>a4914ee0-dde2-4d37-a2eb-  | R обработке    | Mog10-П.1.1.1-а49  | Телефон             | Защиты»<br>ДДС РГБУ «Центр Гражданской  | 11-40 10.05.23   | (природные) пожары<br>Леманильное полисшествие | Черкесскии<br>ГО | - University In-ALT Designa                                                   | Полисинествие      |        |
|   | 4ed8a0b84315<br>f9fe5abc-1807-4647-b581-  | Poorseo Rahije |                    | (ССОП)<br>Телефон   | Защиты»<br>ДДС РГБУ «Центр Гражданской  | 1040, 1000-0-    | ABRAUNTHUE INFORMATION                         | Черкесский<br>ГО | Г черкесск, цртк лимпно<br>Карачаево-Черкесская Респ, поселок Эркен-Шахар, ул |                    |        |
|   | b7e94bbc5eb9                              | Реагированич   | MARIU-ILLI. + rom  | (ССОП)<br>Телефон   | защиты»                                 | 11:39, 10.00.20  | ДTП                                            | Черкесский       | Советов                                                                       | Происшестьно       |        |
|   | f90370122ffe                              | Завершена      | мая10-К.1.1.1-а34  | (CCOII)             | ддо на отчаские и решение<br>Защиты»    | 10:32, 10.05.23  | Консультации                                   | Черкесский       |                                                                               | Консультация       |        |
|   |                                           |                |                    |                     |                                         |                  |                                                |                  |                                                                               |                    |        |
|   |                                           |                |                    |                     |                                         |                  |                                                |                  |                                                                               |                    |        |
|   | Всего 1965 строк                          |                |                    | Puc                 | Показевать по 10 +                      | Ξηυςοκ           | : προυςωεςπβι                                  | Ū                | К Назад 1 2 3 4 5                                                             | 197 Bnepe          | д      |
|   | Всего 1965 строк                          |                |                    | Puc                 | <sup>показывать по 10 +</sup>           | Σημοοκ           | ς πρους ωες πβι                                | ΙŪ               | Haaaaaaaaaaaaaaaaaaaaaaaaa                                                    | 197 Bnepr          | а.     |
|   | Веето 1985 страк                          |                |                    | Puc                 | Госазиета по то ↓<br>Сунок 8 – (        | Список           | x происшестви                                  | ΙŪ               | K       Haaad       1       2       3       4       5                         | 197 Впере          |        |
|   | Всего 1985 строк                          |                |                    | Puc                 | осазият по то то<br>Сунок 8 – (         | Списон           | к происшестви 30ДСТВО ПОЛЬ                     | ιŪ<br>30ΒΑ       | К       Назад       1       2       3       4       5                         | 197 Bnepe          |        |

ſ

Подп. и дата

Baam. NHb. Nº

Инв. N° дубл.

Подп. и дата

Инв. № подл.

Лист

|   |            | CTT I                                   | Происшести<br>П.2.1.1 Землетряск  | вие мая10-Г                    | l.1.1.5-63d8ac17 o                              | т 11:43, 10.05.:                           | 23                                                               | Новая Про                                             | исшествие                                    | Статьи по типу происшествия:<br>1. Формы ЧС<br>2. Статья попраздела 1                    |
|---|------------|-----------------------------------------|-----------------------------------|--------------------------------|-------------------------------------------------|--------------------------------------------|------------------------------------------------------------------|-------------------------------------------------------|----------------------------------------------|------------------------------------------------------------------------------------------|
|   |            | 04                                      |                                   |                                |                                                 |                                            |                                                                  |                                                       |                                              | Статьи по меткам:                                                                        |
|   |            | Ģ                                       | Обращение                         | Метки                          |                                                 |                                            |                                                                  |                                                       | Изменить 🖉                                   | <ol> <li>Демонстрация функционала<br/>"Статистика-112" с новыми<br/>метриками</li> </ol> |
|   |            | m                                       | Место происшествия                | 060                            |                                                 |                                            |                                                                  |                                                       |                                              | 2. Перемещаемая статья                                                                   |
|   |            | 6                                       | Информация                        | Обращени                       | 14                                              |                                            |                                                                  |                                                       | ¢0                                           | 3. Дополнение базы знаний                                                                |
|   |            | 0                                       | Описание                          |                                | Телефон (ССОП)<br>Источник/Оператор: Кра        | сиоларский Ленис Fl                        | IOP                                                              |                                                       | ^                                            | Ближайшие объекты                                                                        |
|   |            |                                         | Файлы                             |                                | Регистрация: 16:15, 21.11.                      | 24                                         | 40.                                                              |                                                       |                                              | асо «газпром<br>газораспределение Черкесск»                                              |
|   |            |                                         | Реагирование                      |                                | Контактный номер                                | ON¢                                        |                                                                  |                                                       |                                              | +7(878)228-20-66                                                                         |
|   |            |                                         | Работа с ДДС<br>История изменений |                                | 1234 📞 👔                                        | Иванов Иван Иванов                         | 14                                                               |                                                       |                                              | Северо-кавказская                                                                        |
|   |            |                                         | Метаданные                        |                                | Местоположение                                  |                                            |                                                                  |                                                       |                                              | государственная техническая<br>академия                                                  |
|   |            |                                         |                                   |                                | 🕅 г Краснодар, ул Кра                           | сная, д 158/2 (Точны                       | е координаты)                                                    |                                                       |                                              | C30                                                                                      |
|   |            |                                         |                                   |                                |                                                 |                                            |                                                                  |                                                       |                                              | +7(878)220-23-98                                                                         |
|   |            |                                         |                                   | Место пр                       | оисшествия                                      |                                            |                                                                  |                                                       | Изменить 🖉                                   |                                                                                          |
|   |            |                                         |                                   | Ф г Чер                        | кесск, ул Цементников (К                        | оординаты определе                         | ны с точностью до улицы)                                         |                                                       |                                              |                                                                                          |
|   |            |                                         |                                   | Информа                        | иа                                              |                                            |                                                                  |                                                       | Измецить 2                                   |                                                                                          |
|   |            |                                         |                                   | Дата созда                     | ния                                             |                                            | Муниципальное образо                                             | ование                                                | PISMCHATO D                                  |                                                                                          |
|   |            |                                         |                                   | 11:42, 10.05<br>Devyrouag      | 5.23<br>COUVER                                  |                                            | ГО Черкесский                                                    |                                                       |                                              |                                                                                          |
|   |            |                                         |                                   | дежурная<br>ддс ргбу           | «Центр Гражданской Защ                          | иты»                                       | П.2.1.1 Землетрясения                                            |                                                       |                                              |                                                                                          |
|   |            |                                         |                                   | Классифик<br>Муниципал         | ация территориального о:<br>вная                | хвата                                      |                                                                  |                                                       |                                              |                                                                                          |
|   |            |                                         |                                   | Описание                       | происшествия                                    |                                            |                                                                  |                                                       | Изменить /2                                  |                                                                                          |
|   |            |                                         |                                   | олисание                       |                                                 |                                            |                                                                  |                                                       |                                              |                                                                                          |
|   |            |                                         |                                   |                                |                                                 |                                            |                                                                  |                                                       |                                              |                                                                                          |
|   |            |                                         |                                   | Угрозы                         |                                                 |                                            |                                                                  |                                                       | Изменить 🖉                                   |                                                                                          |
|   |            |                                         |                                   | Угрозы                         | людям                                           |                                            |                                                                  |                                                       |                                              |                                                                                          |
|   |            |                                         |                                   | Файлы                          |                                                 |                                            |                                                                  |                                                       |                                              |                                                                                          |
|   |            |                                         |                                   |                                |                                                 |                                            |                                                                  |                                                       |                                              |                                                                                          |
|   |            |                                         |                                   | Добавит                        | ь файл                                          |                                            |                                                                  |                                                       |                                              |                                                                                          |
|   |            |                                         |                                   |                                |                                                 |                                            |                                                                  |                                                       |                                              |                                                                                          |
|   |            |                                         |                                   | Специаль                       | ная часть                                       |                                            |                                                                  |                                                       |                                              |                                                                                          |
|   |            |                                         |                                   | Пожарная<br>экстренна          | Служба<br>я полиции                             | Служба Сл<br>скорой газ                    | ужба Служба<br>овой сети Антитеррор                              | Служба ЖКХ                                            | Центр<br>управления                          |                                                                                          |
|   |            |                                         |                                   | служба                         | +                                               | помощи                                     | + +                                                              | +                                                     | ситуациями                                   |                                                                                          |
|   |            |                                         |                                   |                                |                                                 |                                            |                                                                  |                                                       |                                              |                                                                                          |
|   |            |                                         |                                   | Реагирова                      | ние                                             |                                            |                                                                  |                                                       | Развернуть все                               |                                                                                          |
|   |            |                                         |                                   | 1. Зафикс                      | ировать информацию 1                            | 8 8                                        |                                                                  |                                                       | ~                                            |                                                                                          |
|   |            |                                         |                                   | 4 пуня                         | та                                              |                                            |                                                                  |                                                       |                                              |                                                                                          |
|   |            |                                         |                                   | Работа с Д                     | цдс                                             |                                            |                                                                  |                                                       |                                              |                                                                                          |
|   |            |                                         |                                   | ДДС-01 г.                      | Черкесск                                        |                                            |                                                                  |                                                       |                                              |                                                                                          |
|   |            |                                         |                                   |                                |                                                 | Новая                                      |                                                                  |                                                       |                                              |                                                                                          |
|   |            |                                         |                                   | 14:57:40                       | 10.05.2023                                      |                                            |                                                                  |                                                       |                                              |                                                                                          |
|   |            |                                         |                                   |                                | +                                               |                                            |                                                                  |                                                       |                                              |                                                                                          |
|   |            |                                         |                                   |                                | Назначить ДДС                                   | 2                                          |                                                                  |                                                       |                                              |                                                                                          |
|   |            |                                         |                                   |                                |                                                 |                                            |                                                                  |                                                       |                                              |                                                                                          |
|   |            |                                         |                                   |                                |                                                 |                                            |                                                                  |                                                       |                                              |                                                                                          |
|   |            |                                         |                                   |                                | Рисинок                                         | ( 9 <b>—</b> Клг                           | точка прог                                                       | ісшеств                                               | ІЯ                                           |                                                                                          |
|   |            |                                         |                                   |                                | Рисунок                                         | к 9 <b>—</b> Кар                           | оточка проц                                                      | стестр                                                | RL                                           |                                                                                          |
|   |            |                                         |                                   |                                | Рисунок                                         | к 9 <b>—</b> Кар                           | іточка прос                                                      | JCWECMD                                               | RL                                           |                                                                                          |
|   |            |                                         | 3 החמחים                          | ה הפתצו                        | Рисунок                                         | к 9 — Кар<br>Фолмы                         | точка прос<br>капточки                                           | илходии<br>имоточи<br>имоточи                         | חנט גד<br>12                                 | וסחגם ••• הטעטשיי                                                                        |
|   | a          | [                                       | 3 правоі                          | і верхі                        | Рисунок<br>ней части                            | < 9 — Кар<br>формы                         | оточка прос<br>карточки                                          | находи                                                | лся кн                                       | юпка ••• работы                                                                          |
|   | gor        | ן<br>ארעסר                              | 3 правоі<br>ительныю              | і верхі<br>1 меню              | Рисунок<br>ней части<br>. При на                | к 9 — Кар<br>формы<br>жатии р              | оточка прос<br>карточки<br>раскрывает                            | находи<br>находи                                      | JЯ<br>ПСЯ КН<br>СОК, С(                      | юпка ••• работы<br>одержащий перече                                                      |
|   | dor<br>Dor | ן<br>ואר/סר                             | 3 правої<br>ительным<br>ительных  | )<br>берхн<br>меню<br>с раздел | Рисунок<br>ней части<br>. При на<br>ов для рабю | к 9 — Кар<br>формы<br>жатии р<br>оты с про | оточка прос<br>карточки<br>раскрывает<br>рисшествие              | исшество<br>находи<br>ися спи<br>ем (Рисць            | јя<br>пся к⊦<br>сок, сі<br>юк 10).           | юпка ••• работы<br>одержащий перече                                                      |
|   | dor<br>dor | ן<br>את סרו                             | 3 правої<br>ительным<br>ительных  | )<br>верхн<br>меню<br>раздел   | Рисунок<br>ней части<br>. При на<br>ов для раби | к 9 — Кар<br>формы<br>жатии р<br>оты с про | оточка прос<br>карточки<br>раскрывает<br>рисшествие              | исшество<br>находи<br>ися спи<br>ем (Рисун            | јя<br>пся кн<br>сок, сі<br>юк 10).           | юпка ••• работы<br>одержащий перече                                                      |
|   | dor<br>dor | ן<br>ואת סר<br>ואת סר                   | 3 правої<br>ительным<br>ительных  | ) верхн<br>1 меню<br>2 раздел  | Рисунок<br>ней части<br>. При на<br>ов для рабю | к 9 — Кар<br>формы<br>жатии р<br>оты с про | оточка прос<br>карточки<br>раскрывает<br>рисшествие              | исшество<br>находии<br>ися спи<br>ем (Рисун           | јя<br>пся к⊢<br>сок, сі<br>юк 10).           | юпка ••• работы<br>одержащий перече                                                      |
|   | dor<br>dor | ן<br>את סרו                             | 3 правої<br>ительным<br>ительных  | ) верхн<br>1 меню<br>2 раздел  | Рисунок<br>ней части<br>. При на<br>ов для раби | к 9 — Кар<br>формы<br>жатии р<br>оты с про | оточка прос<br>карточки<br>раскрывает<br>рисшествие              | исшество<br>находии<br>ися спи<br>ем (Рисун           | јя<br>пся кн<br>сок, сі<br>юк 10).           | юпка ••• работы<br>одержащий перече                                                      |
|   | dor<br>dor | ן<br>ואת סר<br>ואת סר                   | 3 правої<br>ительным<br>ительных  | ) верхн<br>1 меню<br>2 раздел  | Рисунок<br>ней части<br>. При на<br>ов для раби | к 9 — Кар<br>формы<br>жатии р<br>оты с про | оточка прос<br>карточки<br>раскрывает<br>рисшествие              | исшеств<br>находи<br>ися спи<br>ем (Рисун             | јя<br>пся кн<br>сок, сі<br>юк 10).           | юпка ••• работы<br>одержащий перече                                                      |
|   | dor<br>dor | ן<br>ואר <i>ו</i> סר<br>ואר <i>ו</i> סר | 3 правої<br>ительным<br>ительных  | ) верхн<br>1 меню<br>2 раздел  | Рисунок<br>ней части<br>. При на<br>ов для раби | к 9 — Кар<br>формы<br>жатии р<br>оты с про | оточка прос<br>карточки<br>раскрывает<br>рисшествие              | исшество<br>находи<br>ися спи<br>ем (Рисун            | јя<br>пся кн<br>сок, сі<br>юк 10).           | юпка ••• работы<br>одержащий перечк                                                      |
|   | dor<br>dor | ן<br>ואר <i>ו</i> סר<br>ואר <i>ו</i> סר | 3 правоі<br>ительнык<br>ительных  | ) верхн<br>1 меню<br>2 раздел  | Рисунок<br>ней части<br>. При на<br>ов для раби | к 9 — Кар<br>формы<br>жатии р<br>оты с про | оточка прос<br>карточки<br>раскрывает<br>рисшествие              | исшество<br>находии<br>ися спи<br>ем (Рисун           | јя<br>пся кн<br>сок, сі<br>юк 10).           | юпка ••• работы<br>одержащий перечк                                                      |
|   | dor<br>dor | ן<br>ואר <i>ו</i> סר<br>ואר <i>ו</i> סר | 3 правоі<br>ительнык<br>ительных  | й верхн<br>1 меню<br>2 раздел  | Рисунок<br>ней части<br>. При на<br>ов для раби | к 9 — Кар<br>формы<br>жатии р<br>оты с про | оточка прос<br>карточки<br>раскрывает<br>рисшествие              | исшество<br>находи<br>ися спи<br>ем (Рисун            | јя<br>пся кн<br>сок, сі<br>юк 10).           | юпка ••• работы<br>одержащий перечк                                                      |
|   | dor<br>dor | ן<br>ואת סר<br>ואת סר                   | 3 правоі<br>ительным<br>ительных  | й верхн<br>1 меню<br>2 раздел  | Рисунок<br>ней части<br>. При на<br>ов для раби | к 9 — Кар<br>Формы<br>жатии р<br>оты с про | оточка прос<br>карточки<br>раскрывает<br>рисшествие              | исшестви<br>находии<br>ися спи<br>ем (Рисун           | јя<br>пся к⊦<br>сок, сі<br>юк 10).           | юпка ••• работы<br>одержащий перечи                                                      |
|   | dor<br>dor | ן<br>ואתסר<br>ואתסר                     | 3 правоі<br>ительнык<br>ительных  | й верхн<br>1 меню<br>2 раздел  | Рисунок<br>ней части<br>. При на<br>ов для раби | к 9 — Кар<br>Формы<br>жатии р<br>оты с про | оточка прос<br>карточки<br>раскрывает<br>рисшествие              | исшестви<br>находии<br>ися спи<br>ем (Рисун           | јя<br>пся к⊦<br>сок, сі<br>юк 10).           | юпка ••• работы<br>одержащий перечк                                                      |
|   | dor<br>dor | ן<br>ואת סר<br>ואת סר                   | 3 правоі<br>ительным<br>ительных  | й верхн<br>1 меню<br>2 раздел  | Рисунок<br>ней части<br>. При на<br>ов для раби | к 9 — Кар<br>Формы<br>жатии р<br>оты с про | оточка прос<br>карточки<br>раскрывает<br>рисшествие              | исшество<br>находи<br>ися спи<br>ем (Рисун            | јя<br>пся кн<br>сок, ст<br>юк 10).           | юпка ••• работы<br>одержащий перечк                                                      |
|   | dor<br>dor | ן<br>ואתסר<br>אתסרו                     | 3 правоі<br>ительным<br>ительных  | й верхн<br>1 меню<br>2 раздел  | Рисунок<br>ней части<br>. При на<br>ов для раби | к 9 — Кар<br>Формы<br>жатии р<br>оты с про | оточка прос<br>карточки<br>раскрывает<br>рисшествие              | исшество<br>находи<br>ися спи<br>ем (Рисун            | јя<br>пся кн<br>сок, ст<br>юк 10).           | юпка ••• работы<br>одержащий перечк                                                      |
|   | dor<br>dor | ן<br>ואתסר<br>אתסרו                     | 3 правоі<br>ительнык<br>ительных  | й верхн<br>1 меню<br>2 раздел  | Рисунок<br>ней части<br>. При на<br>ов для раби | к 9 — Кар<br>Формы<br>жатии р<br>оты с про | оточка прос<br>карточки<br>раскрывает<br>рисшествие              | исшество<br>находи<br>ися спи<br>ем (Рисун            | јя<br>пся кн<br>сок, ст<br>юк 10).           | юпка ••• работы<br>одержащий перечк                                                      |
|   | dor<br>dor | ן<br>ואת סר<br>את סר                    | 3 правоі<br>ительнык<br>ительных  | й верхн<br>1 меню<br>2 раздел  | Рисунок<br>ней части<br>. При на<br>ов для раби | к 9 — Кар<br>Формы<br>жатии р<br>оты с про | оточка прос<br>карточки<br>раскрывает<br>рисшествие              | исшестви<br>находи<br>ися спи<br>ем (Рисун            | јя<br>пся кн<br>сок, ст<br>юк 10).           | юпка ••• работы<br>одержащий перечк                                                      |
|   | dor<br>dor | ן<br>ואת סר<br>את סר                    | 3 правоі<br>ительным<br>ительных  | й верхн<br>1 меню<br>2 раздел  | Рисунок<br>ней части<br>. При на<br>ов для раби | к 9 — Кар<br>Формы<br>жатии р<br>оты с про | оточка прос<br>карточки<br>раскрывает<br>рисшествие              | исшестви<br>находи<br>ися спи<br>ем (Рисун            | јя<br>пся кн<br>сок, ст<br>юк 10).           | юпка ••• работы<br>одержащий перечк                                                      |
|   | dor<br>dor | ן<br>ואת סר<br>ואת סר                   | 3 правоі<br>ительнык<br>ительных  | й верхн<br>1 меню<br>2 раздел  | Рисунок<br>ней части<br>. При на<br>ов для раби | к 9 — Кар<br>Формы<br>жатии р<br>оты с про | оточка прос<br>карточки<br>раскрывает<br>рисшествие              | исшестви<br>находи<br>ися спи<br>ем (Рисун            | јя<br>пся кн<br>сок, сі<br>юк 10).           | юпка ••• работы<br>одержащий перечи                                                      |
|   | dor<br>dor | ן<br>ואת סר<br>את סר                    | 3 правоі<br>ительным<br>ительных  | й верхн<br>1 меню<br>2 раздел  | Рисунок<br>ней части<br>. При на<br>ов для раби | к 9 — Кар<br>Формы<br>жатии р<br>оты с про | оточка прос<br>карточки<br>раскрывает<br>рисшествие              | исшестви<br>находи<br>ися спи<br>ем (Рисун            | јя<br>пся кн<br>сок, ст<br>юк 10).           | юпка ••• работы<br>одержащий перечи                                                      |
|   | dor<br>dor | ן<br>ואת סר<br>ואת סר                   | 3 правоі<br>ительным<br>ительных  | ) верхн<br>1 меню<br>2 раздел  | Рисунок<br>ней части<br>. При на<br>ов для раби | к 9 — Кар<br>Формы<br>жатии р<br>оты с про | оточка прос<br>карточки<br>раскрывает<br>рисшествие              | исшестви<br>находи<br>ICЯ спи<br>ICЯ (Рисун           | јя<br>пся кн<br>сок, ст<br>юк 10).           | юпка ••• работы<br>одержащий перечи                                                      |
|   | dor<br>dor | ן<br>את סר<br>את סר                     | 3 правою<br>ительных<br>ительных  | й верхн<br>1 меню<br>2 раздел  | Рисунок<br>ней части<br>. При на<br>ов для раби | к 9 — Кар<br>Формы<br>жатии р<br>оты с про | оточка прос<br>карточки<br>раскрывает<br>рисшествие              | исшестви<br>находи<br>ся спи<br>м (Рисун              | јя<br>пся кн<br>сок, сі<br>юк 10).           | юпка ••• работы<br>одержащий перечи                                                      |
|   | dor<br>dor | ן<br>ואת סר<br>את סר                    | 3 правоі<br>ительнык<br>ительных  | й верхн<br>1 меню<br>2 раздел  | Рисунок<br>ней части<br>. При на<br>ов для раб  | к 9 — Кар<br>Формы<br>жатии р<br>оты с про | оточка прос<br>карточки<br>раскрывает<br>рисшествие              | исшестви<br>находи<br>ися спи<br>ем (Рисун            | јя<br>пся кн<br>сок, ст<br>юк 10).           | юпка ••• работы<br>одержащий перечи                                                      |
| - | dor<br>dor | ן<br>ואת סר<br>את סר                    | 3 правоі<br>ительным<br>ительных  | ) верхн<br>1 меню<br>2 раздел  | Рисунок<br>ней части<br>. При на<br>ов для раби | к 9 — Кар<br>Формы<br>жатии р<br>оты с про | оточка прос<br>карточки<br>раскрывает<br>рисшествие<br>УКОВОДСТВ | исшество<br>находи<br>ися спи<br>ем (Рисун<br>О ПОЛЬЗ | јя<br>пся кн<br>сок, сп<br>юк 10).<br>ОВАТЕ/ | юпка — работы<br>одержащий перечк                                                        |

Инв. № подл. Падп. и дата Инв. № дубл. Взам. Инв. № Подп. и дата.

/lucm 15

|       | Подсказки 3        |
|-------|--------------------|
| Новая | Угроза ЧС 🖒        |
|       | Происшествие       |
|       | Специальная часть  |
|       | Реагирование       |
|       | Работа с ДДС       |
|       | Силы и средства    |
|       | Прогноз            |
|       | Донесения          |
|       | Карта происшествия |
|       | Карта события      |
|       | Обращения          |
|       | Показать на карте  |
|       | История            |
|       |                    |

Рисунок 10 – Перечень разделов трехточечного меню в карточке происшествия

1. В разделе «Происшествие» представлена общая информация по происшествию. Редактирование информации в карточке осуществляется с помощью кнопок Изменить Л

Подп. и дата

Ззам. Инв. N°

Инв. N° дцбл.

Подп. и дата

N° noð*n* 

- 2. В разделе «Специальная часть» представлены данные специальной части унифицированной карточки информационного обмена для экстренных служб;
- 3. В разделе «Реагирование» представлен план (алгоритм) реагирования по происшествию в части поддержки принятия решения оператора;
- 4. В разделе «Работа с ДДС» осуществляется работа с назначением соответствующих ДДС для реагирования на происшествие;
- 5. В разделе «Силы и средства» осуществляется работа с назначением единицы реагирования;
- 6. В разделе «Прогноз» осуществляется работа в части формирования (расчета) зоны предполагаемого развития КсиП и предполагаемых потерь;
- 7. В разделе «Донесения» осуществляется работа в части формирования информационных донесений по форме х/ЧС;
- 8. В разделе «Карта происшествия» осуществляется работа в части формирования карты происшествия в рамках развития КсиП;
- 9. В разделе «Карта события» отображается карта события по происшествию;
- 10. В разделе «Обращения» отображается список обращений/заявителей/сообщений по

| н |    |      |          |       |      |      |
|---|----|------|----------|-------|------|------|
| I |    |      |          |       |      | Лисп |
| I |    |      |          |       |      |      |
|   | Ли | Изм. | № докум. | Подп. | Дата | 16   |

происшествию;

- 11. Раздел «Показать на карте» открывает происшествие на ГИС
- 12. В разделе «История» отображается перечень действий пользователей с данной карточкой происшествия.

## 3.2.4 Отображение объектов на карте

Карта открывается как в интерфейсе пользователя, так и в отдельной вкладке браузера, которую можно перетацить на второй монитор при его наличии (Рисунок 11).

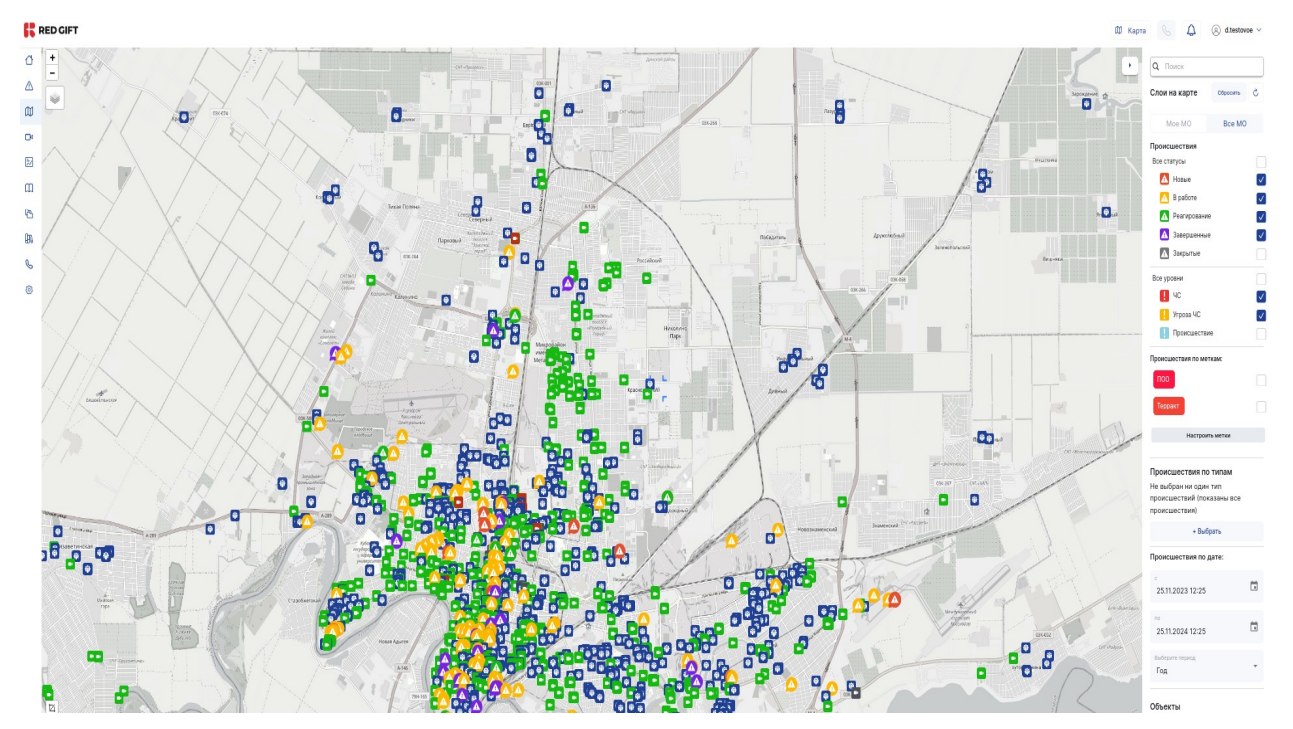

Рисунок 11 — Окно карты

Отображение объектов на карте осуществляется при помощи панели поиска и фильтров (Рисунок 12) и (Рисунок 13) в правой части интерфейса карты (по умолчанию панель поиска и фильтров свернута как показано на Рисунке 12, чтобы развернуть панель поиска необходимо нажать на кнопку . Пользователь может включать и выключать слои/типы объектов на карте.

| Ли | Изм. | № докцм. | Подп. | Дата |  |
|----|------|----------|-------|------|--|

Noðn. u ðama

33am. NHb. Nº

AHb. N° ðyðn.

Подп. и дата

AHb. N° noðn

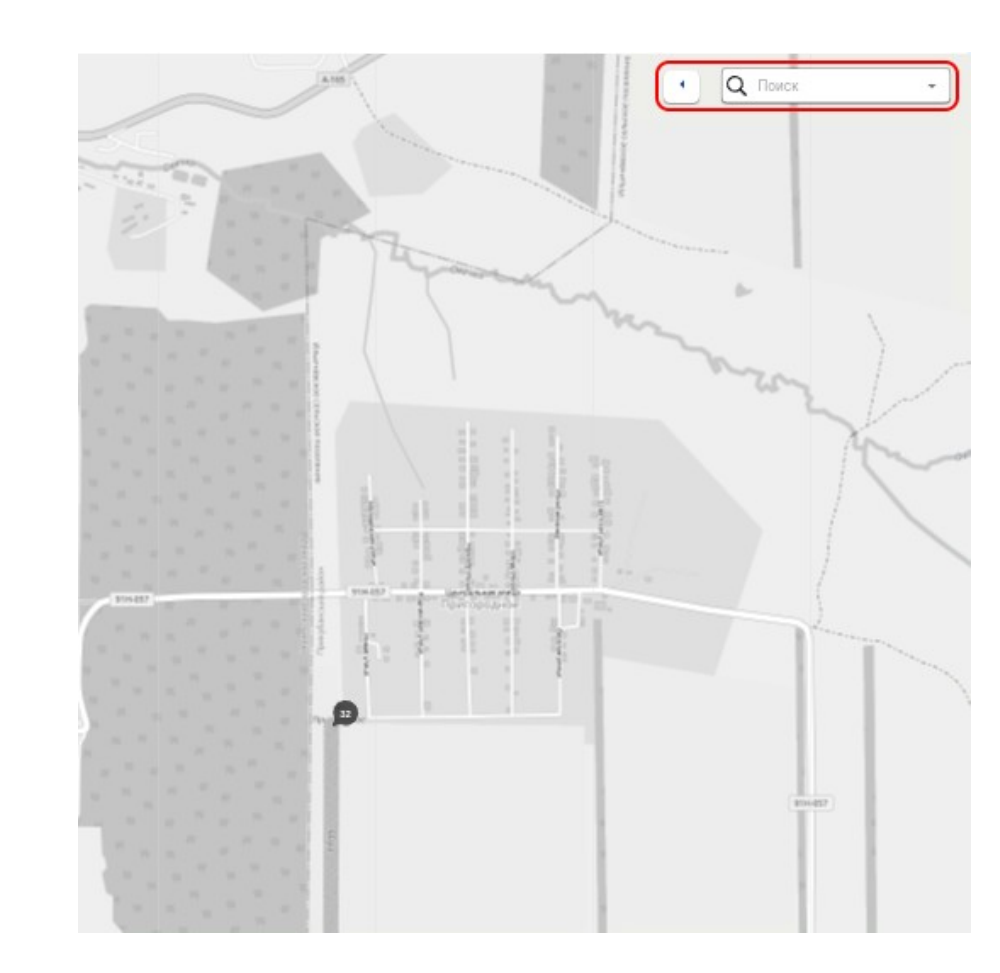

Рисунок 12 – Свёрнутая панель поиска и фильтров

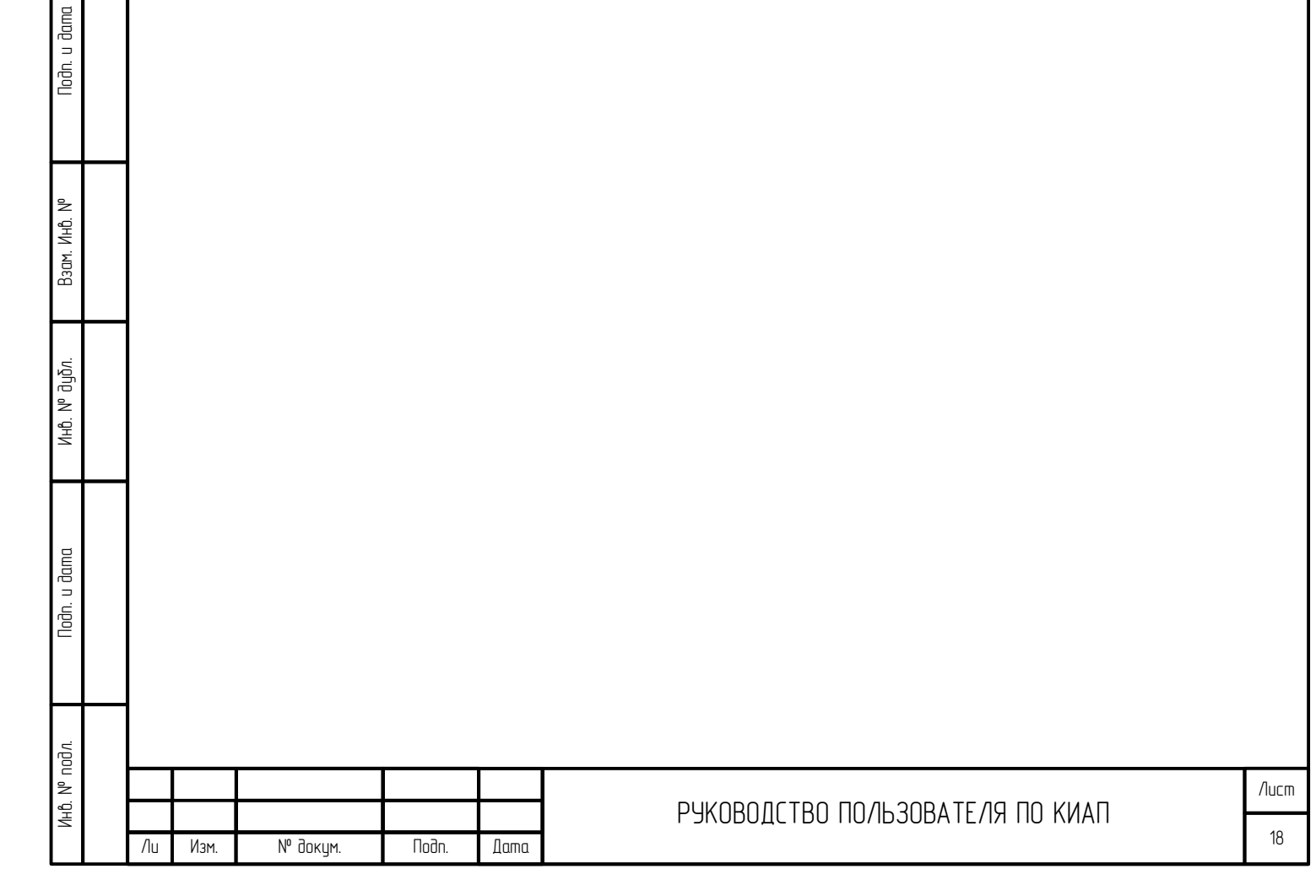

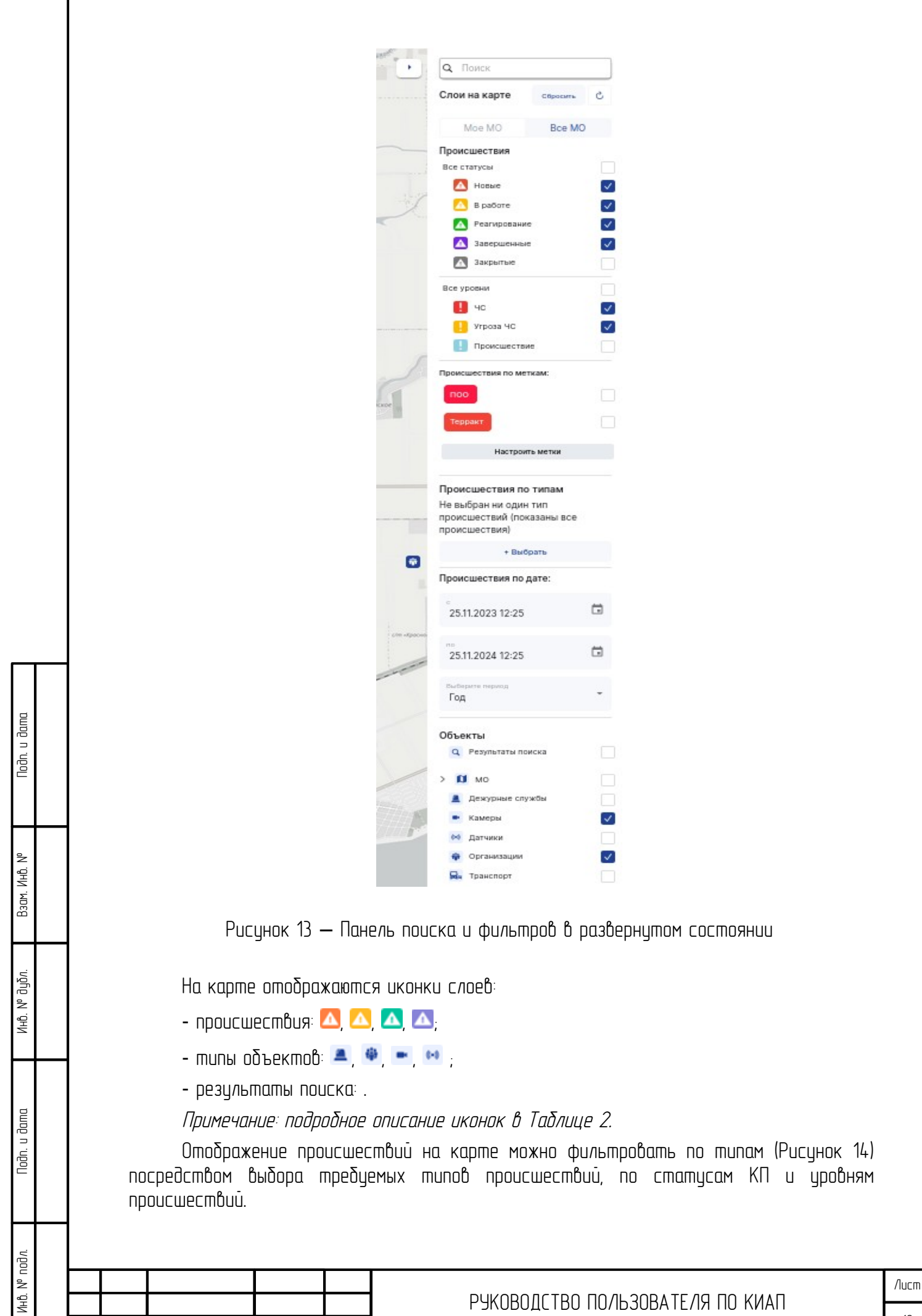

Изм.

Ли

№ докум.

Подп.

Дата

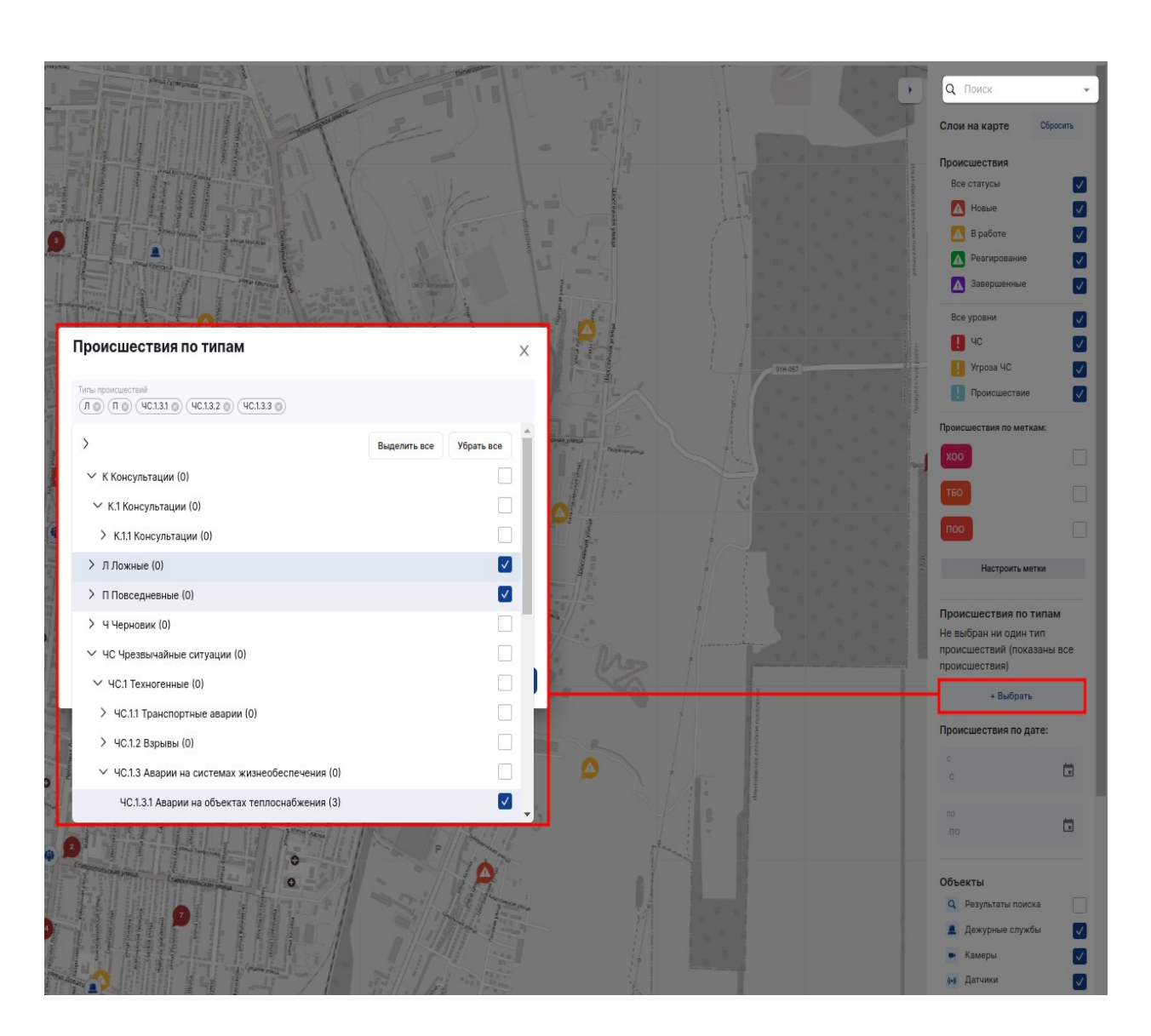

Рисунок 14 — Отображение на карте происшествий по типам

С помощью «Меток» на карте можно фильтровать происшествия и объекты, зарегистрированные в Системе (Рисунок 15).

|     |      |          |       | -    |  |
|-----|------|----------|-------|------|--|
|     |      |          |       |      |  |
|     |      |          |       |      |  |
|     |      |          |       |      |  |
| -   |      |          |       | _    |  |
| /lu | Изм. | № докум. | Noðn. | Дата |  |

Noðn. u ðama

Baam. NHb. Nº

Инб. N° дубл.

Noðn. u ðama

Инв. N° подл.

|                     | улица Лузана. Очоково                                                      |                           |
|---------------------|----------------------------------------------------------------------------|---------------------------|
|                     | "Строителей                                                                | Плодородный Слои на карте |
| Происшествие июн    | 18-4C.1.2.1-5cb0f673                                                       | Moe MO                    |
| Дата/время:         | 09:25, 18.06.24                                                            | Происшествия              |
| Адрес:              | г Краснодар, ул Карасунская, д 93                                          | Все статусы               |
|                     | Взрывы и (или) разрушения                                                  | Пло, 🚺 Новые              |
| Тип                 | (обрушения) в зданиях, сооружениях,<br>предназначенных для постоянного или | 🚺 В работе                |
| исшествия:          | длительного (круглосуточного)                                              | Реагирование              |
| ровень              |                                                                            | 🚺 🚺 Завершенные           |
| происшествия:       | угроза чс                                                                  | 🚺 Закрытые                |
| Статус<br>карточки: | Завершена                                                                  |                           |
| Летки:              | ПОО                                                                        | dowocni UCC y positivi    |
|                     |                                                                            | Угроза ЧС                 |
|                     |                                                                            | Происшестви               |
| ривлеченные сл      | ужбы 🗸                                                                     |                           |
| Іривлеченные си     | лы и средства 🗸 🗸                                                          | Происшествия по мет       |
| Открыть карточк     |                                                                            | поо                       |
|                     |                                                                            |                           |
| 400                 |                                                                            | C30                       |
| - Andrew -          |                                                                            |                           |

Рисунок 15 — Отображение на карте происшествий и объектов по меткам

Пользователь может самостоятельно настраивать отображаемые метки в фильтрах карты. Для того, чтобы добавить Метки в фильтры, необходимо нажать на кнопку Настроить метки. В открывшимся поле можно выбрать любые из доступных Меток (Рисунок 16) и (Рисунок 17).

| Jл.      |    |      |          |       |      |                                  |
|----------|----|------|----------|-------|------|----------------------------------|
| . Nº noō |    |      |          |       |      |                                  |
| Инв      | Ли | Изм. | № докум. | Подп. | Дата | РУКОВОДСТВО ПОЛЬЗОВАТЕЛЯ ПО КИАП |
|          |    |      |          |       |      |                                  |

Подп. и дата

Baam. NHb. N°

Инв. N° дубл.

Noðn. u ðama

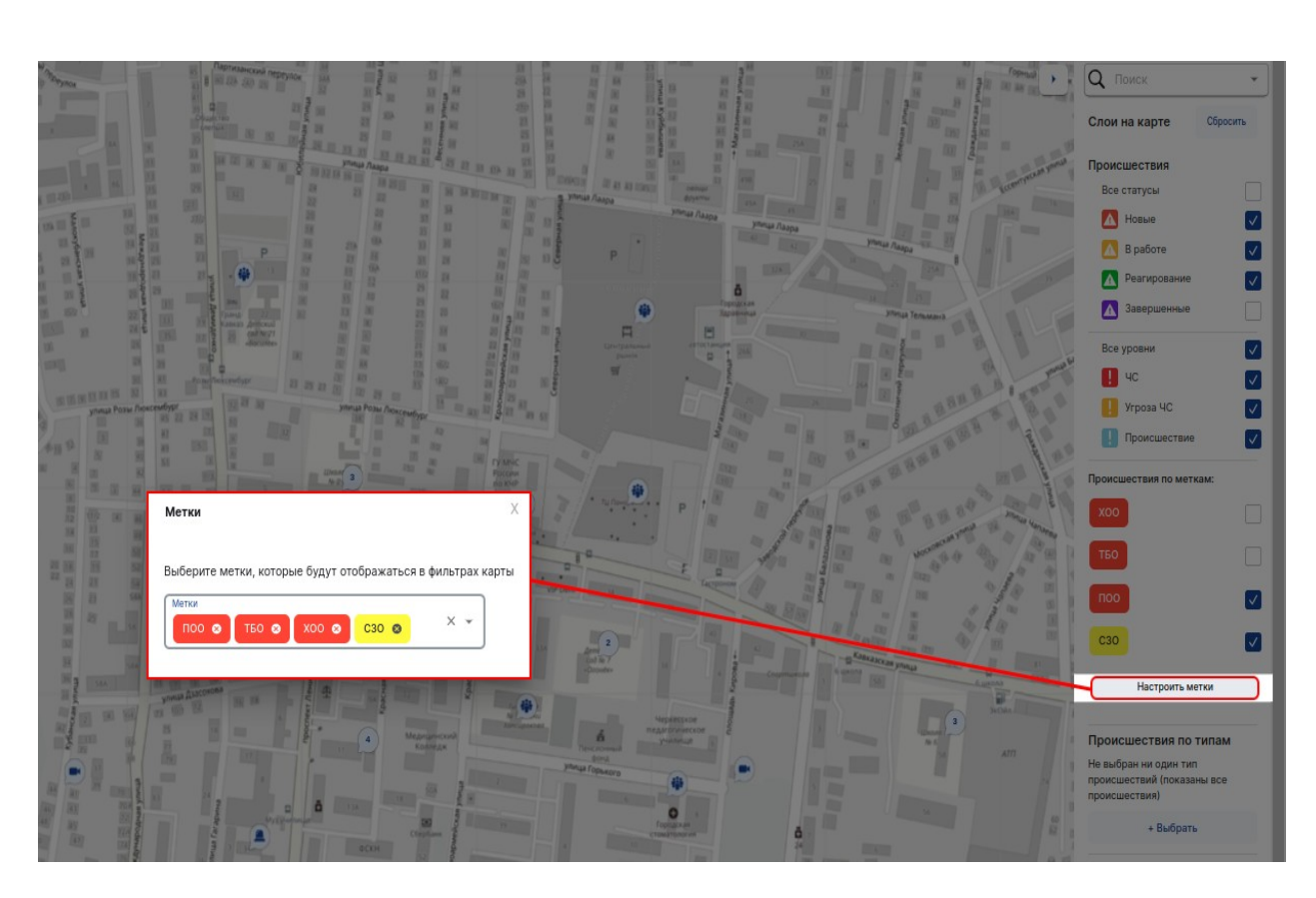

Рисунок 16 – Поле настройки Меток

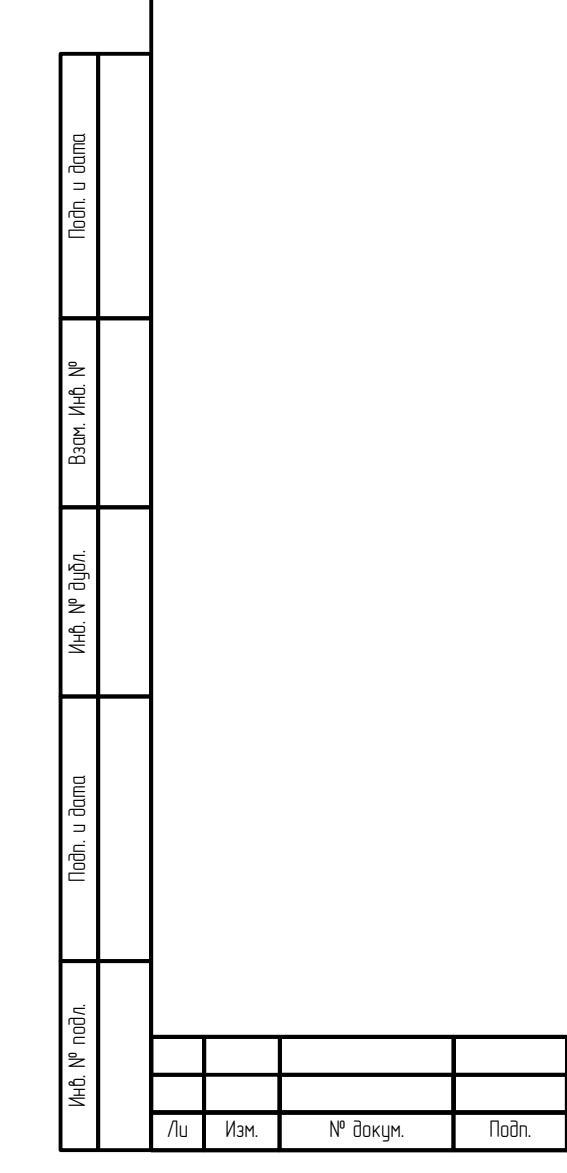

Дата

| динской район. |                                    | Октябрьский                |
|----------------|------------------------------------|----------------------------|
| <b>4</b>       | Метки                              | ×                          |
| Колери Тихан П | Выберите метки, которые будут отоб | бражаться в фильтрах карты |
|                | ПОО 🛞 Терракт 🛞                    | Х                          |
|                | дтп                                |                            |
|                | > 📃 Интеграция                     |                            |
| Po R.          | 📒 Маска                            |                            |
|                | Массовое мероприятие               |                            |
|                | Не эксплуатируется                 | нский Знаменский           |
|                | омпл                               |                            |
|                | ПВР                                |                            |
| Новая Адыгея   |                                    |                            |

Рисунок 17 – Выпадающий список доступных Меток

### 3.2.5 Опросник заявителя

Для быстрой обработки вызовов оператору по умолчанию при создании карточки происшествия выводится окно с опросником заявителя в правой части интерфейса пользователя.

В этом случае при приеме вызова и создании карточки происшествия оператор видит форму опросника (Рисунок 18).

Опросник представляет собой список вопросов заявителю в дополнительном окне интерфейса пользователя. Оператор может свернуть данное окно, нажав на кнопку

Опросник >

Noðn. u ðama

Взам. Инв. N°

Инб. N° дубл.

Noðn. u ðama

Инв. N° подл.

| Лп | Изм | № доклм | пбоП | Лата |
|----|-----|---------|------|------|

| 🗀 КИАП 🔶 🗋 Происшествия 🔶 🖿 Приём обращ                         | риня                                                      |             |                            |        |          |                         | Опр | осник > | Опрос заявител                                                                  |
|-----------------------------------------------------------------|-----------------------------------------------------------|-------------|----------------------------|--------|----------|-------------------------|-----|---------|---------------------------------------------------------------------------------|
| Создать обращение                                               |                                                           |             |                            |        |          |                         |     |         | Уточните, пожалуйст                                                             |
| Общие данные                                                    |                                                           |             |                            |        |          |                         |     |         | адрес Вашего                                                                    |
| Источник события<br>Телефон (ССОП)                              | <ul> <li>Телефон заявител</li> <li>+7999999958</li> </ul> |             | Служба<br>ЕДДС г.Краснодар |        | •        | Язык общения<br>Русский |     | •       | местонахождения<br>(Уточнение адресных да                                       |
| Фаналия<br>Петров                                               |                                                           | имя<br>Петр |                            |        | Отчество |                         |     |         | заявителя: город, улица,<br>дома, корпус, подъезд, э<br>этажность дома, код под |
| Местоположение заявителя                                        |                                                           |             |                            |        |          |                         |     |         | или домофон, схема и п<br>подъезда. Если нет точн                               |
| Уточн                                                           | ите адрес квартиры                                        |             | •                          | Широта |          | Долгота                 | 0   | q       | адреса, необходимо опр<br>какие-либо характерные                                |
| Подъезд Этаж                                                    |                                                           | Квартира    | Код домофона               |        |          |                         |     |         | прибытия служб реагир<br>месту происшествия)                                    |
| Информация по обращению                                         |                                                           |             |                            |        |          |                         |     |         | Далее                                                                           |
| Дополнительная информация<br>Нажмите здесь, чтобы вводить текст |                                                           |             |                            |        |          |                         |     |         | История                                                                         |
|                                                                 |                                                           |             |                            |        |          |                         |     |         | Сообщите номер Ва<br>контактного телефо                                         |
|                                                                 |                                                           |             |                            |        |          |                         |     |         | nonnann na na na na na na na na na na na n                                      |

Рисунок 18 – Опросник заявителя

# 3.2.6 Справочники

u dama

Для просмотра справочной информации в Системе предусмотрен раздел «Справочники» (Рисунок 19). Пользователь может редактировать, дополнять информацию в справочниках, а также добавлять новые объекты в справочниках.

| Noðn.         |     |      |          |       |      |                                  |
|---------------|-----|------|----------|-------|------|----------------------------------|
| Взам. Инв. N° |     |      |          |       |      |                                  |
| Инв. № дубл.  |     |      |          |       |      |                                  |
| Ποση. υ σαμα  |     |      |          |       |      |                                  |
| Анв. № подл.  |     |      |          |       |      | РУКОВОДСТВО ПОЛЬЗОВАТЕЛЯ ПО КИАП |
|               | /lu | Изм. | № докум. | Подп. | Дата |                                  |

/lucm

24

| <sup>1</sup>                                                                          | Главная                                                                                                    | 🗀 КИАП $\rightarrow$ 🖿 Справочники                                                                                                    |
|---------------------------------------------------------------------------------------|----------------------------------------------------------------------------------------------------|----------------------------------------------------------------------------------------------------|
| $\land$                                                                               | События                                                                                                    | Справочники                                                                                                    |
| D                                                                                     | Карта                                                                                                    | Справочник                                                                                                    |
| 4                                                                                     | Пилоозиолитико                                                                                                    | Алгоритмы реагирования                                                                                                    |
| 19                                                                                    | ВИДеоаналитика                                                                                                    | Видеокамеры                                                                                                    |
| 2                                                                                     | Отчеты                                                                                                    | Датчики                                                                                                    |
| 1                                                                                     | Справочники                                                                                                    | Дежурные службы                                                                                                    |
|                                                                                       | onpuse minist                                                                                                    | Должности                                                                                                    |
|                                                                                       | Алгоритмы реагирования                                                                                                    | Должностные лица                                                                                                    |
|                                                                                       | Видеокамеры                                                                                                    | Метки                                                                                                    |
|                                                                                       |                                                                                                    | Муниципальные образования                                                                                                    |
|                                                                                       | Датчики                                                                                                    | Опросники                                                                                                    |
|                                                                                       | Дежурные службы                                                                                                    | Опросники (связи)                                                                                                    |
|                                                                                       | Лолжности                                                                                                    | Организации                                                                                                    |
|                                                                                       | Activition in the second second s | Силы и средства                                                                                                    |
|                                                                                       | Должностные лица                                                                                                    | Типы происшествии                                                                                                    |
|                                                                                       | Метки                                                                                                    | Транспортные средства                                                                                                    |
| 1                                                                                     | Муниципальные образования<br>Рисун<br>В разделе присутствуют с                                                                                                    | ок 19— Раздел «Справочники»<br>следующие виды справочников:                                                                                  |
| 1.<br>2.<br>3.<br>4.<br>5.<br>6.<br>7.<br>8.<br>9.<br>10.<br>11.<br>12.               | Муниципальные образования<br>Рисун<br>В разделе присутствуют с<br>справочник Алгоритмы реаг<br>справочник Видеокамеры;<br>справочник Датчики;<br>справочник Датчики;<br>справочник Должности;<br>справочник Должности;<br>справочник Метки;<br>справочник Метки;<br>справочник Опросники;<br>справочник Опросники;<br>справочник Опросники;<br>справочник Опросники;<br>справочник Просники;                                                                                                    | ок 19— Раздел «Справочники»<br>следующие виды справочников:<br>гирования;<br>бы;<br>цца;<br>образования;<br>J);                              |
| 1. 2. 3. 4. 5. 6. 7. 8. 9. 10.<br>11. 12.<br>14.                                      | Муниципальные образования<br>Рисун<br>В разделе присутствуют с<br>справочник Алгоритмы реаг<br>справочник Видеокамеры;<br>справочник Датчики;<br>справочник Датчики;<br>справочник Датчики;<br>справочник Должности;<br>справочник Должности;<br>справочник Муниципальные<br>справочник Муниципальные<br>справочник Муниципальные<br>справочник Опросники;<br>справочник Опросники;<br>справочник Опросники<br>справочник Типы происшест<br>справочник Типы происшест                                                                                                    | ок 19 — Раздел «Справочники»<br>следующие виды справочников:<br>гирования;<br>бы;<br>цца;<br>образования;<br>ц);<br>пвий;<br>а;<br>гредства. |
| 1.<br>2.<br>3.<br>4.<br>5.<br>6.<br>7.<br>8.<br>9.<br>10.<br>11.<br>12.<br>13.<br>14. | Муниципальные образования<br>Рисун<br>В разделе присутствуют с<br>справочник Алгоритмы реаг<br>справочник Видеокамеры;<br>справочник Датчики;<br>справочник Датчики;<br>справочник Датчики;<br>справочник Должности;<br>справочник Должностные ли<br>справочник Муниципальные<br>справочник Муниципальные<br>справочник Опросники;<br>справочник Опросники;<br>справочник Опросники;<br>справочник Опросники;<br>справочник Силы и средстви<br>справочник Транспортные с<br>3.2.7 Отчеты                                                                                                    | ок 19— Раздел «Справочники»<br>следующие виды справочников:<br>гирования;<br>бы;<br>цца;<br>образования;<br>ц;<br>пвий;<br>а;<br>гредства.   |

Baam. NHb. Nº Инб. N° дубл. Подп. и дата Инв. № подл.

Лu

Изм.

№ докум.

Подп.

Дата

Подп. и дата

| /lucm |
|-------|
| 25    |

| 🖒 Главная                            | 🗋 Главная страница 🛛 | 🛶 📱 Отчеты оперативной сводки                      |                 |                             |                |                                                           |                    |
|--------------------------------------|----------------------|----------------------------------------------------|-----------------|-----------------------------|----------------|-----------------------------------------------------------|--------------------|
| 🛆 События                            | Отчеты по опер       | ативной сводке: сформированные отчеты              |                 |                             |                |                                                           | Сформировать отчет |
| 🕅 Карта                              |                      |                                                    |                 |                             |                |                                                           | 0 B C              |
| <b>D</b> <sup>a</sup> Видеоаналитика | Тип шаблона          | Наименование отчета                                | Отчет создан 🛝  | Отчет создал                | Статус         | Файл                                                      |                    |
| 🔛 Отчеты                             | Отчёт по форме       | 20230428_091552-Onep1234                           | 12:15, 28.04.23 | Череповский Дмитрий         | Черновик       |                                                           |                    |
| По происшествиям                     | Отчёт по форме       | 20230428_085152-Отчет по Оперативной сводие test1  | 11:51, 28.04.23 | Череповский Дмитрий         | Черновик       |                                                           |                    |
| По обращениям                        | Отчёт по фарме       | 20230426,103448-Отчет по Оперативной сводке test1  | 13:34, 26.04.23 | Мудров Павел                | Черновик       |                                                           |                    |
| По форме                             | Отчёт по форме       | 20230426_103409-Отчет по Оперативной сводже test1  | 13:34, 26.04.23 | Мудров Павел                | Черновик       |                                                           |                    |
| П Справочники                        | Отчёт по форме       | 20230426_103023-Отчет по Оперативной сводке test1  | 13:30, 26.04.23 | Череповский Дмитрий         | Черновик       |                                                           | ***                |
| 🗓 База знаний                        | Отчёт по форме       | 20230426_003022-Отчет по Оперативной сводке test1  | 13:30, 26.04.23 | Мудров Павел                | Черновик       |                                                           |                    |
| 🌜 Телефония                          | Отчёт по форме       | 20230426_102812-Onep12                             | 13:28, 26.04.23 | Кириллов Кирилл Кириллович2 | Черновик       |                                                           |                    |
| В Настройки                          | Отчёт по форме       | 20230426_102600-Onep12                             | 13:26, 26.04.23 | Кириллов Кирилл Кириллович2 | Черновик       |                                                           |                    |
|                                      | Отчёт по форме       | 20230426_101516-Onep1234                           | 13:15, 26.04.23 | Череповский Дмитрий         | Черновик       |                                                           |                    |
|                                      | Отчёт по форме       | 20230419_080409-наименование наименование          | 11:04, 19:04.23 | Иванов Иван Александрович   | Не сформирован |                                                           |                    |
|                                      | Отчёт по форме       | 20230411_1055546-Отчет по Оперативной сводке test1 | 13:55, 11.04.23 | Мудров Павел                | Черновик       |                                                           |                    |
|                                      | Отчёт по форме       | 20230410_113853-Отчет по Оперативной сводке test1  | 14:38, 10.04.23 | Сизов Админ                 | Сформирован    | 20230410_113944-Orver no Oneparwawok caogwa testl.odt     |                    |
|                                      | Отчёт по форме       | 20230410_110657-Отчет по Оперативной сводке test1  | 14:06, 10.04.23 | Сизов Иван Александрович    | Сформирован    | 20230410_110809-Orver no Onepativeixoli ceogive test1.odt |                    |
|                                      | Отчёт по форме       | 20230410,110330-Отчет по Оперативной сводке test1  | 14:03, 10.04.23 | Сизов Иван Александрович    | Сформирован    | 20230410_110429-Orver no Onepativaskok calogike test1.odt |                    |
|                                      |                      |                                                    |                 |                             |                |                                                           |                    |

Рисунок 20 – Список отчетов «По форме» .

Система позволяет пользователю сформировать следующие виды отчетов:

- 1. отчет По происшествиям;
- 2. отчет По обращениям;
- 3. отчет По сотрудникам;
- 4. отчет По форме.

Noðn. u ðama

Взам. Инв. N°

Инб. N° дубл.

Noðn. u ðama

AHB. N° noðn

Операторы могут запрашивать статистику за определенный период времени, а также указывать дополнительные фильтры при формировании отчетности.

#### 3.2.8 Вложения в карточке происшествия

Для просмотра вложений, прикрепленных к карточке происшествия, пользователю необходимо зайти в карточку происшествия и перейти на панель «Файлы» (Рисунок 21) или посредством нажатия «Файлы» в поле навигации карточки происшествия в левой части интерфейса (Рисунок 22).

| Ли | Изм. | № докум. | Подп. | Дата |  |
|----|------|----------|-------|------|--|

|     | Описание происшестви                                  | я                                     |                                                                                         | Изменить 🖉     |
|-----|-------------------------------------------------------|---------------------------------------|-----------------------------------------------------------------------------------------|----------------|
|     |                                                       |                                       |                                                                                         |                |
|     | Угрозы<br>Угрозы людям                                |                                       |                                                                                         | Изменить 🖉     |
|     |                                                       |                                       |                                                                                         |                |
|     | Фаллы                                                 |                                       |                                                                                         |                |
|     | —<br>Добавить файл                                    |                                       |                                                                                         |                |
|     | Реагирование                                          |                                       |                                                                                         | Развернуть все |
|     | 1. Получение информации                               |                                       |                                                                                         |                |
|     | 1 пункт                                               |                                       |                                                                                         |                |
|     | <ol> <li>Привлечение служб</li> <li>пункта</li> </ol> |                                       | - 🛇                                                                                     | ~              |
|     | Работа с ДДС                                          |                                       |                                                                                         |                |
|     |                                                       | +                                     |                                                                                         |                |
|     | F                                                     | азначить ДДС                          |                                                                                         |                |
|     |                                                       |                                       |                                                                                         | *              |
|     |                                                       | Рисунок 21                            | — Вложения в карточке происшествия                                                      |                |
|     |                                                       |                                       |                                                                                         |                |
|     | Описание Угрозы                                       |                                       |                                                                                         |                |
| _   | Угрозы<br>Файлы                                       | и людям                               |                                                                                         |                |
|     | Реагирование<br>Работа с ДДС Файлы                    |                                       |                                                                                         |                |
|     | -<br>Добави                                           | ⊢<br>ть файл                          |                                                                                         |                |
|     | Реагиро                                               | вание                                 |                                                                                         | Развернуть все |
|     | 1. Ποση<br>1 προ                                      | зение информации<br>икт               |                                                                                         | v              |
|     | 2. Прие<br>2 пу                                       | лечение служб                         |                                                                                         | ×              |
|     | Работа с                                              | ддс                                   |                                                                                         |                |
|     |                                                       | +                                     |                                                                                         |                |
|     |                                                       | Назначить ДДС                         |                                                                                         |                |
|     |                                                       | Ducuusk 22                            |                                                                                         |                |
|     |                                                       | ГИЦУНИК ZZ                            | – пункті «Фаалы» о меню наоагациа кті                                                   |                |
|     | Пользоват                                             | ель может за                          | грцзить в карточки файлы текстового, гр                                                 | афического и   |
|     | видео формато                                         | 3. Для загру:                         | зки нового вложения пользователь нажи                                                   | иает кнопку    |
|     | «Добабить фаил»<br>заголжен и отоб                    | », לוולטףמפות (מ<br>התצווותרא לו הפהפ | ил в проводнике и нажимает «Открыть». Нов<br>учне файлов на ранели «Файлы» (Рисинок 23) | ый файл будет  |
|     |                                                       | Jasamen o nepe                        |                                                                                         |                |
|     |                                                       |                                       |                                                                                         |                |
|     |                                                       |                                       |                                                                                         |                |
| 7   |                                                       |                                       |                                                                                         |                |
|     |                                                       |                                       |                                                                                         |                |
|     | 14 10 5                                               |                                       | РУКОВОДСТВО ПОЛЬЗОВАТЕЛЯ ПО КІ                                                          | ЛАП            |
| /lu | Изм. № докум.                                         | Tlodn. Дата                           |                                                                                         |                |

Подп. и дата

Baam. NHb. Nº

Инв. N° дубл.

Подп. и дата

Инв. № подл.

27

/lucm

| +             | 0                        |             |
|---------------|--------------------------|-------------|
| Добавить файл | Снимок :<br>08:27, 01.02 | экран<br>23 |

Рисунок 23 – Загруженный файл «Снимок» экрана в панели «Файлы»

Пользователь может просмотреть, скачать, либо удалить вложения в карточке происшествия путем нажатия кнопки ••• и выбора требуемого действия.

| Подп. и дата |   |       |   |
|--------------|---|-------|---|
| Взам. Инв. № |   |       |   |
| Инв. № аубл. |   |       |   |
| Подп. и дата |   |       |   |
| Инв. № подл. | 0 | 140.0 | E |

| Лu | Изм. | № докум. | Подп. | Дата |
|----|------|----------|-------|------|

# 4 ОПИСАНИЕ ОПЕРАЦИЙ

Подп. и дата

Взам. Инв. N°

Инв. № дубл.

Noðn. u ðama

Инв. N° подл.

# 4.1 Авторизация в Системе

|   | ເປີ  | Пользова<br>ои учетные | тель дол<br>анные: П   | 1жен<br>UMЯ | открыть а<br>пользовате | стартовую<br>еля (логин) | страницу<br>и пароль       | Системы (Р<br>в соотвег | Чисунок 2<br>пствующи | 4), ввести<br>је поля, и |
|---|------|------------------------|------------------------|-------------|-------------------------|--------------------------|----------------------------|-------------------------|-----------------------|--------------------------|
|   | ΗQ   | кать на кноп           | ку                     |             | Bxc                     | рд                       |                            |                         |                       |                          |
|   |      |                        |                        |             |                         |                          |                            |                         |                       |                          |
|   |      |                        |                        |             |                         |                          |                            |                         |                       |                          |
|   |      |                        |                        |             |                         | 55                       |                            |                         |                       |                          |
|   |      |                        |                        |             |                         |                          |                            |                         |                       |                          |
|   |      |                        |                        |             |                         |                          |                            |                         |                       |                          |
|   |      |                        |                        |             |                         |                          |                            |                         |                       |                          |
|   |      |                        |                        |             | Ввелите и               | югин и парол             | Руссой «<br>Б. ЛЛЯ ВХОЛА В |                         |                       |                          |
|   |      |                        |                        |             | матолькомието           | систему                  | о для влода в              |                         |                       |                          |
|   |      |                        |                        |             | Uner<br>Napula          |                          |                            |                         |                       |                          |
|   |      |                        |                        |             | 🗇 Запоненть нем         |                          | 2обылы пароль?             |                         |                       |                          |
|   |      |                        |                        |             |                         | Вжод                     |                            |                         |                       |                          |
|   |      |                        |                        |             |                         |                          |                            |                         |                       |                          |
|   |      |                        |                        |             |                         |                          |                            |                         |                       |                          |
|   |      |                        |                        |             |                         |                          |                            |                         |                       |                          |
|   |      |                        |                        |             |                         |                          |                            |                         |                       |                          |
|   |      |                        |                        |             |                         | <b>RED GIF</b>           | т                          |                         |                       |                          |
|   |      |                        |                        |             |                         |                          |                            |                         |                       |                          |
|   |      |                        |                        |             |                         |                          |                            |                         |                       |                          |
|   |      |                        |                        |             | Рисунок 2 <i>1</i>      | + — 8xod 6               | приложени                  | JE                      |                       |                          |
|   | 00   | После ус               | СПЕШНО20<br>- лавиаа с | ו גע<br>החס | ода в при               | ЛОЖЕНИЕ Г                | ользовате                  | лю отобрах              | жается і              | интерфе <sup>й</sup> с   |
|   | 1107 |                        | Λάθημη τ               | ւուրս       | חטעע (ו טכטַר           | 10K Z - ИПІ              | וובףשבטב טו                | וכףמוווטףמוו.           |                       |                          |
|   |      |                        |                        |             |                         |                          |                            |                         |                       |                          |
| Ţ |      |                        |                        |             |                         |                          |                            |                         |                       |                          |
| 1 | Изм. | № докцм.               | Подп.                  | Дата        | 4                       | РУКОВОД                  | ICTBO NO/I                 | ∋ЗОВАТЕ/ІЯ              | ПО КИАП               |                          |

Лист

4.2 Работа с карточкой происшествия

#### 4.2.1 Создание карточки

Чтобы зарегистрировать обращение в Системе в виде карточки происшествия, оператор создает новое обращение (карточку происшествия) путем выбора пункта «Меню» подраздела «Создать обращение» в разделе «События» (Рисунок 25), либо нажатием кнопки Создать обращение в списке происшествий (Рисунок 26).

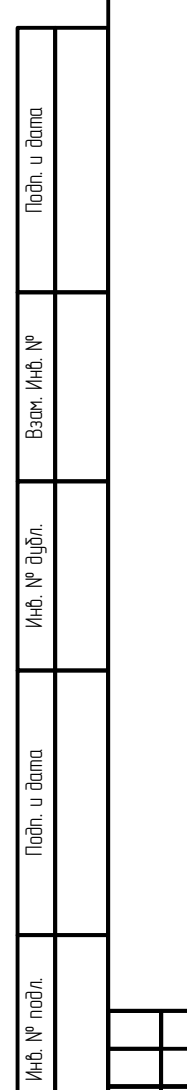

| Ли | Изм. | № докум. | Noðn. | Дата |
|----|------|----------|-------|------|

| Создать обращение<br>Слисок происшествий<br>Архив происшествий<br>Поручения<br>20 Карта<br>Рисунок 25 – Создание новой карточки                                                                                                    | RED GIFT test.kiap.local             |
|----------------------------------------------------------------------------------------------------|--------------------------------------|
| События         Создать обращение         Слисок происшествий         Архив происшествий         Поручения         Оручения         Оручен | 🖒 Главная                            |
| Создать обращение Список происшествий Архив происшествий Поручения С Карта Рисунок 25 — Создание новой карточки                                                                                                    | События                              |
| Список происшествий<br>Архив происшествий<br>Поручения<br>Ф Карта<br>Рисунок 25 – Создание новой карточки<br>Рисунок 25 – Создание новой карточки                                                                                                    | Создать обращение                    |
| Архив происшествий Поручения Карта Рисунок 25 — Создание новой карточки                                                                                                    | Список происшествий                  |
| Поручения СССССССССССССССССССССССССССССССССССС                                                                                                    | Архив происшествий                   |
| Карта Рисунок 25 — Создание новой карточки                                                                                                    | Поручения                            |
| Рисунок 25 — Создание новой карточки                                                                                                    | 💭 Карта                              |
|                                                                                                    | Рисунок 25 — Создание новой карточки |
| РУКОВОДСТВО ПОЛЬЗОВАТЕЛЯ ПО КИАП                                                                                                    |                                      |
| РУКОВОДСТВО ПОЛЬЗОВАТЕ ЛЯ ПО КИАП                                                                                                    |                                      |
| РУКОВОДСТВО ПОЛЬЗОВАТЕЛЯ ПО КИАП                                                                                                    |                                      |
| РУКОВОДСТВО ПОЛЬЗОВАТЕЛЯ ПО КИАП                                                                                                    |                                      |
| РУКОВОДСТВО ПОЛЬЗОВАТЕЛЯ ПО КИАП                                                                                                    |                                      |
| РУКОВОДСТВО ПОЛЬЗОВАТЕЛЯ ПО КИАП                                                                                                    |                                      |
|                                                                                                    | РУКОВОДСТВО ПОЛЬЗОВАТЕЛЯ ПО КИАП     |

| ť | Главная                  | 🗂 Главная страница | → 🖿 Происшествия   |                         |                   |                       |                    |                    |          |                        |                  |                           |       |
|---|--------------------------|--------------------|--------------------|-------------------------|-------------------|-----------------------|--------------------|--------------------|----------|------------------------|------------------|---------------------------|-------|
| Δ | События                  | Происшествия       | 4                  |                         |                   |                       |                    |                    |          |                        |                  | Создать обра              | щение |
|   | Создать обращение        | МО (1) Служ        |                    |                         |                   |                       |                    | <b>Q</b> (000,0    | Описание | карточки, Опи          | c × 🗔            | 1 00 🖦                    | ¢     |
|   | Список происшествий      | Статус             | ччил               | Назначения              | Источник          | Служба                | Зарегистрировано   | Принято 🏦          | Kon 15   | Полгруппа              | мо               | Алрес                     | VDOB  |
|   | Архив происшествий       | Новая              | июн30-П.5.1.2-390  |                         | Телефон           | ЦОВ-112               | 14:27, 30.06.23    | 14:27,             | П.5.1.2  | Другое                 | ГО               |                           | Про   |
| ٥ | Карта                    | Новая              | июн30-П.51.2-2d2   |                         | Телефон           | цов-112               | 14:27. 30.06.23    | 14:27,             | П.5.1.2  | Другое                 | ГО               |                           | Про   |
| 2 | Отчеты                   | Defections         |                    |                         | (ССОП)<br>Телефон | г.Черкесск<br>ЦОВ-112 | 11.10, 00, 00, 00, | 30.06.23<br>11:19, |          | Devee                  | Черкесский<br>ГО |                           |       |
| ] | Справочники              | в оораоотке        | июнзо-п.5.1.2-тае  |                         | (CCOII)           | г.Черкесск            | 11:19, 30.06.23    | 30.06.23           | 11.5.1.2 | другое                 | Черкесский       |                           | про   |
| 3 | База знаний<br>Настройки | В обработке        | июн30-П.1.1.5-039  | 01,<br>02,<br>03,<br>04 | Телефон<br>(ССОП) | ЦОВ-112<br>г.Черкесск | 11:18, 30.06.23    | 11:18,<br>30.06.23 | 4C.1.1.6 | Транспортные<br>аварии | ГО<br>Черкесский | г Черкесск,<br>ул Озерная | чс    |
|   |                          | Новая              | июн30-П.5.1.2-6bc  |                         | Телефон<br>(ССОП) | ЦОВ-112<br>г.Черкесск | 10:56, 30.06.23    | 10:56,<br>30.06.23 | П.5.1.2  | Другое                 | ГО<br>Черкесский |                           | Про   |
|   |                          | Отменена           | июн30-Ч.1.1.1-87f  |                         | Телефон           | ЦОВ-112               | 10:46, 30.06.23    | 10:46,             | 4.1.1.1  | Черновик               | ГО<br>Черкесский |                           | Чер   |
|   |                          | Отменена           | июн30-Ч.1.1.1-е1е  |                         | Телефон           | ЦОВ-112               | 10:41, 30.06.23    | 10:39,             | 4.1.1.1  | Черновик               | ГО               |                           | Чер   |
|   |                          | Новая              | июн30-П.5.1.2-30а  |                         | Телефон           | цов-112               | 10:38. 30.06.23    | 10:38,             | П.5.1.2  | Другое                 | ГО               |                           | Προ   |
|   |                          | Отменена           | июн30-Ч.1.1.1-738. |                         | (ССОП)<br>Телефон | г.черкесск<br>ЦОВ-112 | 10:20. 30.06.23    | 30.06.23           | 4111     | Черновик               | ГО               |                           | Yen   |
|   |                          | Отменена           | Mou 30-U 111-078   |                         | (ССОП)<br>Телефон | г.Черкесск<br>ЦОВ-112 | 09:52 30.06.23     | 30.06.23           | u111     | Цериовик               | Черкесский<br>ГО |                           | Uer   |
|   |                          | отменена           |                    |                         | (ССОП)<br>Телефон | г.Черкесск            |                    | 30.06.23           |          |                        | Черкесский<br>ГО |                           |       |
|   |                          | Отменена           | июнзо-ч.1.1.1-/аа  |                         | (ССОП)            | г.Черкесск            | 09:49, 30.06.23    | 30.06.23           | 4.1.1.1  | черновик               | Черкесский       |                           | чер   |
|   |                          | Отменена           | июн30-Ч.1.1.1-5be  |                         | (ССОП)            | г.Черкесск            | 09:44, 30.06.23    | 30.06.23           | 4.1.1.1  | Черновик               | Черкесский       |                           | Чер   |
|   |                          | В обработке        | июн30-П.5.1.2-da9  |                         | Телефон<br>(ССОП) | цов-112<br>г.Черкесск | 09:43, 30.06.23    | 09:43,<br>30.06.23 | П.5.1.2  | Другое                 | ГО<br>Черкесский |                           | Про   |
|   |                          | Отменена           | июн30-Ч.1.1.1-dee  |                         | Телефон<br>(ССОП) | ЦОВ-112<br>г.Черкесск | 09:38, 30.06.23    | 09:38,<br>30.06.23 | 4.1.1.1  | Черновик               | ГО<br>Черкесский |                           | Чер   |
|   |                          | Отменена           | июн30-Ч.1.1.1-2d2  |                         | Телефон<br>(ССОП) | ЦОВ-112<br>г.Черкесск | 09:09, 30.06.23    | 09:09,<br>30.06.23 | 4.1.1.1  | Черновик               | ГО<br>Черкесский |                           | Чер   |
|   |                          | Отменена           | июн29-Ч.1.1.1-0ае  |                         | Телефон<br>(ССОП) | ЦОВ-112<br>г.Черкесск | 21:06, 29.06.23    | 21:05,<br>29.06.23 | 4.1.1.1  | Черновик               | ГО<br>Черкесский |                           | Чер   |
|   |                          | Завершена          | июн29-К.1.1-dd3    |                         | Телефон<br>(ССОП) | ЦОВ-112<br>г.Черкесск | 21:06, 29.06.23    | 21:05,<br>29.06.23 | K.1.1.1  | Консультации           | ГО<br>Черкесский |                           | Кон   |
|   |                          | Новая              | июн29-П.5.1.2-655  |                         | Телефон<br>(ССОП) | ЦОВ-112<br>г.Черкесск | 21:05, 29.06.23    | 21:05,<br>29.06.23 | П.5.1.2  | Другое                 | ГО<br>Черкесский |                           | Про   |
|   |                          | Завершена          | июн29-К.1.1.1-840  |                         | Телефон           | ЦОВ-112               | 21:04, 29.06.23    | 21:04,             | K.1.1.1  | Консультации           | ГО               |                           | Кон   |
|   |                          |                    |                    |                         | Tonotou           | ЦОВ-112               | 01.04.00.00.00     | 21:04,             | 0.512    | Пругое                 | го               |                           |       |

• Детальная – полноценная форма заполнения обращения для регистрации происшествия, если оператором зафиксировано происшествие (Рисунок 28).

| одл. |    |      |          |       |      |  |
|------|----|------|----------|-------|------|--|
| N° n |    |      |          |       |      |  |
| Инв. |    |      |          |       |      |  |
|      | Лu | Изм. | № доким. | Подп. | Дата |  |

Подп. и дата

Взам. Инв. N°

Инв. № дубл.

Подп. и дата

|                                                                                                    |                                                                                                    |                                                                                                    |                                                                                                  |                                              |                          |                                                                    |     | 3,        |
|----------------------------------------------------------------------------------------------------|----------------------------------------------------------------------------------------------------|----------------------------------------------------------------------------------------------------|--------------------------------------------------------------------------------------------------|----------------------------------------------|--------------------------|--------------------------------------------------------------------|-----|-----------|
| Общие данные                                                                                                    |                                                                                                    |                                                                                                    |                                                                                                  |                                              |                          |                                                                    |     | A         |
| Источная события<br>Телефон (ССОП)                                                                                                    | телефон заявителя                                                                                                    |                                                                                                    | служба<br>ЕДДС г Храснодар                                                                       |                                              | т Русской                |                                                                    |     | •<br>• по |
| Фаналия                                                                                                    |                                                                                                    | Viex                                                                                                    |                                                                                                  | Отчество                                     |                          |                                                                    |     | П         |
| Местоположение заявителя                                                                                                    |                                                                                                    |                                                                                                    |                                                                                                  |                                              |                          |                                                                    |     |           |
| > Тип хороса<br>Адрес квартиры                                                                                                    | • Уточните адрес хвартиры                                                                                                    |                                                                                                    |                                                                                                  | Широта                                       |                          | Долгота                                                            | 0 ( | Q         |
| Подъелд                                                                                                    | Этаж                                                                                                    | Квартира                                                                                                 | Код домофона                                                                                     |                                              |                          |                                                                    |     |           |
|                                                                                                    |                                                                                                    |                                                                                                    |                                                                                                  |                                              |                          |                                                                    |     |           |
| Кнорриация по обращению<br>Дополнительная информация<br>Нажмите здесь, чтобы вводить текст                                                                                                    |                                                                                                    |                                                                                                    |                                                                                                  |                                              |                          |                                                                    |     |           |
| формация по обращною<br>Дополнительная информация<br>Накимате здесь, чтобы водать текст                                                                                                    |                                                                                                    |                                                                                                    |                                                                                                  |                                              |                          |                                                                    |     |           |
| фороация по обращнико<br>Доголичительная информация<br>Накаките здесь, чтобы восанть техст<br>Воликонов, в системи уни есть происцисталя<br>Применте обращиме к орному по посладии про                                                                                                    | с таким зараторстиким<br>састийн когдайн коос просостик                                                                                                    |                                                                                                    | Тапи проесинствой                                                                                |                                              |                          |                                                                    |     | •         |
| форация то трацион<br>Дотолнотично и нефорация<br>Наколле зало, чтоби водить тест<br>Волногов, а состояни уни ист. проскластвия<br>Приритит ибрации к сдону и тесярии зра                                                                                                    | стилии израторостизани<br>систой или содини нако просожетие<br>Пологистия<br>Пологистия<br>Поросанстая<br>Поросанстая                                         | Проканстви<br>П.11.2 Бари ботаго така<br>Гблосор, и рабосна, 1982                                        | Типи прокацистики)<br>Прокажетани<br>П.5.31 Накоральски уктройская                               | Roncustree<br>(15.3) Hectpa                  | oora yerpoleraa          | Fparasetter<br>R.531Hargussets yopaletas                           |     | •         |
| формация то обращие<br>Дотолноголька информация<br>Наколого в состание уже всть провосшистики<br>Применто обращие к здолу на посадие при<br>Наколого в состание уже всть провосшистики<br>Наколого в состание уже всть провосшистики<br>на посадие при<br>Наколого в состание уже в состание при<br>на посадие при<br>на посадие на посадие при<br>на посадие при<br>на посадие на посадие при<br>на посадие при<br>на посадие при<br>на посадие на посадие при<br>на посадие посадие при<br>на посадие посадие посадие при<br>на посадие посадие посадие посадие при<br>на посадие посадие посадие посадие посадие<br>на посадие посадие посадие посадие посадие посадие посадие посадие<br>на посадие посадие п | с тилим харасторістиким<br>састий им екралітичног проскастик<br>Вологистия<br>П.1.1.19ериния Голгустрійсти в синтрик<br>г Крансару, и Марска 5<br>Варикого    | Просанстан<br>П.12 Арна Алгантан<br>г Кронор, у Крони, и 1582<br>В абрабити                              | Timu reporcuscreak<br>Representar<br>11.531 Heoreparchy products<br>Biological                   | Tposcuertrae<br>IS.5.1 Hescrape              | ноть устрайства<br>Новая | Fpassactae<br>R531Hacquasecsystpoletua<br>Hocari                   |     |           |
| формация то обращном<br>Дотолнитичная экоформация<br>Наконте запо, чтоба водоть техт<br>Примулят обращине какону на посодит умо<br>формация обращине какону на посодит умо<br>формация обращине какону на посодит умо<br>Након проседетате                                                                                                    | с таким харастерістиким<br>систийни концийн констронсистик<br>П.113 Партини болгарствойсти в сантарик<br>г Кансадо ун Марски 5<br>В цариблик<br>12 Hg. 251124 | Porcasectane<br>11.12 Eligona formator tasa<br>17.600cesa ya Marce at 1882<br>B afgadoree<br>1867, 21124 | Terru sponsuscense<br>Hosesectore<br>ALSI Herospansets ystypictera<br>Batypione<br>1952, 20124 – | Проканствие<br>П.5.31 Нистрия<br>1150, 21124 | eers yrgoleraa<br>Haass  | Гранзантан<br>П.5.31 Мистрански, упроблая<br>Невая<br>2326, 18.124 |     |           |

Рисунок 27 — Краткая форма создания нового обращения

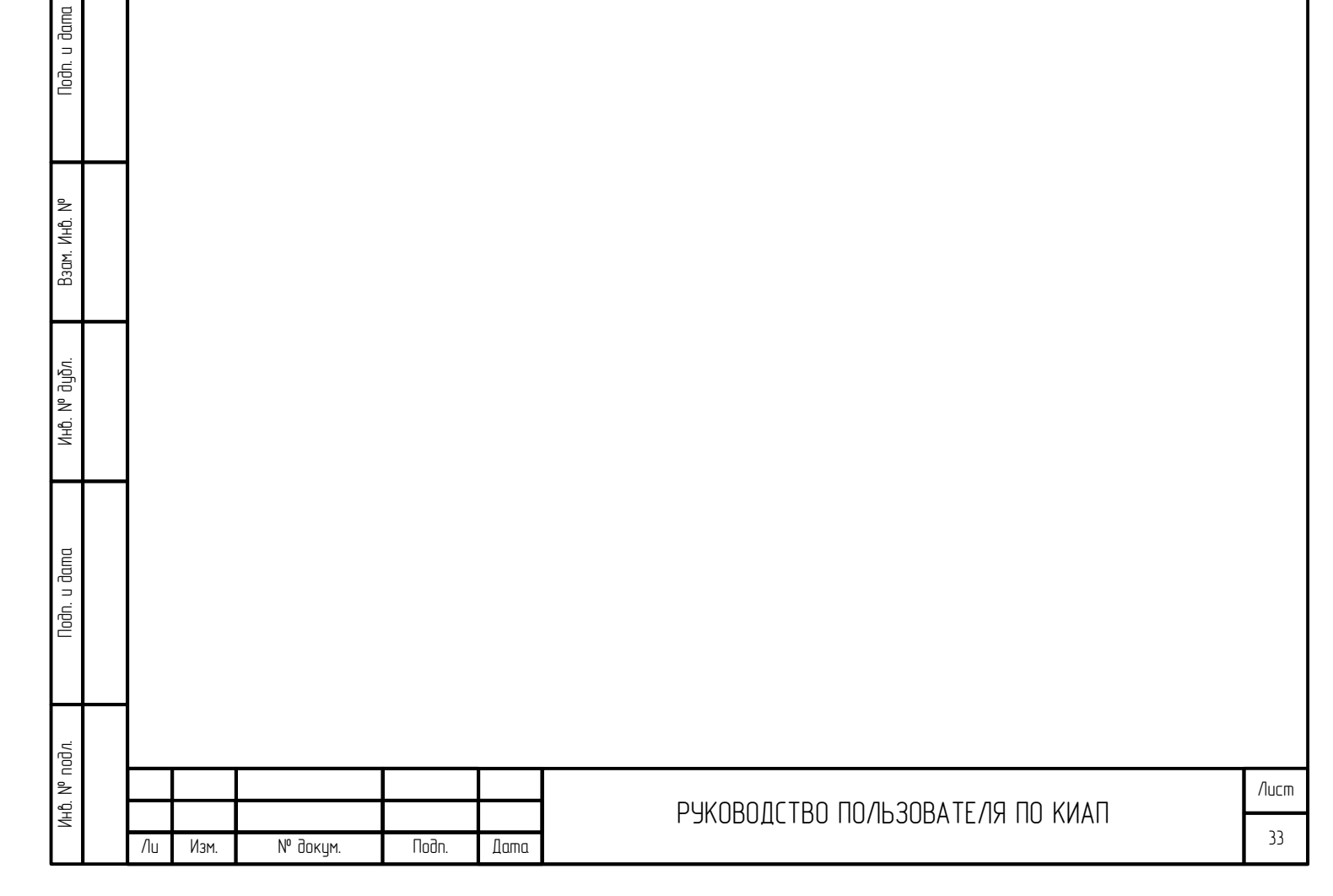

|                                                                                                    |                                                                                                    |                                          |                                                                                       |                                           | Onp                                                                                                    |
|----------------------------------------------------------------------------------------------------|----------------------------------------------------------------------------------------------------|------------------------------------------|---------------------------------------------------------------------------------------|-------------------------------------------|----------------------------------------------------------------------------------------------------|
| Новое происшествие                                                                                                    |                                                                                                    |                                          |                                                                                       |                                           |                                                                                                    |
| Общиг данныг                                                                                                    |                                                                                                    |                                          |                                                                                       |                                           |                                                                                                    |
| Телефон (ССОП)                                                                                                    | - Телефон заявите                                                                                                    | 18                                       | Иванов И.                                                                             | ных социни<br>Русский                     |                                                                                                    |
| Фамилия                                                                                                    |                                                                                                    | Имя                                      |                                                                                       | Отчество                                  |                                                                                                    |
|                                                                                                    |                                                                                                    |                                          |                                                                                       |                                           |                                                                                                    |
| Местололожные заявителя Тот арака Алана в нача имя нача нача                                                                                                    | <ul> <li>Уточните адрес</li> </ul>                                                                                                    |                                          | + Wirpota                                                                             | Долгота                                   | Yazara ka capta                                                                                                    |
| ндес дова кли строение                                                                                                    |                                                                                                    |                                          |                                                                                       |                                           |                                                                                                    |
| Попольнать иза нийгомания                                                                                                    |                                                                                                    |                                          |                                                                                       |                                           |                                                                                                    |
| цополнительная информация<br>Нажмите здесь, чтобы вводить текст                                                                                                    |                                                                                                    |                                          |                                                                                       |                                           |                                                                                                    |
|                                                                                                    |                                                                                                    |                                          |                                                                                       |                                           |                                                                                                    |
|                                                                                                    |                                                                                                    |                                          |                                                                                       |                                           |                                                                                                    |
| Данные о происшествии                                                                                                    |                                                                                                    |                                          |                                                                                       |                                           |                                                                                                    |
| Муниципальное образование<br>ГО Черкесский                                                                                                    |                                                                                                    | <ul> <li>Л Типы происшествий</li> </ul>  |                                                                                       |                                           |                                                                                                    |
| Классифекция перриториального савата                                                                                                    |                                                                                                    |                                          | Уровны произлествия<br>•                                                              |                                           |                                                                                                    |
| Муниципальная                                                                                                    |                                                                                                    |                                          | Происшествие                                                                          |                                           |                                                                                                    |
| 0                                                                                                    |                                                                                                    |                                          |                                                                                       |                                           |                                                                                                    |
| Нажмите здесь, чтобы вводить текст                                                                                                    |                                                                                                    |                                          |                                                                                       |                                           |                                                                                                    |
|                                                                                                    |                                                                                                    |                                          |                                                                                       |                                           |                                                                                                    |
| Место происшествия<br>Тападаная<br>Адлеса доля или стосение                                                                                                    | <ul> <li>Уточните вдрес происшествия</li> </ul>                                                                                                    |                                          | • Широга                                                                              | Догога                                    | Roam va opre                                                                                                    |
| Место происциествия<br>Топарата<br>Адрее дома или строение                                                                                                    | • Утруните адрес происшествия                                                                                                    |                                          | • Шроз                                                                                | Дотта                                     | han u sys                                                                                                    |
| Место произшествия<br>> такие<br>Адрес дона или строенне<br>Прозан<br>Прозанодами                                                                                                    | • Уточите адак тракцистикя                                                                                                    |                                          | • Unional Balance                                                                     | form.                                     | hans or open                                                                                                    |
| Место произшествия<br>> Таконом<br>- Адрок дока или строние<br>  Тррова<br>  Тррова лодом<br>- Трак долодом                                                                                                    | <ul> <li>Уточите адрестроисцествия</li> <li>Олего, укажет триние!</li> </ul>                                                                                                    |                                          | • Upps                                                                                | Дита                                      | han a apr                                                                                                    |
|                                                                                                    | <ul> <li>Точните адрестроисцествия</li> <li>Интель учажите провод</li> </ul>                                                                                                    |                                          | • Црга                                                                                | Java                                      | Non-segm                                                                                                    |
| Место прокланствия<br>Место прокланствия<br>Марка дова или строение<br>Марка<br>Марка подами<br>Малка                                                                                                    | • Утроите адак прокциствия                                                                                                    |                                          | • Upper                                                                               | Дотов                                     | Nars, stays                                                                                                    |
| Несто прокластаня<br>> Уписано<br>) Крана<br>  Трова<br>  Трова на прокластан на отоски проподствении с<br>Тра депотравани прокластан на отоски проподствении с<br>Метак                                                                                                    | <ul> <li>Точите адрестрокцистикя</li> <li>Оточите адрестрокцистикя</li> <li>Оточите прини</li> </ul>                                                                                                    |                                          | • Ups                                                                                 | ļansa<br>Salassas (1999)                  | trans of open<br>Orderan Cognan open                                                                                                    |
| Место проссиестаня<br>> Улирование строение<br>Мирова надами и строение<br>Мирова надами<br>Мирова надами<br>Мирова надами<br>Ридстрицести на следони прогодутельное ст<br>Мирова надами<br>Мирова надами<br>Ридстрицести на следони прогодутельное ст<br>Мирова надами<br>Мирова надами                                                                                                    | <ul> <li>Почите дрес троисцествия</li> <li>обите, учаните провод</li> <li>ок 28 – Дета,</li> </ul>                                                                                                    | льная форма                              | • Фря<br>2 создания нового                                                            | обращения(проц                            | они<br>Станка<br>Станка<br>С<br>С<br>С<br>С<br>С<br>С<br>С<br>С<br>С<br>С<br>С<br>С<br>С<br>С<br>С<br>С<br>С<br>С<br>С |
| Место проседетния<br>→ Управляют строние<br>Прован<br>Провании строние<br>Франции и строние<br>Мести<br>Риссунски<br>Мести<br>Мести<br>Ме | <ul> <li>Уточите адрестроисцествия</li> <li>иденти, унаките тринки</li> <li>иденти, унаките тринки</li> <li>иденти, унаките тринки</li> </ul>                                                                                                    | льная форм(                              | • чилового                                                                            | обращения (прои                           | инин нарт<br>Сонин ор<br>ICШеСПВИЯ)                                                                                                    |
| Место произшествия<br>> Улироса ликания строения<br> тропал подания или строения<br> тропал подания<br>При дотопоразания прикалистика на исполи произведствичная с<br>Мистия<br>Ридсуния<br>Отткрыт                                                                                                    | <ul> <li>Точите адестроисцестии</li> <li>деля докат разон</li> <li>деля докат разон</li> <li>деля докат разон</li> <li>деля докат разон</li> </ul>                                                                                                    | льная форма<br>форму запа                | <ul> <li>, развания нового</li> <li>обращения</li> </ul>                              | обращения(проц<br>я можно двумя с         | тособами (Рису                                                                                                    |
| Мето просыстия<br>> Маре дов иля строне<br>Трова<br>трота<br>радот дов иля строне<br>Риссунс<br>Открыт<br>9):                                                                                                    | • Точитадастросцестия<br>Алект, уконтровой<br>ОК 28 — Детал<br>њ детальную                                                                                                    | льная форма<br>форму запа                | • • • • • • • • • • • • • • • • • • •                                                 | ата<br>обращения(проц<br>я можно двумя о  | исинествия)<br>способами (Рису                                                                                                    |
| Место прокластвия<br>> Марее дова или строене<br> трова надами или строене<br> трова надами<br>три детопоразана прикластики на исполи прокластитична с<br>Риссуни<br>Отткрыт<br>9):                                                                                                    | • Точите адестроисцестии<br>Фент, укаля транов<br>ОК 28 — Детал<br>њ детальную                                                                                                    | льная форма<br>форму запа                | • • • • • • • • • • • • • • • • • • •                                                 | обращения(проц<br>я можно двумя с         | те собами (Рису                                                                                                    |
| Мето просметния<br>→ Марее дом иля строние                                                                                                    | • Точите адестроисцестия<br>Алете, наките трока<br>СКАТ 28 — Детал<br>нь детальную<br>на кнопку                                                                                                    | льная форма<br>форму запа                | • • воз<br>а создания нового<br>олнения обращения<br>Создать карт                     | обращения(проц<br>обращения проц          | оссобами (Рису                                                                                                    |
| Асто просыстия<br>> Уларие дова иля спроеве<br>☐ Проза ладии<br>Разготоразания просыстия на спосоя проевдетликие с<br>Рассунно<br>Открыт<br>9):<br>1. Нажать н<br>2. Лва паза                                                                                                    | • Точите адрестроисцестиня<br>Антер уничет тронова<br>ОК 28 — Детали<br>На скнопку<br>На кнопку                                                                                                    | льная форми<br>форму запа<br>нопки «Нови | • • воз<br>а создания нового<br>олнения обращени:<br>Создать карт                     | обращения(прои<br>я можно двумя о         | νοιαια<br>ιοτηροτού<br>και τη τη τη τη τη τη τη τη τη τη τη τη τη                                                                                                    |
| №сто проседствия       >     Ути проседствия       >     Ути проседения       >     Ути проседения       >     Ути проседения       >     Ути проседения       >     Ути проседения       >     Ути проседения       >     Ути проседения       >     Ути проседения       >     Ути проседения       >     Ути проседения       >     Ути проседения        Оти к рынити       9):     1.       1.     Нажать на       2.     Два раза                                                                                                    | • Точите адестроисцестии<br>Сите участи участи<br>Сите участи участи<br>Сите участи<br>Сите участи<br>Сите уча<br>Сите уча<br>Сите уча<br>Сите уча<br>Сите уча<br>Сите уча<br>Сите уча<br>Си<br>Сите участи | льная форма<br>форму запа<br>нопку «Нова | • • ися<br>а создания нового<br>олнения обращения<br>Создать карт<br>се происшествие» | ресс<br>обращения(прои<br>я можно двумя с | του<br>το<br>το<br>το<br>το<br>το<br>το<br>το<br>το<br>το<br>το                                                                                                    |
| Кето просестия<br>> Като просестия<br>> Карее два иля строеве<br>(троем<br>(троем просестия)<br>> Карее два иля строеве<br>(троем просестия)<br>> Като<br>Риссуние<br>Открыт<br>9):<br>1. Нажать и<br>2. Два разо                                                                                                    | • Тоните адостроисцестин<br>Окта участи тронов<br>ОК 28 – Детал<br>На кнопку<br>На кнопку<br>I нажать на к                                                                                                    | льная форма<br>форму запа<br>нопку «Нова | • • воз<br>а создания нового<br>олнения обращения<br>Создать карт<br>се происшествие» | обращения(проц<br>я можно двумя с         | νοικου<br>Ισωεσπβυя)<br>αποσοδακυ (Ρυσγ                                                                                                    |
| Кето просыстыя<br>> Ужие учисти строне<br>(трони)<br>(трони подинии строне)<br>С Риссуни<br>Открыт<br>9):<br>1. Нажать и<br>2. Два разо                                                                                                    | • Тоняя дре тросситии<br>Анте учест трона<br>ОК 28 — Детал<br>нь детальную<br>на кнопку<br>и нажать на к                                                                                                    | льная форма<br>форму запа<br>нопку «Нова | • • • • • • • • • • • • • • • • • • •                                                 | обращения(проц<br>я можно двумя с         | ναικον<br>ισωεσπδυя)<br>εποσοδακυ (Ρυσγ                                                                                                    |
| №сто просыстия<br>> Мате просыстия<br>> Мате соники спроеме<br>> Проза надики<br>С Риссуни<br>Открыт<br>9):<br>1. Нажать и<br>2. Два разо                                                                                                    | • Точите адестроссастия<br>Антерноготрона<br>ОК 28 — Детал<br>На кнопку<br>На кнопку<br>Нажать на к                                                                                                    | льная форма<br>форму запа<br>нопку «Нова | • • воз<br>а создания нового<br>олнения обращени:<br>Создать карт<br>се происшествие» | обращения(проц<br>я можно двумя о         | ις το σοδακυ (Ρυςγ                                                                                                    |

Подп. и дата

Baam. NHb. N°

Инв. N° дубл.

Подп. и дата

Инв. № подл.

Лu

Изм.

№ докум.

Подп.

Дата

| РУКОВОДСТВО | ПОЛЬЗОВАТЕЛЯ | ПО | КИАП |
|-------------|--------------|----|------|

| □КИАП → □Происшествия → ■                                                                                                    | приом обращения                                                                                                    |                                                                                           |                                                                                            |                                                                |                                                                                        |
|----------------------------------------------------------------------------------------------------|----------------------------------------------------------------------------------------------------|-------------------------------------------------------------------------------------------|--------------------------------------------------------------------------------------------|----------------------------------------------------------------|----------------------------------------------------------------------------------------|
| Создать обращение                                                                                                    |                                                                                                    |                                                                                           |                                                                                            |                                                                |                                                                                        |
| Общие данные                                                                                                    |                                                                                                    |                                                                                           |                                                                                            |                                                                |                                                                                        |
| Источник события<br>Телефон (ССОП)                                                                                                    | 👻 Телефон заявител                                                                                                    | я                                                                                         | Оператор<br>Иванов И.                                                                      | Язык общения<br>Русский                                        |                                                                                        |
| Фамилия                                                                                                    |                                                                                                    | Имя                                                                                       |                                                                                            | Отчество                                                       |                                                                                        |
| Местоположение заявителя                                                                                                    |                                                                                                    |                                                                                           |                                                                                            |                                                                |                                                                                        |
| Тип адреса<br>Адрес дома или строение                                                                                                    | ▪ Уточните адрес                                                                                                    |                                                                                           | 🗸 Широта                                                                                   | Долгота                                                        | Указать на                                                                             |
| Информация по обращению                                                                                                    |                                                                                                    |                                                                                           |                                                                                            |                                                                |                                                                                        |
| Дополнительная информация<br>Нажмите здесь, чтобы вводите                                                                                                    | 5.TEKCT                                                                                                    |                                                                                           |                                                                                            |                                                                |                                                                                        |
| Дополнительная информация<br>Нажмите здесь, чтобы вводите<br>Возможно, в системе уже есть про<br>Прикрепите обращение к одному из пос                                     | ь текст<br>исшествие с такими характеристиками<br>гледник происшествий или создайте новое происшес                                                                                  | твие                                                                                      | Тилы происшествий                                                                          |                                                                |                                                                                        |
| Дополнительная информация<br>Нажмите здесь, чтобы вводите<br>Возможно, в системе уже есть про<br>Прикрепите обращение к одному из пос<br>2                                | о текст<br>исшествие с такими характеристиками<br>ледних происшествий или создайте новое происшес                                                                                   | Теме                                                                                      | Тилы происшествий                                                                          |                                                                |                                                                                        |
| Дополнительная информация<br>Нажмите здесь, чтобы вводите<br>Возможно, в системе уже есть про<br>Прикрепите обращение к одному из пос<br>2                                | ь текст<br>исшествие с такими характеристиками<br>ледних происшествий или создайте ковое происшес<br>Происшествие<br>П.1.1.4 ДТП                                                    | твие С<br>Происшествие<br>П.11.2 Ж/д происшествие                                         | Тилы происшествий<br>Происшествие<br>П.5.1.2 Пролущенный вызов                             | Происшествие<br>П12.3 Запах газа                               | Проксшествие<br>П.111 Авлационное происшествие                                         |
| Дополнительная информация<br>Нажмите здесь, чтобы вводите<br>Возможно, в системе уже есть про<br>Прикрепите обращение к одному из пос<br>2<br>+<br>Новое происшествие     | ь текст<br>исшествие с такими характеристиками<br>ледних происшествий или создайте новое происшес<br>происшествие<br>п.1.1.4 дTП<br>Карачаево-Чериесская Респ, поселок 3            | твие С<br>Происшествие<br>П.1.12 Ж/д происшествие<br>jghvjhgv                             | Тилы происшествий<br>Происшествие<br>П.5.12 Пропущенный вызов<br>Новая                     | Проксшествие<br>П.1.2.3 Запах газа<br>Новае                    | Происшествие<br>П.111 Авлационное происшествие<br>Новая                                |
| Дополнительная информация<br>Нажмите здесь, чтобы вводите<br>Возможно, в системе уже есть про<br>Прикрепите обращение к одному из пос<br>2<br>+<br>Новое происшествие     | ь текст<br>исшествие с такими характеристиками<br>ледних происшествий или создайте новое происшес<br>происшествие<br>п.1.1.4 дтп<br>Карачаево-Чериесская Респ, поселок Э<br>Новая   | твие Происшествие П.1.1.2 Ж/д происшествие jghvjhgv Новая                                 | Тилы происшествий<br>Происшествие<br>П.5.1.2 Пропущенный вызов<br>Новая                    | Проксшествие<br>П.12.3 Запах газа<br>Новая                     | Происшествие<br>П.1.11 Авиационное происшествие<br>Новая                               |
| Дополнительная информация<br>Нажмите здесь, чтобы вводите<br>Возможно, в системе уже есть про<br>Прикрепите обращение к одному из пос<br>2<br>+<br>Новое происшествие     | ытекст<br>исшествие с такими характеристиками<br>ледних происшествий или создайте ковое происшес<br>п.ш.4 дтп<br>Карачаево-Черисская Респ, поселок 3<br>Новая<br>17:19, 31.01.23    | твие С<br>Плоксшествие<br>Пл.1.2 Ж/д происшествие<br>јаћиђау<br>Навая<br>18:05, 30.01.23  | Тилы происшествий<br>Происшествие<br>П.5.12 Пропущенный вызов<br>Новая<br>18:05, 30.0123   | Проксшествие<br>П.1.2.3 Запак газа<br>Новая<br>18:04, 30.01.23 | Плл Авиционное происшествие<br>Плл Авиционное происшествие<br>Новая<br>18:04, 30.01.23 |
| Дополнительная информация<br>Нажмите здесь, чтобы вводите<br>возможно, в системе уже есть про<br>Прикрепите обращение к одному из пос<br>2<br>+<br>Новое происшествие<br> | ы текст<br>исшествие с такими характеристиками<br>ледних происшествий или создайте ковое происшес<br>п.1.1.4 дтп<br>Карачаево-Черисская Респ, поселок 3<br>Новая<br>17:19, 31.01.23 | твие С<br>Происшествие<br>П.11.2 Ж/д происшествие<br>jghvjhgv<br>Новая<br>18:05, 30.01.23 | Тилы происшествий<br>Происшествие<br>П.5.1.2 Пропущенный вызов<br>Новая<br>18:05, 30.01.23 | Проксшествие<br>П.1.2.3 Запах газа<br>Новая<br>18:04, 30.01.23 | Происшествие<br>П.111 Авлационное происшествие<br>Новая<br>18:04, 30.0123<br>Загрузи   |

Рисунок 29 – Кнопки открытия Детальной формы создания нового обращения

Далее раскроется детальная форма карточки происшествия, чтобы оператор мог указать подробные данные о происшествии: тип происшествия, адрес происшествия, описание, наличие угроз и т.п. (Рисунок 30). Обязательные к заполнению поля карточки выделяются красным цветом. В карточке происшествия фиксируется вся информация о происшествии, представленная в структурированном виде.

| одл. |    |      |          |       |      |  |
|------|----|------|----------|-------|------|--|
| N° ⊓ |    |      |          |       |      |  |
| Инв. |    |      |          |       |      |  |
|      | Лu | Изм. | № докум. | Подп. | Дата |  |

Noðn. u ðama

Baam. NHb. Nº

Инв. № дуðл.

Подп. и дата

### РУКОВОДСТВО ПОЛЬЗОВАТЕЛЯ ПО КИАП

| Новое происшествие                                                     |                                                                                                    |                      |                  |         |
|------------------------------------------------------------------------|----------------------------------------------------------------------------------------------------|----------------------|------------------|---------|
| Ofcure gasesee                                                         |                                                                                                    | Oreganop             | Row educeron     |         |
| Телефон (ССОП)                                                         | <ul> <li>Телефон заявителя</li> </ul>                                                                                                    | Ивансе И.            | Русский          |         |
| Фамилия                                                                | Vian                                                                                                    |                      | Отчество         |         |
|                                                                        |                                                                                                    |                      |                  |         |
| Ten sapera                                                             | <ul> <li>Уточните адрес</li> </ul>                                                                                                    | • Широта             | Долгота          |         |
| <ul> <li>Адрес дома или строение</li> </ul>                            | a construction of the second second sec |                      |                  |         |
| Информация по обращению                                                |                                                                                                    |                      |                  |         |
| Дополнительная информация<br>Нажимите здесь, чтобы вводить текст       |                                                                                                    |                      |                  |         |
|                                                                        |                                                                                                    |                      |                  |         |
| Данные о происшествии                                                  |                                                                                                    |                      |                  |         |
| Муниритатього образования<br>ГО Черкесский                             | - 🛪 Типы происшествий                                                                                                    |                      |                  |         |
| Классафикация переториального окала<br>Мизик импользиро                |                                                                                                    | Уусань проясынствия  |                  |         |
| мулицизателел                                                          |                                                                                                    | i i poncare i terre  |                  |         |
| Описание происшествия                                                  |                                                                                                    |                      |                  |         |
| Нажмите здесь, чтобы вводить текст                                     |                                                                                                    |                      |                  |         |
|                                                                        |                                                                                                    |                      |                  |         |
|                                                                        |                                                                                                    |                      |                  |         |
| Here any second the                                                    |                                                                                                    |                      |                  |         |
| место происшествия                                                     |                                                                                                    | T III IIII IIII      | Boerraa          |         |
| <ul> <li>Адрес дома или строение</li> </ul>                            |                                                                                                    |                      | Massara          |         |
| Угровы                                                                 |                                                                                                    |                      |                  |         |
| Угроза людям                                                           |                                                                                                    |                      |                  |         |
| При детектировании происшествия на опасиом производственном объекте, у | saxere rpvs-axt                                                                                                    |                      |                  |         |
| Метки                                                                  |                                                                                                    |                      |                  |         |
|                                                                        |                                                                                                    |                      |                  | 0       |
|                                                                        |                                                                                                    |                      |                  |         |
|                                                                        |                                                                                                    |                      |                  |         |
| Сохранить карт                                                         | очку                                                                                                    |                      | L                |         |
|                                                                        | . Новая КП появиг                                                                                                    | пся в верхней строке | списка происшест | ιδυū (Ρ |
|                                                                        |                                                                                                    | • •                  | •                |         |
| 31)                                                                    |                                                                                                    |                      |                  |         |
| 31).                                                                   |                                                                                                    |                      |                  |         |
| 31).                                                                   |                                                                                                    |                      |                  |         |
| 31).                                                                   |                                                                                                    |                      |                  |         |
| 31).                                                                   |                                                                                                    |                      |                  |         |
| 31).                                                                   |                                                                                                    |                      |                  |         |
| 31).                                                                   |                                                                                                    |                      |                  |         |
| 31).                                                                   |                                                                                                    |                      |                  |         |
| 31).                                                                   |                                                                                                    |                      |                  |         |
| 31).                                                                   |                                                                                                    |                      |                  |         |
| 31).                                                                   |                                                                                                    |                      |                  |         |
| 31).                                                                   |                                                                                                    |                      |                  |         |
| 31).                                                                   |                                                                                                    |                      |                  |         |
| 31).                                                                   |                                                                                                    |                      |                  |         |
| 31).                                                                   |                                                                                                    |                      |                  |         |
| 31).                                                                   |                                                                                                    |                      |                  |         |
| 31).                                                                   |                                                                                                    |                      |                  |         |
| 31).                                                                   |                                                                                                    |                      |                  |         |
| 31).                                                                   |                                                                                                    |                      |                  |         |
| 31).                                                                   |                                                                                                    |                      |                  |         |
| 31).                                                                   |                                                                                                    |                      |                  |         |
| 31).                                                                   |                                                                                                    |                      |                  |         |
| 31).                                                                   |                                                                                                    |                      |                  |         |
| 31).                                                                   |                                                                                                    |                      |                  |         |
| 31).                                                                   |                                                                                                    |                      |                  |         |
| 31).                                                                   |                                                                                                    |                      |                  |         |
| 31).                                                                   |                                                                                                    |                      |                  |         |
| 31).                                                                   |                                                                                                    |                      |                  |         |
| 31).                                                                   |                                                                                                    |                      |                  |         |
| 31).                                                                   |                                                                                                    |                      |                  |         |
| 31).                                                                   |                                                                                                    |                      |                  |         |
| 31).                                                                   |                                                                                                    |                      |                  |         |
| 31).                                                                   |                                                                                                    |                      |                  |         |
| 31).                                                                   |                                                                                                    |                      |                  |         |
| 31).                                                                   |                                                                                                    |                      |                  |         |
| 31).                                                                   |                                                                                                    |                      |                  |         |

Инв. № подл.

Лu

Изм.

№ докум.

Подп.

Дата

36

Лист
|   | Главная страница | → Происшествия    |                         |                   |                       |                    |                    |          |                        |                  |                           |        |
|---|------------------|-------------------|-------------------------|-------------------|-----------------------|--------------------|--------------------|----------|------------------------|------------------|---------------------------|--------|
| П | роисшествия      | ı                 |                         |                   |                       |                    |                    |          |                        |                  | Создать обрац             | цение  |
|   |                  |                   |                         |                   |                       |                    | <b>Q</b> (\$10,0   | писание  | карточки, Опи          | c ×              | E (1) E.                  | Ċ      |
| C | статус           | ччид              | Назначения              | Источник          | Служба                | Зарегистрировано 🛝 | Принято 🛝          | Код 🛝    | Подгруппа              | мо               | Адрес                     | Уровеі |
|   | Новая            | июн30-П.5.1.2-390 |                         | Телефон<br>(ССОП) | ЦОВ-112<br>г.Черкесск | 14:27, 30.06.23    | 14:27,<br>30.06.23 | П.5.1.2  | Другое                 | ГО<br>Черкесский |                           | Проис  |
|   | Новая            | июн30-П.5.1.2-2d2 |                         | Телефон<br>(ССОП) | ЦОВ-112<br>г.Черкесск | 14:27, 30.06.23    | 14:27,<br>30.06.23 | П.5.1.2  | Другое                 | ГО<br>Черкесский |                           | Проис  |
|   | В обработке      | июн30-П.5.1.2-fde |                         | Телефон<br>(ССОП) | ЦОВ-112<br>г.Черкесск | 11:19, 30.06.23    | 11:19,<br>30.06.23 | П.5.1.2  | Другое                 | ГО<br>Черкесский |                           | Проис  |
|   | В обработке      | июн30-П.1.1.5-039 | 01,<br>02,<br>03,<br>04 | Телефон<br>(ССОП) | ЦОВ-112<br>г.Черкесск | 11:18, 30.06.23    | 11:18,<br>30.06.23 | ЧС.1.1.6 | Транспортные<br>аварии | ГО<br>Черкесский | г Черкесск,<br>ул Озерная | чс     |
|   | Новая            | июн30-П.5.1.2-6bс |                         | Телефон<br>(ССОП) | ЦОВ-112<br>г.Черкесск | 10:56, 30.06.23    | 10:56,<br>30.06.23 | П.5.1.2  | Другое                 | ГО<br>Черкесский |                           | Проис  |
|   | Отменена         | июн30-Ч.1.1.1-87f |                         | Телефон<br>(ССОП) | ЦОВ-112<br>г.Черкесск | 10:46, 30.06.23    | 10:46,<br>30.06.23 | 4.1.1.1  | Черновик               | ГО<br>Черкесский |                           | Чернс  |
|   | Отменена         | июн30-Ч.1.1.1-е1е |                         | Телефон<br>(ССОП) | ЦОВ-112<br>г.Черкесск | 10:41, 30.06.23    | 10:39,<br>30.06.23 | 4.1.1.1  | Черновик               | ГО<br>Черкесский |                           | Чернс  |
|   | Новая            | июн30-П.5.1.2-30а |                         | Телефон<br>(ССОП) | ЦОВ-112<br>г.Черкесск | 10:38, 30.06.23    | 10:38,<br>30.06.23 | П.5.1.2  | Другое                 | ГО<br>Черкесский |                           | Проис  |
|   | Отменена         | июн30-Ч.1.1.1-738 |                         | Телефон<br>(ССОП) | ЦОВ-112<br>г.Черкесск | 10:20, 30.06.23    | 10:17,<br>30.06.23 | 4.1.1.1  | Черновик               | ГО<br>Черкесский |                           | Чернс  |
|   | Отменена         | июн30-Ч.1.1.1-078 |                         | Телефон<br>(ССОП) | ЦОВ-112<br>г.Черкесск | 09:52, 30.06.23    | 09:50,<br>30.06.23 | 4.1.1.1  | Черновик               | ГО<br>Черкесский |                           | Чернс  |
|   | Отменена         | июн30-Ч.1.1.1-7аа |                         | Телефон<br>(ССОП) | ЦОВ-112<br>г.Черкесск | 09:49, 30.06.23    | 09:49,<br>30.06.23 | 4.1.1.1  | Черновик               | ГО<br>Черкесский |                           | Чернс  |
|   | Отменена         | июн30-Ч.1.1.1-5be |                         | Телефон<br>(ССОП) | ЦОВ-112<br>г.Черкесск | 09:44, 30.06.23    | 09:44,<br>30.06.23 | 4.1.1.1  | Черновик               | ГО<br>Черкесский |                           | Чернс  |
|   | В обработке      | июн30-П.5.1.2-da9 |                         | Телефон<br>(ССОП) | ЦОВ-112<br>г.Черкесск | 09:43, 30.06.23    | 09:43,<br>30.06.23 | П.5.1.2  | Другое                 | ГО<br>Черкесский |                           | Проис  |
|   | Отменена         | июн30-Ч.1.1.1-dee |                         | Телефон<br>(ССОП) | ЦОВ-112<br>г.Черкесск | 09:38, 30.06.23    | 09:38,<br>30.06.23 | 4.1.1.1  | Черновик               | ГО<br>Черкесский |                           | Чернс  |
|   | Отменена         | июн30-Ч.1.1.1-2d2 |                         | Телефон<br>(ССОП) | ЦОВ-112<br>г.Черкесск | 09:09, 30.06.23    | 09:09,<br>30.06.23 | 4.1.1.1  | Черновик               | ГО<br>Черкесский |                           | Чернс  |
|   | Отменена         | июн29-Ч.1.1.1-0ae |                         | Телефон<br>(ССОП) | ЦОВ-112<br>г.Черкесск | 21:06, 29.06.23    | 21:05,<br>29.06.23 | 4.1.1.1  | Черновик               | ГО<br>Черкесский |                           | Чернс  |
|   | Завершена        | июн29-К.1.1.1-dd3 |                         | Телефон<br>(ССОП) | ЦОВ-112<br>г.Черкесск | 21:06, 29.06.23    | 21:05,<br>29.06.23 | K.1.1.1  | Консультации           | ГО<br>Черкесский |                           | Консу  |
|   | Новая            | июн29-П.5.1.2-655 |                         | Телефон<br>(ССОП) | ЦОВ-112<br>г.Черкесск | 21:05, 29.06.23    | 21:05,<br>29.06.23 | П.5.1.2  | Другое                 | ГО<br>Черкесский |                           | Проис  |
|   | Завершена        | июн29-К.1.1.1-840 |                         | Телефон<br>(ССОП) | ЦОВ-112<br>г.Черкесск | 21:04, 29.06.23    | 21:04,<br>29.06.23 | К.1.1.1  | Консультации           | ГО<br>Черкесский |                           | Консу  |

| Рисцнок | 31 – | Новая | карточка | происшест | вия |
|---------|------|-------|----------|-----------|-----|
|         |      |       |          |           |     |

Для просмотра списка карточек происшествий следует в меню выбрать подраздел «Список происшествий» раздела «События» (Рисунок 32).

| Лu | Изм. | № докум. | Подп. | Дата |
|----|------|----------|-------|------|

Подп. и дата

Baam. NHb. Nº

Инв. № дубл.

Подп. и дата

Инв. № подл.

|   | Главная страница | → ■Происшествия   |                         |                   |                       |                    |                    |          |                        |                  |                        |          |        |
|---|------------------|-------------------|-------------------------|-------------------|-----------------------|--------------------|--------------------|----------|------------------------|------------------|------------------------|----------|--------|
| Г | Іроисшествия     | I.                |                         |                   |                       |                    |                    |          |                        | (                | Создать о              | бращ     | ение   |
|   |                  |                   |                         |                   |                       |                    | <b>Q</b> \$10,0    | писание  | карточки, Опи          | c ×              | 20                     | ₩,       | Ċ      |
| ( | Статус           | ччид              | Назначения              | Источник          | Служба                | Зарегистрировано 1 | 🛿 Принято 🛝        | Код 🛝    | Подгруппа              | мо               | Адрес                  |          | Уровеі |
|   | Новая            | июн30-П.5.1.2-390 |                         | Телефон<br>(ССОП) | ЦОВ-112<br>г.Черкесск | 14:27, 30.06.23    | 14:27,<br>30.06.23 | П.5.1.2  | Другое                 | ГО<br>Черкесский |                        |          | Проис  |
|   | Новая            | июн30-П.5.1.2-2d2 |                         | Телефон<br>(ССОП) | ЦОВ-112<br>г.Черкесск | 14:27, 30.06.23    | 14:27,<br>30.06.23 | П.5.1.2  | Другое                 | ГО<br>Черкесский |                        |          | Проис  |
|   | В обработке      | июн30-П.5.1.2-fde |                         | Телефон<br>(ССОП) | ЦОВ-112<br>г.Черкесск | 11:19, 30.06.23    | 11:19,<br>30.06.23 | П.5.1.2  | Другое                 | ГО<br>Черкесский |                        |          | Проис  |
|   | В обработке      | июн30-П.1.1.5-039 | 01,<br>02,<br>03,<br>04 | Телефон<br>(ССОП) | ЦОВ-112<br>г.Черкесск | 11:18, 30.06.23    | 11:18,<br>30.06.23 | 4C.1.1.6 | Транспортные<br>аварии | ГО<br>Черкесский | г Черкесс<br>ул Озерна | ж,<br>1я | чс     |
|   | Новая            | июн30-П.5.1.2-6bс |                         | Телефон<br>(ССОП) | ЦОВ-112<br>г.Черкесск | 10:56, 30.06.23    | 10:56,<br>30.06.23 | П.5.1.2  | Другое                 | ГО<br>Черкесский |                        |          | Проис  |
|   | Отменена         | июн30-Ч.1.1.1-87f |                         | Телефон<br>(ССОП) | ЦОВ-112<br>г.Черкесск | 10:46, 30.06.23    | 10:46,<br>30.06.23 | 4.1.1.1  | Черновик               | ГО<br>Черкесский |                        |          | Чернс  |
|   | Отменена         | июн30-Ч.1.1.1-е1е |                         | Телефон<br>(ССОП) | ЦОВ-112<br>г.Черкесск | 10:41, 30.06.23    | 10:39,<br>30.06.23 | 4.1.1.1  | Черновик               | ГО<br>Черкесский |                        |          | Чернс  |
|   | Новая            | июн30-П.5.1.2-30а |                         | Телефон<br>(ССОП) | ЦОВ-112<br>г.Черкесск | 10:38, 30.06.23    | 10:38,<br>30.06.23 | П.5.1.2  | Другое                 | ГО<br>Черкесский |                        |          | Проис  |
|   | Отменена         | июн30-Ч.1.1.1-738 |                         | Телефон<br>(ССОП) | ЦОВ-112<br>г.Черкесск | 10:20, 30.06.23    | 10:17,<br>30.06.23 | 4.1.1.1  | Черновик               | ГО<br>Черкесский |                        |          | Чернс  |
|   | Отменена         | июн30-Ч.1.1.1-078 |                         | Телефон<br>(ССОП) | ЦОВ-112<br>г.Черкесск | 09:52, 30.06.23    | 09:50,<br>30.06.23 | 4.1.1.1  | Черновик               | ГО<br>Черкесский |                        |          | Чернс  |
|   | Отменена         | июн30-Ч.1.1.1-7аа |                         | Телефон<br>(ССОП) | ЦОВ-112<br>г.Черкесск | 09:49, 30.06.23    | 09:49,<br>30.06.23 | 4.1.1.1  | Черновик               | ГО<br>Черкесский |                        |          | Чернс  |
|   | Отменена         | июн30-Ч.1.1.1-5be |                         | Телефон<br>(ССОП) | ЦОВ-112<br>г.Черкесск | 09:44, 30.06.23    | 09:44,<br>30.06.23 | 4.1.1.1  | Черновик               | ГО<br>Черкесский |                        |          | Чернс  |
|   | В обработке      | июн30-П.5.1.2-da9 |                         | Телефон<br>(ССОП) | ЦОВ-112<br>г.Черкесск | 09:43, 30.06.23    | 09:43,<br>30.06.23 | П.5.1.2  | Другое                 | ГО<br>Черкесский |                        |          | Проис  |
|   | Отменена         | июн30-Ч.1.1.1-dee |                         | Телефон<br>(ССОП) | ЦОВ-112<br>г.Черкесск | 09:38, 30.06.23    | 09:38,<br>30.06.23 | 4.1.1.1  | Черновик               | ГО<br>Черкесский |                        |          | Чернс  |
|   | Отменена         | июн30-Ч.1.1.1-2d2 |                         | Телефон<br>(ССОП) | ЦОВ-112<br>г.Черкесск | 09:09, 30.06.23    | 09:09,<br>30.06.23 | 4.1.1.1  | Черновик               | ГО<br>Черкесский |                        |          | Чернс  |
|   | Отменена         | июн29-Ч.1.1.1-0ае |                         | Телефон<br>(ССОП) | ЦОВ-112<br>г.Черкесск | 21:06, 29.06.23    | 21:05,<br>29.06.23 | 4.1.1.1  | Черновик               | ГО<br>Черкесский |                        |          | Чернс  |
|   | Завершена        | июн29-К.1.1.1-dd3 |                         | Телефон<br>(ССОП) | ЦОВ-112<br>г.Черкесск | 21:06, 29.06.23    | 21:05,<br>29.06.23 | K.1.1.1  | Консультации           | ГО<br>Черкесский |                        |          | Консу  |
|   | Новая            | июн29-П.5.1.2-655 |                         | Телефон<br>(ССОП) | ЦОВ-112<br>г.Черкесск | 21:05, 29.06.23    | 21:05,<br>29.06.23 | П.5.1.2  | Другое                 | ГО<br>Черкесский |                        |          | Проис  |
|   | Завершена        | июн29-К.1.1.1-840 |                         | Телефон<br>(ССОП) | ЦОВ-112<br>г.Черкесск | 21:04, 29.06.23    | 21:04,<br>29.06.23 | K.1.1.1  | Консультации           | ГО<br>Черкесский |                        |          | Консу  |

Рисунок 32 — Список карточек происшествий

Для фильтрации списка происшествий пользователь может воспользоваться фильтрами (Рисунок 33).

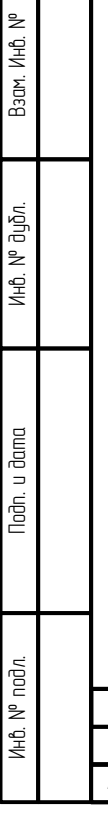

Подп. и дата

| Ли | Изм. | № докум. | Подп. | Дата |
|----|------|----------|-------|------|

# РУКОВОДСТВО ПОЛЬЗОВАТЕЛЯ ПО КИАП

| æ                       | Происшествия                                                                                                    |                                                                                                    |                                                                                           | Фильтры                                                                                                    | ×                                      | Создать обращение                                                              |
|-------------------------|----------------------------------------------------------------------------------------------------|----------------------------------------------------------------------------------------------------|-------------------------------------------------------------------------------------------|----------------------------------------------------------------------------------------------------|----------------------------------------|--------------------------------------------------------------------------------|
|                         | МО (1) × Службы                                                                                                    | (1) ×                                                                                                    |                                                                                           | Типы происшествий 1                                                                                                    |                                        | 0 0 0 0 0 0 0 0 0 0 0 0 0 0 0 0 0 0 0                                          |
|                         | Идентификатор                                                                                                    | Статус чч                                                                                                    | ид Наз                                                                                    | на Типы происшествий                                                                                                    | ÷                                      | МО Адрес                                                                       |
| -                       | e19824c0-feba-4edb-                                                                                                    | Завершена ма                                                                                                  | ая10-Л.1.1e08                                                                             | Annes 2                                                                                                    |                                        | Черкесский г Черкес<br>ГО                                                      |
| C                       | a68b-a410a5d48090<br>dc05f336-de6c-42a6-                                                                                     | Завершена м                                                                                                   | ая10-Л.1.1.2-dc0                                                                          | Адрес происшествия                                                                                                    | *                                      | Черкесский Г Новоси<br>ГО Карачае                                              |
| ø                       | 89fe-d31885555668<br>f555700e-ed98-4841-<br>b232-9f812022243d                                                                | Новая м                                                                                                    | ая10-П.1.8.1-f55                                                                          |                                                                                                    |                                        | Черкесский Прикуба<br>вязи ГО Карачае<br>Черкесский Джегута                    |
|                         | 63d8ac17-0683-4022-<br>af74-279e14dc0acc                                                                                     | Новая м                                                                                                    | as10-П.1.1.5-63d                                                                          | Статусы 3<br>В обработке Завершена Закрыта Новая Отменени                                                                                                    |                                        | зих ГО<br>Черкесский г Черкес                                                  |
|                         | 04a1e513-a312-499e-<br>9e72-0178cef47890                                                                                     | Завершена ма                                                                                                  | ая10-Л.1.1.1-04а                                                                          | Реагирование                                                                                                    |                                        | ГО Карачае<br>Черкесский Карачае                                               |
|                         | 6312858c-2363-4c59-<br>a621-a8f27ab66297                                                                                     | Новая ма                                                                                                    | ая10-ЧС.2.6.1-631                                                                         | Лата регистрации                                                                                                    |                                        | ГО<br>южары Черкесский <sup>г Черкес</sup>                                     |
|                         | a4914ee0-dde2-4d37-<br>a2eb-4ed8a0b84315                                                                                     | В обработке ма                                                                                                | ая10-П.1.1.1-а49                                                                          | Дата регистрации, с Дата регистрации, по                                                                                                    | -                                      | ГО г Черкес<br>Черкесский                                                      |
|                         | f9fe5abc-1807-4647-<br>b581-b7e94bbc5eb9                                                                                     | Реагирование ма                                                                                               | ая10-П.1.1.4-f9f                                                                          | с <b>4</b> по                                                                                                    |                                        | ГО Карачас<br>Черкесский Эркен-Ш                                               |
|                         | 8055-f90370122ffe                                                                                                    | Завершена ма                                                                                                  | ая10-К.1.1.1-а34                                                                          | Дата принятия                                                                                                    |                                        | Черкесский                                                                     |
|                         |                                                                                                    |                                                                                                    |                                                                                           | c D                                                                                                    |                                        |                                                                                |
|                         |                                                                                                    |                                                                                                    |                                                                                           | Уровни 5                                                                                                    |                                        |                                                                                |
|                         |                                                                                                    |                                                                                                    |                                                                                           | Консультация Ложное Происшествие Угроза ЧС                                                                                                    |                                        |                                                                                |
|                         |                                                                                                    |                                                                                                    |                                                                                           | Черновик ЧС ×                                                                                                    |                                        |                                                                                |
|                         |                                                                                                    |                                                                                                    |                                                                                           | Источники 6                                                                                                    |                                        |                                                                                |
|                         |                                                                                                    |                                                                                                    |                                                                                           | Видеоаналитика Внешняя АИС Датчик Портал населени                                                                                                    | IR .                                   |                                                                                |
|                         |                                                                                                    |                                                                                                    |                                                                                           | Пертал УИВ Система-112 СМС Телефон (ССОП) Ф                                                                                                    | ако                                    |                                                                                |
|                         |                                                                                                    |                                                                                                    |                                                                                           | SPA Friendler                                                                                                    |                                        |                                                                                |
|                         |                                                                                                    |                                                                                                    |                                                                                           |                                                                                                    |                                        |                                                                                |
|                         |                                                                                                    |                                                                                                    |                                                                                           | (ГО Черкесский                                                                                                    | *                                      |                                                                                |
|                         |                                                                                                    |                                                                                                    |                                                                                           | Угрозы людям 8                                                                                                    |                                        |                                                                                |
|                         |                                                                                                    |                                                                                                    |                                                                                           | Да Нет Все                                                                                                    |                                        |                                                                                |
|                         |                                                                                                    |                                                                                                    |                                                                                           | Метки 9                                                                                                    |                                        |                                                                                |
|                         |                                                                                                    |                                                                                                    |                                                                                           | Метки                                                                                                    | ×                                      |                                                                                |
|                         |                                                                                                    |                                                                                                    |                                                                                           | Службы 10                                                                                                    |                                        |                                                                                |
|                         |                                                                                                    |                                                                                                    |                                                                                           | Службы<br>(ДДС РГБУ «Центр Гражданской Защиты» ())                                                                                                    | •                                      |                                                                                |
|                         |                                                                                                    |                                                                                                    |                                                                                           | Охват 11                                                                                                    |                                        |                                                                                |
|                         |                                                                                                    |                                                                                                    |                                                                                           | Локальная Межмуниципальная Межрегиональная                                                                                                    |                                        |                                                                                |
|                         |                                                                                                    |                                                                                                    |                                                                                           | Муниципальная Региональная Федеральная Х                                                                                                    |                                        |                                                                                |
|                         |                                                                                                    |                                                                                                    |                                                                                           | Оператор 12                                                                                                    |                                        |                                                                                |
|                         |                                                                                                    |                                                                                                    |                                                                                           | Оператор                                                                                                    | *                                      |                                                                                |
|                         |                                                                                                    |                                                                                                    |                                                                                           | Есть файлы 13                                                                                                    |                                        |                                                                                |
|                         |                                                                                                    |                                                                                                    |                                                                                           | Да Нет Все                                                                                                    |                                        |                                                                                |
|                         |                                                                                                    |                                                                                                    |                                                                                           | Идентификаторы 14                                                                                                    |                                        |                                                                                |
|                         |                                                                                                    |                                                                                                    |                                                                                           | Идентификаторы                                                                                                    |                                        |                                                                                |
|                         |                                                                                                    |                                                                                                    |                                                                                           |                                                                                                    |                                        |                                                                                |
|                         |                                                                                                    |                                                                                                    |                                                                                           |                                                                                                    |                                        |                                                                                |
|                         |                                                                                                    |                                                                                                    |                                                                                           |                                                                                                    |                                        |                                                                                |
|                         |                                                                                                    |                                                                                                    | 10                                                                                        | Очистить все                                                                                                    | Трименить                              | 107 Person N                                                                   |
|                         |                                                                                                    |                                                                                                    | Показывать по: 10                                                                         | 1                                                                                                    |                                        | 197 вперед                                                                     |
|                         | Всего 1965 строк                                                                                                    |                                                                                                    |                                                                                           |                                                                                                    |                                        |                                                                                |
|                         | Всего 1965 строк                                                                                                    | Puci                                                                                                    | унок 33 –                                                                                 | Фильтры списка происшествий                                                                                                    |                                        |                                                                                |
|                         | Boero 1005 crpox                                                                                                    | Рисі                                                                                                    | унок 33 –<br>гласно Ри                                                                    | Фильтры списка происшествий<br>синки 33:                                                                                                    |                                        |                                                                                |
|                         | воего 1005 отрок                                                                                                    | Рисі<br>іьтров со                                                                                             | унок 33 –<br>гласно Ри                                                                    | Фильтры списка происшествий<br>сунку 33:                                                                                                    |                                        |                                                                                |
|                         | веего 1005 строк<br>Список фи <i>г</i><br>1 – <i>Типы п</i> р                                                                | Рисі<br>іьтров со<br><i>зоисшест</i> а                                                                        | унок 33 –<br>гласно Ри<br><i>вий</i>                                                      | Фильтры списка происшествий<br>сунку 33:                                                                                                    |                                        |                                                                                |
|                         | воего 1005 отрок<br>Список фил<br>1 – <i>Типы пр</i>                                                                         | Рисі<br>іьтров со<br><i>гоисшести</i>                                                                         | унок 33 –<br>гласно Ри<br><i>вий</i>                                                      | Фильтры списка происшествий<br>сунку 33:                                                                                                    | ٥٩٣                                    | 11- DC & S                                                                     |
|                         | веего 1005 строк<br>Список фил<br>1 — <i>Типы пр</i><br>Данный фи                                                            | Рисі<br>іьтров со<br><i>гоисшести</i><br>ільтр_поз                                                            | унок 33 –<br>гласно Ри<br><i>вий</i><br>зволяет с                                         | Фильтры списка происшествий<br>сунку 33:<br>отфильтровать список происш                                                                                                    | еств                                   | υύ πο δωδρα                                                                    |
| ៣ՍՈႭჁ                   | Всего 1985 строк<br>Список фил<br>1 – <i>Типы пр</i><br>Данный фи<br>происшест                                               | Рисі<br>іьтров со<br><i>зоисшести</i><br>ільтр поз<br>івий. Тип                                               | унок 33 –<br>гласно Ри<br><i>вий</i><br>зволяет с<br>происшест                            | Фильтры списка происшествий<br>сунку 33:<br>отфильтровать список происш<br>пвия можно выбрать из предло                                                                                                    | еств                                   | υύ по выбра<br>οго всплываюι                                                   |
| ៣սոգտ                   | Воето 1865 отрок<br>Список фи <i>г</i><br>1 — <i>Типы пу</i><br>Данный фи<br>а происшест                                     | Рисі<br>іьтров со<br><i>зоисшести</i><br>ільтр поз<br>івий. Тип                                               | унок 33 –<br>гласно Ри<br><i>вий</i><br>зволяет с<br>происшест                            | Фильтры списка происшествий<br>сунку 33:<br>отфильтровать список происш<br>твия можно выбрать из предло                                                                                                    | еств<br>женна                          | υύ по выбраю<br>220 всплываюю                                                  |
| חטחמא                   | Ваето 1865 отраж<br>Список фи <i>г</i><br>1 – <i>Типы пу</i><br>Данный фи<br>происшест<br>а или набра                        | Рисі<br>іьтров со<br><i>зоисшести</i><br>ільтр поз<br>івий. Тип<br>ть самосс                                  | унок 33 –<br>гласно Ри<br><i>вий</i><br>вволяет с<br>происшест<br>поятельно               | Фильтры списка происшествий<br>сунку 33:<br>отфильтровать список происш<br>пвия можно выбрать из предло<br>в поле ввода и нажать на кног                                                                                            | еств<br>женна                          | ий по выбраю<br>ого всплываюю<br>Применить                                     |
| πυπακ<br>Ξηυςκ          | веего 1805 егрос<br>Список фи <i>г</i><br>1 – <i>Типы пр</i><br>Данный фи<br>происшест<br>а или набра                        | Рис <u>і</u><br>іьтров со<br><i>зоисшести</i><br>ільтр поз<br>івий. Тип<br>ть самосг                          | унок 33 –<br>гласно Ри<br><i>вий</i><br>вволяет с<br>происшест<br>поятельно               | Фильтры списка происшествий<br>сунку 33:<br>отфильтровать список происш<br>пвия можно выбрать из предло<br>о в поле ввода и нажать на кноп                                                                                          | еств<br>женна<br>ку                    | ий по выбран<br>ого всплываюц<br><b>Применить</b>                              |
| типам                   | вено 1005 строк<br>Список фи <i>г</i><br>1 – <i>Типы пр</i><br>Данный фи<br>1 происшест<br>а или набра                       | Рис <u>я</u><br>ътров со<br><i>тоисшести</i><br>льтр поз<br>твий. Тип<br>ть самосг                            | унок 33 –<br>гласно Ри<br>вволяет с<br>происшест<br>поятельно                             | Фильтры списка происшествий<br>сунку 33:<br>отфильтровать список происш<br>пвия можно выбрать из предло<br>о в поле ввода и нажать на кноп                                                                                          | еств<br>женна<br>ку                    | ий по выбра<br>ого всплываюц<br><b>Применить</b>                               |
| חטחמי<br>בחטכא          | Всего 1905 строк<br>Список фил<br>1 – <i>Типы пр</i><br>Данный фи<br>происшест<br>а или набра<br>Кнопка                      | Рис <u>я</u><br>ътров со<br><i>поисшести</i><br>льтр поз<br>твий. Тип<br>ть самосг<br><b>иделить все</b>      | унок 33 –<br>гласно Ри<br><i>вий</i><br>зволяет с<br>происшест<br>поятельно<br>позволя    | Фильтры списка происшествий<br>сунку 33:<br>отфильтровать список происш<br>пвия можно выбрать из предло<br>в в поле ввода и нажать на кноп<br>ает выбрать все сишествиющие                                                          | еств<br>женна<br>ку                    | ий по выбраю<br>ого всплываюц<br>Применить<br>ы происшеств                     |
| חטחמא<br>בחטכא          | Всего 1995 строк<br>Список фил<br>1 – <i>Типы пр</i><br>Данный фи<br>происшест<br>а или набра<br>Кнопка                      | Рис <u>я</u><br>тьтров со<br><i>поисшести</i><br>льтр поз<br>твий. Тип<br>ть самосг<br><b>яделить все</b>     | унок 33 –<br>гласно Ри<br><i>вий</i><br>вволяет с<br>происшест<br>поятельно<br>позволя    | Фильтры списка происшествий<br>сунку 33:<br>отфильтровать список происш<br>пвия можно выбрать из предло<br>о в поле ввода и нажать на кноп<br>ает выбрать все существующие                                                          | еств<br>женна<br>ку                    | ий по выбра<br>ого всплываюц<br><b>Применить</b><br>ы происшеств               |
| ΜυΠακ<br>CΠUCK<br>CUCME | Список фил<br>1 – <i>Типы пр</i><br>Данный фи<br>происшест<br>а или набра<br>Кнопка                                          | Рис <u>я</u><br>ътров со<br><i>поисшести</i><br>льтр поз<br>пвий. Тип<br>ть самосг<br>аделить все             | унок 33 –<br>гласно Ри<br><i>вий</i><br>вволяет с<br>происшест<br>поятельно<br>позволя    | Фильтры списка происшествий<br>сунку 33:<br>отфильтровать список происш<br>твия можно выбрать из предло<br>о в поле ввода и нажать на кноп<br>ает выбрать все существующие                                                          | еств<br>женно<br>ку                    | ий по выбра<br>ого всплываюц<br><b>Применить</b><br>ы происшеств               |
| ΜυΠακ<br>CΠUCΚ<br>CUCΜ€ | Всего 1995 строк<br>Список фил<br>1 – <i>Типы пр</i><br>Данный фи<br>происшест<br>а или набра<br>Кнопка В<br>сме;            | Рисц<br>њтров со<br><i>роисшести</i><br>јльтр пос<br>јльтр пос<br>јоци. Тип<br>ть самосг<br>мделить все       | унок 33 –<br>гласно Ри<br><i>вий</i><br>вволяет с<br>происшест<br>поятельно<br>позволя    | Фильтры списка происшествий<br>сунку 33:<br>отфильтровать список происш<br>твия можно выбрать из предло<br>в поле ввода и нажать на кноп<br>ает выбрать все существующие                                                            | еств<br>женно<br>ку                    | ий по выбра<br>ого всплываю<br><b>Применить</b><br>ы происшеств                |
| ΜυΠαΜ<br>CΠUCΚ<br>CUCΜ€ | Всего 1995 строк<br>Список фил<br>1 – <i>Типы пр</i><br>Данный фи<br>происшест<br>а или набра<br>Кнопка<br>Кнопка            | Рис <u>і</u><br>іьтров со<br><i>роисшести</i><br>ільтр по:<br>ільтр по:<br>пь самосг<br>ыделить все           | унок 33 –<br>гласно Ри<br><i>вий</i><br>зболяет с<br>происшест<br>поятельно<br>позволя    | Фильтры списка происшествий<br>сунку 33:<br>отфильтровать список происш<br>твия можно выбрать из предло<br>о в поле ввода и нажать на кноп<br>ает выбрать все существующие<br>п ибрать все выбланные типы п                         | еств<br>женна<br>ку<br>? тип           | ий по выбра<br>ого всплываю<br>применить<br>ы происшеств<br>иествий            |
| ΜυΠΩΜ<br>ΟΠUCK<br>CUCME | Список фил<br>1 – <i>Типы п</i> л<br>Данный фил<br>происшест<br>а или набра<br>Кнопка<br>Кнопка                              | Рисц<br>њтров со<br><i>роисшести</i><br>льтр по:<br>пвий. Тип<br>ть самосг<br>ыделить все<br><b>јрать все</b> | унок 33 –<br>гласно Ри<br><i>вий</i><br>вволяет с<br>происшест<br>поятельно<br>позволяет  | Фильтры списка происшествий<br>сунку 33:<br>отфильтровать список происш<br>пвия можно выбрать из предло<br>о в поле ввода и нажать на кноп<br>ает выбрать все существующие<br>п убрать все выбранные типы п                         | еств<br>женно<br>ку<br>е тип<br>роиси  | ий по выбра<br>ого всплываюю<br>применить<br>ы происшеств<br>иествий;          |
| munar<br>cnuck<br>cucme | Всего 1995 строк<br>Список фил<br>1 – <i>Типы пр</i><br>Данный фи<br>происшест<br>а или набра<br>Кнопка Ве<br>Име;<br>Кнопка | Рисн<br>њтров со<br><i>роисшести</i><br>иљтр по:<br>пвий. Тип<br>ть самосг<br>мать все                        | унок 33 –<br>гласно Риг<br><i>бий</i><br>вволяет с<br>происшест<br>поятельно<br>позволяет | Фильтры списка происшествий<br>сунку 33:<br>отфильтровать список происш<br>твия можно выбрать из предло<br>о в поле ввода и нажать на кноп<br>нет выбрать все существующие<br>п убрать все выбранные типы п                         | еств<br>женна<br>ку<br>е тип<br>роиси  | ий по выбра<br>ого всплываю<br><b>Применить</b><br>ы происшеств<br>иествий;    |
| ΜυΠαΜ<br>CΠUCK<br>CUCME | Список фил<br>1 – <i>Типы пр</i><br>Данный фи<br>происшест<br>а или набра<br>Кнопка<br>кнопка                                | Рисн<br>њтров со<br><i>роисшести</i><br>јльтр по:<br>пвий. Тип<br>ть самосг<br>м <b>делить все</b>            | унок 33 –<br>гласно Ри<br><i>вий</i><br>вболяет с<br>происшест<br>поятельно<br>позволяет  | Фильтры списка происшествий<br>сунку 33:<br>отфильтровать список происш<br>твия можно выбрать из предло<br>в поле ввода и нажать на кноп<br>ает выбрать все существующие<br>п убрать все выбранные типы п                           | еств<br>женно<br>ку<br>е типе<br>роиси | ий по выбрал<br>ого всплывают<br><b>Применить</b><br>ы происшеств<br>иествий;  |
| типам<br>списк<br>систе | Список фил<br>1 – <i>Типы п</i> л<br>Данный фил<br>происшест<br>а или набра<br>Кнопка<br>Ме;<br>Кнопка                       | Рисн<br>њтров со<br><i>роисшести</i><br>иљтр по:<br>пвий. Тип<br>ть самосг<br>ыделить все                     | унок 33 –<br>гласно Ри<br>вий<br>вболяет с<br>происшеск<br>поятельно<br>позволяет         | Фильтры списка происшествий<br>сунку 33:<br>отфильтровать список происш<br>твия можно выбрать из предло<br>в поле ввода и нажать на кноп<br>ает выбрать все существующие<br>п убрать все выбранные типы п                           | еств<br>женно<br>ку<br>тип<br>роиси    | ий по выбрал<br>ого всплываюл<br><b>Применить</b><br>ы происшеств<br>иествий;  |
| munar<br>cnuck<br>cucme | Список фил<br>1 – <i>Типы пр</i><br>Данный фил<br>происшест<br>а или набра<br>Кнопка<br>Кнопка                               | Рисн<br>њтров со<br><i>роисшести</i><br>льтр по:<br>пвий. Тип<br>ть самосг<br>мать все                        | унок 33 –<br>гласно Риг<br><i>бий</i><br>вволяет с<br>происшест<br>поятельно<br>позволяет | Фильтры списка происшествий<br>сунку 33:<br>отфильтровать список происш<br>твия можно выбрать из предло<br>в поле ввода и нажать на кноп<br>нет выбрать все существующие<br>п убрать все выбранные типы п<br>РУКОВОДСТВО ПОЛЬЗОВАТЕ | iecmb<br>женно<br>ку<br>muni<br>poucu  | ий по выбра<br>ого всплываю<br>применить<br>ы происшестя<br>иествий;<br>О КИАП |

Baam. NHb. Nº

Инв. N° дубл.

Подп. и дата

Инв. № подл.

Лu

Изм.

№ докум.

Подп.

Дата

/lucm

Кнопки > 🗸 позволяют открывать и сворачивать списки типов происшествий в группах.

2 – Адрес

Данный фильтр позволяет отфильтровать список происшествий по необходимоми адреси происшествия.

При вводе необходимого адреса всплывает список вариантов. Далее необходимо из

Применить списка выбрать необходимый адрес и нажать на кнопки

3 – Статисы

Данный фильтр позволяет отфильтровать список происшествий по необходимым статусу происшествия.

Чтобы цстановить необходимый фильтр статиса нижно нажать на один из Применить

представленных статусов и нажать кнопки

4 – фильтр Дата регистрации

Данный фильтр позволяет отфильтровать список происшествий по дате регистрации.

Чтобы отфильтровать происшествия по дате необходимо вписать нижнию дати в поле «Дата регистрации с» и «Дата регистрации по» или выбрать необходимию дати в

Применить календаре посредством нажатия на кнопки 🗔 а после нажать на кнопки

Навигация межди месяцами в календаре осуществляется кнопками <>;

Кнопка 📼 открывает интерфейс календаря для выбора даты;

Кнопка 🕓 открывает интерфейс циферблата для выбора часов и минит.

4 – фильтр Дата принятия

Данный фильтр позволяет отфильтровать список происшествий по дате принятия.

Чтобы отфильтровать происшествия по дате необходимо вписать нижнию дати в поле «Дата принятия в обработки с» и «Дата принятия в обработки по» или выбрать необходимию дати в календаре посредством нажатия на кнопки 🗔 и нажать на кнопки

### Применить

Навигация межди месяцами в календаре осуществляется кнопками <>;

Кнопка 📼 открывает интерфейс календаря для выбора даты;

Кнопка 🕓 открывает интерфейс циферблата для выбора часов и минут.

5 – Фильтр Уровни

Данный фильтр позволяет отфильтровать список происшествий по цровням происшествия.

Чтобы истановить необходимый фильтр ировня происшествия нижно нажать на

Применить один из представленных уровней происшествия и нажать кнопку

6 – Фильтр Источники

|    |      |          |       |      | РУКОВОДСТВО ПОЛЬЗОВАТЕЛЯ ПО КИАП |
|----|------|----------|-------|------|----------------------------------|
| Лu | Изм. | № докум. | Подп. | Дата |                                  |

/lucm

| Убрать все позволяет убрать все выбранные службы;<br>Кнопки > 🗸 позволяют открывать и сворачивать списки служб в группах.<br>11 – <i>Фильтр Охват</i>  |
|----------------------------------------------------------------------------------------------------|
| служб и нажать кнопку<br>Выделить все позволяет выбрать все существующие службы в системе;                                                             |
| данныц фильтр позооляет отфильтровать список происшествии по служоам.<br>Чтобы установить необходимые службы нужно выбрать одну из представленных<br>_ |
| 10 – <i>Фильтр Службы</i><br>Пониций фильтр росполого отфильтровать срисски росполостичествий россици Хам                                              |
| Кнопка <b>Убрать все</b> позволяет убрать все выбранные метки;<br>Кнопки > 🗸 позволяют открывать и сворачивать списки меток в группах.                 |
| Кнопка <b>выделить все</b> позволяет выбрать все существующие метки в системе;                                                                         |
| Чтобы установить необходимые метки нужно выбрать одну из представленных<br>меток и нажать кнопку                                                       |
| ,<br>Данный фильтр позволяет отфильтровать список происшествий по Меткам.                                                                              |
| нажать кнопку<br>9 – <i>Фильтр Метки</i>                                                                                                    |
| Чтобы установить фильтр нужно выбрать один из представленных вариантов и                                                                               |
| Данный фильтр позволяет отфильтровать список происшествий с наличием угроз<br>для людей.                                                               |
| тнотки Z 🗸 позооляют открыбать а собрачающнь спаска MD в группах.<br>8 – <i>Фильтр Угрозы людям</i>                                                    |
| Кнопка <b>Убрать все</b> позволяет убрать все выбранные МО;                                                                                            |
| Кнопка <b>Выделить все</b> позволяет выбрать все существующие МО в системе;                                                                            |
| Нажать кнопку                                                                                                    |
| Данный фильтр позволяет отфильтровать список происшествий по МО.<br>Чтобы установить необходимое МО нужно выбрать одно из представленных МО и          |
| из представленных источника события и нажать кнопку<br>7 — Фильтр МО (Муниципальные образования)                                                       |
|                                                                                                    |

Baam. NHb. Nº

Инв. № дубл.

Подп. и дата

Инв. N° подл.

Данный фильтр позволяет отфильтровать список происшествий по территориальному охвату.

Чтобы установить необходимый фильтр территориального охвата нужно нажать на один из представленных фильтров территориального охвата и нажать кнопку Применить

.

### 12 – Фильтр Оператор

Данный фильтр позволяет отфильтровать список происшествий по необходимому оператору.

При нажатии на поле всплывает список вариантов. Далее необходимо из списка

выбрать необходимого оператора или ввести вручную и нажать на кнопку 💴

13 – Фильтр наличия файлов в кп

Данный фильтр позволяет отфильтровать список происшествий с наличием файлов.

Чтобы цстановить фильтр нужно выбрать один из представленных вариантов и

НАЖАМЬ КНОПКИ

14 – Фильтр Идентификаторы

Данный фильтр позволяет отфильтровать список происшествий с идентификатором.

Чтобы установить фильтр нужно вписать уникальный идентификатор происшествия и нажать на клавиатуре клавишу Enter, а после нажать кнопку

### Применить

Noðn. u ðama

Baam. NHb. N°

AHb. N° ðyðn.

Подп. и дата

Чтобы открыть дополнительные действия с происшествием, необходимо нажать в нужном происшествии на кнопку •••• в списке происшествии (Рисунок 34).

Пункт Открыть карточку открывает карточку происшествия.

Пункт История открывает историю карточки происшествия.

Пункт Показать на карте открывает на карте выбранное происшествие.

Пункт Открыть связанные КП устанавливает фильтр Идентификатор по связанным происшествиям.

| 5 |    |      |          |       |      |  |
|---|----|------|----------|-------|------|--|
|   |    |      |          |       |      |  |
|   |    |      |          |       |      |  |
|   | Ли | Изм. | № докум. | Подп. | Дата |  |

### РУКОВОДСТВО ПОЛЬЗОВАТЕЛЯ ПО КИАП

| <b>K</b> RE | D GIFT                              |      |             |                     |                     |               |                    |                |            |                    |               |                         | ¢                 | () test v    |
|-------------|-------------------------------------|------|-------------|---------------------|---------------------|---------------|--------------------|----------------|------------|--------------------|---------------|-------------------------|-------------------|--------------|
| ů           | 🗋 КИАП 🔶 🖿 Происшествия             |      |             |                     |                     |               |                    |                |            |                    |               |                         |                   |              |
|             | Происшествия                        |      |             |                     |                     |               |                    |                |            |                    |               |                         | Создать           | обращение    |
| Ø           | Типы происшествий А                 | дрес | Статусы     | Дата регистрации    | Дата принятия       | Уровни        | Источники          | MO             | Угрозы люд | м Метки            | Еще филь      | тры                     | Ø 0               | <b>≞</b> , ċ |
| ũ           | Идентификатор                       | Ст   | атус        | ччид                | Назначения          | Источник      | Служба             |                |            | Зарегистрировано 🛝 | МО            | Адрес                   |                   |              |
| 0           | a6473816-8900-4ccd-a478-f838ee0f49  | loc  | В обработке | февр10-П.5.1.5-ff6  |                     | Телефон (ССОП | ) AutoTest dds-01  | 1              |            | 18:59, 10.02.23    | ГО Черкесский | г Черкесск, пр-кт Лени  | на                | <b>—</b>     |
| ٢           | f2947466-238c-494b-9290-e85068da0   | b56  | В обработке | февр10-П.5.1.5-ff6  |                     | Телефон (ССОП | l) AutoTest dds-01 | 2              |            | 18:58, 10.02.23    | ГО Черкесский | г Черкесск, пр-кт Лен   | Открыть карточку  | r –          |
|             | ff622e1c-df0d-467e-a269-6b76206380  | e6   | В обработке | февр10-П.5.1.5-ff6  | 01, 01              | Телефон (ССОП | ) AutoTest EDDS 1  |                |            | 18:58, 10.02.23    | ГО Черкесский | г Черхесск, пр-кт Лен   | Показать на карте |              |
|             | 7d4aa57b-257e-4a60-a512-da3220368   | 404  | В обработке | февр10-ЧС.1.1.6-7d4 | 01                  | Телефон (ССОП | ) ДДС РГБУ «Цен    | тр Гражданской | Защиты»    | 14:31, 10.02.23    | ГО Черкесский | г Черкесск, пр-кт Лен   | Открыть связанн   | Ne KN        |
|             | 3553b60b-f750-40ea-8833-cf751ff0d0  | 33   | Новая       | февр10-П.1.1.4-355  |                     | Видеоаналитик | а ДДС РГБУ «Цен    | тр Гражданской | Защиты»    | 11:34, 10.02.23    | ГО Черкесский | г Черхесск, ул им М.А.І | (арданова, д 15   |              |
|             | 0a5bd0e4-ba06-4460-8684-d902e571b   | o610 | Новая       | февр10-П.1.1.4-11с  |                     | Телефон (ССОП | I) ДДС-02 г.Черке  | сск            |            | 09:50, 10.02.23    | ГО Черкесский | г Черкесск, тер. ГСК Тр | юллейбусник       |              |
|             | 11c08d5b-ce03-4a07-acaa-ad832fefeat | 51   | В обработке | февр10-П.1.1.4-11с  | 02, 03, АТ, ЦОВ-112 | Телефон (ССОП | ) ДДС РГБУ «Цен    | тр Гражданской | Защиты»    | 09:49, 10.02.23    | ГО Черкесский | г Черкесск, тер. ГСК Тр | юллейбусник       |              |

Рисунок 34 – Всплывающее меню кнопки Действие

В форме обработки нового события (обращения) также представлены миникарточки ранее созданных карточек происшествий. В случае детектирования обращения по уже заведенному происшествию, следует выбрать нужную мини-карточку и нажать кнопку «Привязать к происшествию» (Рисунок 35).

При необходимости просмотра подробной информации по уже созданному происшествию, следует перейти по ссылке «Дата/Время» в мини-карточке путем нажатия на кнопку ••• в соседней вкладке веб-браузера откроется выбранная КП.

Мини–карточки происшествия подбираются Системой автоматически, путем анализа совпадающих характеристик происшествия: адрес происшествия, телефон заявителя, тип происшествия. По умолчанию мини–карточки подгружаются в количестве

пяти штук, кнопкой Загрузить еще можно добавлять дополнительные строки миникарточек (при их наличии) с похожими характеристиками происшествия. Детектирование совпадений характеристик происшествия (адрес происшествия, телефон заявителя, тип происшествия) отображается в мини-карточке происшествия соответствующими

иконками 🤗 💊 🛆

Чтобы привязать происшествие к мини-карточке происшествия необходимо нажать

Привязать к происшествию

кнопку

Noðn. u ðama

²

Baam. NHb.

Инб. № дцбл.

Подп. и дата

N° noð*n* 

¶HB.

| Лu | Изм. | № докум. | Подп. | Дата |
|----|------|----------|-------|------|

|                                                                                                    | ооращения                                                                                                    |                                                                           |                                                                                                    |                                                           |                                                                                                |                                                                      |                                                                                       |                                                             |                                                                          |                  |
|----------------------------------------------------------------------------------------------------|----------------------------------------------------------------------------------------------------|---------------------------------------------------------------------------|----------------------------------------------------------------------------------------------------|-----------------------------------------------------------|------------------------------------------------------------------------------------------------|----------------------------------------------------------------------|---------------------------------------------------------------------------------------|-------------------------------------------------------------|--------------------------------------------------------------------------|------------------|
| оздать обращение                                                                                                    |                                                                                                    |                                                                           |                                                                                                    |                                                           |                                                                                                |                                                                      |                                                                                       |                                                             |                                                                          | _                |
| бщие данные                                                                                                    |                                                                                                    |                                                                           |                                                                                                    |                                                           |                                                                                                |                                                                      |                                                                                       |                                                             |                                                                          |                  |
| Источник события<br>Телефон (ССОП)                                                                                                    | ×                                                                                                    | Тепефон заявителя<br>+791805                                              |                                                                                                    |                                                           | Оператор<br>Коф                                                                                |                                                                      |                                                                                       | <sup>Явык</sup><br>Русский                                  |                                                                          |                  |
| о <sub>амилия</sub><br>Дерипаска                                                                                                    |                                                                                                    |                                                                           | Иня<br>Николай                                                                                                    |                                                           |                                                                                                |                                                                      | Отчество<br>Ильич                                                                     |                                                             |                                                                          |                  |
| естоположение заявителя                                                                                                    |                                                                                                    |                                                                           |                                                                                                    |                                                           |                                                                                                |                                                                      |                                                                                       |                                                             |                                                                          |                  |
| ип адреса<br>Адрес дома или строение                                                                                                    | Уточните адрес<br>* г Ростов-на-Дону, ул Кран                                                                                                    | латорская                                                                 |                                                                                                    | *                                                         | Широта<br>47.286757                                                                            |                                                                      | Доптота<br>39.734704                                                                  |                                                             | Очистить координаты                                                      | Указать на карте |
|                                                                                                    |                                                                                                    |                                                                           | Координаты определены с точностью до                                                                                                    | о улицы (1000 м                                           | a)                                                                                             |                                                                      |                                                                                       |                                                             |                                                                          |                  |
| Дополнительная информация<br>+ Нажмите здесь, чтобы вводить текст                                                                                                    |                                                                                                    |                                                                           |                                                                                                    |                                                           |                                                                                                |                                                                      |                                                                                       |                                                             |                                                                          |                  |
| Дополнительная информация<br>+ Накинте здесь, чтобы водить текст<br>Козможню, в системе уже есть происшее                                                                        | теме с такими характеристиками<br>почитаютие или создать дово почитие                                                                                                    | 0                                                                         |                                                                                                    |                                                           | Timi spasauce                                                                                  | 2                                                                    |                                                                                       |                                                             |                                                                          |                  |
| Дополнительная информация<br>+ Накиите здесь, чтобы водуть текст<br>озможню, в системе уже есть происшес<br>рифетите обращение к одному из последних                             | твие с такими характеристиками<br>происшествий или создайте новое происшес                                                                                                    | гане С                                                                    |                                                                                                    |                                                           | Пель проколеста<br>П.1.1.6 Наруши                                                              | а<br>ние движения тран                                               | глорта (заторы на дорогах і                                                           | тд)                                                         |                                                                          |                  |
| Дополнительная информация<br>+ Накинте здеса, чтобы водить текст<br>Козможно, в системе уже есть происшес<br>римряляте обращение к орному из последики<br>+                      | таме с такими характеристиками<br>происшествий или создайте новое происшес<br>Проясшествия<br>П.1.1.6 Порушина дляжения тран<br>г Росстан-дану, ул Кранаторск                                                                    | Teve Č<br>Intere (arrop<br>se                                             | ропанствое<br>1116 Нарушеное данженое транспорта (аптор<br>Растов-на Дону, ун Кранторская                                                                                                    | Происше<br>ЧС 21.23<br>г Ростов-и                         | Пли трокцисти<br>П.11.8 Наруши<br>отме<br>волограсном<br>на Долу, ул Краматарская              | й<br>ние двихения тран<br>ЧС 212 Зек<br>г Ростов-на                  | лорта (заторы на дорогах і<br>не<br>потрасония<br>Доку, ук Крамперская                | ітд)<br>Происцие<br>40.2123е<br>г Красноді                  | TARA<br>Contractions<br>On your fail for a subjection                    |                  |
| Дополительная информация<br>+ Нажилте заесь, чтобы водить текст<br>Козможно, в системе уже есть происшес<br>рикрепите обращение к орному из последних<br>+<br>Накол происшиствие | твие с такими характеристиками<br>произшествий или создайте новое произшес<br>П116 Нарушение докетеми тран<br>г Рестен-не-Доку, эл бранатерос<br>В обрабсие                                                                      | TBHE Č<br>snapra (arrap<br>16                                             | Троксанствие<br>1111 Научании присторта Батор<br>Росов-на-Дону и Крантроская<br>В обработие                                                                                                    | Происшен<br>ЧС.2.1.2.3<br>г Ростов-н                      | Плы произист<br>П.11.8 Наруш<br>стане<br>висотрасные<br>в сбработе<br>В сбработе               | а<br>ние двихения тран<br>ЧС2.12.2 ани<br>г Рестев на                | лорта (заторы на дорогах і<br>ие<br>потресник<br>Доку, ук Кранктерская<br>В обработке | ттд.)<br>Премсиес<br>ЧС.2.1.2 3е<br>г Краснод               | тане<br>илитросново<br>(), утак Бабушено, д 20<br>В обработае            |                  |
| Дополнительная информация<br>+ Накоите здесь, чтобы водить текст<br>озможно, в системе уже есть проиксшес<br>рикратите обращение к одному из последник<br>Невое происшествие     | твие с такими характеристиками<br>происшествий или создайте новое происшес<br>П.1.1.6 Поричинов дляжения тран<br>и Ростее-на-Джу, ул Кранатерск<br>В обработие<br>© © ©                                                          | Tave Č<br>unopra (sarop<br>se                                             | Тролсанствие<br>1111 Нарузание далжение транспорта (аптор<br>Ростов-на Дану, ул Крансторская<br>В обработер<br>В обработер                                                                                                    | Происшен<br>90.2.123<br>г Ростов-1                        | Гільтронзляг<br>П.11.6 Наруш<br>аматріския<br>в. фону ул Кранатроская<br>В сфработка           | а<br>ние двихения тран<br>Чо 2.1.2 ани<br>г Россие на<br>С 0<br>0    | порта (заторы на дорогах і<br>ме<br>татраские<br>Доку, ук Крамагорская<br>В обработке | ттд.)<br>Пронсиес<br>ЧС.21.2 №<br>г Краснод                 | тана<br>Олгатрасына<br>о, ул пок Бабушинна, д 20<br>В обработнар         |                  |
| Дополнительная информация<br>+ Накинте здесь, чтобы водить текст<br>озможню, в системе уже есть происшес<br>рикратите обращение к одному из последних<br>+<br>Новон происшествие | твие с такими характеристиками<br>происшествий или создайте новое происшес<br>П116 Нарушение должение тран<br>г Ростан-ва-Джу, ул Кранаторос<br>г Ростан-ва-Джу, ул Кранаторос<br>в обработие<br>в обработие<br>16.21, 2010.22 — | Tave C<br>compra (samp                                                    | Torisaure trave<br>Thills Hoppsones gauge constrained to participate<br>Receive and gauge yin Kganatropiccan<br>Biochastione<br>Biochastione<br>Constrained and the second second | Пронсши-<br>Ч.С.2.1.2.3<br>г Ростов-1<br>С 0<br>17:29, 25 | Типи троизцисти<br>П.11.6 Наруши<br>стите<br>вологу по Краматорская<br>в обработе<br>19 0022 - | а<br>Прокцист тран<br>ЧС 212 зак<br>с Ростован<br>С Ф<br>12:38, 26.0 | спорта (заторы на дорогах і<br>не<br>потрясным<br>В обработке<br>8.22 —               | птд.)<br>Проякцие<br>ч С 212 3е<br>г Краснад<br>14:16, 18.1 | тане<br>матраство<br>р. ули ил Бабушина, д 20<br>В обработке<br>18.22    |                  |
| Дополнительная информация<br>+ Накинте здесь, чтобы водить текст<br>озможно, в системе уже есть происшес<br>рикрапите обращение к одному из последика<br>+<br>Накое происшествие | твие с такими характеристиками<br>происшествий или содайте ново происшес<br>Проясшествие<br>П.1.6 Нарушине дляжения трае<br>Ростан-и-дену, ул Кранатерся<br>В обработе<br>В обработе<br>16 21, 2010.22                           | Tawe C<br>snapra (anop<br>an<br>a<br>1<br>1<br>1<br>1<br>1<br>1<br>1<br>1 | Nporcasertme<br>Pootsa Hoysewee spaceneer typechages (bartop<br>Pootsa we glowy, yn Kpeaatropcaa<br>B ochadoree<br>V O O O<br>V Tr30, 2009 22                                                                                                    | Происшен<br>ЧС 2.12 3<br>г Ростов-<br>С 9<br>17/29, 25    | Пли троизист<br>П.11.6 Наруш<br>стеле<br>визителения<br>В офранотеле<br>В офранотеле<br>О 22   | а<br>Прокцистран<br>с 2.12 арх<br>г Рестовна<br>12-36, 26.0          | лорта (заторы на дорогах і<br>ие<br>дляу ук Крымперская<br>В обработне<br>3.22        | птд.)<br>Пронсшее<br>чс.2.123е<br>г Краснод<br>14:16, 18.0  | тане<br>мистрасскию<br>р. ул на Бабушанна, д 20<br>В обработна:<br>18.22 | Загруал          |

# Рисунок 35 – Привязка обращения к происшествию

Создаваемая карточка происшествия может быть отменена при необходимости. Для этого оператору следует нажать кнопку отменить , либо перейти в любой другой пункт меню в интерфейсе пользователя. В этом случае Система попросит подтверждение действия пользователя всплывающим окном (Рисунок 36).

Подп. и дата

Baam. NHb. N°

Инв. № дубл.

i dama

| Подп. ц   |    |      |          |       |      |                                  |
|-----------|----|------|----------|-------|------|----------------------------------|
| וססת.     |    |      |          |       |      |                                  |
| Инв. N° п |    |      |          |       |      | РУКОВОДСТВО ПОЛЬЗОВАТЕЛЯ ПО КИАП |
|           | Лu | Изм. | № докум. | Подп. | Дата |                                  |
|           |    |      |          |       |      |                                  |

/lucm

| AL                   |                                                                                                    |                                                                                        |                                                                               |                                                                                                    |                                                                                                    |                                                                       |                                                              | U W                                                 | v                            |  |
|----------------------|----------------------------------------------------------------------------------------------------|----------------------------------------------------------------------------------------|-------------------------------------------------------------------------------|----------------------------------------------------------------------------------------------------|----------------------------------------------------------------------------------------------------|-----------------------------------------------------------------------|--------------------------------------------------------------|-----------------------------------------------------|------------------------------|--|
|                      | 1801АП → 🗋 Происшествия → 📕 Приём обращен                                                                                                    | AND A                                                                                  |                                                                               |                                                                                                    |                                                                                                    |                                                                       |                                                              |                                                     |                              |  |
|                      | издать обращение                                                                                                    |                                                                                        |                                                                               |                                                                                                    |                                                                                                    |                                                                       |                                                              |                                                     |                              |  |
| ۵                    | ицие данные<br>Источна событея                                                                                                    |                                                                                        | Tanakau pansutang                                                             |                                                                                                    | Оператор                                                                                                    |                                                                       |                                                              |                                                     |                              |  |
| Q                    | Телефон (ССОП)                                                                                                    |                                                                                        | Телерон занонтеля                                                             |                                                                                                    | Иванов И.                                                                                                    |                                                                       | Русский                                                      |                                                     |                              |  |
| ۵                    |                                                                                                    |                                                                                        |                                                                               |                                                                                                    |                                                                                                    |                                                                       |                                                              |                                                     |                              |  |
| 6                    |                                                                                                    |                                                                                        |                                                                               |                                                                                                    |                                                                                                    |                                                                       |                                                              |                                                     |                              |  |
| © <sup>M</sup>       | Гестоположение заявителя                                                                                                    |                                                                                        |                                                                               |                                                                                                    |                                                                                                    |                                                                       |                                                              |                                                     |                              |  |
|                      | <ul> <li>Адрес дома или строение</li> </ul>                                                                                                    | 🖌 Уточните адрес                                                                       |                                                                               |                                                                                                    | 👻 Широта                                                                                                    |                                                                       |                                                              |                                                     | Указат                       |  |
| И                    | Информация по обращению                                                                                                    |                                                                                        |                                                                               |                                                                                                    |                                                                                                    |                                                                       |                                                              |                                                     |                              |  |
|                      | Дополнительная информация<br>Нахмите здесь, чтобы воодлть текст<br>Отненить созданае ноого обращени?<br>Нет, продолжить редактирование<br>Да зыйти ба созранения<br>Возможно, 5 системе уже есть происшествие с такими зарактеристиками |                                                                                        |                                                                               |                                                                                                    |                                                                                                    |                                                                       |                                                              |                                                     |                              |  |
|                      | Лрикрепите обращение к одному из последних происш                                                                                                    | вествий или создайте новое происше                                                     | ествие                                                                        |                                                                                                    |                                                                                                    |                                                                       |                                                              |                                                     |                              |  |
| ſ                    |                                                                                                    | Desarcularitage                                                                        |                                                                               | Generation                                                                                                    | Descenter                                                                                                    | Палисираттира                                                         |                                                              | Deserving                                           |                              |  |
|                      |                                                                                                    | ЧС.116 Аварии на водномі                                                               | транспорте                                                                    | плидтп                                                                                                    | 0.11.14 ATO                                                                                                    | TI.5.15 Auto-Test                                                     |                                                              | П.1.1.1 Авизционное проис                           | шествие                      |  |
|                      | +<br>Новое происшестеме                                                                                                    | г Черкесск, пр-кт Ленина<br>В об                                                       |                                                                               | г Черкесск, ул им М.А.Карданова, д 15                                                                                    | г Черкесск, тер. ГСК Троллейбусник                                                                                                    | г Черкесск, пр-кт Ленина                                              |                                                              | asdasdasd                                           |                              |  |
|                      |                                                                                                    |                                                                                        |                                                                               | HOBER                                                                                                    |                                                                                                    |                                                                       |                                                              |                                                     |                              |  |
|                      |                                                                                                    | 14:31, 10.02.23                                                                        |                                                                               | 11:33, 10.02.23                                                                                                    | 09:49, 10.02.23                                                                                                    | 12:08, 08.02.23                                                       |                                                              | 20:38, 03.02.23                                     |                              |  |
|                      | Congins registory                                                                                                    | Рисуною                                                                                | < 36 – E                                                                      | ложне обращение<br>Эсплывающая                                                                                           | окно подтверж                                                                                                    | дения дей                                                             | ствия                                                        | Отменить                                            |                              |  |
| ЭП                   | Соценкартон<br>Некоторн<br>пих случаях<br>гобходимых дс                                                                                                    | Рисуною<br>ые обрац<br>дальней<br>знных в ф                                            | < 36 – Е<br>цения м<br>јшая о<br>рорме о                                      | лоне обраение<br>Эсплывающая<br>огут быть со<br>ібработка не<br>бработки нов                                             | <ul> <li>кно подтвержа</li> <li>окно подтвержа</li> <li>охранены как «</li> <li>требуется.</li> <li>ого события (о</li> </ul>                    | дения дей<br>Ложное»<br>Для это<br>бращения                           | ствия<br>или «Ка<br>го пос<br>) следую                       | онсульта<br>сле зап<br>ет нажа                      | 2ЦИЯ<br>ЮЛНЕ<br>МЪ (         |  |
| ЭП<br>Не             | Социкартон<br>Некоторі<br>пих случаях<br>гобходимых да<br>к соответн                                                                                                    | Рисуно;<br>ые обрац<br>дальне;<br>знных в ф<br>ствующи                                 | < 36 – Е<br>цения мі<br>јшая о<br>рорме о<br>х кн                             | ложе обраение<br>Эсплывающая<br>огут быть со<br>юбработка не<br>бработки нов<br>юпок                                     | КНО ПОДТВЕРЖА<br>ОКНО ПОДТВЕРЖА<br>ОХРАНЕНЫ КАК «<br>С ТРЕБУЕТСЯ.<br>ОГО СОБЫТИЯ (О<br>ЛОЖНОЕ С                                                  | дения дей<br>Ложное» и<br>Для это<br>бращения<br>обращение            | ствия<br>или «Ка<br>гго поа<br>) следуя                      | онсульта<br>сле зап<br>ет нажа                      | ация<br>юлне<br>ть с         |  |
| ЭП<br>Не<br>U3       | Некоторі<br>пих случаях<br>20бходимых дс<br>3 соответ                                                                                                    | Рисунон<br>ые обрац<br>дальней<br>анных в ф<br>ствующи<br>Консульт                     | < 36 – Е<br>цения мі<br>јшая о<br>рорме о<br>х кн                             | Ложе обращение<br>Зсплывающая<br>огут быть со<br>обработка не<br>бработки нов<br>нопок                                   | <ul> <li>скно подтвержі</li> <li>окно подтвержі</li> <li>охранены как «</li> <li>требуется.</li> <li>ого события (о</li> <li>ложное с</li> </ul> | дения дей<br>Ложное» н<br>Для это<br>бращения<br>обращение            | ствия<br>или «Ка<br>го поа<br>) следуя                       | онсульта<br>онсульта<br>сле зап<br>ет нажа          | ация<br>юлне<br>ть с         |  |
| Эп<br>Не             | Некоторі<br>пих случаях<br>зобходимых дс<br>з соответи<br>Кнопка                                                                                                    | Рисуноі<br>ые обрац<br>дальнеї<br>анных в ф<br>ствующи<br>консульт                     | < 36 – Е<br>цения м<br>јшая о<br>рорме о<br>іх кн<br>ация<br>Ложн             | ложе обращение<br>Зсплывающая<br>огут быть со<br>обработка не<br>опок                                                    | <ul> <li>Кно подтвержи</li> <li>Охранены как «</li> <li>требуется.</li> <li>Пожное с</li> </ul>                                                  | дения дей<br>Ложное» и<br>Для это<br>бращения<br>обращение<br>имеет в | ствия<br>или «Кс<br>го пос<br>) следуя<br>сплываю            | онсульта<br>сле зап<br>ет нажа                      | ация<br>Юлне<br>Мь (<br>Лашк |  |
| ЭП<br>Не<br>ИЗ       | Некоторі<br>пих случаях<br>гобходимых дс<br>соответ<br>Кнопка<br>именование п                                                                                                    | Рисуної<br>ые обрац<br>дальнеї<br>анных в ф<br>ствующи<br><b>Консульт</b><br>пипов лох | < 36 – Е<br>цения м<br>јшая о<br>рорме о<br>х кн<br>зация<br>ложн<br>жных об  | Ложе обращение<br>Зсплывающая<br>огут быть со<br>обработка не<br>бработки нов<br>нопок<br>ное обращение<br>іоащений (Рис | окно подтвержі<br>охранены как «<br>с требуется.<br>ого события (о<br>Ложное с<br>чинок 37), котор                                               | дения дей<br>Ложное» и<br>Для это<br>бращения<br>обращение<br>имеет в | ствия<br>или «Ка<br>го пос<br>) следуя<br>сплываю<br>вается  | ощую пл<br>кнопкой                                  | ация<br>юлні<br>ть (<br>лаші |  |
| ЭП<br>НЕ<br>ИЗ       | Некоторі<br>пих случаях<br>гобходимых дс<br>соответ<br>Кнопка                                                                                                    | Рисуної<br>ые обрац<br>дальнеї<br>анных в ф<br>ствующи<br>Консульт                     | < 36 – Е<br>цения м<br>Јшая о<br>јорме о<br>IX Кн<br>ация<br>Ложн<br>кных об  | Лоче обращение<br>Всплывающая<br>огут быть со<br>юбработка не<br>бработки нов<br>юпок<br>юе обращение                    | окно подтвержи<br>охранены как «<br>с требуется.<br>юго события (о<br>Ложное с<br>унок 37), котор                                                | дения дей<br>Ложное» и<br>Для это<br>бращения<br>обращение<br>имеет в | ствия<br>или «Ка<br>го пос<br>) следуе<br>сплываю<br>вается  | ощую пл<br>кнопкой                                  | ация<br>олні<br>ть (<br>лаші |  |
| ЭП<br>НЕ<br>ИЗ       | Некоторі<br>пих случаях<br>зобходимых дс<br>з соответ<br>Кнопка                                                                                                    | Рисуної<br>ые обрац<br>дальнеї<br>анных в ф<br>ствующи<br>Консульт                     | < 36 – Е<br>цения м<br>јшая о<br>рорме о<br>іх кн<br>ация<br>Ложн<br>жных об  | Ложе обращение<br>Всплывающая<br>огут быть со<br>обработка не<br>бработки нов<br>нопок<br>нопок                          | окно подтвержі<br>охранены как «<br>е требуется.<br>юго события (о<br>Ложное о<br>унок 37), котор                                                | дения дей<br>Ложное» и<br>Для это<br>бращения<br>обращение<br>имеет в | ствия<br>или «Ка<br>гго поа<br>) следуя<br>сплыван<br>вается | онсульта<br>ле зап<br>ет нажа<br>ощую пл<br>кнопкої | ация<br>олні<br>ть (<br>Лашк |  |
| ЭП<br>НЕ<br>ИЗ       | Некоторі<br>пих случаях<br>гобходимых дс<br>з соответ<br>Кнопка<br>именование п                                                                                                    | Рисуно<br>ые обрац<br>дальней<br>анных в ф<br>ствующи<br><b>Консульт</b><br>пипов ло   | < 36 – Е<br>цения м<br>јшая о<br>рорме о<br>их кн<br>ация<br>ложн<br>жных об  | Лоче обращение<br>Зсплывающая<br>огут быть со<br>юбработка не<br>бработки нов<br>нопок                                   | окно подтвержи<br>охранены как «<br>с требуется.<br>юго события (о<br>Ложное о<br>унок 37), котор                                                | дения дей<br>Ложное» и<br>Для это<br>бращения<br>обращение<br>имеет в | ствия<br>или «Ка<br>го пос<br>) следуя<br>сплывая<br>вается  | ощую пл<br>кнопкой                                  | ация<br>олне<br>ть (<br>лашк |  |
| ЭП<br>НЕ<br>ИЗ       | Некотор,<br>пих случаях<br>гобходимых дс<br>соответ<br>Кнопка                                                                                                    | Рисуної<br>ые обрац<br>дальнеї<br>анных в ф<br>ствующи<br>Консульт                     | < 36 – Е<br>цения м<br>Јшая о<br>јорме о<br>их кн<br>ация<br>Ложн<br>жных об  | Ложе обращение<br>ВСПЛЫВАЮЩАЯ<br>ОГУТ БЫТЬ СС<br>ЮБРАБОТКА НЕ<br>БрАБОТКИ НОВ<br>ЮПОК<br>ЮСС Обращение                   | окно подтвержі<br>охранены как «<br>е требуется.<br>юго события (о<br>Ложное (<br>унок 37), котор                                                | дения дей<br>Ложное» и<br>Для это<br>бращения<br>обращение<br>имеет в | ствия<br>или «Ка<br>го пос<br>) следуе<br>сплыван<br>вается  | ощую пл<br>кнопкой                                  | ация<br>олні<br>ть (<br>лашк |  |
| ЭП<br>НЕ<br>ИЗ       | Некотор<br>пих случаях<br>гобходимых дс<br>з соответ<br>Кнопка                                                                                                    | Рисуної<br>ые обрац<br>дальнеї<br>анных в ф<br>ствующи<br><b>Консульт</b>              | < 36 – Е<br>цения м<br>јшая о<br>рорме о<br>их кн<br>ация<br>Ложн<br>жных об  | Лоче обращение<br>Зсплывающая<br>огут быть со<br>ібработка не<br>бработки нов<br>нопок                                   | окно подтвержи<br>охранены как «<br>е требуется.<br>юго события (о<br>ложное о<br>унок 37), котор                                                | дения дей<br>Ложное» и<br>Для это<br>бращения<br>обращение<br>имеет б | ствия<br>или «Ка<br>го пос<br>) следуя<br>сплывая<br>вается  | онсульта<br>сле зап<br>ет нажа<br>ощую пл<br>кнопко | ация<br>олне<br>ть (<br>лашк |  |
| ЭЛ<br>НЕ<br>ЦЭ<br>НО | Некотор<br>пих случаях<br>гобходимых дс<br>з соответ<br>Кнопка<br>именование п                                                                                                    | Рисуно<br>ые обраи<br>дальне<br>анных в ф<br>ствующи<br>Консульт                       | < 36 – Е<br>цения м<br>јшая о<br>јорме о<br>их кн<br>гация<br>Ложн<br>жных об | Лоче обращение<br>ВСПЛЫВОЮЩОЯ<br>ОГУТ БЫТЬ СС<br>ЮБРОВОТКО НЕ<br>БРОВОТКО НОВ<br>НОПОК<br>НОС ОБРАЩЕНИЕ<br>ОРОЩЕНИЙ (РИС | окно подтвержі<br>охранены как «<br>с требуется.<br>юго события (о<br>Ложное (<br>унок 37), котор                                                | дения дей<br>Ложное» и<br>Для это<br>бращения<br>обращение<br>имеет в | ствия<br>или «Ка<br>го пос<br>) следуя<br>сплыван<br>вается  | ощую пл<br>кнопкой                                  | ация<br>олне<br>ть (<br>лашк |  |
| ЭП<br>НЕ<br>ИЗ       | Некотор<br>пих случаях<br>гобходимых дс<br>з соответ<br>Кнопка<br>именование п                                                                                                    | Рисуно<br>ые обрац<br>дальне<br>анных в ф<br>ствующи<br>консульт                       | к 36 – Е<br>цения м<br>јшая о<br>рорме о<br>IX КН<br>гация<br>Ложн<br>жных об | Локое обращение<br>Зсплывающая<br>огут быть со<br>обработка не<br>бработки нов<br>нопок<br>ное обращение                 | окно подтвержі<br>охранены как «<br>• требуется.<br>юго события (о<br>Ложное (                                                                   | дения дей<br>Ложное» и<br>Для это<br>бращения<br>обращение<br>имеет в | ствия<br>или «Ка<br>гго поа<br>) следуя<br>сплыван<br>вается | онсульти<br>сле зап<br>ет нажа<br>ощую пл<br>кнопко | ация<br>олн<br>ть (<br>лашк  |  |

/lucm

| <br>16:2 | Детская шалость<br>Звонок без информации |
|----------|------------------------------------------|
|          | Злонамеренный вызов<br>Хулиганство       |

Рисунок 37 – Всплывающее окно с выбором типов ложных обращений

Ложные обращения можно сохранить с разными типами: Хулиганство, Детская шалость, Звонок без информации, Злонамеренный вызов.

Также в созданной карточке происшествия оператору доступен функционал «Подсказки», который в КП на вкладке «Происшествие» в правой части интерфейса выводит в виде всплывающего окна вспомогательную информацию о происшествии. Скрыть/показать данное окно можно путем нажатия на кнопку «Подсказки». В окне подсказок могут быть представлены ссылки на статьи из информационного портала «База знаний», согласно установленному типу происшествия или метке в выбранной КП, а также информация о ближайших критически важных объектах к местоположению данного происшествия (Рисунок 38).

|                    |                                                             |                           |             |              |      | Статьи по типу происшес                                                  |
|--------------------|-------------------------------------------------------------|---------------------------|-------------|--------------|------|--------------------------------------------------------------------------|
| Происшествие янв2  | 20-П.1.1.4-5068а24е от 11:16, 20.01.23                      |                           | В обработие | Происшествие |      | 1. дтп                                                                   |
| п.1.1.4 дтп        |                                                             |                           |             |              |      | 2. 112233                                                                |
|                    |                                                             |                           |             |              |      | Статьи по меткам:                                                        |
|                    |                                                             |                           |             |              |      | 1. уу                                                                    |
|                    |                                                             |                           |             |              |      | <ol> <li>Демонстрация функци</li> <li>Статистика-112" с новых</li> </ol> |
| Метки              | Метки                                                       |                           |             | Изменить     | 0    | метриками                                                                |
| Обращения          | Новости                                                     |                           |             |              |      | 3. День России!                                                          |
| Место происшествия |                                                             |                           |             |              |      | <ol> <li>Добавлен файл в статы<br/>"Руковолство пользовате</li> </ol>    |
| Информация         | Обращения                                                   |                           |             |              | ~    | 5. Дополнение базы знан                                                  |
| Описание           | 1 Телефон (ССОП)                                            |                           |             |              |      | 6. Новый функционал                                                      |
| Угрозы             | Источник: Иванов Иван Александрович<br>11:15 20 01 23       |                           |             |              | ~    | электронной карты КИАГ<br>7. Обновлена статья "Фол                       |
| Специальная часть  | 1110, 200120                                                |                           |             |              |      | ЧС"                                                                      |
| ດັດທັກປາ           |                                                             |                           |             |              |      | 8. Дополнение базы знан                                                  |
| Фанлы              | Место происшествия                                          |                           |             | Изменить     | 0    | 9. Дополнение базы знан                                                  |
| Реагирование       | 🕅 г Черкесск, ул Крайняя, д 45 (Координаты определены с точ | ностью до улицы)          |             |              |      | Ближайшие объекты                                                        |
| Табола с ддо       |                                                             |                           |             |              |      |                                                                          |
|                    | Информация                                                  |                           |             | Изменить     | 0    |                                                                          |
|                    | Дата создания                                               | Муниципальное образование |             |              |      |                                                                          |
|                    | 12:04, 20.01.23                                             | ГО Черкесский             |             |              |      |                                                                          |
|                    | Дежурная служба                                             | Тип происшествия          |             |              |      |                                                                          |
|                    | ДДС РГБУ «Центр Гражданской Защиты»                         | п.1.1.4 дтп               |             |              |      |                                                                          |
|                    | Классификация территориального охвата                       |                           |             |              |      |                                                                          |
|                    | Муниципальная                                               |                           |             |              |      |                                                                          |
|                    | Описание происшествия                                       |                           |             | Изменить     | 1    |                                                                          |
|                    |                                                             |                           |             |              | - PC |                                                                          |

Рисунок 38 – Подсказки по данной карточке происшествия

### 4.2.2 Реагирование

Noðn. u ðama

33am. NHb. Nº

Инв. № дцбл.

Noðn. u ðama

AHB. N° noð.

Для заданных типов происшествий Системой может быть сформирован алгоритм (план) реагирования (при его наличии в Системе), который определяет перечень действий, необходимых выполнить в ходе реагирования на происшествие с целью информирования

|    |      |          |       | _    |                                  |      |
|----|------|----------|-------|------|----------------------------------|------|
|    |      |          |       |      |                                  | Лисп |
|    |      |          |       |      | РЭКОВОЙГТВО ПОЛРЗОВАТЕЛЯ ПО КИАН |      |
| Лu | Изм. | № докцм. | Подп. | Дата |                                  | 46   |

заинтересованных вышестоящих и взаимодействующих организаций о сложившейся обстановке, выполняемых решениях и ходе проводимых мероприятий. Алгоритм (план) реагирования по данноми происшествию представляет собой перечень конкретных действий для оператора системы с возможностью отметки их выполнения с фиксацией времени.

Алгоритм (план) реагирования отображается в разделе "Реагирование" карточки происшествия (Рисунок 39). Перейти к разделу "Реагирование" можно также посредством выбора соответствующего пункта в трехточечном меню КП (Рисунок 40). Список мероприятий формирцется при выборе типа происшествия после сохранения карточки происшествия. Для корректного отображения Алгоритма реагирования в справочнике «Алгоритмы реагирования» должен присутствовать перечень мероприятий (действий) для данного типа происшествия.

| )КИАП 🔶 🗀 Происшествия 🛶                                           | Происшествие                                                                                                    |                                                                             |             | [To;         | цсказки ≻ | База знаний                                                                                                    |
|--------------------------------------------------------------------|----------------------------------------------------------------------------------------------------|-----------------------------------------------------------------------------|-------------|--------------|-----------|----------------------------------------------------------------------------------------------------|
| Происшествие янв20<br>п.1.4 дтп                                    | -П.1.4-5068а24е от 11:16, 20.01.23                                                                                                    |                                                                             | В обработке | Происшествие |           | Статьи по типу происшествия:<br>1. ДТП<br>2. 112233<br>Статьи по меткам:<br>1. уу                                                                                                    |
| Метки<br>Обращения<br>Место происшествия<br>Информация<br>Описание | Метки<br>Навостя<br>Обращения<br>(*) Телефон (ССОП)<br>Источина: Иваной Иван Александрович<br>11:15, 20:01:23                                                      |                                                                             |             | Изменить 0   | •         | <ol> <li>Демонстрация функционала<br/>"Статистика" 12° с новыми<br/>метриками</li> <li>Деня Россие!</li> <li>Деня Россие!</li> <li>Добаленся файл в статью<br/>"Руководство пользователя"</li> <li>Дополнение базы знаний</li> <li>Новый функционал<br/>алектронной карты КИАП</li> <li>Обновлена статья "Формы<br/>ЦС"</li> </ol> |
| Угрозы<br>Файлы<br>Специальная часть                               | Место происшествия<br>Ш г Черкесск, уя Крайния, д 45 (Координаты определены с точностью до улицы)                                                                  |                                                                             |             | Изменить 🖉   |           | <ol> <li>В. Дополнение базы знаний</li> <li>Дополнение базы знаний</li> <li>Ближайшие объекты</li> </ol>                                                                                                    |
| Реагирование<br>Работа с ДДС<br>История изменений<br>Метаданные    | Информация<br>Дата создания<br>12-94, 20.01.23<br>Дакурыяа служба<br>ДДС PTEУ «Центр Гражданской Защиты»<br>Классификират герриториального охвата<br>Муниципальная | Муниципальное образование<br>ГО Черкесский<br>Тип происцествия<br>П.1.4 ДТП |             | Изменить 🖉   |           |                                                                                                    |
|                                                                    | Описание происшествия                                                                                                    |                                                                             |             | Изменить 🧷   |           |                                                                                                    |

0 1/1

| Подп. и дата  |  |            | Рисуно | к 39 — Ал | лгоритм р | еагировани | ія в КП    |         |       |
|---------------|--|------------|--------|-----------|-----------|------------|------------|---------|-------|
| Взам. Инв. N° |  |            |        |           |           |            |            |         |       |
| Инб. N° дудл. |  |            |        |           |           |            |            |         |       |
| Подп. и дата  |  |            |        |           |           |            |            |         |       |
| подл.         |  | - <u>1</u> |        |           |           |            |            |         |       |
| MHB. N°       |  |            |        |           | РУКОВОД   | Іство полі | ьЗОВАТЕ/ЛЯ | ПО КИАП | /lucm |

Ли

Изм.

№ докум.

Подп.

Дата

| В обработке                              | Происшес | твие      | C         |
|------------------------------------------|----------|-----------|-----------|
| Изменить //                              | П        | роисшес   | твие      |
|                                          | C        | пециаль   | ная часть |
| en en en en en en en en en en en en en e | Pe       | еагирова  | ание      |
| ш                                        | Pa       | абота с Д | цдс       |
| ~                                        | C        | илы и ср  | едства    |
|                                          | Ка       | арта соб  | ытия      |
| ~                                        | 0        | бращени   | 19        |
|                                          | n        | оказать   | на карте  |
| Изменить //                              | И        | стория    |           |

Рисунок 40 – Алгоритм реагирования

В Алгоритме реагирования отображается перечень мероприятий, которые необходимо выполнить оператору. Чтобы увидеть весь список действий для оператора по данному типу происшествия следует кликнуть по строке с пунктом или нажать кнопку (Рисунок 41). Выполненные мероприятия выделяются зеленым цветом, невыполненные – красным. Синим цветом выделяются мероприятия в процессе их обработки.

| 1        | 11 Получить и зафиксировать информацию (время, фамилию, имя, отчество, адрес, должность, телефон лица, передавшего информацию)<br>Ответственный исполнитель: Оперативный декурный                                            | <b>00:03</b><br>#13:48   |
|----------|----------------------------------------------------------------------------------------------------|--------------------------|
| 2        | 1.2 Получить и зафиксировать адрес происшествия, характер происшествия (оценка масштаба)<br>Ответственный исполнитель: Оперативный декурный                                                                                  | <b>00:03</b><br>12:12    |
| 3        | 1.3 Наличие и количество пострадавщих (погибщики), где находятся пострадавшие, какие меры мед. помощи оказаны<br>Ответственый исполнитель: Оперативный декурный                                                              | 00:03<br>≈13:48          |
|          | Проверсяя время<br>08.09.2022 10:25                                                                                                    | ۵                        |
|          | Уточните комментарий<br>Нажмите здесь, чтобы вводить текст                                                                                                    |                          |
|          | Сохранить комментарий без изменения статуса                                                                                                    | Выполнить                |
|          | Рисунок 41— Перечень действий в Алгоритме реагирования                                                                                                    |                          |
| мı<br>(Р | Отметку о выполнении – < или невыполнении – ≤пункта алгоритма реагиро<br>ожно увидеть в свернутом режиме алгоритма реагирования (режим по–умол<br>Рисунок 42). Отметка 🤨 требует привлечения внимания и указывает, что выпол | ования<br>нанию<br>пение |
|          |                                                                                                    |                          |
|          |                                                                                                    |                          |

Подп. и дата

Взам. Инв. N°

Инб. № дубл.

Noðn. u ðama

Инв. № подл.

Лист

| Рисунок 42 - Сбёрнутый рехим алгоритма реагиробания Также пользователь в процессе выполнения мероприятий может по кахдому пун<br>вобавить комментарий. Отмеченный пункт (действие) может быть отменен операта<br>посредство нахатия кнопк                                                                                                    | 1. Пол        |                                                                                                    | Развери            |
|----------------------------------------------------------------------------------------------------|---------------|----------------------------------------------------------------------------------------------------|--------------------|
| Рисунок 42 - Свёрнутый рехим алгаритма реагирования<br>Также пользователь в процессе выполнения мероприятий может па каждому пун<br>вовавить комментарий. Отмеченный пункт (действие) может выть отменен операла<br>пасредство нажатия кнапки<br>техно<br>посредство нажатия кнапки                                                                                                    | 3 п           | учение информации о происшествии 🕜 — 🔮 — 🚺<br>уункта                                                                                                    |                    |
| Рисунок 42 - Свернутыи рехим алгаритта реагирования<br>Также пользователь в процессе выполнения мероприятий может по каждому пун<br>добавить комментарий. Отмеченный пункт (вействие) может быть отменен операла<br>посредство нажатия кнопки<br>тите общество и поставите и поставите при этом пребуется обязательно вбе<br>комментарий (Рисунок 43).                                                                                                    |               |                                                                                                    |                    |
| Также пользователь в процессе выполнения мероприятий может по каждому пун<br>добавить комментарий. Отмеченный пункт (действие) может быть отменен операла<br>посредство нажатия кнагки<br>минитарий (Рисунок 43).                                                                                                    |               | Рисунок 42 – Свернутыи режим алгоритма реагирования                                                                                                    |                    |
| посредство нахатия кнопк. при этом требуется обязательно обе<br>комментарий (Рисунок 43).<br>• • • • • • • • • • • • • • • • • • •                                                                                                     | до            | Также пользователь в процессе выполнения мероприятий может по каждому<br>обавить комментарий. Отмеченный пункт (действие) может быть отменен опер                                                                                                    | пунк<br>ратој      |
|                                                                                                    | ПО<br>КО      | осредство нажатия кнопки отменить, при этом требуется обязательно омментарий (Рисунок 43).                                                                                                    | bbea               |
| • • • • • • • • • • • • • • • • • • •                                                                                                    | Реагир        | ование                                                                                                    | Свернуть           |
| Правила сравнается на начается на правила на правила на п               | 1. Пол<br>3 п | учение информации о происшествии 🖉 — 🖉 — 🕕                                                                                                    |                    |
| Серетичения инструментальности инструментальности инструментальности инструментальности и предоктальности и предокт<br>Предоктальности и предоктальности и предоктальности и предоктальности и предоктальности и предоктальности и предоктальности и предоктальности и предоктальности и предоктальности и предоктальности и предоктальности и предоктальности и        | 1             | 1.1 Получить и зафиксировать информацию (время, фамилию, имя, отчество, адрес, должность, телефон лица, передавшего информацию)<br>Ответственный исполнитель: Оперативный дежурный                                                                                                    | 00:0<br>11:0       |
| Систементальной положителя положителя положител<br>Положителя положителя положителя положителя положителя положителя положителя положителя положителя положителя по<br>положителя положителя положителя положителя положителя положителя положителя положителя положителя положителя по<br>положите | 2             | 1.2 Получить и зафиксировать адрес происшествия, характер происшествия (оценка масштаба)<br>Ответственный исполнитель: Оперативный декурный                                                                                                    | <b>00:</b> 0       |
|                                                                                                    |               | Уточните комментарий<br>Комментарий к тучкту                                                                                                    | _                  |
| Отверсиональной положение положение или или или или или или или или или и                                                                                                    |               |                                                                                                    |                    |
| Э Измане изманески поределание (природения среднами и начина и начина и          |               | Сохранить комментарий без изменения статуса                                                                                                    | Отменит            |
| Рисунок 43 – Отмена выполнения пункта алгоритма реагирования<br>Группировка пунктов (действий) осуществляется в рамках родительского бл<br>согласно данным в справочнике «Алгоритмы реагирования» (Рисунок 44).                                                                                                    | 3             | 1.3 Наличие и количество пострадавших (погибших), где находятся пострадавшие, какие меры мед. помощи оказаны<br>Отегственный исполнитель: Оперативный декурный                                                                                                    |                    |
| Рисунок 43 – Отмена выполнения пункта алгоритма реагирования<br>Группировка пунктов (действий) осуществляется в рамках родительского бл<br>согласно данным в справочнике «Алгоритмы реагирования» (Рисунок 44).                                                                                                    |               | Рисунок 42 - Свёрнутый режим алгоритма реагирования<br>Также пользователь в процессе выполнения мероприятий может по каждому п<br>вобавить комментарий. Отмеченный пункт (действие) может быть отменен опера<br>посредство нажатия кнопки отмеченый, при этом требуется обязательно в<br>комментарий (Рисунок 43). | 00<br>⊮1           |
| Группировка пунктов (действий) осуществляется в рамках родительского бл<br>согласно данным в справочнике «Алгоритмы реагирования» (Рисунок 44).                                                                                                    |               |                                                                                                    | 00<br>≈1।          |
| согласно данным в справочнике «Алгоритмы реагирования» (Рисунок 44).                                                                                                    |               | Рисунок 43 – Отмена выполнения пункта алгоритма реагирования                                                                                                    | 00:<br>∞10         |
|                                                                                                    |               | Рисунок 43 – Отмена выполнения пункта алгоритма реагирования<br>Группировка пунктов (действий) осуществляется в рамках родительского                                                                                                    | оо:<br>•то<br>о бл |
|                                                                                                    | CO            | Рисунок 43— Отмена выполнения пункта алгоритма реагирования<br>Группировка пунктов (действий) осуществляется в рамках родительского<br>огласно данным в справочнике «Алгоритмы реагирования» (Рисунок 44).                                                                                                    | о бл               |
|                                                                                                    | CO            | Рисунок 43— Отмена выполнения пункта алгоритма реагирования<br>Группировка пунктов (действий) осуществляется в рамках родительского<br>огласно данным в справочнике «Алгоритмы реагирования» (Рисунок 44).                                                                                                    | о:<br>10           |
|                                                                                                    | CO            | Рисунок 43— Отмена выполнения пункта алгоритма реагирования<br>Группировка пунктов (действий) осуществляется в рамках родительского<br>огласно данным в справочнике «Алгоритмы реагирования» (Рисунок 44).                                                                                                    | ο.<br>-10          |
|                                                                                                    | CO            | Рисунок 43 – Отмена выполнения пункта алгоритма реагирования<br>Группировка пунктов (действий) осуществляется в рамках родительского<br>огласно данным в справочнике «Алгоритмы реагирования» (Рисунок 44).                                                                                                    | ο δη               |
|                                                                                                    | CO            | Рисунок 43 – Отмена выполнения пункта алгоритма реагирования<br>Группировка пунктов (действий) осуществляется в рамках родительского<br>огласно данным в справочнике «Алгоритмы реагирования» (Рисунок 44).                                                                                                    | ο:<br>-10          |
|                                                                                                    | CO            | Рисунок 43 – Отмена выполнения пункта алгоритма реагирования<br>Группировка пунктов (действий) осуществляется в рамках родительского<br>огласно данным в справочнике «Алгоритмы реагирования» (Рисунок 44).                                                                                                    | ο δл               |
|                                                                                                    | CO            | Рисунок 43 – Отмена выполнения пункта алгоритма реагирования<br>Группировка пунктов (действий) осуществляется в рамках родительского<br>огласно данным в справочнике «Алгоритмы реагирования» (Рисунок 44).                                                                                                    | ο δηι              |
|                                                                                                    | CO            | Рисунок 43 – Отмена выполнения пункта алгоритма реагирования<br>Группировка пунктов (действий) осуществляется в рамках родительского<br>огласно данным в справочнике «Алгоритмы реагирования» (Рисунок 44).                                                                                                    | ο δ <i>π</i> ι     |
|                                                                                                    | CO            | Рисунок 43 – Отмена выполнения пункта алгоритма реагирования<br>Группировка пунктов (действий) осуществляется в рамках родительского<br>игласно данным в справочнике «Алгоритмы реагирования» (Рисунок 44).                                                                                                    | ο δηι              |

Baam. NHb. Nº

Инв. № дубл.

Подп. и дата

Инв. № подл.

Лист 49

|                           |                                                                 | W 6 6 0                                                                                                    |
|---------------------------|-----------------------------------------------------------------|----------------------------------------------------------------------------------------------------|
| Главная                   | С КИАЛ — С Справочники — Маторитмы реагирования                 |                                                                                                    |
| Происшествия              | Алгоритм реагирования                                           | Добавить                                                                                                    |
| Карта                     | МО Типы служб Службы Типы происшествий                          | Q. 4 @ B.                                                                                                    |
| Отчеты                    |                                                                 |                                                                                                    |
| Справочники               | MO 1↓ Тип службы 1↓ Служба 1↓ Тип происшествия 1↓               | № 15 Наименование мероприятий/блока 15                                                                                                    |
| Алгоритмы реагирования    | Краснодарский ЕДДС - любая любой -<br>край ЕДДС - любая любой - | 1 Получение информации о происшествии                                                                                                    |
| Видеокамеры               | Краснодарский<br>край ЕДДС - любая любой -                      | 1.1 Получить и зафиксировать информацию (время, фамилию, имя, отчество, адрес, должность, телефон лица, передавшего информацию)                      |
| Датчики                   | Краснодарский ЕДДС - любая любой - край                         | 12 Получить и зафиксировать адрес происшествия, характер происшествия (оценка масштаба)                                                              |
| Дежурные службы           | Краснодарский ЕДДС - любая любой - край                         | 1.3 Наличие и количество пострадавших (погибших), где находятся пострадавшие, какие меры мед, помощи оказаны                                         |
| Должностные лица          | Краснодарский<br>коай ЕДДС - любая любой -                      | 2 Доклад о происшествии                                                                                                    |
| Метки                     | Краснодарский ЕДДС - любая любой -                              | <ol> <li>Допожить директору МКУ «Управление по депам ГО, ЧС и ПБ», ОД ГУ МЧС России по субъекту, председателю КЧС и ОПБ (по мере необход)</li> </ol> |
| Муниципальные образования | краи                                                            |                                                                                                    |
| Организации               | край ЕДДС - люзан люзон -                                       | 3 приелечение служо, скл и средств                                                                                                    |
| Силы и средства           | праснадарский ЕДДС - любая любой -<br>край                      | <ol> <li>Оповестить ПСЧ - тел.01/101 (при необходимости)</li> </ol>                                                                                  |
| Типы происшествий         | Краснодарский<br>край ЕДДС - любая любой -                      | 3.2 Оповестить ДДС-02 - тел.02/102 (при необходимости)                                                                                               |
| База знаний               | Краснодарский ЕДДС - любая любой - край                         | 3.3 Оповестить СМП - теп.03/103 (при необходимости)                                                                                                  |
| Настройки                 | Краснодарский ЕДДС - любая любой - край                         | 3.4 Оповестить Службу Газа - тел.04/104 (при необходимости)                                                                                          |
|                           | Краснодарский ЕДДС - любая любой - край                         | 3.5 Оповестить прочие аварийные службы (при необходимости)                                                                                           |
|                           | Краснодарский ЕДДС - любая любой - край                         | 4 Предоставление донесений                                                                                                    |
|                           | Краснодарский ЕДДС - любая любой - край                         | 4.1 После отдачи всех распоряжений проконтролировать время прибытия первоочередных служб к месту аварии и начала проведения работ                    |
|                           | Краснодарский ЕДДС - любая любой -<br>край                      | 4.2 Предоставить доклад о ситуации на месте (кто осуществляет руководство проводимыми работами)                                                      |
|                           | Краснодарский FЛЛС - побла побла -                              | 5. Пейстник по окончании АС и ЛНР                                                                                                    |

Рисунок 44 – Группировка пунктов в справочнике «Алгоритмы реагирования»

Для мероприятий (действий) оператора может быть задан нормативный срок выполнения (рисунок 45), который задается в справочнике «Алгоритмы реагирования» для каждого пункта. Установка значения "Обязателен к выполнению", извещает оператора об срыве срока исполнения пункта плана всплывающим уведомлением.

|                 |    | 0    |                                                              | вочники → Ц                                                  | алгоритмы ре                                | агировани                                               | (я → Редактирование)                         |                                                                  |                              |                                                               |                                                |     |
|-----------------|----|------|--------------------------------------------------------------|--------------------------------------------------------------|---------------------------------------------|---------------------------------------------------------|----------------------------------------------|------------------------------------------------------------------|------------------------------|---------------------------------------------------------------|------------------------------------------------|-----|
|                 |    |      | Общие вземые                                                 |                                                              |                                             |                                                         |                                              |                                                                  |                              |                                                               |                                                |     |
|                 |    | D    | общие данные                                                 |                                                              |                                             |                                                         | Tuo amoufu t                                 |                                                                  |                              | Revenues enter5a *                                            |                                                |     |
|                 |    | 0    | ГО Черкесский                                                | і                                                            |                                             | -                                                       | ЕДДС                                         |                                                                  | *                            | - любая -                                                     | *                                              |     |
|                 |    | R    | Тип происшествия*<br>П.1.1.4 ДТП                             |                                                              |                                             |                                                         |                                              |                                                                  |                              |                                                               | *                                              |     |
|                 |    | m    | Ролительский (                                               | блок                                                         |                                             |                                                         |                                              |                                                                  |                              |                                                               |                                                |     |
| _               | -  | 5    | тодительский с                                               | bilok                                                        |                                             |                                                         |                                              |                                                                  |                              |                                                               | · ·                                            |     |
| 2               |    | DER. | № блока<br>1                                                 | Отве<br>Дия                                                  | тственный<br>спетчер                        |                                                         |                                              |                                                                  |                              |                                                               | Тип пункта плана<br>Простой                    |     |
| UHU.            |    | C    | Описание Блока                                               |                                                              |                                             |                                                         |                                              |                                                                  |                              |                                                               |                                                |     |
| MILEC           |    | 0    | Получение и                                                  | информации                                                   |                                             |                                                         |                                              |                                                                  |                              |                                                               |                                                |     |
| HU. N° UYUVI.   | 1  |      | Данные выполн<br>Время выполнения и                          | нения пункта п.<br>в минутах                                 | лана                                        |                                                         | Фиксированная часть времени                  | n                                                                |                              | 0603270-00                                                    |                                                |     |
| ±               |    |      | 10                                                           |                                                              |                                             |                                                         | 15                                           |                                                                  |                              | Обязател                                                      | ен к выполнению                                |     |
| ווממווי ח ממוומ | -  | ук   | * В выпадающих<br>для любых значе<br>Нормати<br>азанием норм | списках значен<br>эний списков.<br>Р<br>вный сро<br>1ативног | ие "Отсутст<br>ИСУНОК<br>ЭК ВЫП(<br>20 Врем | <sub>вует"/"л</sub> .с<br>; 45 -<br>)<br>ЛНЕН<br>1еНЦ ( | - Данные вып<br>иля отобража<br>выполнения в | т, что выбраны все ог<br>ОЛНЕНИЯ ПУН<br>ЕМСЯ НАПРО<br>МИНУМАХ (Г | нктс<br>нктс<br>отив<br>оису | ы списка, т.е. создаваем<br>1 ПЛАНА<br>МЕРОПРИЯМИ<br>НОК 46). | чый пункт будет справедлив<br>Я в виде часов с | :   |
| . 1100/1.       |    |      |                                                              | r                                                            |                                             |                                                         |                                              |                                                                  |                              |                                                               |                                                |     |
| N. IN           |    |      |                                                              |                                                              |                                             |                                                         | рчкля                                        | ОЛСТВО ПС                                                        | ٦ЛЬ٩                         |                                                               | КИЛЦ                                           | /lu |
| Z               | Ли | Изм. | № доким.                                                     | Подп.                                                        | Дата                                        |                                                         |                                              |                                                                  |                              |                                                               |                                                | 50  |

|   | 1.1 Уточнить источник события<br>Ответственный исполнитель: ОД                                                         | 00:0<br>=14:50       |
|---|----------------------------------------------------------------------------------------------------|----------------------|
|   | 1.2 доложить ДЛ<br>Ответственный исполнитель: ОД<br>Контакт: Андреев Вадим Андреевич<br>+7(999)999-99-99 📞             | 00:0<br>=14(5)       |
|   | 1.3 Назначить<br>Ответственный исполнитель: ОД<br>Контакт: +7(878)228-30-90 %<br>Адресат назначения: ДДС-02 г.Черкесск | 00:0<br>-14:58       |
|   | 1.4 Автосравотка<br>Ответственный исполнитель: ОД                                                                      | <b>00:0</b><br>14:52 |
|   | 1.5 ааа<br>Ответственный исполнитель: ОД<br>Контакт: Админ<br>8(988)334 %                                              | 00:0                 |
|   | 1.6 Описание поручения<br>Ответственный исполнитель: ОД<br>Контакт: ДДС-02 г.Черкесск<br>+7(878)226-30-90 %            | 00:0<br>-14:58       |
| [ | 1.7 Описание поручение ДЛ<br>Ответственный исполнитель: ОД<br>Контакт: Админ                                           | 00:0<br>=14:54       |

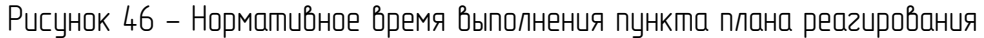

По истечении данного промежутка времени система автоматически меняет цвет часов, фиксирия просрочки по выполнению пинкта, даже если оператор в последствии выполнит данное действие.

4.2.3 Работа с ДДС

Noðn. u ðama

Взам. Инв. N°

Инв. N° дубл.

Noðn. u ðama

Инв. N° подл.

В созданной карточке можно назначить необходимые ДДС посредством кнопки "Назначить ДДС" в карточке происшествия в разделе «Работа с ДДС» в нижней части карточки происшествия (Рисунок 47).

| 5.   | Действия по окончании АС и ДНР<br>4 пункта | 8-8-           | ××                   |                                                                                                    | ×      |
|------|--------------------------------------------|----------------|----------------------|----------------------------------------------------------------------------------------------------|--------|
| Рабо | тта с ДДС<br>+<br>Назначить ДДС            |                |                      |                                                                                                    |        |
| CO   | Перейти<br>ответствую                      | к ра:<br>к ра: | Рі<br>зделу<br>кта в | исунок 47– Назначение ДДС в КП<br>"Работа с ДДС" можно также посредством<br>трехточечном меню КП. (Рисунок 48) | выбора |
| Изм  | № доким                                    | проП           | Λαφα                 | РУКОВОДСТВО ПОЛЬЗОВАТЕЛЯ ПО КИАП                                                                               |        |

| рибота с ддс<br>Виберите изокла для того прокошествия ддс<br>Себите дде<br>Рисунак 48 – Назначение ДДС на вкла |                                  |
|----------------------------------------------------------------------------------------------------|----------------------------------|
| Рисунок 48 – Назначение ДДС на вкл                                                                             |                                  |
| Рисунок 48 – Назначение ДДС на бкл                                                                             |                                  |
|                                                                                                    | αdκε «Ραδοπα ς ΙΙΔΙ»             |
| Чтобы назначить ДДС необходимо нажать                                                                          | на кнопку выбрать ддс, выбрат    |
| необходимые ДДС и нажать на кнопку Назначить. (Р                                                               | исунок 49)                       |
| Выбрать ДДС                                                                                                    |                                  |
| ддс эос                                                                                                    | назн. 0 из 8 🗸                   |
| ддс жкх                                                                                                    | назн. 0 из 1 🔨                   |
| <ul> <li>МКУ «Управление Коммунального Хозяй</li> <li>Благоустройства»</li> </ul>                              | іства и                          |
| ДДС Прочие                                                                                                    |                                  |
|                                                                                                    | Показать все ддо                 |
| Описание назначения<br>Нажмите здесь, чтобы вводить текст                                                      |                                  |
|                                                                                                    |                                  |
|                                                                                                    |                                  |
|                                                                                                    | Отмена Назначить                 |
|                                                                                                    |                                  |
| Рисунок 49 – Меню выбо                                                                                         | ορα ΔΔΟ                          |
| Показать все ДДС                                                                                               |                                  |
| Кнопка показывает осталь<br>(Рисунок 50)                                                                       | зные ДДС сгруппированные в групп |
|                                                                                                    |                                  |
|                                                                                                    |                                  |
|                                                                                                    |                                  |
|                                                                                                    |                                  |
|                                                                                                    |                                  |
|                                                                                                    |                                  |
|                                                                                                    |                                  |
|                                                                                                    |                                  |

Baam. NHb. N°

Инв. № дубл.

Подп. и дата

Инв. N° подл.

| екущее МО                                                 |                    | Остальные МО                                                 |                                      |
|-----------------------------------------------------------|--------------------|--------------------------------------------------------------|--------------------------------------|
| ддс эос                                                   | назн. 0 из 8 🗸 🗸   | ддс эос                                                      | назн. 0 из 7 🗸 🗸                     |
| ддс жкх                                                   | назн. 0 из 1 \land | ддс жкх                                                      | назн. 0 из 1 \land                   |
| <ul> <li>МКУ «Управление<br/>Хозяйства и Благо</li> </ul> | Коммунального      | <ul> <li>МКУ «Управление<br/>Хозяйства и Благ</li> </ul>     | е Коммунального оустройства» г. Сочи |
| ДДС Прочие                                                | назн. 0 из 4 🗸 🗸   | ДДС Прочие                                                   | назн. 0 из 3 \land                   |
|                                                           |                    | 🛑 ЕДДС г.Сочи                                                |                                      |
|                                                           |                    | ООО «ЕАДС» по С                                              | Сочинскому району                    |
|                                                           |                    | <ul> <li>ЦУКС МЧС Росси</li> <li>краю по Сочинско</li> </ul> | и по Краснодарскому 📄<br>ому району  |
|                                                           |                    |                                                              | Скрыть дополнительные ДДС            |
| Описание назначен                                         | ия                 |                                                              |                                      |
| Нажмите здесь, что                                        | обы вводить текст  |                                                              |                                      |
|                                                           |                    |                                                              |                                      |
|                                                           |                    |                                                              |                                      |

Рисунок 50 – Дополнительные ДДС

В таком случае данная карточка происшествия назначается на выбранную ДДС по подведомственности с возможность последующего мониторинга основных этапов реагирования по происшествию (Рисунок 51).

| D10AN → DNporcuertaes → DNporcuertaes sold5-N413-430de8e → 🖩 Kasaveswe capud |                           |
|------------------------------------------------------------------------------|---------------------------|
| Происшествие нояб25-П.4.1.3-с30с8е3е от 12:16, 25.11.24                      | Вобработке Происшествие 👌 |
| П.4.1.3 Нарушения благоустройства и санитарии                                |                           |
| Работа с ДДС<br>Выберите нужные для этого происшествия ДДС                   | Выбрать ДДС               |
| Назначенице службы                                                           |                           |
| 1.ggc 300<br>Her rationeseisar cryxifi                                       |                           |
| 2. ДДС ЖИХ.<br>Нет пазывненых служб                                          |                           |
| 3. ДДС Прочие<br>Тслухба привления к реагнорованию                           |                           |
| K 2 (100)                                                                    | Hosan                     |
| 13-45-20, 26:11:2024                                                         | v                         |
| Описание назначения:<br>тест                                                 |                           |
|                                                                              |                           |

Рисунок 51 – работа с ДДС (изменить рисунок)

Если реагирование по происшествию завершено всеми привлеченными службами (ДДС), то происшествию следует изменить статус в КП на «Завершено» (Рисунок 52) и КП может быть закрыта, т.е. слежение за ходом данного происшествия прекращается. Если оператор меняет статус в КП на «Закрыта», то карточка помещается в «Архив происшествий».

| одл. |    |      |          |       |      |  |
|------|----|------|----------|-------|------|--|
| N°л  |    |      |          |       |      |  |
| ИнÔ. |    |      |          |       |      |  |
|      | Ли | Изм. | № докум. | Подп. | Дата |  |

Noðn. u ðama

Взам. Инв. N°

Инб. N° дубл.

Noðn. u ðama

### РУКОВОДСТВО ПОЛЬЗОВАТЕЛЯ ПО КИАП

| ů           | С КИАП → С Происшествия → В Происшест                              | Tave                                                                                                    | Подсказки                                       |
|-------------|--------------------------------------------------------------------|----------------------------------------------------------------------------------------------------|-------------------------------------------------|
|             | Происшествие ноя24-П.1.1.4-а<br>п.1.14дтп                          | acf7d99 or 16:57, 24.11.22                                                                                      | В обработке Происшествие                        |
| Ш<br>©<br>@ | Метки<br>Обращения<br>Место происшествия<br>Информация<br>Описание | +<br>Добаанть еайл<br>Реагирование                                                                              | Завершина<br>Отменна<br>Закрита<br>Свернуть все |
|             | Угрозы<br>Специальная часть<br>Файлы                               | 1. Получение информации о происшествии О О О О                                                                  | ~                                               |
|             | Реагирование<br>Работа с ДДС                                       | 2 доклад е проикциеттани<br>1 прикт                                                                             | ~                                               |
|             | Лента событий                                                      | 3. Привлечение служб, сил и средств О О О О О О О О О О О О О О О О О О О                                       | ~                                               |
|             |                                                                    | 4. Предосталочик донесоний С С                                                                                  | ~                                               |
|             |                                                                    | 5. Действия по оснон-ании АС и ДНР 🛛 🖉 — 🛇 — 🛇 — 🛇                                                              | ~                                               |
|             |                                                                    | Работа с ДДС                                                                                                    |                                                 |
|             |                                                                    | YYK5ДД         Завершена           Het пи-бриации         +           1254.52, 22.02.2023         Назначить ДДС |                                                 |
|             |                                                                    |                                                                                                    | *                                               |

Рисунок 52 – Изменение статуса карточки происшествия

#### Силы и средства 4.2.4

Подп. и дата

Baam. NHb. Nº

Инв. № дубл.

Подп. и дата

Инв. № подл.

В созданной карточке можно назначить необходимые Силы и средства путем выбора в трехточечном меню карточки происшествия пункта «Силы и средства» (Рисунок 53).

|   | 🗅 КИАП 🗕            | • С Происшествия → С Происшествие на                             | ояб25-П.4.1.3-с3Ос8е3е → 🔳 | Силы и средства |                                                                        |  |  |  |  |  |  |  |  |  |
|---|---------------------|------------------------------------------------------------------|----------------------------|-----------------|------------------------------------------------------------------------|--|--|--|--|--|--|--|--|--|
|   | Проис<br>п.4.1.3 на | шествие нояб25-П.4.1.3-с3<br>рушения благоустройства и санитарии | 30с8е3е от 12:16, 2        | 5.11.24         | В обработие С                                                          |  |  |  |  |  |  |  |  |  |
|   | Работа с            | силами и средствами                                              |                            |                 |                                                                        |  |  |  |  |  |  |  |  |  |
|   |                     |                                                                  |                            |                 |                                                                        |  |  |  |  |  |  |  |  |  |
|   |                     |                                                                  |                            |                 | Силы и средства<br>Выбелите нужные силы/седства для этого посисшествия |  |  |  |  |  |  |  |  |  |
|   |                     | Добалт»                                                          |                            |                 |                                                                        |  |  |  |  |  |  |  |  |  |
|   |                     |                                                                  |                            |                 |                                                                        |  |  |  |  |  |  |  |  |  |
|   |                     |                                                                  |                            |                 |                                                                        |  |  |  |  |  |  |  |  |  |
|   |                     |                                                                  | Ρι                         | лсунок          | : 53 – Пункт меню – «Силы и средства»                                  |  |  |  |  |  |  |  |  |  |
|   |                     |                                                                  |                            |                 |                                                                        |  |  |  |  |  |  |  |  |  |
|   | 0.0                 | Чтобы н                                                          | азначить                   | ь нео <u>с</u>  | бходимые Силы и средства необходимо нажать на кнопку и                 |  |  |  |  |  |  |  |  |  |
|   | 00                  | ести необхос                                                     | ЈИМЫЕ ОСІ                  | нные С          | ) карточку быбранной единицы реагиробания и нажать кнопку              |  |  |  |  |  |  |  |  |  |
|   | υл                  | Отмена                                                           | Рисинок                    | 54).            |                                                                        |  |  |  |  |  |  |  |  |  |
|   | 2.1                 | - ,                                                              |                            | 2               |                                                                        |  |  |  |  |  |  |  |  |  |
|   |                     |                                                                  |                            |                 |                                                                        |  |  |  |  |  |  |  |  |  |
|   |                     |                                                                  |                            |                 |                                                                        |  |  |  |  |  |  |  |  |  |
|   |                     |                                                                  |                            |                 |                                                                        |  |  |  |  |  |  |  |  |  |
|   |                     |                                                                  |                            |                 |                                                                        |  |  |  |  |  |  |  |  |  |
|   |                     |                                                                  |                            |                 |                                                                        |  |  |  |  |  |  |  |  |  |
| ļ |                     |                                                                  |                            |                 |                                                                        |  |  |  |  |  |  |  |  |  |
|   | Иам                 | № Зоким                                                          | пбоД                       | Лата            | ΑΑΚΠRΠΤΓΙ RΠ ΗΠΥΙΡΆΠRΑ ΓΕΥΙΆ ΗΠ ΚΝΑΗ                                   |  |  |  |  |  |  |  |  |  |
| 1 | MISHI.              | in ookyn.                                                        | HUUH.                      | дини            |                                                                        |  |  |  |  |  |  |  |  |  |

| описинествие ноg2/I-П 11 /-асf7/d99 от 16:57 2/ 11 22 |                               |   |                     | Reference Prese |
|-------------------------------------------------------|-------------------------------|---|---------------------|-----------------|
| 14 gm                                                 |                               |   |                     | о обработке     |
|                                                       |                               |   |                     |                 |
| оота с силами и средствами<br>диница реагирования 1   |                               |   |                     |                 |
|                                                       |                               |   |                     |                 |
| елефон 2                                              | Численность ед.реагирования 3 | К | оличество техники 4 |                 |
| имечание 5                                            |                               |   |                     |                 |
|                                                       |                               |   |                     |                 |
|                                                       |                               |   |                     |                 |

Рисунок 54 – Карточка единицы реагирования

1 – Единица реагирования (Пользователь может ввести собственное наименование, либо по первым буквам выбрать из выпадающего списка необходимую единицу реагирования, зарегистрированную в системе. Чтобы удалить выбранную единицу реагирования нужно нажать на кнопку × в конце поля ввода. Добавление новых единиц реагирования осуществляется путем добавления нового объекта в справочник «Силы и реагирования»)

2 – Телефон назначенной единицы реагирования

Назначена

3 – Численность сотрудников единицы реагирования указывается путем вписывания числового значения, либо нажатием на кнопки увеличения или уменьшения значения Э

4 – Количество техники указывается путем вписывания числового значения, либо нажатием на кнопки увеличения или уменьшения значения 🗢

5 – Примечание

После создания выбранной единицы реагирования открывается карточка работы с силами реагирования (Рисунок 55), где путем поочередного нажатия на один из следующих

Уведомлена

статисов:

Ликвидировала

Noðn. u ðama

33am. NHb. Nº

Инв. № дцбл.

Noðn. u ðama

AHB. N° noð.n

оператор производит оперативное руководство выбранной единицей реагирования, также в случае необходимости назначения новой единицы реагирования необходимо нажать на кнопку «Добавить» (Добавить иконку) и ввести необходимые данные.

|  |    |     |         |      |      | Γ |
|--|----|-----|---------|------|------|---|
|  |    |     |         |      |      |   |
|  |    |     |         |      |      |   |
|  |    |     |         |      |      |   |
|  | Лп | Изм | № доклм | Подо | Лата |   |

Отправлена

Прибыла

| Происш                                    |                                                                                      | a (TT a/a 45.00 00.44                                     |                                                    |                                                                                                    |                                                          |                                |
|-------------------------------------------|--------------------------------------------------------------------------------------|-----------------------------------------------------------|----------------------------------------------------|----------------------------------------------------------------------------------------------------|----------------------------------------------------------|--------------------------------|
| ЧС.2.1.2 Зем                              | ествие ноя22-ЧС.2.1.<br>плетрясение                                                  | .2-f75c2f9 ot 15:29, 22.11.                               | 22                                                 |                                                                                                    |                                                          | В обработы                     |
| Работа с си.                              | лами и средствами                                                                    |                                                           |                                                    |                                                                                                    |                                                          | - Baßanum                      |
| Бригада №                                 | мч тцмп                                                                              |                                                           |                                                    |                                                                                                    |                                                          | Дооавить                       |
| +7(861)4<br>Назначена<br>Действия         | 464-26-52 <b>(</b><br>на: 15:52:57, 22.02.2023<br>я по организации реагирования опре | еделяются должностными инструкциями сл                    | пужбы                                              |                                                                                                    |                                                          |                                |
| Отме                                      | енена                                                                                | Назначена<br>15:52:57, 22.02.2023                         | Уведомлена                                         | Отправлена                                                                                                    | Прибыла                                                  | Ликвидиров                     |
|                                           |                                                                                      |                                                           |                                                    |                                                                                                    |                                                          |                                |
|                                           |                                                                                      | Puc                                                       | унок 55 – Рабоп                                    | па с силами и сре                                                                                                    | дствами                                                  |                                |
| Наж                                       | Чтобы  <br>ать на кно                                                                | развернуть і<br>эпку 🗸 чтобы                              | детальную инфо<br>ы свернуть нуж                   | ормацию по един<br>но нажать на кна                                                                                                    | ицы реагировани<br>іпку 🔨                                | ю (Рисуноі                     |
| ⊡киап → П<br>Происш                       | Происшествия → □ Происше<br>рествие ноя22-ЧС.2.1                                     | ествие → ■Силы и средства<br>1.2-f75c2f9 от 15:29, 22.11  | .22                                                |                                                                                                    |                                                          | В обрабо                       |
| 4C.2.1.2 3eM                              | млетрясение                                                                          |                                                           |                                                    |                                                                                                    |                                                          |                                |
| Работа с си                               | илами и средствами                                                                   |                                                           |                                                    |                                                                                                    |                                                          | Добавить                       |
| Бригада<br>+7(861)<br>Назначен<br>Лействи | №1 ТЦМП<br>1464-26-52 <b>%</b><br>на: 15:52:57, 22.02.2023                           |                                                           | q <sub>k.</sub> ,                                  |                                                                                                    |                                                          |                                |
| Оты                                       | ия по урганизации розгородони,,                                                      | РЕДЕЛини си должност налини то струмар                    | Уведомлена                                         | Отправлена                                                                                                    | Прибыла ————                                             | Ликвидир                       |
| Телефон<br>+78614#                        | 642652                                                                               | Численность ед реагиров:<br>2                             | ания Количеств 1                                   | о техники                                                                                                    |                                                          |                                |
| Примеч                                    | ание                                                                                 |                                                           |                                                    |                                                                                                    |                                                          |                                |
|                                           |                                                                                      |                                                           |                                                    |                                                                                                    |                                                          |                                |
|                                           |                                                                                      |                                                           |                                                    |                                                                                                    |                                                          |                                |
|                                           |                                                                                      |                                                           |                                                    | Сехранить                                                                                                    |                                                          |                                |
| прос                                      | Ρυς<br>4.2.5 Οζ<br>Ηα ςπρο<br>υςωεςπδυю                                              | сунок 56 – Ра<br>бращения<br>анице «Обраи<br>, а также те | аскрытая карто<br>цения» предста<br>лефонные вызов | соронта<br>ЧКА РАботы с еди<br>Облены все обрац<br>Становани в<br>Становани в<br>Становани с | иницей реагирова<br>цения/заявители,<br>грамках карточкі | ния<br>/сообщені<br>и (Рисунок |
| прос                                      | Ρυσ<br>4.2.5 Οδ<br>Ηα стра<br>υсшествию                                              | сунок 56 – Ра<br>бращения<br>анице «Обраи<br>, а также те | аскрытая карто<br>цения» предста<br>лефонные вызов | соринт<br>ЧКА РАботы С еди<br>Облены все обращ<br>Сы, выполненные в                                                                                                    | иницей реагирова<br>цения/заявители,<br>рамках карточки  | ния<br>/сообщені<br>и (Рисунок |
| прос                                      | Ρυσ<br>4.2.5 Οδ<br>Ηα стро<br>υсшествию                                              | сунок 56 – Ра<br>бращения<br>анице «Обраи<br>, а также те | аскрытая карто<br>цения» предста<br>лефонные вызов | соринт<br>ЧКА РАботы с еди<br>Флены все обращ                                                                                                    | иницей реагирова<br>цения/заявители,<br>рамках карточки  | ния<br>/сообщені<br>и (Рисунок |
| npou                                      | Рис<br>4.2.5 Од<br>На стра<br>исшествию                                              | сунок 56 – Ра<br>бращения<br>анице «Обраи<br>, а также те | аскрытая карто<br>цения» предста<br>лефонные вызов | сорина<br>ЧКА работы с еди<br>Облены все обращ                                                                                                    | иницей реагирова<br>цения/заявители,<br>рамках карточки  | ния<br>/сообщені<br>и (Рисунок |
| прос                                      | Рис<br>4.2.5 Об<br>На стро<br>исшествию                                              | сунок 56–Ра<br>бращения<br>анице «Обраи<br>, а также те   | аскрытая карто<br>цения» предста<br>лефонные вызов | сосит<br>чка работы с еди<br>Флены все обращ                                                                                                    | иницей реагирова<br>цения/заявители,<br>рамках карточки  | ния<br>/сообщені<br>и (Рисунок |
| прос                                      | Рис<br>4.2.5 Об<br>На стро<br>исшествию                                              | сунок 56–Ра<br>бращения<br>анице «Обраи<br>, а также те   | аскрытая карто<br>цения» предста<br>лефонные вызов | сосит<br>чка работы с еди<br>Флены все обращ                                                                                                    | иницей реагирова<br>цения/заявители,<br>рамках карточки  | ния<br>/сообщені<br>и (Рисунок |
| Προι                                      | Рис<br>4.2.5 Об<br>На стро<br>исшествию                                              | сунок 56–Ра<br>бращения<br>анице «Обраи<br>, а также те   | аскрытая карто<br>цения» предста<br>лефонные вызов | соот                                                                                                    | иницей реагирова<br>цения/заявители,<br>рамках карточки  | ния<br>/сообщені<br>и (Рисунок |
| Προι                                      | Ρυα<br>4.2.5 Οζ<br>Ηα стра<br>υсшествию                                              | сунок 56 – Ра<br>бращения<br>анице «Обраи<br>, а также те | аскрытая карто<br>цения» предста<br>лефонные вызов | соот                                                                                                    | иницей реагирова<br>цения/заявители,<br>рамках карточки  | ния<br>/сообщені<br>и (Рисунок |
| Προι                                      | Рис<br>4.2.5 Ой<br>На стра<br>исшествию                                              | сунок 56 – Ра<br>бращения<br>анице «Обраи<br>, а также те | аскрытая карто<br>цения» предста<br>лефонные вызов | соот                                                                                                    | иницей реагирова<br>цения/заявители,<br>рамках карточки  | ния<br>/сообщені<br>и (Рисунок |
| προι                                      | Рис<br>4.2.5 Об<br>На стро<br>исшествию                                              | сунок 56 – Ра<br>бращения<br>анице «Обраи<br>, а также те | аскрытая карто<br>цения» предста<br>лефонные вызов | соот                                                                                                    | иницей реагирова<br>цения/заявители,<br>рамках карточки  | ния<br>/сообщені<br>и (Рисунок |
| npol                                      | Ρυα<br>4.2.5 Οζ<br>Ηα стра<br>υсшествию                                              | сунок 56 – Ра<br>бращения<br>анице «Обраи<br>, а также те | аскрытая карто<br>цения» предста<br>лефонные вызов | соот                                                                                                    | иницей реагирова<br>цения/заявители,<br>рамках карточки  | ния<br>/сообщени<br>и (Рисунок |

Инб. № подл. Подп. и дата Инб. № дубл. Взам. Инб. №

Подп. и дата

/lucm

| Проис              | шествие ноя22-ЧС.2.1.2-f                  | 75c2f9 от 15:29, 22.          | 11.22                        |                                                 |                                        |                                     |                                        | В обработке ЧС                           |
|--------------------|-------------------------------------------|-------------------------------|------------------------------|-------------------------------------------------|----------------------------------------|-------------------------------------|----------------------------------------|------------------------------------------|
| 4C.2.1.2           | емлетрясение                              |                               |                              |                                                 |                                        |                                     |                                        |                                          |
|                    |                                           |                               |                              |                                                 |                                        |                                     |                                        | 0 B C                                    |
| 1<br>Идентиф       | 2 3<br>Тип Тип источника М                | 4 5<br>Сонтактный телефон Кто | <mark>б</mark><br>Кому       | 7 8<br>Принято Регистр                          | 9 10 11<br>нация ФИО Язык Адрес        |                                     | 12 13<br>Источник Данные из внешней са | 14 15<br>истемы Изменено Изменил         |
| e45a874<br>4377070 | -0ce4-43ff-8c0c- Л Телефон<br>2a48 (ССОП) | 0-86172-110-1002 📞 🥖 0-8      | 36172-110-1002 📞 0-86122-102 | 1001 <b>1</b> 7:02, 17:02,<br>22:11.22 22:11.22 | Русский                                |                                     | Телефония                              | 17:03,<br>22:11:22 Телефония             |
| 953796d<br>9e8aca4 | 5ае0 (ССОП)<br>-0a44-4050-9676- Телефон . | 0-86172-110-1002 📞 🥔 0-8      | 36172-110-1002 📞 0-86122-102 | 0001 <b>2</b> 2.11.22 22.11.22 15:21, 15:29,    | Русский<br>Петров г Краснодар,         | тер Пашковский жилой массив, ул им. | Телефония<br>Иванов Иван               | 22.11.22 Телефония<br>15:29, Иванов Иван |
| 0026cb8            | 30f0 (CCOTI)                              |                               |                              | 22.11.22 22.11.23                               | ! П.П. <sup>Гуссини</sup> Евдокии Берц | анской, д 355                       | Александрович                          | 22.11.22 Александрович                   |
|                    |                                           |                               | Рисун                        | ок 57 –                                         | Пункт «Обрі                            | ащения»                             |                                        |                                          |
|                    | 1 – Уник                                  | альный ий                     | Эентифика                    | тор карг                                        | почки проис                            | шествия                             |                                        |                                          |
|                    | 2 – Tun:                                  | входящий                      | і/исходяц                    | иŪ                                              |                                        |                                     |                                        |                                          |
|                    | 3 – Tun                                   | источник                      | a                            |                                                 |                                        |                                     |                                        |                                          |
|                    | 4 – Конп                                  | пактный г                     | пелефон з                    | аявителя                                        | न                                      |                                     |                                        |                                          |
|                    | 5 – Kmo                                   |                               |                              |                                                 |                                        |                                     |                                        |                                          |
|                    | 6 – Koml                                  | J                             |                              |                                                 |                                        |                                     |                                        |                                          |
|                    | -<br>7 – Bpem                             | 19 Принят                     | ия карточ                    | ки проис                                        | шествия                                |                                     |                                        |                                          |
|                    | 8 – Bper                                  | 1я регист                     | וסמעטט אמס                   | Почки пр                                        | оисшествия                             | 7                                   |                                        |                                          |
|                    | 9 – ФИО                                   | заявите                       | ЛЯ                           |                                                 |                                        |                                     |                                        |                                          |
|                    | 10 – Язы                                  | к обраше                      | ния                          |                                                 |                                        |                                     |                                        |                                          |
|                    | 11 – Ailm                                 | פר ההחוורוו                   | ествия                       |                                                 |                                        |                                     |                                        |                                          |
|                    | 12 – Исп                                  | ланик пе:                     |                              | карточ                                          | אוו ההחוורווופר                        | mhua                                |                                        |                                          |
|                    | 13 — Лан                                  | ные на вн                     | ופווואפויו רוור              | темы                                            |                                        |                                     |                                        |                                          |
|                    | 1/, _ Bne                                 |                               | שוום גטטשו                   | ישרים.<br>וחחח ווארו                            | ісшествия                              |                                     |                                        |                                          |
|                    | 15 _ Kmr                                  |                               | עמחשמעניו                    | חחחוורווום                                      | rmhua                                  |                                     |                                        |                                          |
|                    | ע מאמד                                    |                               | карто ку<br>Ър колоцо        | יוףטטכשנ                                        |                                        | יר הסא                              | אסוווו א גווסא                         | , (202abum                               |
| UK                 | онки) и выбог                             | סמ אפסδאס                     | апиозо ип                    | к можни<br>ЧКМА                                 | ι μεςλυσμος                            |                                     | ТОЩЬЮ КНОГІКС                          |                                          |
|                    | , , , , , , , , , , , , , , , , , , ,     |                               | L                            |                                                 |                                        |                                     |                                        |                                          |
|                    | 4.2.6 Ис                                  | тория                         |                              |                                                 |                                        |                                     |                                        |                                          |
|                    | Чтобы г                                   | просмотре                     | еть исто                     | טווס ספיני                                      | ствий польз                            | зователей                           | по конкретно                           | й карточк                                |
| СЛ                 | edyem Haxan                               | пь на кно                     | лку••• и                     | быдрать                                         | «История»                              | (Рисунок 5                          | 8) в нужнои к                          | карточки и                               |
| LII                | JLKU KII.                                 |                               |                              |                                                 |                                        |                                     |                                        |                                          |
|                    |                                           |                               |                              |                                                 |                                        |                                     |                                        |                                          |
|                    |                                           |                               |                              |                                                 |                                        |                                     |                                        |                                          |
|                    |                                           |                               |                              |                                                 |                                        |                                     |                                        |                                          |
|                    |                                           |                               |                              |                                                 |                                        |                                     |                                        |                                          |
|                    |                                           |                               |                              |                                                 |                                        |                                     |                                        |                                          |
|                    |                                           |                               |                              |                                                 |                                        |                                     |                                        |                                          |
|                    |                                           |                               |                              | F                                               | РЧКОВОЛСТВ                             |                                     | ателя по киа                           | Π                                        |
|                    |                                           | пбоД                          | Лата                         | I                                               | ΓΙΟΠΟΠΓΙΠ                              |                                     |                                        | 11                                       |

Инв. N° подл.

Подп. и дата

Baam. NHb. Nº

Инб. N° дубл.

/lucm

| 🗅 КИАП 🔶 🖿 Про | исшествия                |                |                     |                  |                    |          |                                     |                    |                                                                               |                      |               |       |       |           |                       |         |
|----------------|--------------------------|----------------|---------------------|------------------|--------------------|----------|-------------------------------------|--------------------|-------------------------------------------------------------------------------|----------------------|---------------|-------|-------|-----------|-----------------------|---------|
| Происшествия   |                          |                |                     |                  |                    |          |                                     |                    |                                                                               |                      |               |       |       |           | Создат                | гь обра |
| Типы происшест | вий                      | Адрес          | Статус              | дата ре          | гистрации          | Дата при | инятия Уровни Ист                   | очники             | МО × Угрозы людям Метки                                                       | Службы ×             | Еще фильтры   |       |       | Q         | 1 0 0                 | ) 8     |
| Статус         | Назначения               | Источник       | Служба              | Зарегистрировано | 1↓ Принято ↑       | ↓ Код 🕸  | Подгруппа                           | MO                 | Адрес                                                                         | Уровень происшествия | терр.охват    | Карта | Файлы | Данные вя | нешней систем         | ны      |
| Реагирование   | 02                       | Телефон (ССОП) | ЕДДС<br>г.Краснодар | 10:24, 27.01.23  | 10:24,<br>27.01.23 | П.1.1.4  | Транспортные аварии<br>(катастрофы) | МО г.<br>Краснодар | г Краснодар, ул Гаражная, д 45                                                | Происшествие         | Муниципальный | 9     |       |           |                       |         |
| Завершена      |                          | Телефон (ССОП) | ЕДДС<br>г.Краснодар | 10:23, 27.01.23  | 10:23,<br>27.01.23 | K.1.1.1  | Консультации                        | MO r.<br>Краснодар |                                                                               | Консультация         | Муниципальный |       |       |           |                       |         |
| В обработке    | 02                       | Телефон (ССОП) | ЕДДС<br>r.Краснодар | 16:57, 24.11.22  | 16:57,<br>24.11.22 | П.1.1.4  | Транспортные аварии<br>(катастрофы) | МО г.<br>Краснодар | г Ростов-на-Дону, ул Краматорская                                             | Происшествие         | Муниципальный | 9     |       |           |                       |         |
| В обработке    |                          | Телефон (ССОП) | ЕДДС<br>г.Краснодар | 16:42, 22.11.22  | 16:43,<br>22.11.22 | П.1.1.1  | Транспортные аварии<br>(катастрофы) | MO г.<br>Краснодар | г Краснодар, ул им. Бабушкина, д 20                                           | Происшествие         | Муниципальный | 9     |       |           |                       | 6       |
| В обработке    | 01, 02,<br>02, 03,<br>04 | Телефон (ССОП) | ЕДДС<br>г.Краснодар | 15:29, 22.11.22  | 15:29,<br>22.11.22 | 4C.2.1.2 | Опасные геофизические явления       | МО г.<br>Краснодар | г Краснодар, тер Пашковский жилой массив, ул им.<br>Евдокии Бершанской, д 355 | чс                   | Муниципальный | 9     | Ø     |           | Открыть ка<br>История | ірточку |
| В обработке    | 02, 02, 03               | Телефон (ССОП) | ЕДДС<br>г.Краснодар | 14:47, 22.11.22  | 14:47,<br>22.11.22 | 4C.1.1.5 | Транспортные аварии                 | МО г.<br>Краснодар | г Краснодар, ул Красная, д 122                                                | чс                   | Муниципальный | 9     |       |           | История затиси        | , карте |
| В обработке    |                          | Телефон (ССОП) | ЕДДС<br>г.Краснодар | 17:52, 21.11.22  | 17:52,<br>21.11.22 | 4C.1.1.5 | Транспортные аварии                 | MO г.<br>Краснодар | г Краснодар, ул Красноармейская, д 15                                         | чс                   | Муниципальный | ۹     |       |           |                       |         |
| В обработке    | 01,<br>ЖКХ               | Телефон (ССОП) | ЕДДС<br>г.Краснодар | 14:05, 18.11.22  | 14:05,<br>18.11.22 | 4C.1.1.5 | Транспортные аварии                 | МО г.<br>Краснодар | г Краснодар, ул Березанская, д 87                                             | чс                   | Муниципальный | 9     | Ø     |           |                       |         |
| В обработке    |                          | Телефон (ССОП) | ЕДДС<br>г.Краснодар | 13:44, 18.11.22  | 13:44,<br>18.11.22 | П.1.1.7  | Транспортные аварии<br>(катастрофы) | MO r.<br>Краснодар | г Краснодар, поселок Дорожный, ул Крайняя, д 15                               | Происшествие         | Муниципальный | 9     |       |           |                       |         |
| Завершена      |                          | Телефон (ССОП) | ЕДДС<br>г.Краснодар | 13:01, 18:11:22  | 13:01,<br>18:11.22 | K.1.1.1  | Консультации                        | MO r.<br>Краснодар | г Краснодар, ул Красная, д 23                                                 | Консультация         | Муниципальный | 9     |       |           |                       |         |
| В обработке    |                          | Датчик         | ЕДДС<br>г.Краснодар | 12:33, 18.11.22  | 12:33,<br>18.11.22 | Π.4.1.4  | Разное                              | МО г.<br>Краснодар | г Краснодар, ул Рашпилевская, д 179/1                                         | Происшествие         | Муниципальный | 9     | Ø     |           |                       |         |
| Завершена      |                          | Телефон (ССОП) | ЕДДС<br>г.Краснодар | 12:32, 18.11.22  | 12:32,<br>18.11.22 | Л.1.1.1  | Ложные                              | MO r.<br>Краснодар |                                                                               | Ложное               | Муниципальный |       |       |           |                       |         |
| В обработке    |                          | Видеоаналитика | ЕДДС<br>г.Краснодар | 12:31, 18.11.22  | 12:31,<br>18:11.22 | П.4.1.4  | Разное                              | МО г.<br>Краснодар | г Краснодар, ул им. Бабушкина, д 254                                          | Происшествие         | Муниципальный | 9     | Ø     |           |                       |         |
| Реагирование   | 02                       | Телефон (ССОП) | ЕДДС<br>г.Краснодар | 12:30, 18.11.22  | 12:30,<br>18.11.22 | П.1.1.4  | Транспортные аварии<br>(катастрофы) | МО г.<br>Краснодар | г Краснодар, ул им. Васнецова, д 17                                           | Происшествие         | Муниципальный | 9     |       |           |                       |         |
| В обработке    |                          | Датчик         | ЕДДС                | 12:29, 18.11.22  | 12:29,             | П.4.1.4  | Разное                              | MO r.              | г Краснодар, ул Красная, д 180А                                               | Происшествие         | Муниципальный | 0     | Q     |           |                       |         |

Рисунок 58 – Пункт «История»

Либо в самой карточке происшествия в трехточечном меню перейти в пункт «История» (Рисунок 59).

| С КИАП → С Происшео                     | КИЛП -> 🗅 Происшествия -> 🗅 Происшествия -> 🗎 История карточки                      |                                              |                                    |                                              |           |  |  |  |  |  |  |
|-----------------------------------------|-------------------------------------------------------------------------------------|----------------------------------------------|------------------------------------|----------------------------------------------|-----------|--|--|--|--|--|--|
| Происшествие<br>П.1.1.1 Авиационное про | роисшествие ноя22-П.1.1-d4004b1 от 16:42, 22.11.22<br>1.11 Авиационное происшествие |                                              |                                    |                                              |           |  |  |  |  |  |  |
|                                         |                                                                                     |                                              |                                    |                                              | \$ # @ \$ |  |  |  |  |  |  |
| >                                       | <b>1</b><br>Дата/время                                                              | 2<br>Пользователь                            | 3<br>Имя сущности                  | <b>4</b><br>Тип операции                     |           |  |  |  |  |  |  |
| >                                       |                                                                                     | 16:43:02, 22.11.22 Иванов Иван Александрович | Карточки происшествия (2 свернуто) | Установка произвольного статуса (2 свернуто) |           |  |  |  |  |  |  |
| >                                       |                                                                                     | 16:43:00, 22.11.22 Иванов Иван Александрович | План реагирования                  | Добавление списка действий                   |           |  |  |  |  |  |  |
| >                                       |                                                                                     | 16:42:59, 22.11.22 Иванов Иван Александрович | Карточки происшествия              | Связывание объектов с обращениями            |           |  |  |  |  |  |  |
| >                                       |                                                                                     | 16:42:59, 22.11.22 Иванов Иван Александрович | Карточки происшествия              | Создание с обращением                        |           |  |  |  |  |  |  |
|                                         |                                                                                     |                                              |                                    |                                              |           |  |  |  |  |  |  |

Рисунок 59 – История карточки происшествия

Открывая историю пользователь переходит в список совершенных действий в карточки происшествия.

1 – Дата и время изменения

Noðn. u ðama

Взам. Инв. N<sup>o</sup>

Инв. № дубл.

Подп. и дата

AHB. N° noðn

2 – Пользователь, который совершил изменения

3 – Имя сущности в которой пользователь совершал изменения

4 – Тип операции или действия пользователя

Кнопка > разворачивает детальную информацию по каждому действию, кнопка

сворачивает разворачиваемую информацию (Рисунок 60)

| и свері                                                                                                    | В всплывающе<br>тывание инфо                                                                        | ем поле дета.<br>рмации.  | льной информации кног              | ки 🔻 ⊨ отвечают за ро                        | ізвертыва          | HUe      |
|----------------------------------------------------------------------------------------------------|----------------------------------------------------------------------------------------------------|---------------------------|------------------------------------|----------------------------------------------|--------------------|----------|
| С КИАП → С Происше                                                                                                    | ствия → 🗋 Происшествие → 🖿 История и                                                                | арточки                   |                                    |                                              | U                  | Подсказк |
| Происшествие<br>П.1.1.1 Авиационное пр                                                                                                    | ноя22-П.1.1.1-d4004b1 от 16<br>оисшествие                                                           | :42, 22.11.22             |                                    |                                              | В обработке Происс | шествие  |
|                                                                                                    |                                                                                                    |                           |                                    |                                              | Q 🖨 E              | ₿ ८      |
| ~                                                                                                    | Дата/время                                                                                          | Пользователь              | Имя сущности                       | Тип операции                                 |                    |          |
|                                                                                                    | 16:43:02, 22.11.2                                                                                   | Иванов Иван Александрович | Карточки происшествия (2 свернуто) | Установка произвольного статуса (2 свернуто) |                    |          |
| <ul> <li>Карточки происшеств</li> <li>Карточки происшеств</li> <li>Идентификатор d40</li> <li>Идентификатор стат</li> <li>Статус КП В обрабо</li> </ul> | ия<br>ия<br>04b1d-7f8e-4dbc-bc43-29aedb789817<br>уса КП d19f4c8f-8928-4fa8-b606-22a37ad56cdi<br>тие |                           |                                    |                                              |                    |          |
| $\geq$                                                                                                    | 16:43:00, 22.11.2                                                                                   | Иванов Иван Александрович | План реагирования                  | Добавление списка действий                   |                    |          |
| >                                                                                                    | 16:42:59, 22.11.2                                                                                   | Иванов Иван Александрович | Карточки происшествия              | Связывание объектов с обращениями            |                    |          |
| >                                                                                                    | 16:42:59, 22.11.2                                                                                   | Иванов Иван Александрович | Карточки происшествия              | Создание с обращением                        |                    |          |
|                                                                                                    |                                                                                                    |                           |                                    |                                              |                    |          |

Рисунок 60 – Детальная информация в пункте изменений КП

# 4.2.7 Карта происшествия

Noðn. u ðama

Взам. Инв. N°

Инв. N° дубл.

Noðn. u ðama

Инв. N° подл.

В карточке происшествия уровня ЧС в трехточечном меню карточки имеется пункт «Карта происшествия», которая представляет собой картографическую информацию по текущему происшествию уровня ЧС (Рисунок 61).

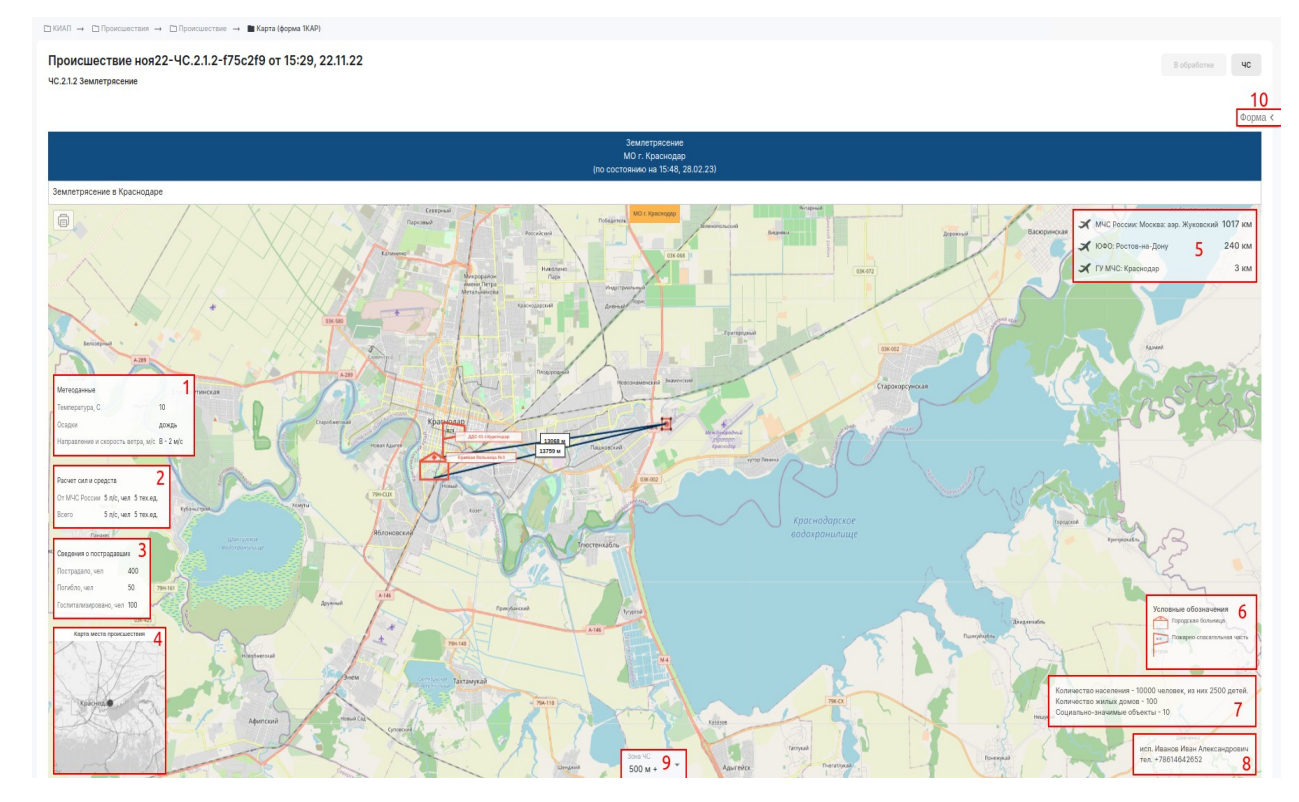

Рисунок 61 – Карта происшествия

Карта происшествия состоит из Изменяемых и Информационных элементов: Информационные:

|     |      |          |       |      | Лисп |
|-----|------|----------|-------|------|------|
|     |      |          |       |      | 50   |
| /lu | Изм. | № докум. | Подп. | Дата | 59   |

- 1 Метеоданные;
- 2 Расчет сил и средств;
- 3 Сведения о пострадавших;
- 4 Карта места происшествия;
- 5 Ближайшие аэропорты к месту происшествия;
- 6 Условные обозначения;
- 7 Информация о социальной инфраструктуре и населении;

8 – Информация об исполнителе и контактном телефоне;

Изменяемые:

9 – Зона ЧС с раскрываемым списком Для того чтобы изменить Зону ЧС, необходимо нажать в нижней части интерфейса пользователя кнопку и выбрать необходимые границы чрезвычайного происшествия;

10 – Форма.

Noðn. u ðama

²

33am. NHb.

AHb. N° ðyðn.

Подп. и дата

Инв. N° подл

Информационные элементы могут быть изменены или дополнены новой информацией.

Чтобы отредактировать элементы, необходимо нажать на кнопку находится в правой верхней части интерфейса пользователя Системы (Рисунок 62).

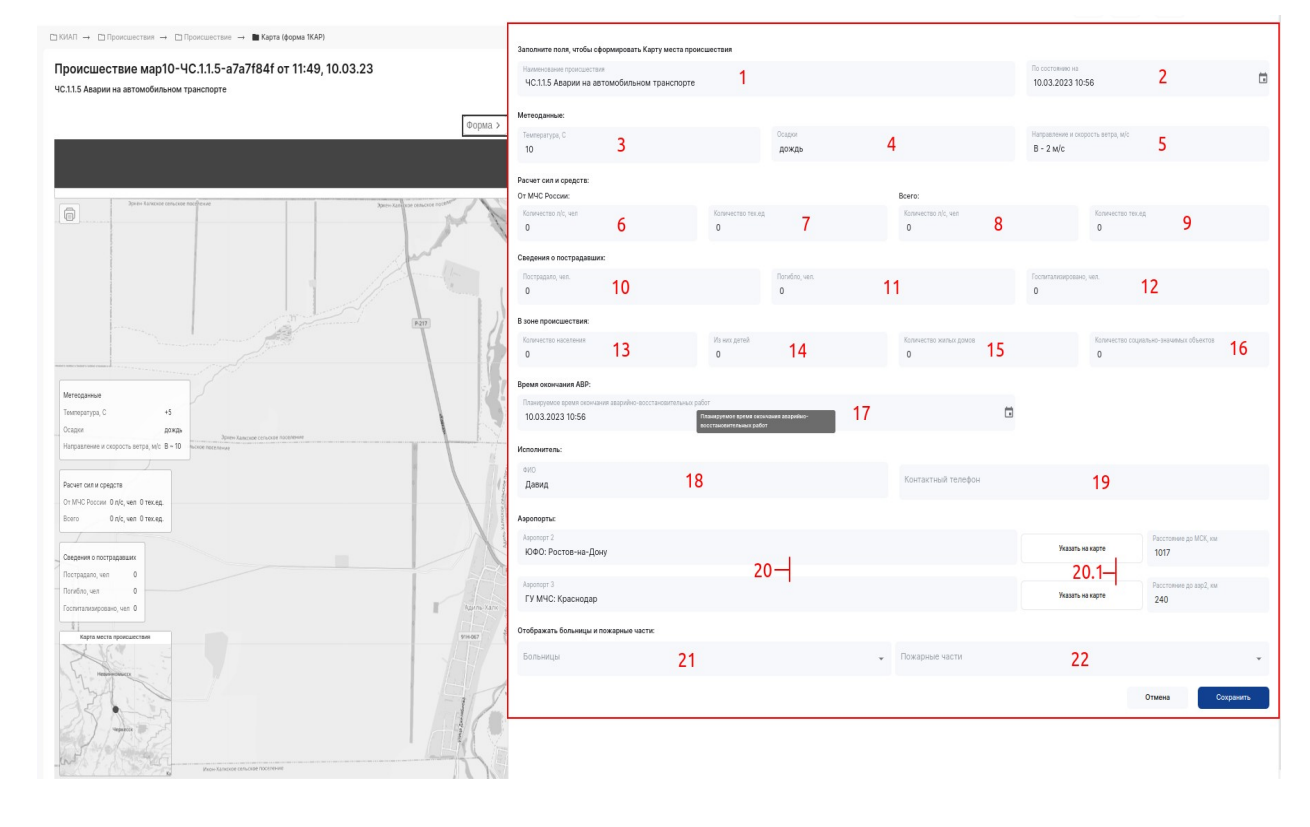

Рисунок 62 – Форма заполнения информационных элементов

1 – Наименование происшествия. Данное поле заполняется автоматически. Также можно самостоятельно вписать необходимое наименование происшествия;

2 – Состояние происшествия на указанную дату/время. *Чтобы выбрать дату/время, пользователь может вписать в поле вода дату/время или нажать на кнопку* 

|    |      |          |       | -    |                                  |      |
|----|------|----------|-------|------|----------------------------------|------|
|    |      |          |       |      |                                  | Лисг |
|    |      |          |       |      | РАКОВОЙСТВО ПОЛРЗОВАТЕЛИ ПО КИАЦ |      |
| Ли | Изм. | № докум. | Подп. | Дата |                                  | 60   |

🛅 и в календаре прокликать необходимые значения;

Метеоданные:

3 **–** Температура, °С;

4 – Осадки;

5 – Направление и скорость ветра, м/с;

Расчет сил и средств:

Om M4C Poccuu

6 – Количество л/с, чел (личного состава, человек). Количество л/с иказывается путем вписывания числового значения, либо нажатием на кнопки увеличения или ИМЕНЬШЕНИЯ ЗНАЧЕНИЯ 🗢 ;

7 – Количество тех.ед (технических единиц). Количество тех.ед иказывается путем вписывания числового значения, либо нажатием на кнопки увеличения или **ЦМЕНЬШЕНИЯ ЗНАЧЕНИЯ** 🗢 ;

Всего

Noðn. u ðama

33am. NHb. Nº

AHb. N° ðyðn.

Подп. и дата

N° noða

¶HB.

8 – Количество л/с, чел. Количество л/с цказывается путем вписывания числового значения, либо нажатием на кнопки цвеличения или цменьшения значения 💐;

9 – Количество тех.ед. Количество тех.ед указывается путем вписывания числового значения, либо нажатием на кнопки цвеличения или цменьшения значения 🗢;

Сведения о пострадавших:

10 – Пострадало, чел (человек). Количество пострадавших иказывается питем вписывания числового значения, либо нажатием на кнопки цвеличения или цменьшения значения 🗘 :

11 – Погибло, чел. Количество погибших цказывается путем вписывания числового значения, либо нажатием на кнопки цвеличения или именьшения значения 💐;

12 – Госпитализировано, чел. Количество госпитализированных указывается путем вписывания числового значения, либо нажатием на кнопки цвеличения или цменьшения значения ≑ ;

В зоне происшествия:

13 – Количество населения. Количество населения указывается путем вписывания числового значения, либо нажатием на кнопки цвеличения или цменьшения значения 💐

14 – Из них детей. Количество детей иказывается питем вписывания числового значения, либо нажатием на кнопки цвеличения или цменьшения значения 💐;

15 – Количество жилых домов. *Количество жилых домов указывается путем* вписывания числового значения, либо нажатием на кнопки цвеличения или цменьшения значения 🗘 :

16 – Количество социально-значимых объектов. Количество социально-значимых объектов цказывается пцтем вписывания числового значения, либо нажатием на кнопки ивеличения или именьшения значения 🗢 ;

Время окончания АВР:

17 – Планирцемое время окончания аварийно-восстановительных работ. *Чтобы* выбрать дату/время, пользователь может вписать в поле вода дату/время или нажать

|    |      |          |       |      | РУКОВОДСТВО ПОЛЬЗОВАТЕЛЯ ПО КИАП |
|----|------|----------|-------|------|----------------------------------|
| Ли | Изм. | № докцм. | Подп. | Дата |                                  |

/lucm

61

на кнопкц 🛅 и в календаре прокликать необходимые значения;

Исполнитель:

18 – ФИО (Фамилия Имя Отчество исполнителя). Данное поел заполняется автоматически. Указывается ФИО действующего оператора. Также можно самостоятельно вписать необходимое ФИО;

19 – Контактный телефон. Данное поел заполняется автоматически. Указывается контактный телефон действующего оператора. Также можно самостоятельно вписать необходимый контактный телефон;

Аэропорты:

Noðn. u ðama

33am. NHb. Nº

AHb. N° đuðn

Подп. и дата

N° noðn.

hB.

20 – Азропорт 2 и Азропорт 3 Данные поля заполняются автоматически посредством вписывания ближайшего аэропорта к зоне ЧС. Также можно самостоятельно вписать необходимые аэропорты;

20.1 – Кнопка – позволяет указать на карте – позволяет указать место необходимого аэропорта на карте, посредством всплывающего окна карты (Рисунок 63) и выбора необходимой точки на карте.

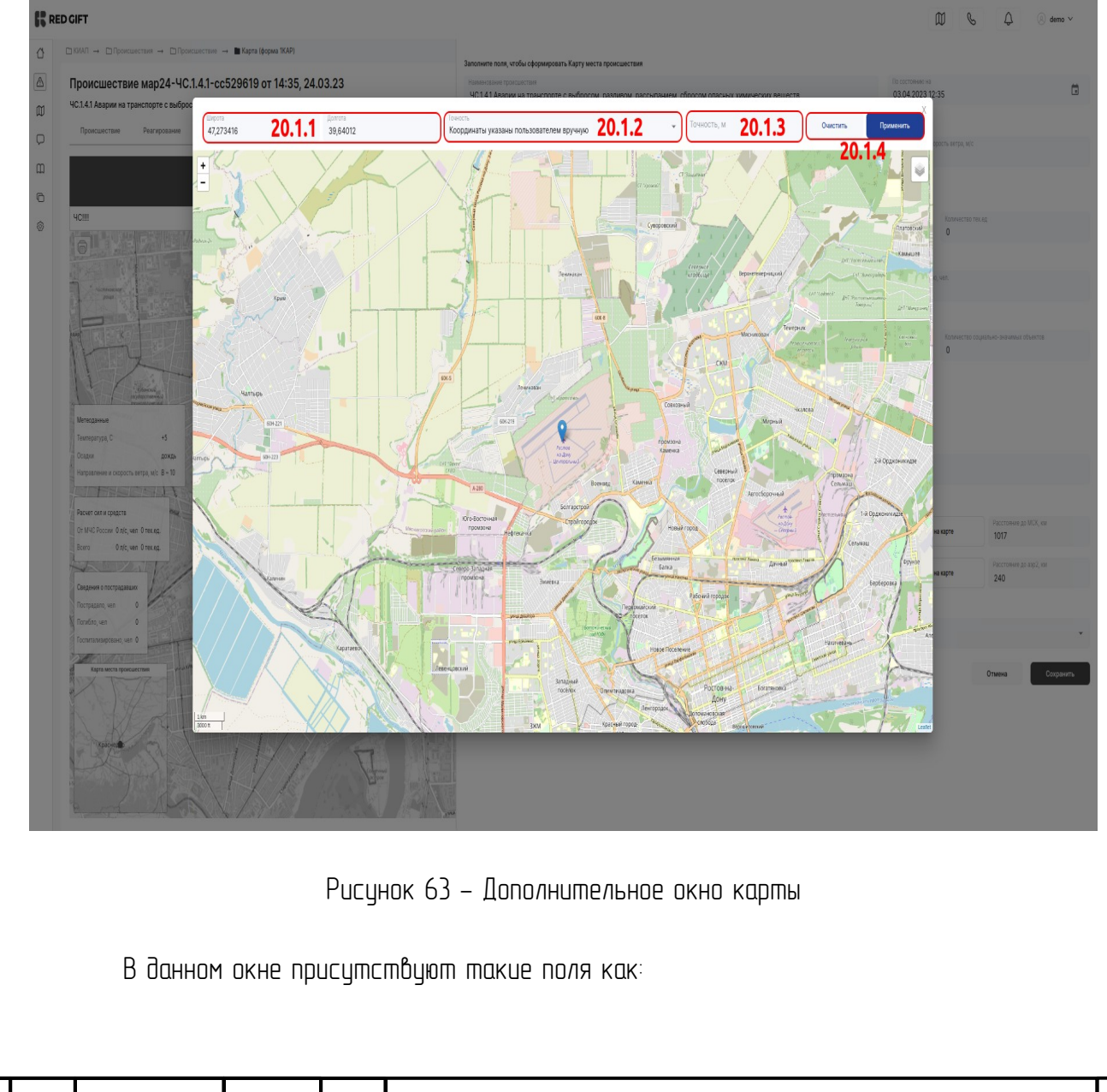

Ли Изм. № докум. Подп. Дата

# РУКОВОДСТВО ПОЛЬЗОВАТЕЛЯ ПО КИАП

20.1.1 – Широта и Долгота (проставляются автоматически при выборе необходимой точки на карте. Также можно самостоятельно вписать необходимию долготи и широти);

20.1.2 – Точность (При нажатии на данное поле всплывает список вариантов с выбором необходимой точности)

20.1.3 – Точность, м (метры) (значение точности указывается путем вписывания числового значения, либо нажатием на кнопки увеличения или уменьшения значения (\*);

20.1.4 – Кнопка позволяет отчистить введенные данные в поля, а

κнοπκα

Noðn. u ðama

Взам. Инб. N<sup>o</sup>

AHb. N° ðyðn.

Noðn. u ðama

N° noðn.

¶HB.

а **применить** применить введенные данные; Отображать больницы и пожарные части:

21 – Больницы. При нажатии на данное поле всплывает список вариантов с выбором необходимой Больницы, существующей в Системе. Чтобы удалить выбранный объект нужно нажать на "крестик" в самом объекте, либо удалить все путём нажатия на кнопку ×;

22 – Пожарные части. При нажатии на данное поле всплывает список вариантов с выбором необходимой Пожарной части, существующей в Системе. Чтобы удалить выбранный объект нужно нажать на "крестик" в самом объекте, либо удалить все путём нажатия на кнопку Х;

Для того, чтобы сохранить результат необходимо нажать на кнопку 🕻

чтобы скрыть форму заполнения информации нажмите на кнопку Отмена или на кнопку Форма «

Также можно распечатать Карту происшествий с помощью кнопки ........., которая находится в верхней левой части интерфейса пользователя.

Примечание: Карта происшествия доступна только в происшествиях с уровнем ЧС.

### 4.2.8 Донесения

Чтобы сформировать донесение о чрезвычайной ситуации в созданной карточке происшествия уровня ЧС необходимо выбрать в трехточечном меню КП пункт «Донесения» и нажать на кнопку

Сформировать донесение

(Рисунок 64).

Сохранить

|                                       |                                                                  |                                                   |                                                               |                                       |               |          | ¢ 🖨             |
|---------------------------------------|------------------------------------------------------------------|---------------------------------------------------|---------------------------------------------------------------|---------------------------------------|---------------|----------|-----------------|
| Тип шаблона                           | Наименование донесен                                             | 801                                               | Донесение создано 🕸                                           | Донесение создал                      |               | Статус   | Φaikn           |
|                                       |                                                                  |                                                   | Нет данных                                                    |                                       |               |          |                 |
|                                       |                                                                  | Puculok 6/                                        | _ Пишкт мецю .                                                | _ "Почогочи                           |               |          |                 |
|                                       |                                                                  |                                                   |                                                               | «допессна                             | ////          |          |                 |
|                                       | В открытой                                                       | меню Формирова                                    | ния донесения (                                               | Рисцнок 65)                           | необходи      | אס עגמאנ | ать Ті          |
| Шаблон                                | ч U3                                                             | представленно                                     | 20 CNUCKA                                                     | Ŭ I                                   | нажать        | Нα       | KH              |
|                                       | Сформиро                                                         | вать донесение                                    |                                                               | Оты                                   | енить         |          |                 |
|                                       |                                                                  |                                                   | U/U                                                           |                                       |               |          |                 |
| ВКИАП → ВПроисшести<br>Происшествие м | ия — СПроисшествие — Вдонесения<br>пар24-ЧС.1.4.1-сс529619 от 14 | :35, 24.03.23                                     |                                                               |                                       |               |          | В обработка     |
| ЧС.1.4.1 Аварии на транс              | торте с выбросом, разливом, рассыпанием,                         | сбросом опасных химических веществ                |                                                               |                                       |               |          |                 |
| Донесения: формировани                | е донесения                                                      |                                                   |                                                               |                                       |               |          |                 |
|                                       | Донесение                                                        |                                                   | Информационное донесение                                      |                                       | Отменить      | C¢o      | рмировать форму |
| Донесения: сфор                       | иированные донесения                                             |                                                   | Форма 1/ЧС                                                    |                                       |               |          | Cope            |
| Тип шаблона                           | Наименодание доносена                                            |                                                   | Доносания создано                                             | Донесение создал                      |               | Статус   | Файл            |
|                                       |                                                                  | Pucular 6                                         | нтанна<br>5 – Формировац                                      | וום להעפרפעון                         | a             |          |                 |
| οποδρα                                | В зависимою<br>азиться фор                                       | Рисунок 6<br>ти от выбранна:<br>па заполнения ина | нтаник<br>5 – Формирован<br>ого шаблона (Н<br>формации (Рисун | ие донесени<br>апример: "И<br>юк 66). | я<br>нформаци | юнное д  | онесен          |
| οποδρα                                | В зависимос<br>азиться фор                                       | Рисунок 6<br>ти от выбранна<br>на заполнения инс  | нтаник<br>5 – Формирован<br>ого шаблона (Н<br>формации (Рисун | ие донесени<br>апример: "И<br>юк 66). | я<br>нформаци | юнное д  | OHECEH          |
| οποδρα                                | В зависимос<br>азиться фор                                       | Рисунок 6<br>ти от выбранна<br>на заполнения ино  | ьтрика<br>5 – Формирован<br>220 шаблона (Н<br>формации (Рисун | ие донесени<br>апример: "И<br>юк 66). | я             | юнное д  | OHECE           |

Baam. NHb. N°

Инв. № дубл.

Подп. и дата

Инв. № подл.

/lucm

| arouve: Annunopsuvo muorouve                                  |   |                                      |     |                                |   |                                 |   |                                            |  |
|---------------------------------------------------------------|---|--------------------------------------|-----|--------------------------------|---|---------------------------------|---|--------------------------------------------|--|
| «Информационного донасения»                                   |   |                                      |     |                                |   |                                 |   |                                            |  |
| 11.2024 13:00                                                 |   |                                      | ü   |                                |   |                                 |   | часовой гозе<br>МСК (MSK) Московское время |  |
| иенование прогнозируемой ЧС<br>мплекс неблагоприятных явлений |   |                                      |     |                                |   | Субыхт РФ<br>Краснодарский край |   |                                            |  |
| ицитальное образование<br>I г. Краснодар                      |   |                                      |     |                                | v | Населенный пункт                |   |                                            |  |
| нество пострадавшия, всего                                    | ž | Количество пострадавших детей<br>D   | < > | Konwecteo nonebaso, ocero<br>O | 0 | Kanwetteo nondaan gerei<br>O    | × |                                            |  |
| oaantewe e corpocto aerpa, wic<br>10–15                       |   |                                      |     |                                |   | вид осадиов<br>Без осадиов      |   |                                            |  |
| пература воздуха в джевние время, 10                          | 5 | Атмосферное давление, мм рг.ст.<br>О | 2   | Видиность, м<br>О              | 2 | Braseoca, %<br>O                | × |                                            |  |

Рисунок 66 – Форма "Информационное донесение"

1 – Дата Чтобы выбрать дату/время, пользователь может вписать в поле вода дату/время или нажать на кнопку 🗂 и в календаре прокликать необходимые значения;

2 – Часовой пояс. При нажатии на поле появляется список вариантов часовых поясов;

3 – Наименование прогнозируемой ЧС. Данное поле заполняется автоматически типом происшествия в КП;

4 – Субъект РФ. Данное поле заполняется автоматически Субъектом РФ, в котором произошло ЧС. Также можно самостоятельно вписать необходимый Субъект РФ;

5 – Муниципальное образование. Данное поле заполняется автоматически Муниципальным образованием, в котором произошло ЧС. При нажатии на поле появляется список вариантов Муниципальных образований, зарегистрированных в системе. Также можно самостоятельно вписать Муниципальное образование;

6 – Населенный пункт. Данное поле заполняется автоматически Населенным пунктом, в котором произошло ЧС. Также можно самостоятельно вписать Населенный пункт;

7 – Поля: Количество пострадавших, всего; Количество пострадавших, детей; Количество погивших, всего; Количество погивших детей. В данных полях информация указывается путем вписывания числового значения, либо нажатием на кнопки увеличения или уменьшения значения Э;

8 – Направление и скорость ветра, м/с.

Noðn. u ðama

Ззам. Инв. N°

AHb. N° ðyðn.

Noðn. u ðama

MHB. N° nodn.

9 – Вид осадков. При нажатии на поле появляется всплывающее окно с выбором варианта, либо можно самостоятельно вписать Вид осадков;

10 – Поля: Температура воздуха в дневное время, °С; Атмосферное давление, мм

|    |      |          |       |      | /lucm |
|----|------|----------|-------|------|-------|
|    |      |          |       |      |       |
| Лu | Изм. | № докум. | Подп. | Дата | 65    |

рт.ст.; Видимость, м; Влажность, %. В данных полях информация указывается путем вписывания числового значения, либо нажатием на кнопки увеличения или уменьшения значения 🗢;

11 – Общая обстановка. В данном поле можно указать текстовую информацию об общей обстановке в рамках ЧС;

12 — Старший оперативный дежурный ЕДДС. При нажатии на поле появляется всплывающее окно с выбором варианта, либо можно самостоятельно вписать ФИО;

В случаи отмены создания Донесения ЧС посредством нажатия кнопки «Отменить» система сохраняет черновик Донесения ЧС. Сформированный черновик Донесения ЧС отображается в списке донесений (Рисунок 67). Чтобы удалить черновик донесения ЧС необходимо выбрать нужное Донесение ЧС и нажать на кнопку

|                                                                                                | Удалить черновик    |                  |          |                        |
|------------------------------------------------------------------------------------------------|---------------------|------------------|----------|------------------------|
| Происшествие от 15:49, 29.11.22<br>ЧС 3.31 Массовое поражение растений болезнями и вредителями |                     |                  |          | 8 objectories 40       |
| Донесения: сформированные донесения                                                            |                     |                  |          | Сформировать донеснике |
| Наименование донесения                                                                         | Донесение создано 🕫 | Донесение создал | Статус   | Файл                   |
| 20221129_142703-Ферма 14С                                                                      | 17:27, 28:11.22     | КофД             | Черновик |                        |

### Рисунок 67 – Черновик Донесения в списке донесений

Примечание: Сформировать донесение о чрезвычайной ситуации возможно только в карточки происшествия с типом происшествия «ЧС».

### 4.2.9 Взаимодействие с внешними системами

Noðn. u ðama

Взам. Инв. N°

Инв. № дцбл.

Noðn. u ðama

AHB. N° noðn

Система может принимать карточки от внешних систем (Системы–112, Видеоаналитика, Датчики). Карточки приходят в интерфейс оператора и отображаются в списке происшествий со статусом «Новая», а в поле «Источник» отображается один из источников: «Система–112», «Видеоаналитика» и «Датчик». Обработка карточки происшествия далее осуществляется обычным способом. Пример карточки, полученной из Системы–112, приведен на (Рисунок 68), Видеоаналитики (Рисунок 69) и Датчика (Рисунок 70).

Система-112 — это система обеспечения вызова экстренных оперативных служб по единому номеру «112» на территории субъекта Российской Федерации. Предназначена для обеспечения оказания экстренной помощи населению при угрозах жизни и здоровья, для уменьшения материального ущерба при несчастных случаях, авариях, пожарах, нарушениях общественного порядка и при других происшествиях и чрезвычайных ситуациях, а также для информационного обеспечения единых дежурно-диспетчерских служб (ЕДДС) муниципальных образований.

В карточке данного типа имеется раскрывающееся поле «Данные из внешней системы» с дополнительной информацией о карточке, созданной в Системе-112. Данная

|    |      |          |       |      | РУКОВОДСТВО ПОЛЬЗОВАТЕЛЯ ПО КИАП |
|----|------|----------|-------|------|----------------------------------|
| Ли | Изм. | № докум. | Подп. | Дата |                                  |

информация содержит: дату и время создания карточки в Системе-112, общие данные о происшествии, данные оператора, создавшего карточку в Системе-112, общее состояние реагирования, уточнения по местоположению и т.п.

Просмотр и настройки системы для взаимодействия с внешними системами находятся в меню «Параметры –> Подсистемы и АИС». Настройки системы в данном случае доступны только Администратору.

| С КИАЛ → С Происшествия                              | → ■ Происшествие ноя609-П.1.1.4-а10cd71d                                                                                                 |                                                                                   | Подсказки            |
|------------------------------------------------------|----------------------------------------------------------------------------------------------------|-----------------------------------------------------------------------------------|----------------------|
| Происшествие ноя<br>п.1.1.4 дтп                      | 609-П.1.4-a10cd71d от 17:41, 09.11.23                                                                                                    |                                                                                   | Новая Происшествие 👌 |
| Метки<br>Обращения                                   | Метки                                                                                                    |                                                                                   | Изменить 🖉           |
| Место происшествия<br>Информация<br>Описание         | Обращения                                                                                                    |                                                                                   | ۵۵<br>م              |
| Угрозы<br>Файлы<br>Специальная часть<br>Реагирование | Осистема-112     Источник/Оператор: Внешняя система     Регистрация: 19-32, 05.04.22     Контактинай номер     ФИО     То состать Аналов |                                                                                   | ^                    |
| Работа с ДДС<br>История изменений<br>Метаданные      | Местоположение<br>Ш г Краснодар, ул им. Красина, д 34                                                                                    |                                                                                   |                      |
|                                                      | Место происшествия                                                                                                    |                                                                                   | Изменить 🖉           |
|                                                      | 💭 г Краснодар, ул им. Красина, д 34                                                                                                    |                                                                                   |                      |
|                                                      | Информация                                                                                                    |                                                                                   | Изменить 🖉           |
|                                                      | Дата создания<br>02:32, об.04.22<br>Дакурнаа служба<br>ЕДДС г.Краснодар<br>Класснофикация территориального оквата<br>Похольная           | Муниципальное образование<br>МО г. Краснодар<br>Тип проексичествия<br>П.1.1.4 ДТП |                      |
|                                                      |                                                                                                    |                                                                                   |                      |

Рисунок 68 – Карточка происшествия, полученная из Системы–112

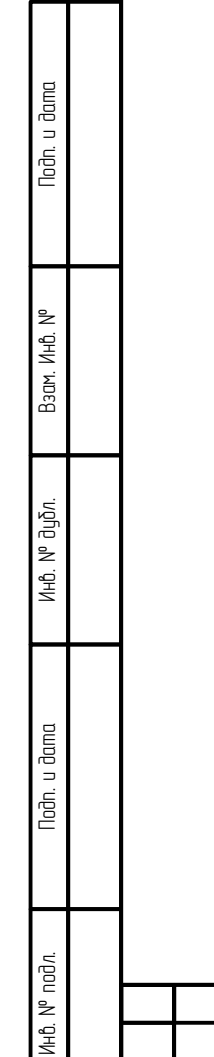

|    |      |          |       |      | РУКОВОДСТВО |
|----|------|----------|-------|------|-------------|
| Лu | Изм. | № докум. | Подп. | Дата |             |

| АП → 🗅 Происшествия —                  | <ul> <li>Происшествие дек05-П.5.2.1-676ееа3d</li> </ul>                                                                                                    |                                |       | Подска         |
|----------------------------------------|----------------------------------------------------------------------------------------------------|--------------------------------|-------|----------------|
| оисшествие дек<br>2.1 Выход из области | 05-П.5.2.1-676eea3d от 16:57, 05.12.23                                                                                                    |                                | Новая | Происшествие 👌 |
| Иетки                                  | ооращения                                                                                                    |                                | 〇〇    |                |
| Обращения                              |                                                                                                    |                                | ^     |                |
| Лесто происшествия<br>1нформация       | Видеоаналитика     Источник/Оператор: Система видеонаблюдения РП     Вересторици: 16:67,0513,32                                                                                                    |                                | ^     |                |
| Описание<br>/грозы                     | Наименование видеокамеры                                                                                                    | Состояние                      |       |                |
| Файлы                                  |                                                                                                    | Сработка детектора видеокамеры |       |                |
| Специальная часть                      |                                                                                                    |                                |       |                |
| еагирование                            |                                                                                                    |                                |       |                |
| абота с ДДС                            |                                                                                                    |                                |       |                |
| Істория изменений                      |                                                                                                    |                                |       |                |
| Истаданные                             |                                                                                                    |                                |       |                |
|                                        |                                                                                                    |                                |       |                |
|                                        |                                                                                                    |                                |       |                |
|                                        |                                                                                                    |                                |       |                |
|                                        |                                                                                                    |                                |       |                |
|                                        | • • • • • • • • • • • • • • • • • • •                                                                                                    | 3                              |       |                |
|                                        | Местоположение                                                                                                    |                                |       |                |
|                                        | 🕅 г Краснодар, ул им. Мачуги В.Н., д 1                                                                                                    |                                |       |                |
|                                        | Дополнительная информация:                                                                                                    |                                |       |                |
|                                        | Срабатывание датчика камеры ITV-39.0 ТЭЦ въезд в город 1: PeopleOut                                                                                                    |                                |       |                |
|                                        | al and a second second s |                                |       |                |
|                                        |                                                                                                    |                                |       |                |

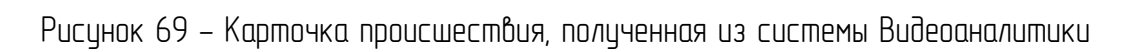

| Метки              | Метки                                                                                                    |                                     |                                               |                           | Изменить |
|--------------------|----------------------------------------------------------------------------------------------------|-------------------------------------|-----------------------------------------------|---------------------------|----------|
| Обращения          | Yctookcrao 3MEPC/IT                                                                                                    |                                     |                                               |                           |          |
| место происшествия |                                                                                                    |                                     |                                               |                           |          |
| Описание           | Обращения                                                                                                    |                                     |                                               |                           |          |
| Угрозы             |                                                                                                    |                                     |                                               |                           |          |
| Файлы              | П Датчик                                                                                                    |                                     |                                               |                           |          |
| Специальная часть  | Источник/Оператор: Адаптер мониторинга ЭМЕРСИТ<br>Регистрация: 11:53.14.03.24                                                                                                    |                                     |                                               |                           |          |
| Реагирование       | топотрация. ти <b>да, 14.00.24</b>                                                                                                    |                                     |                                               |                           |          |
| Работа с ДДС       | Наименование датчика<br>АИС ЭМЕРСИТ - АГК-0018                                                                                                    | Состояние<br>Предупреждение о       | паводке                                       |                           |          |
| История изменений  | Merouva                                                                                                    |                                     | Показания                                     | Ел измерения              |          |
| Метаданные         | Уровень воды                                                                                                    |                                     | 7.680873                                      | м                         |          |
|                    | Местоположение<br>Жоординаты определены<br>Дополнительная информация:<br>Опасное явление, верхний порог (для уровня воды - ОЯ наводнения). Верхний порог показателя для форми<br>Данные из внешней системы                                                                                                    | рования ОЯ: 6,8. Верхн              | ий порог показателя для форми                 | рования НЯ: 6,3           | 0        |
|                    | Местоположение                                                                                                    | рования ОЯ: 6,8. Верхн              | ий порог показателя для форми                 | рования НЯ: 6,3           | 0        |
|                    | Местоположение<br>Ф Координаты определены<br>Дополнительная информация:<br>Опасное явлекие, веркний порог (для уровня воды - ОЯ наводнения). Верхний порог показателя для форми<br>Данные из внешней системы<br>Место происшествия                                                                              | оования ОЯ: 6,8. Верхе              | ий порог показателя для форми                 | рования НЯ: 6,3           | Изменл   |
|                    | Местоположение<br>Ф Координаты определены<br>Дополнительная информация:<br>Опасное явление, верхний порог (для уровня воды - ОЯ наводнения). Верхний порог показателя для форми<br>Данные из внешней системы<br>Место происшествия<br>Ф Координаты определены                                                   | оования ОЯ: 6,8. Верхн              | ий порог показателя для форми                 | рования НР. 6,3           | Изменить |
|                    | Местоположение                                                                                                    | оования ОЯ: 6,8. Верхе              | иий порог показателя для форми                | рования НЯ: 6,3           | Изменить |
|                    | Местоположение<br>Ф Координаты определены<br>Дополнительная информация:<br>Опасное явление, верхний порог (для уровня воды - 09 наводнения). Верхний порог показателя для форми<br>Данные из внешней системы<br>Место происшествия<br>Ф Координаты определены<br>Рисунок 70 – Карточка происшестввия            | оования ОЯ: 6,8. Верхе<br>I, ПОЛЦЧЕ | ий порог показателя для форми<br>ЧННОЯ ОП ДС  | рования НЯ: 6,3           | Изменить |
|                    | Местоположение<br>Ф Координаты определены<br>Дополнительная информация:<br>Опасное из виешией порог (для уровия воды - Ой наводнения). Верхний порог показателя для форми<br>Данные из виешией системы<br>Место происшествия<br>Ф Координаты определены<br>Рисунок 70 – Карточка происшестввия                  | оования ОЯ: 6,8. Верхн              | ий порог показателя для форми<br>РННСЯ ОТ ДС  | рооания НЯ: 6,3<br>1МЧИКО | Изменить |
|                    | Местоположение<br>Ф Координаты определены<br>Дополнительная информация:<br>Опасное налекие, веркиий порог (для уровня воды - 09 наводнения). Веркний порог показателя для форми<br>Данные из виешней системы<br>Место происшествия<br>Место происшествия<br>Рисунок 70 – Карточка происшествия                  | оооания ОЯ: 6,8. Верхи              | ий порог показателя для форми<br>РННОЯ ОП ДС  | рования НР: 6,3           | Изменить |
| 4.2.1              | Местоположение<br>Ф Координаты определены<br>Дополнительная информация:<br>Опасное налекие, веркиий порог (для уровня воды - ОЯ наводнения). Веркиий порог показателя для форми<br>Данные из виешней системы<br>Место происшествия<br>Место происшествия<br>Риссунок 70 – Карточка происшествоия<br>О Поручения | оооания ОЯ: 6,8. Верхи              | ний порог показателя для форми<br>РННОЯ ОМ ДС | рования НР. 6,3           | Изменить |

Baam. NHb. №

Инв. № дубл.

Подп. и дата

Инв. № подл.

|     |      |          |       | _    |                                  |       |
|-----|------|----------|-------|------|----------------------------------|-------|
|     |      |          |       |      |                                  | /lucm |
|     |      |          |       |      | РЧКОВОЛСТВО ПОЛЬЗОВАТЕЛЯ ПО КИАП |       |
|     |      |          |       |      |                                  | 10    |
| /lu | Изм. | № докум. | Подп. | Дата |                                  | 68    |

Поручение отображается во вкладке «Реагирование» в нижней части карточки происшествия.

Поручение может являться одни из пунктов плана реагирования или может быть сформировано независимо от пункта плана реагирования, если на то требуют обстоятельства.

Чтобы сформировать нужно нажать на кнопку "Создать поручение" (Рисунок 71).

| U              | Происшествие с                                                                 | ент13-П 211                                                             | -8240d090                                           | от 14:52 13 (               | 9.23                    |                                     |                            |                                                 |
|----------------|--------------------------------------------------------------------------------|-------------------------------------------------------------------------|-----------------------------------------------------|-----------------------------|-------------------------|-------------------------------------|----------------------------|-------------------------------------------------|
|                | П.2.1.1 Землетрясения                                                          |                                                                         | 02104000                                            | 01 14:02, 10:0              | 0.20                    | но                                  | вая                        | шествие 🔿                                       |
| Ø              |                                                                                | Угрозы                                                                  |                                                     |                             |                         |                                     |                            | Изменить Я                                      |
| D•             |                                                                                | , possi                                                                 |                                                     |                             |                         |                                     |                            |                                                 |
| ₽              |                                                                                | Угрозы людям                                                            |                                                     |                             |                         |                                     |                            |                                                 |
| m              |                                                                                | Файлы                                                                   |                                                     |                             |                         |                                     |                            |                                                 |
| 2              |                                                                                |                                                                         |                                                     |                             |                         |                                     |                            |                                                 |
| DERA.          |                                                                                | Добавить файл                                                           |                                                     |                             |                         |                                     |                            |                                                 |
| C              |                                                                                |                                                                         |                                                     |                             |                         |                                     |                            |                                                 |
| 0              |                                                                                | Специальная ча                                                          | СТЬ                                                 |                             |                         |                                     |                            | Развернуть все                                  |
|                |                                                                                | Пожарная<br>экстренная<br>служба                                        | Служба<br>полиции                                   | Служба<br>скорой<br>помощи  | Служба<br>газовой сети  | Служба<br>Антитерр <mark>о</mark> р | Служба ЖКХ                 | Центр<br>управления<br>кризисными<br>ситуациями |
|                |                                                                                | +                                                                       | +                                                   | +                           | +                       | +                                   | +                          | +                                               |
|                |                                                                                | Реагирование                                                            |                                                     |                             |                         |                                     |                            | Развернуть все                                  |
|                |                                                                                | 8 пунктов<br>Создать поруч                                              | эние                                                | (S)(                        | 8                       | _ 🖉 — 🕲                             | )—()                       | ~                                               |
|                |                                                                                | Работа с ДДС                                                            |                                                     |                             |                         |                                     |                            |                                                 |
|                |                                                                                |                                                                         | +<br>Назначить ДД                                   | ic                          |                         |                                     |                            |                                                 |
| l→             |                                                                                | Дата создания 14:                                                       | 52, 13.09.23   Coap                                 | <sub>цал</sub> Кофман Админ | Дата изменения 1        | 4:52, 13.09.23   Изм                | <sub>енил</sub> Кофман Адм | ИИН   Версия 2                                  |
| COOM<br>•<br>• | Рис<br>Далее откр<br>ветствующую<br>Время выполн<br>Фиксированн<br>Ответствени | сунок 71–<br>роется фо<br>о информац<br>нения в ми<br>ная часть<br>ный; | Кнопка с<br>рма (Рисі<br>цию:<br>нутах;<br>времени; | оздания по<br>унок 72)      | оручения С<br>заполнени | о карточки<br>я поручен             | и происше<br>ия, где н     | ествия<br>нужно указ                            |

№ докум.

Подп.

Дата

Noðn. u ðama

Baam. NHb. Nº

Инв. N° дубл.

Noðn. u ðama

Инв. N° подл.

Лu

Изм.

А также указать будет ли поручение Обязательно к выполнению. Данный признак будет информировать исполнителя о срыве срока исполнения поручения путем приходящего уведомления.

| Муниципальное образование                                | Отправитель поручения                              |
|----------------------------------------------------------|----------------------------------------------------|
| ГО Черкесский                                            | Кофман Админ (ДДС РГБУ «Центр Гражданской Защиты») |
| Время выполнения в минутах                               | Фиксированная часть времени                        |
| Ответственный                                            | Тит пункта плана<br>Поручение ДС                   |
| Описание поручения<br>Нажмите здесь, чтобы вводить текст |                                                    |
| Выберите исполнителей поручения                          | Обязателен к выполнению                            |
|                                                          |                                                    |
|                                                          |                                                    |

Рисунок 72 – Форма создания нового поручения

После создания, поручение будет назначено на исполнителя и отобразиться в подразделе "Поручения" Раздела "События" (Рисунок 73).

| Взам. Инв. N° |    |      |          |       |      |                                  |      |
|---------------|----|------|----------|-------|------|----------------------------------|------|
| Инв. № дубл.  |    |      |          |       |      |                                  |      |
| Подп. и дата  |    |      |          |       |      |                                  |      |
| о подл.       |    |      | I        |       | 1    |                                  | Auca |
| Инв. N        |    |      |          | 1     |      | РУКОВОДСТВО ПОЛЬЗОВАТЕЛЯ ПО КИАП |      |
| -             | Ли | Изм. | № докум. | Подп. | Дата |                                  | 70   |

Тодп. и дата

| Главная             | С) КИА | П → Поручения |                         |                  |                                        |                                                                         |                              |                    |            |
|---------------------|--------|---------------|-------------------------|------------------|----------------------------------------|-------------------------------------------------------------------------|------------------------------|--------------------|------------|
| События             | Пору   | чения         |                         |                  |                                        |                                                                         |                              |                    |            |
| Создать обращение   |        |               |                         |                  |                                        |                                                                         |                              | 2 0 0              | <b>B</b> C |
| Список происшествий |        |               |                         |                  | 22                                     | 000                                                                     |                              |                    |            |
| Архив происшествий  | >      | Статую        | ччид                    | Поручение        | Испалнитель                            | Отправитель                                                             | Создано                      | Выполнено          | Состояние  |
| Паручения           | >      | Новое         | сент13-П.2.1.1-8240d090 | работать<br>всем | ДДС РГБУ «Центр Гражданской<br>Защиты» | корман адмян<br>(ДДС РГБУ «Центр Гражданской<br>Защиты»)                | 15:45, 13.09.23              |                    |            |
| Карта               | >      | Новре         | сент13-П.5.1.5-d436f680 | плапаа           | ДДС РГБУ «Центр Гражданской<br>Защиты» | Сизов Иван Александрович<br>(ДДС РГБУ «Центр Гражданской<br>Защиты»)    | 14:37, 13.09.23              |                    | Просроче   |
| Видераналитика      | >      | Выполнено     | сент13-П.5.1.5-d436f680 | онафия           | ДДС РГБУ «Центр Гражданской<br>Защиты» | Сизов Иван Александрович<br>(ДДС РГБУ «Центр Гражданской<br>Защиты»)    | 14:31, 13.09.23              | 14:35, 13.09.23    |            |
| Справочники         | >      | Выполнено     | сент08-ЧС.1.1-3257262d  | работать<br>всем | ДДС РГБУ «Цсягр Гражданской<br>Защиты» | Сизов Иван Александрович<br>(ДДС РГБУ «Центр Гражданской<br>Защиты»)    | 12:24,<br>08:09:23           | 12:26, 08.09.23    |            |
| нси                 | >      | Выполнено     | сент08-П.4.1.6-62809841 | Поручение        | ДДС РГБУ «Центр Гражданской<br>Защиты» | Внешний пользователь                                                    | 12:04,<br>08.09.23           | 12:26, 08.09.23    |            |
| База знаний         | >      | Выполнено     | сент08-П.4.1.6-9е669133 | Поручение        | ДДС РГБУ «Центр Гражданской<br>Защиты» | Внешний пользователь                                                    | 12:01, 08.09.23              | 12:25, 08.09.23    |            |
| Телефония           | >      | Выполнено     | сент08-П.4.1.6-8d6729c0 | Поручение        | ДДС РГБУ «Центр Гражданской<br>Защиты» | Сизов Админ<br>(ДДС РГБУ «Центр Гражданской<br>Защиты»)                 | 11:55, 08.09.23              | 12:01, 08:09:23    |            |
| Настройки           | >      | Выполнено     | сент08-П.4.1.6-2191147с | Поручение        | ДДС РГБУ «Центр Гражданской<br>Защиты» | Сизов Админ<br>(ДДС РГБУ «Цсытр Гражданской<br>Защиты»)                 | 11:49, 08.09.23              | 11:50, 08.09.23    |            |
|                     | >      | Выполнено     | abr31-40.2.5.1-9155d3e4 | Поручение        | ДДС РГБУ «Цсятр Гражданской<br>Защиты» | Кириллов Кирилл Кириллович2<br>(ДДС РГБУ «Центр Гражданской<br>Защиты») | 19:31, 07.09.23              | 09:07, 08.09.23    |            |
|                     | >      | Выполнено     | сент06-П.2.1.1-1cbbe152 | Поручение        | ДДС РГБУ «Цситр Гражданской<br>Защиты» | Череповский Админ<br>(ДДС РГБУ «Центр Гражданской<br>Защиты»)           | 11:11, 06.09.23              | 13:42, 07.09.23    |            |
|                     | >      | Выполнено     | авг30-П.2.1.1-d1ed773a  | Поручение        | ДДС РГБУ «Цсятр Гражданской<br>Защиты» | Сизов AutoTest<br>(ДДС РГБУ «Центр Гражданской<br>Защиты»)              | 17 <del>:</del> 15, 30.08.23 | 09:44, 31.08.23    |            |
|                     | >      | Выполнено     | asr29-П.2.1.1-df6da566  | Поручение        | ДДС РГБУ «Центр Гражданской<br>Защиты» | Сизов AutoTest<br>(ДДС РГБУ «Центр Гражданской<br>Защиты»)              | 14:09,<br>29.08.23           | 15:04, 29.08.23    |            |
|                     | >      | Выполнено     | авг29-П.2.1.1-0bf4de73  | Поручение        | ДДС РГБУ «Центр Гражданской<br>Защиты» | Сизов AutoTest<br>(ДДС РГБУ «Центр Гражданской<br>Защиты»)              | 13:12, 29.08.23              | 15:04, 29.08.23    |            |
|                     | >      | Выполнено     | авг24-П.2.1.1-94435е7f  | Поручение        | ДДС РГБУ «Центр Гражданской<br>Защиты» | Сизов AutoTest<br>(ДДС РГБУ «Центр Гражданской<br>Защиты»)              | 12:52,<br>24.08.23           | 14:08, 24.08.23    |            |
|                     | >      | Выполнено     | авг22-П.2.1.1-3/8асе77  | Поручение        | ДДС РГБУ «Центр Гражданской<br>Защиты» | Сизов AutoTest<br>(ДДС РГБУ «Центр Гражданской<br>Защиты»)              | 17:35,<br>22.08.23           | 09:43,<br>23.08.23 |            |
|                     | >      | Выполнено     | abr22-П.2.1.1-16116cf0  | Поручение        | ДДС РГБУ «Центр Гражданской<br>Защиты» | Сизов AutoTest<br>(ДДС РГБУ «Центр Гражданской<br>Защиты»)              | 16:48,<br>22.08.23           | 09:43,<br>23.08.23 |            |
|                     | >      | Выполнено     | авг22-П.2.1.1-3b94e62f  | Поручение        | ДДС РГБУ «Центр Гражданской<br>Защиты» | Сизов AutoTest<br>(ДДС РГБУ «Центр Гражданской<br>Защиты»)              | 14:02,<br>22.08.23           | 09:43,<br>23.08.23 |            |
|                     | >      | Выполнено     | авг22-П.2.1.1-beed1a93  | Поручение        | ДДС РГБУ «Центр Гражданской<br>Защиты» | Сизов AutoTest<br>(ДДС РГБУ «Центр Гражданской<br>Защиты»)              | 13:56,<br>22.08.23           | 09:43,<br>23.08.23 |            |
|                     | >      | Выполнено     | авг22-П.2.1.1-е70b14a8  | Поручение        | ДДС РГБУ «Центр Гражданской<br>Защиты» | Сизов AutoTest<br>(ДДС РГБУ «Центр Гражданской<br>Защиты»)              | 11:33, 22.08.23              | 09:43,<br>23.08.23 |            |
|                     | >      | Выполнено     | asr22-0.2.1.1-0367fdd8  | Поручение        | ДДС РГБУ «Центр Гражданской            | Модуль СМС<br>(ДДС РГБУ «Центр Гражданской                              | 09=16,                       | 09:43,             |            |

Рисунок 73 – Подраздел меню "Поручения"

Также в разделе "Поручения" доступна фильтрация Поручений по следующим признакам:

• no Tuny;

Noðn. u ðama

B3am. NHb. Nº

Инв. N° дубл.

Noðn. u ðama

no Cmamycy;

по Периоду создания;

• по Периоду выполнения.

Чтобы отработать поручение, необходимо в "Списке происшествий" нажать на нужное Поручение (Рисунок 74) и нажать на Кнопку "Выполнить", также можно сделать Отчет по поручению, нажав на кнопку "Отчет по поручению" и написать необходимую информацию в появившемся текстовом поле.

| одл |    |      |          |       |      |  |
|-----|----|------|----------|-------|------|--|
| Ν   |    |      |          |       |      |  |
| Ô.  |    |      |          |       |      |  |
| Ин  |    |      |          |       |      |  |
|     | Ли | Изм. | № докцм. | Подп. | Дата |  |

# РУКОВОДСТВО ПОЛЬЗОВАТЕЛЯ ПО КИАП

| ð   | Главкая                         | 🗀 КИАП 🛶 🖿 Поручения                                             |                                            |                                  |                                        |                                                          |                    |           |           |
|-----|---------------------------------|------------------------------------------------------------------|--------------------------------------------|----------------------------------|----------------------------------------|----------------------------------------------------------|--------------------|-----------|-----------|
|     | События                         | Поручения                                                        |                                            |                                  |                                        |                                                          |                    |           |           |
|     | Создать обращение               |                                                                  |                                            |                                  |                                        |                                                          |                    | 2 4       | 8 5       |
|     | Список происшествий             | ∨ Статус ЧЧИД                                                    |                                            | Поручение                        | Исполнитель                            | Отправитель                                              | Создано            | Выполнено | Состояние |
|     | Архив происшествий<br>Поручения | ∨ Новре сент13                                                   | -N.2.1.1-8240d090                          | работать<br>всем                 | ДДС РГБУ «Цсятр Гражданской<br>Защиты» | Кофман Админ<br>(ДДС РГБУ «Цсятр Гражданской<br>Защиты») | 15:45,<br>13.09.23 |           |           |
| Ø   | Карта                           | работать всем                                                    |                                            |                                  |                                        |                                                          |                    |           | 000000    |
| Da  | Видеоаналитика                  | Отправитель поручения: Кофман Ад                                 | мин                                        |                                  |                                        |                                                          |                    |           | 00:00     |
| N   | Отчеты                          | Контакт:<br>Исполнитель поручения:<br>Время получения поручения: | +7(878)226<br>ДДС РГБУ «L<br>15:45, 13.09. | -44-01 💊<br>Центр Гражданс<br>23 | жой Защиты»                            |                                                          |                    |           |           |
| Ш   | Справочники                     | Информация о происшествии:                                       |                                            |                                  |                                        |                                                          |                    |           |           |
| 3   | нси                             | Дата/премя (принято):<br>Дата/премя (создано):<br>Апрост         | 14:53, 13.09.1<br>14:52, 13.09.1           | 23<br>23                         |                                        |                                                          |                    |           |           |
| DD3 | База знаний                     | Тип происшествия:                                                | Аварии на ми                               | трополитене                      |                                        |                                                          |                    |           |           |
| C   | Телефония                       | Уровень происшествия:<br>Описание происшествия:                  | 40                                         |                                  |                                        |                                                          |                    |           |           |
| 8   | Настройки                       | Отчат по поручению<br>Отчет по выполненному поруч                | ению                                       |                                  |                                        |                                                          |                    |           |           |
|     |                                 | 1.0                                                              |                                            |                                  |                                        |                                                          |                    |           |           |

Рисунок 74 – Выпадающая форма отработки поручения

## 4.2.11 Работа с прогнозами

Подп. и дата

Взам. Инв. N°

Инв. N° дубл.

Подп. и дата

AHB. N° noð.

Чтобы сформировать прогноз происшествия уровня "ЧС" необходимо в карточке происшествия уровня "ЧС" нажать на трехточеное меню и выбрать пункт "Прогноз" (Рисунок 75)

|        |     |                   | TIO     | цска |  |  |
|--------|-----|-------------------|---------|------|--|--|
| Новая  |     | чс                | C       |      |  |  |
| 1змени | Про | исшеств           | ме      |      |  |  |
|        | Спе | Специальная часть |         |      |  |  |
|        | Pea | гировани          | лe      |      |  |  |
|        | Раб | ота с ДД          | c       |      |  |  |
|        | Сил | ы и сред          | цства   |      |  |  |
|        | Про | гноз              |         |      |  |  |
|        | Дон | есения            |         |      |  |  |
|        | Кар | та проис          | шестви  | я    |  |  |
|        | Kap | та событ          | гия     |      |  |  |
|        | Обр | ащения            |         |      |  |  |
| -      | Отк | рыть свя          | азанные | КΠ   |  |  |
|        | Пок | азать на          | карте   |      |  |  |
|        | Ист | ория              |         |      |  |  |

Рисунок 75 – Пункт трехточеного меню "Прогноз"

Далее пользователь попадает в список сформированных запросов. Для создания прогноза необходимо нажать на кнопку "Сформировать прогноз". Откроется окно формирования прогноза, где необходимо выбрать шаблон и нажать на кнопку "Создать форму". (Рисунок 76)

|  |    |      |          |       |      |                                  | Лисп |
|--|----|------|----------|-------|------|----------------------------------|------|
|  |    |      |          |       |      | БАКЛВЛЙГТВЛ НЛЧРЗЛВУТЕЧИ НЛ КИУН |      |
|  | Ли | Изм. | № докум. | Подп. | Дата |                                  | 72   |
| Происшествие дек19-Ч           | IC.1.4.2-d6ba4b05 от 18:16, 19.12.23               | אטעטערמרעס אוויעטעראי (אויעטערמע די דהאסטעראי א די די די די די די די די די די די די די | וואריזס פ פהתערא האיינס)                                                           |             | В обработие ЧС 👌        |
|--------------------------------|----------------------------------------------------|----------------------------------------------------------------------------------------|------------------------------------------------------------------------------------|-------------|-------------------------|
| Прогноз: формирование прогноза | оп ополох химических веществ при производетве, пер | сераоот ке или краления (захоронения, в том                                            | anone a augnom voluente)                                                           |             |                         |
|                                | Тип<br>Прогнозирование                             | т Шаблон                                                                               | *                                                                                  | Отменить    | Создать форму           |
| Прогнозы: сформированн         | ые прогнозы                                        | test Bapwe<br>test Подто<br>test Прорь<br>AXOB-1                                       | (83РыВ-3) 3006<br>пление территории (НАВОДНЕНИЕ-2)3006<br>в плотины (НАВОДНЕНИЕ-1) |             | Скрыть форму<br>Ф 🐻 🖪 С |
| Тип шаблона                    | Наименование прогноза                              | Прогноз созд; Пожар-1                                                                  |                                                                                    | Статус      | Файлы                   |
| Прогнозирование                | 20231219_151752-AXOB1                              | 18:17, 19.12.23                                                                        | Сизов Иван Александрович                                                           | В обработке | ***                     |
| Прогнозирование                | 20231219_151657-AXOB1                              | 18:16, 19.12.23                                                                        | Сизов Иван Александрович                                                           | В обработке |                         |

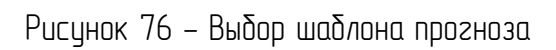

После создания формы откроется окно заполнения детальной информации по прогнозу в зависимости от выбранного ранее шаблона, например "Взрыв ТВВ (ВЗРЫВ–3)" (Рисунок 77)

| Прогноз: формирование<br>Поля «Взрыв ТВВ (ВЗРЫВ-З | прогноза<br>)»             |                                         |                                        |                          |                                             |                                |                                                      |                                 |                      |   |
|---------------------------------------------------|----------------------------|-----------------------------------------|----------------------------------------|--------------------------|---------------------------------------------|--------------------------------|------------------------------------------------------|---------------------------------|----------------------|---|
| Наименование прогноза<br>дек19-ЧС.1.2.1-d9493a    | f0                         |                                         |                                        |                          | Дата и время обнаружени<br>19.12.2023 16:04 | кя ЧС, с                       | Дата и время обнаружения ЧС, по<br>ПО                | **                              |                      |   |
|                                                   |                            |                                         |                                        |                          |                                             |                                |                                                      |                                 |                      |   |
| Дополнительная инфор                              | омация                     |                                         |                                        |                          | Широта происшествия<br>45,025208            |                                | Долгота происшествия<br>38,979036                    | Температура окружа<br>8         | ющего воздуха, °C    |   |
| Наименование взрывчатого ве<br>Гексоген           | щества<br>•                | Масса варыечатого вещества, кг<br>1 000 | Доля энергии, расходуема<br><b>0,1</b> | я на образование воронки | Предполагаемая длитель<br>24                | ность спасательной операции, ч | 4. Дата и время начала спасательной операции, с<br>С | Дата и время начала спаса<br>ПО | гельной операции, по |   |
|                                                   |                            |                                         | τO                                     | менить                   | Сохрани                                     | ить черновик                   | Удалить черновик                                     | C¢op                            | мировать прогноз     |   |
|                                                   |                            |                                         |                                        |                          |                                             |                                |                                                      |                                 |                      | _ |
| трогнозы. сформи                                  | рованные прогнозв          | Я                                       |                                        |                          |                                             |                                |                                                      |                                 | ۵ (¢                 |   |
| Тип шаблона                                       | Наименование прог          | HOSA                                    | Прогноз создан 🗸                       | Прогноз создал           |                                             | Статус                         | Файлы                                                |                                 |                      |   |
| Прогнозирование                                   | 20231219_153038-te         | st Варыв ВЗРЫВЗ 3006                    | 18:30, 19.12.23                        | Модуль СМС               |                                             | Черновик                       |                                                      |                                 |                      |   |
| Прогнозирование                                   | 20231219_151424-A)         | KOB1                                    | 18:14, 19.12.23                        | Сизов Иван Алекса        | ндрович                                     | В обработке                    |                                                      |                                 |                      |   |
| Прогнозирование                                   | 20231219 <u>1</u> 51255-AX | (OB1                                    | 18:12, 19.12.23                        | Сизов Иван Алекса        | ндрович                                     | Сформирован                    |                                                      |                                 |                      |   |
| Прогнозирование                                   | 20231219_151034-A)         | KOB1                                    | 18:10, 19.12.23                        | Сизов Иван Алекса        | ндрович                                     | В обработке                    |                                                      |                                 |                      |   |
| Прогнозирование                                   | 20231219_140016-te         | st Взрыв ВЗРЫВЗ 3006                    | 17:00, 19.12.23                        | Сизов Иван Алекса        | ндрович                                     | Сформирован                    | 02231219_140042-test Варыв ВЗРЫВЗ 300                | D6.docx                         |                      |   |
| ſ                                                 | Тосле                      | Рисунок <sup>с</sup><br>заполнения      | 77 – Дета/<br>всей пр                  | іьная фо                 | орма фор<br>Ленной                          | рмирова<br>инфор               | ния прогноза<br>мации польза                         | ователь                         | MOX                  | * |

Подп. и дата

Взам. Инв. N°

Инв. № дубл.

Подп. и дата

Инв. № подл.

|    |      |          |       |      |                                  | /luc |
|----|------|----------|-------|------|----------------------------------|------|
|    |      |          |       |      | PAKOROTETRO HONDAORATENA HO KNAH |      |
| Лu | Изм. | № докум. | Подп. | Дата |                                  | -73  |

Далее новый прогноз отобразится в списке прогноз в статусе "В обработке", по окончанию которого будет сформирован прогноз в статусе "Сформирован".

Чтобы посмотреть сформированный прогноз необходимо нажать на необходимый прогноз в списке прогнозов.

После откроется карточка прогноза с картой моделирования того или иного события, выбранного ранее (Рисунок 78)

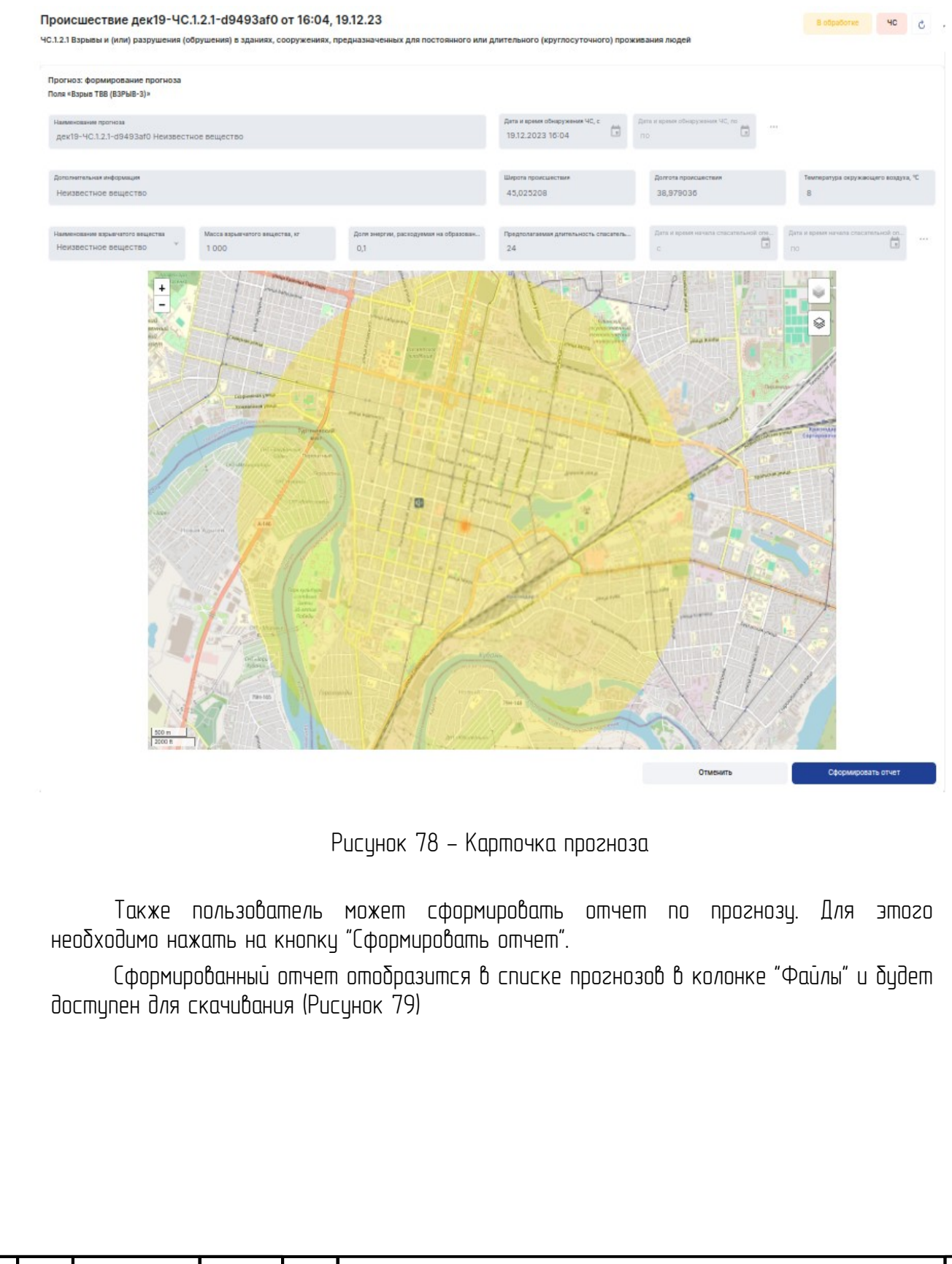

| Ли | Изм. | № докум. | Подп. | Дата |
|----|------|----------|-------|------|

Noðn. u ðama

Взам. Инб. N<sup>o</sup>

Инб. № дцбл.

Noðn. u ðama

Инб. N° подл.

| оисшествие                                    | дек19-ЧС.1.2.1-d9493af0 от 16:0                                                          | 04, 19.12.23                                          |                                                                    |                                        |                        | В обработи | •      | 40      | 1   |
|-----------------------------------------------|------------------------------------------------------------------------------------------|-------------------------------------------------------|--------------------------------------------------------------------|----------------------------------------|------------------------|------------|--------|---------|-----|
| .2.1 Взрывы и (или                            | ) разрушения (обрушения) в зданиях, сооружен                                             | иях, предназначенных для                              | постоянного или длительного (к                                     | руглосуточного) про                    | живания людей          |            |        |         |     |
| рогнозы: сфор                                 | мированные прогнозы                                                                      |                                                       |                                                                    |                                        |                        | C4         | ормира | вать пр | ori |
|                                               |                                                                                          |                                                       |                                                                    |                                        |                        | 4          | 0      |         |     |
|                                               | Наименование прогноза                                                                    | Прогноз создан 🔸                                      | Прогноз создал                                                     | Статус                                 | файлы                  |            |        |         |     |
| еп шаолона                                    |                                                                                          |                                                       |                                                                    |                                        |                        |            |        |         |     |
| рогнозирование                                | 20231219_153038-test Bapele B3P6B3 3006                                                  | 18:30, 19.12.23                                       | Модуль СМС                                                         | Черновик                               |                        |            |        |         |     |
| оп шаолона<br>рогнозирование                  | 20231219_153038-test Bapter B3Pb/B3 3006<br>20231219_151424-AXOB1                        | 18:30, 19.12.23<br>18:14, 19.12.23                    | Модуль СМС<br>Сизов Иван Александрович                             | Черновик<br>В обработке                |                        |            |        |         |     |
| п шаолона<br>рогнозирование<br>рогнозирование | 20231219_153038-test 82pte 83Pb83 3006<br>20231219_151424-AX081<br>20231219_151255-AX081 | 18-30, 19.12.23<br>18-14, 19.12.23<br>18-12, 19.12.23 | Модуль СМС<br>Сизов Иван Александрович<br>Сизов Иван Александрович | Черновик<br>В обработке<br>Сформирован | C 20231219_153847-AXOB | ILdocx     |        |         |     |

Рисунок 79 – Сформированный отчет в списке прогнозов

## 4.3 Работа со справочниками

### 4.3.1 Справочник «Организации»

Чтобы открыть список всех зарегистрированных в системе организаций следует в главном меню выбрать раздел «Справочники» и перейти к пункту «Организации» (Рисунок 80).

Подробная информация об организации представлена в карточке организации (Рисунок 81). Чтобы открыть карточку организации следует найти и кликнуть по ней в списке, либо нажать кнопку ••• и выбрать требуемое действие.

Для того, чтобы зарегистрировать в системе новую организацию следует открыть список организаций, на панели управления списка нажать кнопку «Добавить новую», в открывшейся форме создания ввести параметры новой организации. Для сохранения результатов следует нажать кнопку «Добавить», для отмены создания новой записи следует нажать кнопку.

| ипо. |    |      |          |       |      | РУ |
|------|----|------|----------|-------|------|----|
|      | Лu | Изм. | № докум. | Подп. | Дата |    |

Noðn. u ðama

Взам. Инв. N°

Инб. N° дубл.

Подп. и дата

| П КИАП — П Справочники — Поганизации                        | м                  |                 |                           |                                                           |                          |       |        |           |
|-------------------------------------------------------------|--------------------|-----------------|---------------------------|-----------------------------------------------------------|--------------------------|-------|--------|-----------|
| Организации                                                 |                    |                 |                           |                                                           |                          |       | Добави | ить новую |
| MO (1) ×                                                    |                    |                 |                           | Q H                                                       | аименование, Описание, × | 8 Ø   | φ 👨    | 5 #       |
| Наименование 🔨                                              | Род.метки          | MO              | Назначение организации    | Физ.адрес                                                 | Телефон организации      | Карта | Файлы  |           |
| Автоколонна 1403                                            | Тест техподдержки  | МО г. Краснодар | Транспорт и связь         | 352905, Краснодарский край, г. Армавир, ул.<br>Карла Марк | 8(999)999-99-99 📞        |       |        |           |
| Автономная некоммерческая<br>общеобразовательная организа   |                    | МО г. Краснодар | Образование               | 350016, Краснодарский край, г. Краснодар, ул.<br>Петра Ме | 8(999)999-99-99 📞        | 0     | Ø      |           |
| Акционерное общество "Пассажирское<br>автотранспортное пр   |                    | МО г. Краснодар | Транспорт и связь         | 353240, Краснодарский край, ст. Северская, ул.<br>Западна | 8(861)662-11-84 📞        |       |        |           |
| АНО ДОО Детский сад «Бэби школа»                            | <mark>C30</mark>   | МО г. Краснодар | Образование               | г Краснодар, ул Гидростроителей, д 61                     | 8(918)052-20-20 📞        |       | Ø      |           |
| АО «Краснодаргоргаз»                                        | 000                | МО г. Краснодар | Национальная безопасность | г Краснодар, ул Индустриальная, д 68                      | 8(861)992-04-04 📞        | 0     |        |           |
| АО Туапсинское АТП                                          |                    | МО г. Краснодар | Транспорт и связь         | 353020, Краснодарский край, ст.<br>Новопокровская, ул. Не | 8(999)999-99-99 📞        |       |        |           |
| АО фирма «Агрокомплекс» им.Н.И.Ткачева предприятие «Кр      | xoo                | МО г. Краснодар | Общественное питание      | г Краснодар, ул Старокубанская, д 6                       | 8(861)299-78-43 📞        | 0     | Ø      |           |
| База товарно-сырьевая                                       | поо                | МО г. Краснодар | Другое                    | г Краснодар, ул им. Захарова, д 1                         | 8(861)297-58-96 📞        | 0     | Ø      |           |
| ГАУК КК "Краснодарский государственный цирк"                | Не эксплуатируется | МО г. Краснодар | Культура и искусство      | г. Краснодар, ул. Рашпилевская, 147                       | 8(861)255-83-38 📞        | 0     |        |           |
| ГАУК КК "Краснодарский государственный цирк"<br>(общежитие) | омпл               | МО г. Краснодар | Культура и искусство      | г. Краснодар, ул. Калинина, 331                           | 8(861)255-95-27 📞        | 0     | Ø      |           |
| ГАУК КК "Краснодарский театр драмы"                         | омпл               | МО г. Краснодар | Культура и искусство      | г. Краснодар, ул. Красноармейская, 110                    | 8(861)255-70-60 📞        | 9     |        |           |

Рисунок 80 — Список организаций

Для того, чтобы изменить параметры организации следует в списке организаций нажать кнопку ••• и выбрать требуемое действие или нажать кнопку «Редактировать» при просмотре карточки, и изменить требуемые параметры. После того, как внесены необходимые изменения, следует сохранить результаты и выйти из режима редактирования карточки, нажав кнопку «Сохранить».

| 2    |    |      |          |       |      |  |
|------|----|------|----------|-------|------|--|
|      |    |      |          |       |      |  |
| ИНU. |    |      |          |       |      |  |
|      | Ли | Изм. | № докум. | Подп. | Дата |  |

Подп. и дата

Взам. Инб. N°

NHb. N° ðyðn.

Подп. и дата

| 🗂 Справочники 🛁    | + 🗀 Организации 🛶 🖿 АО «Краснодаргоргаз»                                                                                                    |                        |                                                                          |                          |                            |
|--------------------|----------------------------------------------------------------------------------------------------|------------------------|--------------------------------------------------------------------------|--------------------------|----------------------------|
| Сраснодарго        | ргаз»                                                                                                    |                        |                                                                          |                          | Изменить Ø                 |
| снодаргоргаз»      |                                                                                                    |                        |                                                                          |                          |                            |
| и                  | Метки                                                                                                    |                        |                                                                          |                          | Изменить 🖉                 |
| е данные           | поо                                                                                                    |                        |                                                                          |                          |                            |
| кты                |                                                                                                    |                        |                                                                          |                          |                            |
| акты дежурных<br>б | Общие данные                                                                                                    |                        |                                                                          |                          | Изменить 🖉                 |
| изиты              | Краткое наименование                                                                                                    |                        | Полное наименование                                                      |                          |                            |
| и средства         | no «Npachogapi opras»                                                                                                    |                        | но «праснодаргортаз»                                                     |                          |                            |
| опнительно         | Муниципальное образование                                                                                                    |                        | физический адрес                                                         |                          |                            |
| ы                  | пот. цислодар                                                                                                    |                        | Щ г Краснодар, ул Индус                                                  | гриальная, д 68          |                            |
|                    |                                                                                                    |                        |                                                                          |                          |                            |
| уданыя             | Контакты                                                                                                    |                        |                                                                          |                          | Изменить 🖉                 |
| цанные             | Телефон организации                                                                                                    |                        |                                                                          |                          |                            |
|                    | 8(861)992-04-04 %                                                                                                    |                        |                                                                          |                          |                            |
|                    | Контакты дежурных служб                                                                                                    |                        |                                                                          |                          |                            |
|                    | ДДС-04 г.Краснодар Л                                                                                                    |                        |                                                                          |                          |                            |
|                    | Телефон                                                                                                    |                        |                                                                          |                          |                            |
|                    | +7(861)992-04-04 %                                                                                                    |                        |                                                                          |                          |                            |
|                    | Реквизиты                                                                                                    |                        |                                                                          |                          | Изменить 🖉                 |
|                    | Юридический адрес                                                                                                    |                        | Почтовый адрес                                                           |                          |                            |
|                    |                                                                                                    |                        |                                                                          |                          |                            |
|                    | 🖽 350000, Краснодарский Край, г Краснодар, ул Индустри                                                                                                    | алоная, д ов           | 🕮 Адрес не определен                                                     |                          |                            |
|                    | В 350000, Краснодарский Край, г Краснодар, ул Индустри<br>ИНН ОІ                                                                                                    | TPH                    | Д Адрес не определен                                                     | окпо                     |                            |
|                    | Ф 350000, Краснодарский Край, г Краснодар, ул Индустри<br>ИНН                                                                                                    | ГРН                    | Д Адрес не определен                                                     | окпо                     |                            |
|                    | Обласнодарский Край, г Краснодар, ул Индустри<br>ИНН<br>окуд<br>КИ                                                                                                    | грн<br>                | Щ Адрес не определен                                                     | окпо                     |                            |
|                    | Д 330000, Краснодарский Край, г Краснодар, ул Индустри<br>ИНН<br>ОКУД КГ                                                                                                    | грн<br>пп              | II. Адрес не определен                                                   | окпо                     |                            |
|                    | 330000, Краснодарский Край, г Краснодар, ул Индустри     ИНИ     ОКУД     Класнодарский Край, г Краснодар, ул Индустри     ИНИ     ОКУД     Класнодарский Край, г Краснодар, ул Индустри                                                                                                    | грн<br>пп              | Щ Адрес не определен                                                     | окпо                     |                            |
|                    | 330000, Краснодарский Край, г Краснодар, ул Индустри     ИНН     ОС     ОКУД     Электрочная почта                                                                                                    | грн<br>1п              | Щ Адрес не определен                                                     | окпо                     |                            |
|                    | 330000, Краснодарский Край, г Краснодар, ул Индустри      ИНН     ОКУД     КЛ      Электронная почта      Силы и средства                                                                                                    | грн<br>пп              | Щ Адрес не определен                                                     | окпо                     | Изменить Ø                 |
|                    | 330000, Краснодарский Край, г Краснодар, ул Индустри      ИНН     ОКУД     КП      Электронная почта      Силы и средства      Людей в здания     Те                                                                                                    |                        | Щ Адрес не определен                                                     | окпо                     | Изменить Ø                 |
|                    | 330000, Краснодарский Край, г Краснодар, ул Индустри     ИНН     ОКУД     Класноранная почта     Силы и средства     Людей в здании. Те                                                                                                    |                        | Щ Адрес не определен                                                     | окпо                     | Изменить Ø                 |
|                    | 330000, Краснодарский Край, г Краснодар, ул Индустри     ИНН     ОКУД кт      ОКУД кт      Людей в здании     Те      Дополнительно                                                                                                    |                        | Щ Адрес не определен                                                     | окпо                     | Изменить //                |
|                    | 330000, Краснодарский Край, г Краснодар, ул Индустри     ИНН     ОКУД     Класнодарский Край, г Краснодар, ул Индустри     ОКУД     Класнодарский Край, г Краснодар, ул Индустри     ОКУД     Класнодарский Край, г Краснодар, ул Индустри     Силы и средства     Людей в здании     Тип организации |                        | Д Адрес не определен                                                     | ОКПО                     | Изменить //<br>Изменить // |
|                    | 330000, Краснодарский Край, г Краснодар, ул Индустри      ИНН     ОКУД     Класнодар, ул Индустри      ОКУД     Класнодар, ул Индустри      Силы и средства      Людей в здании     Тип организации      Учреждение                                                                                   | ГРН<br>111<br>151-880я | Д Адрес не определен<br>Назначение организации<br>Назначение организации | ОКПО<br>Личноого состава | Изменить //<br>Изменить // |

Рисунок 81 — Карточка организации

Кнопка 7 в карточке объекта позволяет перейти на соответствующий объект другого справочника.

Чтобы просмотреть историю действий пользователей в организации следует нажать кнопку ••• в списке организаций и выбрать пункт «История» или нажать кнопку

# История

Noðn. u ðama

Взам. Инв. N°

Инб. N° дубл.

Noðn. u ðama

MHB. N° nodn.

в самой карточке организации.

Чтобы посмотреть местоположение объекта на карте, в списке КП следует нажать кнопку • в правой части строки карточки, либо в самой карточке объекта.

Чтобы удалить объект из списка следует нажать кнопку •••• в списке карточек и выбрать «Удалить».

4.3.2 Справочник «Должностные лица»

Чтобы открыть список всех зарегистрированных в системе должностных лиц следует в главном меню выбрать раздел «Справочники» и перейти к пункту «Должностные лица» (Рисунок 82).

|    |      |          |       |      | Лисп |
|----|------|----------|-------|------|------|
|    |      |          |       |      | 77   |
| Ли | Изм. | № докум. | Подп. | Дата |      |

| <b>Должностные лица</b> |           |      |                                 |                                     |               |                  |       |              | I                 | Добав |
|-------------------------|-----------|------|---------------------------------|-------------------------------------|---------------|------------------|-------|--------------|-------------------|-------|
| MO (1) ×                |           |      |                                 |                                     |               |                  |       | Q ФИО, E-mai | I, Моб.телефон, × | Ϋ́ψ   |
| ФИО 🔨                   | Должность | Ранг | Организация                     | Деж.служба                          | MO            | Раб.телефон      | Внут. | телефон      | Пользователь      |       |
| Ivanov Petr             |           |      |                                 |                                     | ГО Черкесский | 88002314 📞       |       |              | p.ivanov          |       |
| ptest ptest2            |           |      |                                 |                                     | ГО Черкесский | ptest3 📞         |       |              | p.ptest           |       |
| test test2              |           |      |                                 |                                     | ГО Черкесский | 31415 📞          |       |              | t.test            |       |
| test test               |           |      |                                 |                                     | ГО Черкесский | test 📞           |       |              | t.test1           |       |
| Алминов Анатолий        |           |      | РГБУ «Пенто Гражланской Зашиты» | ЛЛС РГБУ «Пенто Гражланской Зашиты» | ГО Черкесский | +7(878)220-23-98 | 114   | c .          | test              |       |

Рисунок 82 — Список должностных лиц

Подробная информация о должностном лице представлена в карточке должностного лица (Рисунок 83). Чтобы открыть карточку должностного лица следует найти и кликнуть по ней в списке, либо нажать кнопку ••• и выбрать требуемое действие.

| 🗅 КИА                | мП → 🗀 Справочники →                                                    | 🗅 Должностные лица → 🖿 Iva                                                                 | anov Petr                                                                                                    |                                                                       |
|----------------------|-------------------------------------------------------------------------|--------------------------------------------------------------------------------------------|----------------------------------------------------------------------------------------------------|-----------------------------------------------------------------------|
| lv                   | anov Petr                                                               |                                                                                            |                                                                                                    | Изменить 🖉 …                                                          |
|                      | Общие данные<br>Контакты<br>Аккаунт<br>Должности                        | Общие данные<br>ФИО<br>Ivanov Petr<br>Муниципальное образование                            |                                                                                                    | Изменить 🖉                                                            |
|                      | Метаданные                                                              | ГО Черкесский 🛛                                                                            |                                                                                                    |                                                                       |
|                      |                                                                         | Контакты<br>Рабочий телефон<br>88002314<br>Е-mail<br>Аккаунт<br>Логин<br>р.ivanov          | Мобильный телефон Внутренний телефон<br>Статус<br>Р Не активен                                                                                                    | Изменить 🖉                                                            |
|                      |                                                                         | pintanot                                                                                   |                                                                                                    |                                                                       |
|                      |                                                                         |                                                                                            |                                                                                                    |                                                                       |
| оп<br>Но<br>СО<br>ЗО | Для тог<br>ікрыть списс<br>вое», в откр<br>хранения рез<br>писи следуег | Рисун<br>20, чтобы заре<br>ж должностны:<br>ывшейся форм<br>зультатов сле<br>п нажать кноп | юк 83— Карточка должностного лица<br>егистрировать в системе новое должностное<br>х лиц, на панели управления списка нажать кни<br>е создания ввести параметры нового должносг<br>дует нажать кнопку «Добавить», для отмены<br>ку «Отмена». | е лицо следует<br>эпку «Добавить<br>пного лица. Для<br>создания новой |
| Изм.                 | № доким.                                                                | Подп. Дата                                                                                 | РУКОВОДСТВО ПОЛЬЗОВАТЕЛЯ ПО І                                                                                                    | КИАП                                                                  |

Noðn. u ðama

Baam. NHb. N°

Инв. № дубл.

Noðn. u ðama

Инв. № подл.

Ли

Лист

Для того, чтобы изменить параметры должностного лица следует в списке должностных лиц следует нажать кнопку ••• и выбрать требуемое действие или нажать кнопку «Редактировать» при просмотре карточки, и изменить требуемые параметры. После того, как внесены необходимые изменения, следует сохранить результаты и выйти из режима редактирования карточки, нажав кнопку «Сохранить».

Кнопка 7 в карточке объекта позволяет перейти на соответствующий объект другого справочника.

Чтобы просмотреть историю действий пользователей с карточкой должностного лица следует нажать кнопку ••• в списке должностных лиц и выбрать пункт «История»

#### История

или нажать кнопку в самой карточке должностного лица.

Чтобы удалить объект из списка следует нажать кнопку ••• в списке карточек и выбрать «Удалить».

#### 4.3.3 Справочник «Дежурные службы»

Noðn. u ðama

Взам. Инв. N°

Инб. № дцбл.

Noðn. u ðama

AHB. N° noða

Чтобы открыть список всех зарегистрированных в системе дежурных служб следует в главном меню выбрать раздел «Справочники» и перейти к пункту «Дежурные службы» (Рисунок 84).

| 🗅 КИАП →   | 🗅 Справочники 🔶 🖿 Дежурные | службы    |                |                                                                |                    |                    |                        |                           |       |            |      |
|------------|----------------------------|-----------|----------------|----------------------------------------------------------------|--------------------|--------------------|------------------------|---------------------------|-------|------------|------|
| Дежурны    | е службы                   |           |                |                                                                |                    |                    |                        |                           |       | Добавить н | ювую |
| MO (1) ×   |                            |           |                |                                                                |                    |                    | <b>Q</b> Наименование, | Описание, Х 🗵 🕻           | φ φ   | 6 8        | C    |
| Тип службы | Наименование 个             | Род.метки | Руководитель   | Организация                                                    | Телефон            | Внут. телефон      | MO                     | Отобразить при назначении | Карта | Файлы      |      |
| Прочие     | ГКУ КК "ККАСС Кубань-СПАС" |           |                | Министерство гражданской<br>обороны и чрезвычайных<br>ситуаций | +7(861)236-05-28 📞 |                    | МО г. Краснодар        |                           | 9     |            |      |
| 01         | ДДС-01 г.Краснодар         |           | Волынкин О. Ж. | Главное управление МЧС России<br>по Краснодарскому краю        | +7(861)262-22-16 📞 |                    | MO г. Краснодар        | 0                         | 9     |            |      |
| 02         | ДДС-02 г.Краснодар         |           | Андреев В. Л.  | ГУ МВД России по<br>Краснодарскому краю                        | +7(861)224-80-30 📞 | 0-86122-102-0000 📞 | МО г. Краснодар        | 0                         | 9     |            |      |

Рисунок 84 — Список дежурных служб

Подробная информация о дежурной службе представлена в карточке дежурной службы (Рисунок 85). Чтобы открыть карточку дежурной службы следует найти и кликнуть по ней в списке, либо нажать кнопку ••• и выбрать требуемое действие.

Для того, чтобы зарегистрировать в системе новую дежурную службу следует открыть список дежурных служб, на панели управления списка нажать кнопку «Добавить новую», в открывшейся форме создания ввести параметры новой дежурной службы. Для сохранения результатов следует нажать кнопку «Добавить», для отмены создания новой дежурной службы следует нажать кнопку «Отмена».

Для того, чтобы изменить параметры дежурной службы следует в списке дежурных служб нажать кнопку ••• и выбрать требуемое действие или нажать кнопку «Редактировать» при просмотре карточки, и изменить требуемые параметры. После того, как внесены необходимые изменения, следует сохранить результаты и выйти из режима редактирования карточки, нажав кнопку «Сохранить».

|     |      |          |       |      |                                    | Aug   |
|-----|------|----------|-------|------|------------------------------------|-------|
|     |      |          |       |      | הנוגטסטערבטט שטער ארגעם שט ארגעם ש | /IULI |
|     |      |          |       |      |                                    | 70    |
| /lu | Изм. | № докум. | Подп. | Дата |                                    | 79    |

Кнопка 7 в карточке объекта позволяет перейти на соответствующий объект другого справочника.

Чтобы просмотреть историю действий пользователей с карточкой дежурных служб следует нажать кнопку ••• в списке дежурных служб и выбрать пункт «История» или

История

нажать кнопкц

Подп. и датс

Взам. Инв. N°

Инв. № дцбл.

Noðn. u ðama

AHb. N° noðr

🚽 в самой карточке дежурной службы.

Чтобы посмотреть местоположение объекта на карте, в списке КП следует нажать кнопку • в правой части строки карточки, либо в самой карточке объекта.

Чтобы удалить объект из списка следует нажать кнопку ••• в списке карточек и выбрать «Удалить».

| тки            | Метки                                                  |                         | Изменить 🖉 |
|----------------|--------------------------------------------------------|-------------------------|------------|
| щие данные     |                                                        |                         |            |
| исание         | Общие данные                                           |                         | Изменить 🖉 |
| нтакты         | Наименование дежурной службы                           |                         |            |
| лы и средства  | ДДС-01 г.Краснодар                                     |                         |            |
| полнительно    | Муниципальное образование                              | Тип службы              |            |
| 00007.052.0472 | МО г. Краснодар 🛛                                      | 01                      |            |
| йлы            | Организация                                            | Телефон дежурной службы |            |
| таданные       | Главное управление МЧС России по Краснодарскому краю 🛛 | +7(861)262-22-16 📞      |            |
|                | Физический адрес                                       |                         |            |
|                | П г Краснодар, ул Мира, д 56 стр 2                     |                         |            |
|                |                                                        |                         |            |
|                | Почтовый адрес                                         |                         |            |
|                | 🗇 г Краснодар, ул Мира, д 56                           |                         |            |
|                |                                                        |                         |            |
|                | Описание                                               |                         | Изменить 0 |
|                |                                                        |                         |            |
|                |                                                        |                         |            |
|                |                                                        |                         |            |
|                |                                                        |                         |            |

Рисунок 85 — Карточка дежурной службы

Примечание: при работе со справочниками «Организации», «Дежурные службы», «Должностные лица» следует соблюдать корректный порядок добавления объектов: сначала создаётся организация, затем должностное лицо и только потом дежурная служба, связанная с данной организацией и должностным лицом.

4.3.4 Справочник «Муниципальные образования»

Чтобы открыть список всех зарегистрированных в системе муниципальных образований следует в главном меню выбрать раздел «Справочники» и перейти к пункту «Муниципальные образования» (Рисунок 86).

|  |    |      |          |       |      |                                   | Лист |
|--|----|------|----------|-------|------|-----------------------------------|------|
|  |    |      |          |       |      | PAKOROALIRO HONDROBATENIA HO KNAH |      |
|  | Лu | Изм. | № докум. | Noðn. | Дата |                                   | 80   |

| 🗅 КИАП -              | → 🗅 Справочники → 🖿 Муниципал | ьные образования     |                                                          |       |              |                   |                             |            |              |
|-----------------------|-------------------------------|----------------------|----------------------------------------------------------|-------|--------------|-------------------|-----------------------------|------------|--------------|
| Муниц                 | ипальные образования          |                      |                                                          |       |              |                   |                             | До         | бавить новое |
|                       |                               |                      |                                                          |       |              |                   | Q Наименование, Описание, X | Ф <b>6</b> | <b>■</b> ¢   |
| $\sim$                | Субъект                       | Наименование 个       | Административный центр                                   | OKTMO | кладр        | Население, чел. 🎋 | Глава администрации         | Файлы      |              |
| <ul><li>✓ 1</li></ul> |                               | Краснодарский край   | г Краснодар, ул Красная, д 35                            |       | 230000000000 | 0                 |                             |            |              |
|                       | 2 Краснодарский край          | МО Абинский район    | Краснодарский край, г Абинск, ул Интернациональная, д    | 31    | 230020000000 | 0                 | Иванов В. А.                |            |              |
|                       | 2 Краснодарский край          | MO Ahana             | Краснодарский край, г Анапа, ул Крымская, д 99           |       | 230030000000 | 0                 |                             |            | ***          |
|                       | 2 Краснодарский край          | МО Апшеронский район | Краснодарский край, г Апшеронск, ул Коммунистическая<br> |       | 230040000000 | 0                 | Цыпкин О. Г.                |            |              |
|                       |                               |                      |                                                          |       |              |                   |                             |            |              |

Рисунок 86 — Список муниципальных образований

Подробная информация о муниципальном образовании представлена в карточке муниципального образования (Рисунок 87). Чтобы открыть карточку муниципального образования следует найти и кликнуть по ней в списке, либо нажать кнопку ••• и выбрать требуемое действие.

| О Абинский рай                                                                     | юн                                                                                                    |                         |                                        |                        | Изменить 🖉 … |
|------------------------------------------------------------------------------------|----------------------------------------------------------------------------------------------------|-------------------------|----------------------------------------|------------------------|--------------|
| Общие данные<br>Описание<br>Реквизиты<br>Статистические<br>данные<br>Дополнительно | Общие данные<br>Наименование<br>МО Абинский район<br>Субъект<br>Краснодарский край                           |                         | Глава администрации МО<br>Иванов В. А. |                        | Изменить Ø   |
| Іаспорт объекта,<br>райлы<br>Іорядок<br>іодчиненности<br>Иетаданные                | Описание МО Абинский район                                                                                   |                         |                                        |                        | Изменить 🖉   |
|                                                                                    | Реквизиты<br>Административный центр (адрес)<br>Ш Краснодарский край, г Абинск, ул И<br>КЛАДР<br>230020000000 | Інтернациональная, д 31 | октмо                                  |                        | ИЗМЕНИТЬ 0   |
|                                                                                    | Статистические данные<br>Площадь территории                                                                  | Количество городов      |                                        | Количество нас.пунктов | Изменить 🖉   |

Рисунок 87 — Карточка муниципального образования

Для того, чтобы зарегистрировать в системе новое муниципальное образование следует открыть список муниципальных образований, на панели управления списка нажать кнопку «Добавить новое», в открывшейся форме создания ввести параметры нового муниципального образования. Для сохранения результатов следует нажать кнопку «Добавить», для отмены создания нового муниципального образования следует нажать кнопку «Отмена».

Для того, чтобы изменить параметры муниципального образования следует в списке муниципальных образований нажать кнопку ••• и выбрать требуемое действие или нажать кнопку «Редактировать» при просмотре карточки, и изменить требуемые

|  |    |      |          |       |      | РУКОВОДСТВО ПОЛЬЗОВАТЕЛЯ ПО КИА |
|--|----|------|----------|-------|------|---------------------------------|
|  | Ли | Изм. | № докцм. | Noðn. | Дата |                                 |

Noðn. u ðama

Взам. Инв. N°

Инб. N° дубл.

Noðn. u ðama

MHb. N° noðn

параметры. После того, как внесены необходимые изменения, следует сохранить результаты и выйти из режима редактирования карточки, нажав кнопку «Сохранить».

Чтобы просмотреть историю действий пользователей с карточкой муниципального образования следует нажать кнопку ••• в списке муниципальных образований и выбрать

История

в самой карточке муниципального

пункт «История» или нажать кнопку образования.

Чтобы удалить объект из списка следует нажать кнопку ••• в списке карточек и выбрать «Удалить».

4.3.5 Справочник «Видеокамеры»

Чтобы открыть список всех зарегистрированных в системе видеокамер наблюдения следует в главном меню выбрать раздел «Справочники» и перейти к пункту «Видеокамеры» (Рисунок 88).

| 🗅 КИАП 🔶 🖆 Справочники 🔿 🖿 | Видеокамеры |             |                 |                                                        |                    |                 |         |                        |      |        |
|----------------------------|-------------|-------------|-----------------|--------------------------------------------------------|--------------------|-----------------|---------|------------------------|------|--------|
| Видеокамеры                |             |             |                 |                                                        |                    |                 |         |                        | Дог  | бавить |
|                            |             |             |                 |                                                        |                    | <b>Q</b> Наимен | ювание, | Описание, ×            | 4 0. |        |
| Наименование ^             | Род.метки   | Собственник | MO              | Адрес установки                                        | Наименование мод   | цуля к          | арта    | Статус камеры          |      |        |
| ITV-WATER-9 Камера         | Метка 2     |             | ГО Черкесский   | Карачаево-Черкесская Респ, аул Хабез,<br>ул Кавказская |                    |                 | •       | Нет информации         |      |        |
| ITV-1 Камера               |             |             | МО г. Краснодар | г Краснодар, ул Путевая, д 1г                          | adapter-axxon-wate | ar              | 9       | В работе               |      |        |
| ITV-3 Камера               |             |             | МО Анапа        | Краснодарский край, г Анапа, село                      | adapter-axxon-wate | er              | •       | Авария (технический со | юй)  |        |

Рисунок 88 — Список видеокамер

Подробная информация о видеокамере представлена в карточке видеокамеры (Рисунок 89). Чтобы открыть карточку видеокамеры следует найти и кликнуть по ней в списке, либо нажать кнопку ••• и выбрать требуемое действие.

Для того, чтобы зарегистрировать в системе новую видеокамеру следует открыть список видеокамер, на панели управления списка нажать кнопку «Добавить новую», в открывшейся форме создания ввести параметры новой видеокамеры. Для сохранения результатов следует нажать кнопку «Добавить», для отмены создания новой видеокамеры следует нажать кнопку «Отмена».

Для того, чтобы изменить параметры видеокамеры следует в списке нажать кнопку ••• и выбрать требуемое действие или нажать кнопку «Редактировать» при просмотре карточки, и изменить требуемые параметры. После того, как внесены необходимые изменения, следует сохранить результаты и выйти из режима редактирования карточки, нажав кнопку «Сохранить».

Кнопка 7 в карточке объекта позволяет перейти на соответствующий объект другого справочника.

Чтобы просмотреть историю действий пользователей с карточкой видеокамеры следует нажать кнопку----в списке видеокамер и выбрать пункт «История» или нажать

кнопкц

История

в самой карточке видеокамеры.

Инв. № подл. Подл. и дата Инв. № дубл. Взам. Инв. № Подп. и дата

Чтобы посмотреть местоположение объекта на карте, в списке КП следует нажать кнопку • в правой части строки карточки, либо в самой карточке объекта.

Чтобы удалить объект из списка следует нажать кнопку ••• в списке карточек и выбрать «Удалить».

| V-WATER-2 Kar | мера                                | Авария (технический сбой) Изм         | енить 🖉 🔸   |
|---------------|-------------------------------------|---------------------------------------|-------------|
| Аотии         | Метки                               |                                       | Изменить // |
|               |                                     |                                       | p           |
| Описание      | Общие данные                        |                                       | Изменить и  |
| естоположение | Наименование                        |                                       |             |
| ]ополнительно | ITV-WATER-2 Kamepa                  |                                       |             |
| идеопоток     | Муниципальное образование           | Производитель технического устройства |             |
| нешние данные | МО Анапа 🛛                          |                                       |             |
| Райлы         | Собственник технического устройства | Марка технического устройства         |             |
| 1етаданные    |                                     |                                       |             |
|               |                                     | Модель технического устройства        |             |
|               |                                     |                                       |             |
|               | Описание                            |                                       | Изменить с  |
|               |                                     |                                       | PIDMONINID  |

Рисунок 89 — Карточка видеокамеры

# 4.3.6 Справочник «Датчики»

Noðn. u ðama

Взам. Инв. N°

Инб. N° дубл.

Noðn. u ðama

Инб. N° подл.

Чтобы открыть список всех зарегистрированных в системе датчиков следует в главном меню выбрать раздел «Справочники» и перейти к пункту «Датчики» (Рисунок 90).

| Ё КИАП → Ё Справо         | очники → 🔳 | Датчики                                        |             |                       |                 |                                |       |                                   |          |        |               |            |         |     |
|---------------------------|------------|------------------------------------------------|-------------|-----------------------|-----------------|--------------------------------|-------|-----------------------------------|----------|--------|---------------|------------|---------|-----|
| Датчики                   |            |                                                |             |                       |                 |                                |       |                                   |          |        | 1             | Доба       | зить но | зый |
| Адаптер (1) ×             |            |                                                |             |                       |                 |                                |       | <b>Q</b> Наименование, Описание,. | . × E    | e 00   | 9             | 0          | H.      | c   |
| Наименование 个            | Род.метки  | Тип                                            | Собственник | MO                    | Адрес установки | Интеграционный адаптер         | Карта | Состояние статуса                 | Состояни | тревог | Изме          | енено 1    | ŧ       |     |
| АИС ЭМЕРСИТ -<br>АГК-0002 | Устройство | Мониторинг уровня<br>воды в реках/<br>водоемах | ГКУ КК      | МО Северский<br>район |                 | Адаптер мониторинга<br>ЭМЕРСИТ | •     | Авария (технический сбой)         | Нет т    | ревог  | 00:4<br>01.03 | 0,<br>2.24 |         |     |
| АИС ЭМЕРСИТ -<br>АГК-0004 | Устройство | Мониторинг уровня<br>воды в реках/<br>водоемах | ГКУ КК      | МО г Армавир          |                 | Адаптер мониторинга<br>ЭМЕРСИТ | •     | Нет информации                    | Нет т    | ревог  | 00:4<br>01.03 | 0,<br>2.24 |         |     |

Рисунок 90 — Список датчиков

Подробная информация о датчике представлена в карточке датчика (Рисунок 91). Чтобы открыть карточку датчика следует найти и кликнуть по ней в списке, либо нажать кнопку ••• и выбрать требуемое действие.

Для того, чтобы зарегистрировать в системе новый датчик следует открыть список датчиков, на панели управления списка нажать кнопку «Добавить новый», в открывшейся форме создания ввести параметры нового датчика. Для сохранения

|    |      |          |       | _    |                                        |      |
|----|------|----------|-------|------|----------------------------------------|------|
|    |      |          |       |      |                                        | Лист |
|    |      |          |       |      | LAKOROTELRO LIONIPRORA LENIA LIO KNALI |      |
| Ли | Изм. | № докум. | Подп. | Дата |                                        | 83   |

результатов следует нажать кнопку «Добавить», для отмены создания нового датчика следует нажать кнопку «Отмена».

Для того, чтобы изменить параметры датчика следует в списке нажать кнопку и выбрать требуемое действие или нажать кнопку «Редактировать» при просмотре карточки, и изменить требуемые параметры. После того, как внесены необходимые изменения, следует сохранить результаты и выйти из режима редактирования карточки, нажав кнопки «Сохранить».

Кнопка 🖌 в карточке объекта позволяет перейти на соответствующий объект другого справочника.

Чтобы просмотреть историю действий пользователей с карточкой датчика следует нажать кнопку····в списке датчиков и нажать пункт «История» или нажать

### История

Подп. и датс

Взам. Инв. N°

Инв. N° дубл.

кнопку в самой карточке датчика.

Чтобы посмотреть местоположение объекта на карте, в списке КП следует нажать кнопку • в правой части строки карточки, либо в самой карточке объекта.

Чтобы удалить объект из списка следует нажать кнопку ••• в списке карточек и выбрать «Удалить».

| №         №         Оскум.         Подп.         Дапа         РУКОВОДСТВО ПОЛЬЗОВАТЕЛЯ ПО КИАП         Лист           84         Ли         Изм.         № докум.         Подп.         Дапа         84 | Ποдп. и дат |    |      |          |       |      |                                   |      |
|----------------------------------------------------------------------------------------------------|-------------|----|------|----------|-------|------|-----------------------------------|------|
| РУКОВОДСТВО ПОЛЬЗОВАТЕЛЯ ПО КИАП<br>Ли Изм. № докум. Подп. Дата 84                                                                                                    | подл.       |    |      |          |       |      |                                   | -    |
| ≤ //и Изм. № докум. Подп. Дата 84                                                                                                    | ⊣Ô. Nº      |    |      |          |       |      | ΡΥΚΟΒΟЛΓΤΒΟ ΠΟΛΙ-3ΟΒΔΤΕΛΑ ΠΟ ΚΙΔΠ | Лисп |
|                                                                                                    | 1<br>1      | Лu | Изм. | № докум. | Подп. | Дата |                                   | 84   |

| - AMODOWT - A | FK-0015                             | Desident & University                 |            |
|---------------|-------------------------------------|---------------------------------------|------------|
| S OMEDCMI - P |                                     | в расоте 🕰 нет тре                    | изменить / |
| етки          | Метки                               |                                       | Изменить Ø |
| щие данные    | Эмерсит                             |                                       |            |
| исание        | _                                   |                                       |            |
| стоположение  | Общие данные                        |                                       | Изменить 6 |
| полнительно   | Наименование                        |                                       |            |
| ешние данные  | АИС Эмерсит - АГК-0015              |                                       |            |
| таданные      | Муниципальное образование           | Производитель технического устройства |            |
|               | МО Северский район 🛛                |                                       |            |
|               | Собственник технического устройства | Марка технического устройства         |            |
|               |                                     |                                       |            |
|               | Тип датчика                         | Модель технического устройства        |            |
|               | Гидрологический мониторинг          |                                       |            |
|               | Описание                            |                                       | Изменить С |
|               |                                     |                                       |            |
|               | Местоположение                      |                                       | Изменить С |
|               | Адрес места установки               |                                       |            |
|               | 🕮 Координаты определены             |                                       |            |
|               |                                     |                                       |            |

# 4.3.7 Справочник «Алгоритмы реагирования»

Подп. и дата

Взам. Инб. N°

Инв. № дубл.

Подп. и дата

Инб. N° подл.

Чтобы открыть список всех зарегистрированных в системе алгоритмов реагирования по происшествиям следует в главном меню выбрать раздел «Справочники» и перейти к пункту «Алгоритмы реагирования» (Рисунок 92).

| © KVA∏ → © Cn | равочники 🛶 🖿 Алг | оритмы реагирования |                                                                                       |                                     |                                                        |                      |                    |            |  |
|---------------|-------------------|---------------------|---------------------------------------------------------------------------------------|-------------------------------------|--------------------------------------------------------|----------------------|--------------------|------------|--|
| Алгоритмы ре  | агирования        |                     |                                                                                       | Тиг                                 | плана                                                  | v                    |                    |            |  |
| MO (2) ×      | Службы (2) 🛛 🗙    |                     |                                                                                       |                                     |                                                        |                      | Q Наименование мер | оприят Х   |  |
| MO ^          | Тип службы 🛝      | Служба 🕆            | Тип происшествия 🛝                                                                    | $N^{2} \stackrel{(1)}{\rightarrow}$ | Наименование мероприятий/блока 🔨                       | Ответственный(роль)  | Нормативное время  | Обязателен |  |
| ГО Черкесский | ЕДДС              | - любая -           | П.1.1 Транспортные аварии (катастрофы)                                                | 1                                   | тест                                                   | тест                 | 1                  | Нет        |  |
| ГО Черкесский | ЕДДС              | - любая -           | П.1.1 Транспортные аварии (катастрофы)                                                | u                                   | тест 1.1                                               | тест 1.1             | 12                 | Нет        |  |
| ГО Черкесский | ЕДДС              | - любая -           | П.1.1 Транспортные аварии (катастрофы)                                                | 1.2                                 | тест 1.2                                               | тест 1.2             | 2                  | Да         |  |
| ГО Черкесский | ЕДДС              | - любая -           | П.1.5 ДТП с участием пассажирских транспортных средств                                | 1                                   | Получение информации о происшестенияs                  | Оперативный дежурный |                    | Нет        |  |
| ГО Черкесский | ЕДДС              | - любая -           | П.1.5 ДТП с участием пассажирских транспортных средств                                | u                                   | Получить и зафиксировать информацию (время, фамилию, и | Оперативный дежурный | «С» + 3 мин.       | Нет        |  |
| ГО Черкесский | ЕДДС              | - любая -           | П.1.5 ДТП с участием пассажирских транспортных средств                                | 1.2                                 | Получить и зафиксировать адрес происшестеия, характер  | Оперативный дежурный | «С» + 3 мин.       | Нет        |  |
| ГО Черкесский | ЕДДС              | - любая -           | П.1.5 ДТП с участием пассажирских транспортных средств                                | 1.3                                 | Наличие и количество пострадавших (погибших), где нахо | Оперативный дежурный |                    | Нет        |  |
| ГО Черкесский | ЕДДС              | - любая -           | <sup>п115</sup> діті сучастием пассажирских транспортных средств<br>Рисунок 92 — Алго | 2<br>2<br>2<br>2<br>2               | докладо происшествии<br>ІММЫ РЕАЗИРОВАНИЯ              | Оперативный дежурный |                    | Нет        |  |

Подробная информация о мероприятии представлена в карточке пункта алгоритма реагирования (Рисунок 93). Чтобы подробную информацию о мероприятии следует

|    |      |          |       | -    |                                  |     |
|----|------|----------|-------|------|----------------------------------|-----|
|    |      |          |       |      |                                  | Лис |
|    |      |          |       |      | БАКОВОЙСТВО ПОЧРЗОВАТЕЧИ ПО КИАЦ |     |
| Лu | Изм. | № докум. | Подп. | Дата |                                  | 85  |

кликнить по пинкти алгоритма в списке, либо нажать кнопки ••• и выбрать требцемое deucmbue.

Для того, чтобы зарегистрировать в системе новое мероприятие (пункт) следует открыть список, на панели управления списка нажать кнопку «Добавить новый», в открывшейся форме создания ввести параметры нового мероприятия(пункта). Для сохранения результатов следует нажать кнопку «Добавить», для отмены создания нового пункта следует нажать кнопку «Отмена».

Для того, чтобы изменить параметры пинкта следиет в списке нажать кнопки 🚥 и выбрать требцемое действие или нажать кнопки «Редактировать» при просмотре подробной информации о мероприятии, и изменить требцемые параметры. После того, как внесены необходимые изменения, следцет сохранить результаты и выйти из режима редактирования, нажав кнопки «Сохранить».

Кнопка 🗖 позволяет перейти на соответствующий объект другого справочника. Чтобы просмотреть историю действий пользователей с пунктом алгоритма. реагирования следует нажать кнопку...в списке алгоритмов реагирования и выбрать

История пинкт «История» или нажать кнопки в самом пинкте алгоритма реагирования.

Чтобы цдалить пинкт из списка следиет нажать кнопки … в списке и выбрать «Удалить».

ПКИАП → ПСпг

Noðn. u ðama

Взам. Инв. N°

Инв. № дцбл.

Noðn. u ðama

N° подл.

∕HĎ.

| п.      | .1.1.4 (1.1)      |                                                             |                                                                                                    |                                                                                  | Изменить 🖉 … |        |
|---------|-------------------|-------------------------------------------------------------|----------------------------------------------------------------------------------------------------|----------------------------------------------------------------------------------|--------------|--------|
|         | Общие данные      | Общие данные                                                |                                                                                                    |                                                                                  | Изменить 🖉   |        |
|         | Данные выполнения | Муниципальное обр                                           | ізование                                                                                                    | Тип службы                                                                       |              |        |
|         | Метаданные        | МО г. Краснодар                                             | 7                                                                                                    | ЕДДС                                                                             |              |        |
|         |                   | Тип происшествия                                            |                                                                                                    | Дежурная служба                                                                  |              |        |
|         |                   | П.1.1.4 ДТП                                                 |                                                                                                    | ЕДДС г.Краснодар 🛪                                                               |              |        |
|         |                   | Родительский блок                                           |                                                                                                    | Ответственный                                                                    |              |        |
|         |                   | 1 Получение инфо                                            | омации о происшествии                                                                                       | Диспетчер-оператор                                                               |              |        |
|         |                   | № пункта                                                    |                                                                                                    | Тип пункта плана                                                                 |              |        |
|         |                   | 1                                                           |                                                                                                    | Простой                                                                          |              |        |
|         |                   | Описание мероприя                                           | พทั                                                                                                    |                                                                                  |              |        |
|         |                   | Уточнить у заяви                                            | еля и зафиксировать (время, фамилию, имя, отчество, адре                                                    | ес, должность, телефон лица, передавшего информацию)                             |              |        |
|         |                   | Данные выполне                                              | ния пункта алгоритма                                                                                        |                                                                                  | Изменить 🖉   |        |
|         |                   | Время выполнения и<br>3<br>Метаданные<br>Дата создания 20:0 | минутах Фиксированная часть врем<br>«С» + 1 мин.<br>6, 08.11.23   Создал Внешний пользователь   Дата измене | ени Обязателен к выполнен<br>ния 11:05, 17.11.23 Изменил Тестов Иван Иванович Ве | ию           |        |
|         | 438 (n            | Рисунок (                                                   | 93 — Пункт алгоритма реа;<br>«Тиры рроисшествий»                                                            | гирования (мероприятие)                                                          |              |        |
|         | 4.J.U CII         | Λυπευυμ                                                     | «ימוט ווףטטבשבנווטטט»                                                                                       |                                                                                  |              |        |
|         | Чтобы о           | ткрыть (                                                    | писок всех зарегистриров                                                                                    | анных в системе типов г                                                          | ηρουςωεςπβυū |        |
| <b></b> |                   |                                                             |                                                                                                    |                                                                                  |              | 1      |
|         |                   |                                                             |                                                                                                    |                                                                                  |              | 1/IUCI |
|         |                   |                                                             |                                                                                                    | ТВО ПОЛЬЗОВАТЕЛЯ ПО КИ                                                           | ΔП           |        |

следует в главном меню выбрать раздел «Справочники» и перейти к пункту «Типы происшествий» (Рисунок 94).

| С КИАП → С Справо | очники → | Типы происшествий                |                              |   |      |            |
|-------------------|----------|----------------------------------|------------------------------|---|------|------------|
| Типы происшести   | твий     |                                  |                              |   | Доба | вить новый |
|                   |          |                                  | Q Код, Тип происшествия, О X | 3 | 9    | <b>⊞</b> Č |
| ∨ Код             | Tv       | ип происшествия                  |                              |   |      |            |
| > 🕕 – к           | К        | Сонсультации                     |                              |   |      |            |
| > (1) л           | л        | Сажные                           |                              |   |      |            |
| > 🕕 п             | п        | Товседневные                     |                              |   |      | •••        |
| > (1) ч           | ч        | арновик                          |                              |   |      | •••        |
| ∨ (1) чс          | ч        | резвычайные ситуации             |                              |   |      | •••        |
| > 2 4C.1          | 1 Te     | ехногенные                       |                              |   |      | •••        |
| ✓ 2 4C.2          | 2 п      | Триродные                        |                              |   |      |            |
| > 3 4C.2          | 2.1 0    | Ласные геофизические явления     |                              |   |      | •••        |
| > 3 4C.2          | 2.2 0    | Ласные геологические явления     |                              |   |      | •••        |
| > 3 4C.2          | 2.3 0    | Ласные метеорологические явления |                              |   |      | •••        |

Рисунок 94 — Типы происшествий

Подробная информация о типе происшествия приведена на (Рисунок 95). Чтобы открыть подробную информацию о мероприятии следует найти и кликнуть по нему в списке, либо нажать кнопку ••• и выбрать требуемое действие.

Для того, чтобы зарегистрировать в системе новый тип происшествия следует открыть список, на панели управления списка нажать кнопку «Добавить новый», в открывшейся форме создания ввести параметры нового типа происшествия. Для сохранения результатов следует нажать кнопку «Добавить», для отмены создания нового типа следует нажать кнопку «Отмена».

| Лu | Изм. | № докум. | Подп. | Дата |  |
|----|------|----------|-------|------|--|

Noðn. u ðama

Взам. Инв. N°

Инб. N° дубл.

Noðn. u ðama

AHb. N° nodn.

| АП → □Справочны                                                                                                    | ки → 🗋 Типы происшествий → 🔳 Вулканическое извержение                                                                                                    |                                                                                                |
|----------------------------------------------------------------------------------------------------|----------------------------------------------------------------------------------------------------|------------------------------------------------------------------------------------------------|
| улканическо                                                                                                    | е извержение                                                                                                    | Изменить 🖉                                                                                     |
| бщие данные                                                                                                    |                                                                                                    |                                                                                                |
| дительский тип                                                                                                    |                                                                                                    |                                                                                                |
| пасные геофизическ                                                                                                  | ие явления                                                                                                    |                                                                                                |
| рд                                                                                                    | Тип происшествия                                                                                                    |                                                                                                |
|                                                                                                    | Вулканическое извержение                                                                                                    |                                                                                                |
| onneanner (phrephrephre                                                                                             |                                                                                                    |                                                                                                |
| Вулканическое и<br>КВО), в результа<br>условия жизнед<br>более.                                                     | звержение на территории населенного пункта и (или) на потенциально опасном объекте14 (далее - ПОО) и (или) критич<br>те которого: погиб 1 человек и более, или получили вред здоровью 5 человек и более, или имеются разрушения зданий<br>еятельности 50 человек и более, или произошла гибель посевов сельскохозяйственных культур и (или) природной расти<br>ти                                                                                                    | ески важном объекте15 (далее<br>і и сооружений, или нарушены<br>ительности на площади 100 га и |
| Вулканическое и<br>КВО), в результа<br>условия жизнед<br>более.                                                     | звержение на территории населенного пункта и (или) на потенциально опасном объекте14 (далее - ПОО) и (или) критич<br>те которого: погиб 1 человек и более, или получили вред здоровью 5 человек и более, или имеются разрушения зданий<br>эятельности 50 человек и более, или произошла гибель посевов сельскохозяйственных культур и (или) природной расти<br>ти                                                                                                    | ески важном объекте15 (далее<br>і и сооружений, или нарушены<br>ительности на площади 100 га и |
| Вулканическое и КВО), в результа<br>условия жизнед<br>более.                                                        | звержение на территории населенного пункта и (или) на потенциально опасном объекте14 (далее - ПОО) и (или) критич<br>те которого: погиб 1 человек и более, или получили вред здоровью 5 человек и более, или имеются разрушения зданий<br>еятельности 50 человек и более, или произошла гибель посевов сельскохозяйственных культур и (или) природной расти<br>ти<br>Тип происшествия<br>Чрезвычайные ситуации                                                                              | ески важном объекте15 (далее<br>і и сооружений, или нарушены<br>ительности на площади 100 га и |
| Вулканическое и<br>КВО), в результа<br>условия жизнед<br>более.                                                     | звержение на территории населенного пункта и (или) на потенциально опасном объекте14 (далее - ПОО) и (или) критич<br>те которого: погиб 1 человек и более, или получили вред здоровью 5 человек и более, или имеются разрушения зданий<br>еятельности 50 человек и более, или произошла гибель посевов сельскохозяйственных культур и (или) природной расти<br>ти<br>Тип происшествия<br>Чрезвычайные ситуации<br>Природные                                                                 | ески важном объекте15 (далее<br>и сооружений, или нарушены<br>ительности на площади 100 га и   |
| Вулканическое и<br>КВО), в результа<br>условия жизнед<br>более.<br>→ код<br>✓ код<br>✓ 1 чС<br>✓ 2 чС.2<br>✓ 3 чС.2 | звержение на территории населенного пункта и (или) на потенциально опасном объекте14 (далее - ПОО) и (или) критич<br>те которого: погиб 1 человек и более, или получили вред здоровью 5 человек и более, или имеются разрушения зданий<br>еятельности 50 человек и более, или произошла гибель посевов сельскохозяйственных культур и (или) природной расти<br>ти<br>ти Тип происшествия<br>Чрезвычайные ситуации<br>Природные<br>1 Опасные геофизические явления                           | ески важном объекте15 (далее<br>и сооружений, или нарушены<br>ительности на площади 100 га и   |
| Вулканическое и<br>КВО), в результа<br>условия жизнед<br>более.                                                     | звержение на территории населенного пункта и (или) на потенциально опасном объекте14 (далее - ПОО) и (или) критич<br>те которого: погиб 1 человек и более, или получили вред здоровью 5 человек и более, или имеются разрушения зданий<br>еятельности 50 человек и более, или произошла гибель посевов сельскохозяйственных культур и (или) природной расти<br>ти Тип происшествия<br>Чрезвычайные ситуации<br>Природные<br>1 Опасные геофизические явления<br>1.1 Вулквыическое извержение | ески важном объекте 15 (далее<br>и сооружений, или нарушены<br>ительности на площади 100 га и  |

Рисунок 95 — Подробная информация о типе происшествия

Для того, чтобы изменить параметры типа происшествия следует в списке нажать кнопку ••• и выбрать требуемое действие или нажать кнопку «Редактировать» при просмотре подробной информации о типе происшествия, и изменить требуемые параметры. После того, как внесены необходимые изменения, следует сохранить результаты и выйти из режима редактирования, нажав кнопку «Сохранить».

Чтобы просмотреть историю действий пользователей с типом происшествия следует нажать кнопку ••• в списке типов происшествия и выбрать пункт «История» или

#### История

нажать кнопку в самом типе происшествия.

Чтобы удалить тип из списка следует нажать кнопку ••• в списке и выбрать «Удалить».

### 4.3.9 Справочник «Метки»

Чтобы открыть список всех зарегистрированных в системе меток следует в главном меню выбрать раздел «Справочники» и перейти к пункту «Метки» (Рисунок 96).

| лбо |    |     |         |      |      |  |
|-----|----|-----|---------|------|------|--|
|     |    |     |         |      |      |  |
| Ĝ.  |    |     |         |      |      |  |
| Η   |    |     |         |      |      |  |
|     | Ли | Изм | № доким | Поди | Лата |  |

Подп. и дата

Взам. Инв. N°

Инв. № дцбл.

Подп. и дата

## РУКОВОДСТВО ПОЛЬЗОВАТЕЛЯ ПО КИАП

| 🗅 КИ | АП - | 🔸 🗋 Справочники 🔶 🖿 Метки | 1                                                      |                       |   |   |       |           |
|------|------|---------------------------|--------------------------------------------------------|-----------------------|---|---|-------|-----------|
| Me   | гки  |                           |                                                        |                       |   |   | Добав | ить метку |
|      |      |                           |                                                        | Q Имя метки, Описание | × | ø | 6     | 5         |
| >    |      | Метка 个                   | Описание                                               |                       |   |   |       |           |
|      | 1    | Не эксплуатируется        | Не экоплуатируется                                     |                       |   |   |       |           |
|      | 1    | омпл                      | Объект массового пребывання людей                      |                       |   |   |       |           |
|      | 1    | ПВР                       | Пункт временного размещения пострадавших при различных |                       |   |   |       |           |
|      | 1    | поо                       | Потенциально-опасный объект                            |                       |   |   |       |           |
|      | 1    | Публикация на ИнтернетПо  |                                                        |                       |   |   |       |           |
| >    | 1    | СЗО                       | Социально-значимый объект                              |                       |   |   |       |           |
|      | 1    | тбо                       | Твердые бытовые отходы                                 |                       |   |   |       |           |

#### Рисунок 96 — Метки

Подробная информация о метке приведена на (Рисунок 97). Чтобы открыть подробную информацию о метке следует найти и кликнуть по ней в списке, либо нажать кнопку ••• и выбрать требуемое действие.

Для того, чтобы зарегистрировать в системе новую метку следует открыть список, на панели управления списка нажать кнопку «Добавить метку», в открывшейся форме создания ввести параметры новой метки (имеется возможность выбрать цвет метки). Для сохранения результатов следует нажать кнопку «Добавить», для отмены создания новой метки следует нажать кнопку «Отмена».

Для того, чтобы изменить параметры метки следует в списке нажать кнопку ••• и выбрать требуемое действие или нажать кнопку «Редактировать» при просмотре подробной информации о метке, и изменить требуемые параметры. После того, как внесены необходимые изменения, следует сохранить результаты и выйти из режима редактирования, нажав кнопку «Сохранить».

Чтобы просмотреть историю действий пользователей с меткой следует нажать

кнопкц…в списке меток или нажать кнопкц

История

в самой карточке метки.

Чтобы удалить метку из списка следует нажать кнопку ••• в списке и выбрать «Удалить».

| одл.    |     |      |          |       |      |
|---------|-----|------|----------|-------|------|
| °N<br>N |     |      |          |       |      |
| ИнВ.    |     |      |          |       |      |
|         | /lu | Изм. | № доким. | Подп. | Дата |

Noðn. u ðama

Baam. NHb. N°

Инб. № дцбл.

Подп. и дата

| C30                   |            |  | Изменить Ø |
|-----------------------|------------|--|------------|
| Общие данные          |            |  |            |
| Родительский тип      |            |  |            |
|                       |            |  |            |
| Имя метки             |            |  |            |
| 030                   |            |  |            |
| предварительный просм | ib         |  |            |
| C30                   |            |  |            |
| Описание              |            |  |            |
| Социально-значи       | мый объект |  |            |
|                       |            |  |            |
|                       |            |  |            |
|                       |            |  |            |
|                       |            |  |            |

Рисунок 97 — Просмотр метки

4.3.10 Справочник «Силы и средства»

Чтобы открыть список всех зарегистрированных сил и средств в системе следует в главном меню выбрать раздел «Справочники» и перейти к пункту «Силы и средства» (Рисунок 98).

| □КИАП → □Справочник    | ки 🔶 🖿 Силы и   | средства         |                    |                               |                              |                            |                              |                                |              |            |
|------------------------|-----------------|------------------|--------------------|-------------------------------|------------------------------|----------------------------|------------------------------|--------------------------------|--------------|------------|
| Силы и средства        |                 |                  |                    |                               |                              |                            |                              |                                | Добави       | ть новую   |
| Службы (1) × МО (      | (1) ×           |                  |                    |                               |                              |                            | Q Have                       | менование, Описание, Х         | Ф 🖗          | 5 <b>.</b> |
| Наименование 个 С       | Описание        | Служба           | Телефон            | мо 🛝                          | Нормативная численность л.с. | Нормативное кол-во техники | Фактическая численность л.с. | № Фактическое кол-во техники № | Хар. техники |            |
| Ед.Реагирования ЕДДС Е | Ед.реагирования | ЕДДС г.Краснодар | +7(999)999-99-99 📞 | МО г <mark>.</mark> Краснодар | 2                            | 1                          | 2                            | 1                              | Газель       |            |

Рисунок 98 – Силы и средства

Подробная информация о силах и средствах для конкретной единицы реагирования представлена в карточке силы и средства (Рисунок 99). Чтобы открыть карточку силы и средства следует кликнуть по ней в списке, либо нажать кнопку ••• и выбрать требуемое действие.

| Nodn.   |    |      |          |       |      |   |
|---------|----|------|----------|-------|------|---|
| Р подл. |    |      |          |       |      | 1 |
| Инв. N  |    |      |          |       |      |   |
|         | Ли | Изм. | № докум. | Подп. | Дата |   |
|         |    |      |          |       |      |   |

Подп. и дата

Взам. Инв. N°

Инв. N° дубл.

ı dama

|                       | яеддо                         |            |                                              | Изменить 🖉 🚥        |
|-----------------------|-------------------------------|------------|----------------------------------------------|---------------------|
| щие данные            | Муниципальное образование     |            | Дежурная служба<br>ЕДЛС с Краснодар <b>2</b> |                     |
| исание                | мот. краснодар уг             |            | сддот краснодар У                            |                     |
|                       |                               |            |                                              |                     |
| полнительно           | Описание                      |            |                                              | Изменить 🖉          |
| рактеристики<br>кники | Ед реагирования               |            |                                              |                     |
|                       | - the second                  |            |                                              |                     |
| анспортные<br>едства  |                               |            |                                              |                     |
|                       | Дополнительно                 |            |                                              | Изменить С          |
| таданные              | Нормативная численность л.с.  |            | Нормативное кол-во техники                   |                     |
|                       | 2                             |            | 1                                            |                     |
|                       | Нормативное время убытия «С»+ |            |                                              |                     |
|                       | 4                             |            |                                              |                     |
|                       | Фактическая численность л.с.  |            | Фактическое кол-во техники                   |                     |
|                       | 2                             |            | 1                                            |                     |
|                       |                               |            |                                              |                     |
|                       | 4                             |            |                                              |                     |
|                       |                               |            |                                              |                     |
|                       | Характеристики техники        |            |                                              | Изменить С          |
|                       | Газель                        |            |                                              |                     |
|                       | Транспортные средства         |            |                                              |                     |
|                       | Наименование ТС 🛝             | Номер ТС 🛝 | МО № Организация №                           | Местоположение      |
|                       |                               |            | Нет данных                                   |                     |
|                       |                               |            |                                              |                     |
|                       |                               |            |                                              |                     |
|                       |                               |            |                                              | Показывать по: 10 👻 |
|                       | Добавить ТС                   |            |                                              |                     |

Для того, чтобы зарегистрировать в системе новые силы и средства следует открыть список сил и средств, на панели управления списка нажать кнопку «Добавить новую», в открывшейся форме создания ввести параметры новых сил и средств. Для сохранения результатов следует нажать кнопку «Добавить», для отмены создания новой записи следует нажать кнопку «Отмена».

Для того, чтобы изменить параметры сил и средств следует в списке сил и средств нажать кнопку ••• и выбрать требуемое действие или нажать кнопку «Редактировать» при просмотре карточки, и изменить требуемые параметры. После того, как внесены необходимые изменения, следует сохранить результаты и выйти из режима редактирования карточки, нажав кнопку «Сохранить».

Кнопка 🖍 в карточке объекта позволяет перейти на соответствующий объект другого справочника.

Чтобы просмотреть историю действий пользователей в карточке силы и средства следует нажать кнопку ••• в списке сил и средств и выбрать пункт «История» или нажать

Noðn. u ðama

Взам. Инв. N°

Инв. № дцбл.

Noðn. u ðama

Инб. N° подл.

кнопкц 🗖

Noðn. u ðama

Взам. Инв. N°

Инб. № дцбл.

Noðn. u ðama

Инв. N° подл.

в самой карточке сил и средств.

Чтобы удалить объект из списка следует нажать кнопку •••• в списке карточек и выбрать «Удалить».

4.4 Работа с картой

## 4.4.1 Элементы интерфейса ГИП

При выборе пункта меню «Карта» отображается геоинформационная подсистема, представляющая собой карту местности, на которой могут отображаться различные объекты, зарегистрированные в Системе (Рисунок 100).

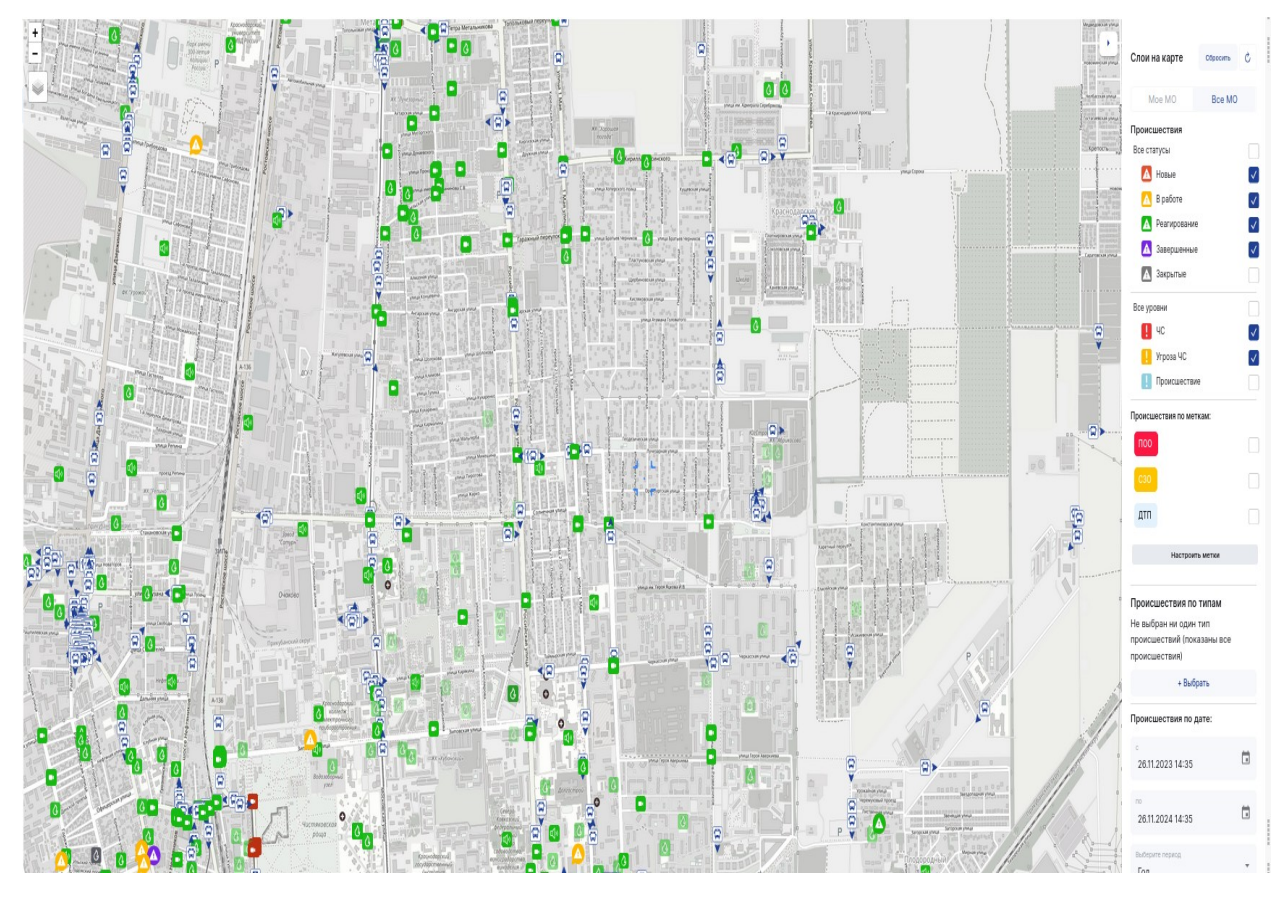

Рисунок 100 — Карта (ГИП)

Для того, чтобы открыть карту в отдельном окне (с целью перенесения ее на второй монитор при его наличии), следует в интерфейсе пользователя в правом верхнем

углу нажать кнопку 🖤 (Рисунок 101).

| Лu | Изм. | № доким. | Подп. | Дата |
|----|------|----------|-------|------|

|                           |      | 4  | W test V |
|---------------------------|------|----|----------|
| Открыть карту в отдельном | окне | KM |          |

Рисунок 101— Кнопка «Открыть карту в отдельном окне» для отображения карты в отдельном окне браузера

Элементы интерфейса карты описаны в таблице 1.

|                                  | таолоца т – опосаное антерферса карты ти                                                                                                    |
|----------------------------------|----------------------------------------------------------------------------------------------------|
| Элемент интерфейса               | Описание                                                                                                    |
| еографическая карта              | Занимает основное пространство страницы.<br>Карта представляет собой топографическую<br>основу (карту местности), на которую<br>накладываются слои (наборы однотипных<br>данных). Топографическая основа<br>отображается всегда. Слои могут быть либо<br>отображены, либо скрыты. Текущий масштаб<br>отображается в левом нижнем углу карты.                                                                                                    |
| Панель поиска                    | Отображается в правой верхней части<br>страницы и предназначена для поиска<br>объектов и адресов на карте.                                                                                                    |
| Танель слоёв                     | Отображается в правой части страницы и<br>предназначена для выбора слоёв/типов<br>объектов, которые могут быть отображены<br>или скрыты на карте. Слой представляет<br>собой набор однотипных данных, который<br>накладывается поверх топографической<br>основы. Каждый тип объектов (слой)<br>обозначается своими условными знаками<br>(иконками). Значение каждой иконки<br>представлено таблице 2. Для<br>отображения/скрытия слоёв необходимо<br>установить/снять флажок, расположенный<br>слева от наименования слоя.<br>Скрытие/восстановление панели |
| Панель картографических подложек | Отображается в левой верхней части<br>страницы и предназначена для выбора<br>картографической подложки пользователем.<br>Выбор осуществляется с помощью кнопки                                                                                                    |

Инд. № подл. Подп. и дата Инд. № дубл. Взам. Инд. № Подп. и дата

Изм.

Ли

№ докум.

Подп.

Дата

РУКОВОДСТВО ПОЛЬЗОВАТЕЛЯ ПО КИАП

|                                 | 0                                                          |
|---------------------------------|------------------------------------------------------------|
| элемении иншерфейси             | UTULUHUE                                                   |
| Кнопки изменения масштаба карты | Отображаются в левой верхней части                         |
|                                 | страницы и предназначена для изменения                     |
|                                 | масштаба карты пользователем.                              |
| Затенение                       | Отображается в левой верхней части                         |
|                                 | страницы и предназначена для снижение                      |
|                                 | цветовой насыщенности карты. Выбор                         |
|                                 | осуществляется с помощью кнопки 💽 и<br>пункта «Затенение». |
| Кластеризация                   | Отображается в левой верхней части                         |
|                                 | страницы и предназначена для группировки                   |
|                                 | близко расположенных объектов карты                        |
|                                 | объектов карты в одну иконку. Выбор                        |
|                                 | осуществляется с помощью кнопки                            |
|                                 | пункта «Кластеризация».                                    |

Для перемещения карты следует, удерживая левую кнопку мыши, перетащить изображение карты в нужном направлении. Изменить масштаб изображения на карте можно тремя способами:

- с помощью кнопок «+» и «—» на карте;

Подп. и дата

B3am. NHb. Nº

Инв. N° дубл.

Noðn. u ðama

Инв. N° подл.

Изм.

Ли

№ докум.

Подп.

Дата

- с помощью колеса на устройстве управления курсором;
- двойным нажатием левой кнопки устройства управления курсором.

Список условных обозначений слоев на карте с разъяснением их значения приведен в таблице 2

| Τηδλιμια  | 2 - | - רחורחא | исловных | กกักวุมกนอมเม่ | слоећ |
|-----------|-----|----------|----------|----------------|-------|
| 1 ԱՍ/ՍԱԱԱ | Ζ-  |          | цслоопых | υυυσπαπεπαα    |       |

| Элемент интерфейса | Описание                                          |
|--------------------|---------------------------------------------------|
| Δ                  | Карточка происшествия в статусе «Новая»           |
|                    | Карточка происшествия в статусе «В<br>обработке»  |
|                    | Карточка происшествия в статусе<br>«Реагирование» |
|                    | Карточка происшествия в статусе<br>«Завершена»    |
| A                  | Дежурная служба                                   |
| φ                  | Организация                                       |
|                    | Видеокамера                                       |

| Элемент интерфейса | Описание                             |
|--------------------|--------------------------------------|
| 8-8                | Датчик                               |
| 8                  | Происшествие уровня «ЧС»             |
|                    | Происшествие уровня «Угроза ЧС»      |
| 8                  | Происшествие уровня «Происшествие»   |
| ПОО                | Отображение типов объектов с Метками |

#### 4.4.2 Поиск на карте

Для поиска объектов, зарегистрированных в системе, и их отображения на карте следует в поисковой строке «Поиск», расположенной на карте, указать наименование искомого объекта (может быть указана только часть наименования), в результате на карте отобразятся все объекты, удовлетворяющие введённому критерию поиска (Рисунок

102) и обозначены маркерами

Noðn. u ðama

Взам. Инб. N<sup>o</sup>

Инб. № дцбл.

Подп. и дата

Инв. N° подл

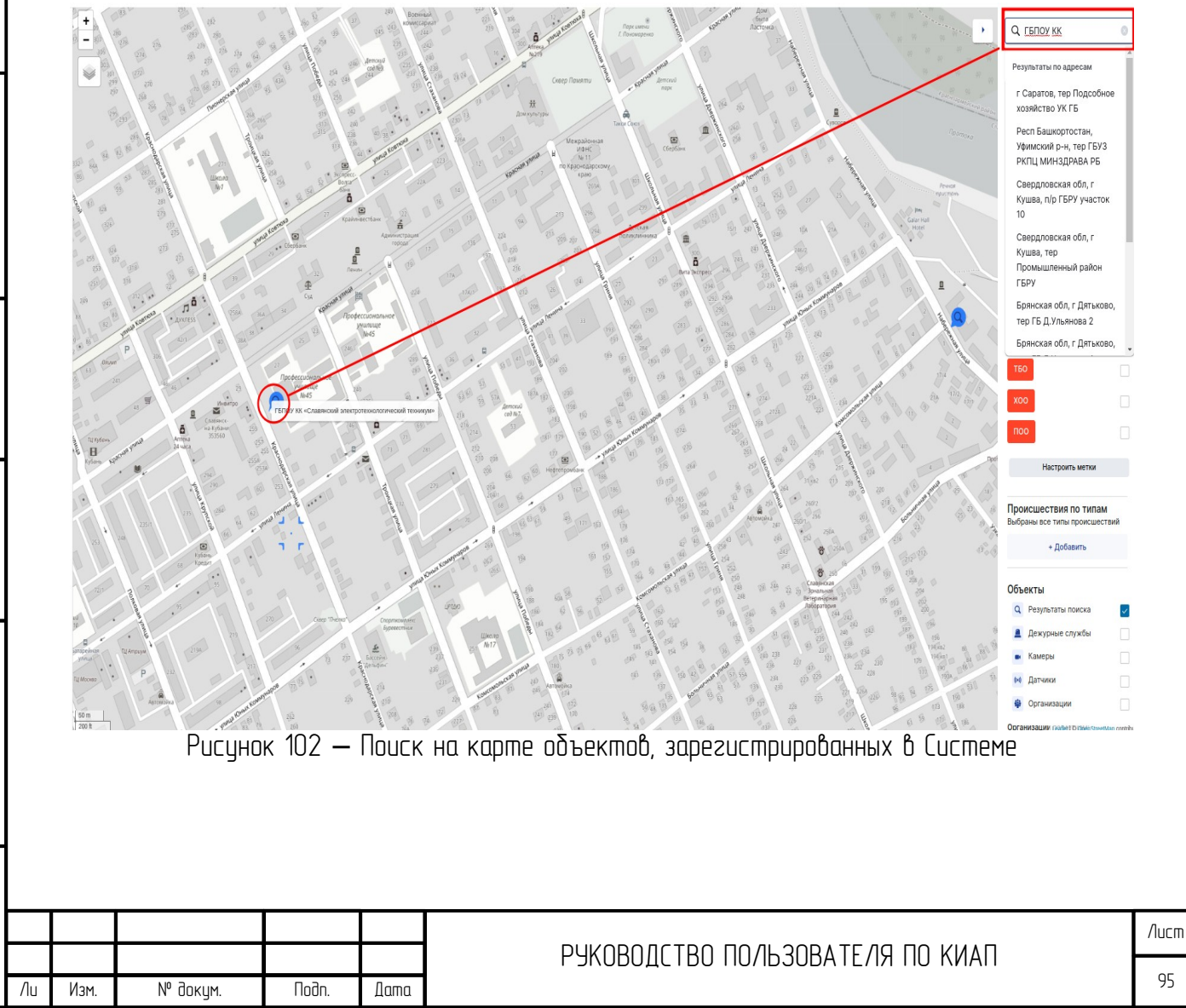

При этом все объекты других слоев на карте будут скрыты, а в панели слоев все флажки (кроме слоя «Результаты поиска») будут сняты (Рисунок 103). Для восстановления прежнего вида карты со слоями (если они были включены) следует нажать

кнопкц

Подп. и дата

Взам. Инв. N°

Инв. № дуðл.

Noðn. u ðama

Сбросить

| - поиск                                                                                                    | •              |
|----------------------------------------------------------------------------------------------------|----------------|
| Слои на карте Сброс                                                                                                    | SITE.          |
| Происшествия                                                                                                    |                |
| Все статусы                                                                                                    |                |
| новые                                                                                                    | $\sim$         |
| \Lambda В работе                                                                                                    | $\checkmark$   |
| Реагирование                                                                                                    | $[\checkmark]$ |
| А Завершенные                                                                                                    |                |
| Все уровни                                                                                                    | $\sim$         |
| 90                                                                                                    | $\checkmark$   |
| Yrposa HC                                                                                                    | $\checkmark$   |
| Происшествие                                                                                                    | $[\checkmark]$ |
| Происшествия по меткам:                                                                                                    |                |
| xoo                                                                                                    |                |
| тьо                                                                                                    |                |
| поо                                                                                                    |                |
|                                                                                                    |                |
| Настроить метки                                                                                                    |                |
| Настроить метки                                                                                                    |                |
| Настроить метки<br>Происшествия по типам                                                                                                    | A<br>TRAFE     |
| Настроить метки<br>Происшествия по типам<br>Выбраны все типы происшес<br>+ Добавить                                                                                                    | А<br>твий      |
| Настроить метки<br>Происшествия по типам<br>Выбраны все типы происшес<br>+ Добавить                                                                                                    | A<br>темя      |
| Настроить метки<br>Происшествия по типам<br>Выбраны все типы происшес<br>+ Добавить<br>Объекты                                                                                                    | Атвий          |
| Настроить метки Происшествия по типам Выбраны все типы происшес + Добавить Объекты С Результаты поиска В результаты поиска                                                                                                    | 4<br>твий      |
| Настроить метки Происшествия по типам Выбраны все типы происшес + Добавить Объекты Ф Результаты поиска Ф Дежурные службы                                                                                                    | A<br>TEMR      |
| Настроить метки Происшествия по типам Выбраны все типы происшес + Добавить Объекты Ф Результаты поиска Декурные службы Камеры                                                                                                    | A<br>TEMR      |
| Настроить метки Происшествия по типам Выбраны все типы происшес + Добавить Объекты Результаты поиска Дежурные службы Камеры Датчики Останиями                                                                                                   | А<br>твий<br>С |
| Настроить метки Происшествия по типам Выбраны все типы происшес + Добавить Объекты Результаты поиска Асжурные службы Камеры Азтчики Организации                                                                                                 | A<br>TEMŘ<br>V |
| Настроить метки<br>Происшествия по типам<br>Выбраны все типы поисшес<br>+ Добавить<br>Объекты<br>Ф Результаты поиска<br>Асжурные службы<br>Камеры<br>Ф Датчики<br>Организации по меткам:                                                        | A<br>TEMŘ      |
| Настроить метки<br>Происшествия по типам<br>Выбраны все типы происшес<br>+ Добавить<br>Объекты<br>Результаты поиска<br>Дежурные службы<br>Камеры<br>Камеры<br>Датчики<br>Организации<br>Организации                                             | A<br>TEMR      |
| Настроить метки<br>Происшествия по типам<br>Выбраны все типы происшес<br>+ Добавить<br>Объекты<br>Ф Результаты поиска<br>Дежурные службы<br>Камеры<br>Ф Датчики<br>Организации<br>Организации по меткам:<br>XDO                                 | А<br>тоня<br>У |
| Настроить метки<br>Происшествия по типам<br>Выбраны все типы происшес<br>+ Добавить<br>Объекты<br>Результаты поиска<br>Дежурные службы<br>Камеры<br>Камеры<br>Срганизации<br>Организации<br>Организации<br>Срганизации по меткам:<br>ХОО<br>ТБО |                |
| Настроить метки<br>Происшествия по типам<br>Выбраны все типы происшес<br>+ Добавить<br>Объекты<br>Ф Результаты поиска<br>Дежурные службы<br>Камеры<br>Датчики<br>Организации<br>Организации<br>Сос<br>Соо                                       |                |
| Настроить метки<br>Происшествия по типам<br>Выбраны все типа поисшес<br>+ Добавить<br>Объекты<br>Результаты поиска<br>Дежурные службы<br>Камеры<br>Алчики<br>Организации<br>Организации<br>Организации<br>Сос<br>ТБО<br>СЗО                     |                |

Рисунок 103 — Результаты поиска

4.4.3 Справочная информация по объектам карты

Для того чтобы выделить объект на карте следует нажать на нём левой кнопкой мыши, отобразится всплывающая подсказка, содержащая краткую информацию об этом объекте (Рисунок 104).

|      |    |      |          |       | -    |                                  |
|------|----|------|----------|-------|------|----------------------------------|
| ^    |    |      |          |       |      |                                  |
| ИНО. |    |      |          |       |      | РУКОВОДСТВО ПОЛЬЗОВАТЕЛЯ ПО КИАП |
|      | Ли | Изм. | № докум. | Подп. | Дата |                                  |

/lucm

|                          | Torona de la como de la como de | 1             | Coroga              | nai nepeynox   |
|--------------------------|----------------------------------------------------------------------------------------------------|---------------|---------------------|----------------|
|                          | Pipocrear I                                                                                                    | •             | etificiality parage | n              |
| 1078                     | ТРЦ "Россия"<br>Телефон +7(878)226-19-30 <b>%</b>                                                                                                    | ×             | Kpeceage            | n              |
|                          | Адрес г Черкесск, пр-кт Ленина, д 25<br>Метки ОМПЛ                                                                                                    |               |                     | eros.          |
| A Utiput                 | Открыть карточку                                                                                                    | 2 Provide and |                     | Colemonal<br>5 |
|                          | Перекресток                                                                                                    | Ctreptone     | ר ר                 | 4              |
| 5. Yokuga Yikaga Aksreaa |                                                                                                    | 1             |                     |                |

Рисунок 104 — Всплывающая подсказка с информацией об объекте

Если необходимо просмотреть детальную информацию по данному объекту, то в всплывающем окне следует нажать кнопку «Открыть карточку». В интерфейсе пользователя откроется карточка выбранного объекта в режиме просмотра.

При наличии телефона в информационной подсказке по объекту карты, можно

совершить звонок, нажав на кнопку 🔪

Noðn. u ðama

Взам. Инв. N°

Инб. № дцбл.

Noðn. u ðama

AHB. N° noð*n* 

При наличии статуса объекта в информационной подсказке по объекту карты, можно увидеть текущий статус объекта.

Также статус объекта можно увидеть в карточки объекта.

Пользователь может посмотреть видеопоток с определенной камеры на карте. Для просмотра видеопотока нужно выбрать камеру на карте и нажать на кнопку "Качество видеопотока" (Рисунок 105), выбрав один из параметров качества транслируемого видео: "Низкое" или "Высокое".

| Лu | Изм. | № докум. | Подп. | Дата |
|----|------|----------|-------|------|

| 176 as<br>Departy<br>Departy<br>Depa | Max Setto<br>Almande<br>EADML of Contract Set<br>Set<br>Set<br>Set |
|----------------------------------------------------------------------------------------------------|--------------------------------------------------------------------|
| +6                                                                                                    | P                                                                  |
| 176 x 2                                                                                                    | ITV-9 Камера ×                                                     |
| (49)140015                                                                                                    | Адрес: г Краснодар, ул Путевая, д 1г                               |
|                                                                                                    | Комментарий: rtsp://on:                                            |
| 176 \$11                                                                                                    | Состояние: В работе                                                |
| 21.140                                                                                                    | Открыть карточку Качество видеопотока Дополнительно                |
| 209 71.90                                                                                                    | Р накое до Р                                                       |
|                                                                                                    | Р Высокое 274 7/1                                                  |
| 51-70 16-50                                                                                                    | Therepowers<br>Decentropy                                          |

Рисунок 105 – Выбор видеопотока с камеры видеонаблюдения

# 4.5 Работа с Видеоаналитикой

# 4.5.1 Поиск в архиве

Noðn. u ðama

Взам. Инв. N°

Инб. N° дубл.

Noðn. u ðama

Для работы с событиями видеоаналитики в системе предусмотрен раздел меню "Видеоаналитика" (Рисунок 106). Пользователь может создавать запросы и просматривать архивы видеозаписей по заданным атрибутам.

Чтобы открыть список сформированных запросов видеоаналитики необходимо перейти в пункт меню "Видеоаналитика" раздел "Поиск в архиве" (Рисунок 106).

| ů  | Главная                | 🗅 КИАЛ 🔶 🖿 Поиск в а | рхиве                               |             |                 |                  |                        |                 |               |   |   |                |       | _ |
|----|------------------------|----------------------|-------------------------------------|-------------|-----------------|------------------|------------------------|-----------------|---------------|---|---|----------------|-------|---|
| Δ  | События                | Поиск в архиве: со   | ск в архиве: сформированные запросы |             |                 |                  |                        |                 |               |   |   | Создать запрос |       |   |
| Ø  | Карта                  |                      | Q                                   |             |                 |                  |                        |                 |               | x |   | p 6            | 8     | c |
| Dł | Видеоаналитика         | Наименование         | МО                                  | Видеокамеры | Дата начала 🛝   | Дата окончания 🛝 | Тип события            | Запрос создан 🗸 | Запрос создал |   | С | гатус заг      | троса |   |
|    | Поиск в архиве         | 27_10                | МО г. Краснодар                     | 1 камера    | 00:00, 27:10.23 | 23:59, 27:10.23  | Поиск по всем событиям | 14:16, 27.10.23 | Админ         |   | C | формира        | ван   | _ |
|    |                        | 26_03                | МО г. Краснодар                     | 1 камера    | 06:00, 26:10:23 | 23:59, 26.10.23  | Поиск по всем событиям | 09:58, 26.10.23 | Админ         |   | C | формира        | ван   |   |
|    | панель с видеокамерами | 26_02                | МО г. Краснодар                     | 1 камера    | 06:00, 26.10.23 | 23:59, 26.10.23  | Автомобильные номера   | 09:58, 26.10.23 | Админ         |   | C | формира        | ван   |   |
| 1/ | Отчеты                 |                      |                                     |             |                 |                  |                        |                 |               |   |   |                |       |   |
| Ш  | Справочники            |                      |                                     |             |                 |                  |                        |                 |               |   |   |                |       |   |

Рисунок 106 – Список сформированных запросов

Чтобы сформировать запрос видеоаналитики необходимо нажать на кнопку "Создать запрос". Далее откроется форма создания запроса (Рисунок 107), которую нужно заполнить данными.

| идо |    |      |          |       |      |                                  |      |
|-----|----|------|----------|-------|------|----------------------------------|------|
| . № |    |      |          |       |      |                                  | Лисг |
| Инв |    |      |          |       |      | РУКОВОДСТВО ПОЛЬЗОВАТЕЛЯ ПО КИАП |      |
|     | Лu | Изм. | № докум. | Noðn. | Дата |                                  | 98   |

|                                                                                                    | ование запроса                                                                                                    |                                                                                                    |                                                                                                    |                                                                                                    |                                                                                                    |                                                                                                    |                                                                                                    |                                                        |
|----------------------------------------------------------------------------------------------------|----------------------------------------------------------------------------------------------------|----------------------------------------------------------------------------------------------------|----------------------------------------------------------------------------------------------------|----------------------------------------------------------------------------------------------------|----------------------------------------------------------------------------------------------------|----------------------------------------------------------------------------------------------------|----------------------------------------------------------------------------------------------------|--------------------------------------------------------|
| Период, с<br>07.11.2023 11:16                                                                                                    |                                                                                                    | Период, по<br>07.11.202                                                                                                    | 3 12:16                                                                                                    | <b>.</b>                                                                                                    | Наименование запроса<br>Тестовый запрос                                                                                                    |                                                                                                    |                                                                                                    |                                                        |
| Муниципальное образовани                                                                                                    | re                                                                                                    |                                                                                                    | Тип собы                                                                                                    | ITVR                                                                                                    |                                                                                                    |                                                                                                    |                                                                                                    |                                                        |
| ГО Черкесский 🔘                                                                                                    |                                                                                                    |                                                                                                    | Поиск                                                                                                    | по всем событиям                                                                                                    |                                                                                                    | <ul> <li>Критерий поис</li> </ul>                                                                                                    | ка                                                                                                    |                                                        |
| Наименование модуля                                                                                                    |                                                                                                    |                                                                                                    |                                                                                                    |                                                                                                    | Видеокамеры                                                                                                    |                                                                                                    |                                                                                                    |                                                        |
| adapter-axxon                                                                                                    |                                                                                                    |                                                                                                    |                                                                                                    |                                                                                                    | (11) a vaweba                                                                                                    |                                                                                                    |                                                                                                    |                                                        |
|                                                                                                    |                                                                                                    |                                                                                                    |                                                                                                    |                                                                                                    |                                                                                                    |                                                                                                    | Очистить                                                                                                    | Поиск                                                  |
| • [<br>t<br>• /<br>F<br>F                                                                                                    | Система г<br>Іоиск по б<br>Іремени;<br>Автомобил<br>Іомеров;<br>Іримечанию<br>Іоиска" м                                                                              | позволяє<br>осем соб<br>пьные но<br>е: При (<br>ожно уп<br>не запр                                                                       | ет создаг<br>бытиям –<br>мера – п<br>соборе п<br>казать<br>юса буй                                                                                                    | пь запрос<br>поиск по<br>оиск собы<br>необходим<br>необходим                                                                                                    | видеоаналит<br>всем видам<br>пий, связанны<br>тий "Автомо<br>ый автомоби<br>Эставлены с                                                                                                    | ики по след<br>событиям<br>ых с иденти<br>обильные на<br>тобытия с                                                                                                    | дующим типал<br>за указанный<br>ификацией аб<br>омера" в пол<br>чер. В тако<br>Сбязанные с                                                                                                    | м событи<br>промеж<br>отомобил<br>пе "Крип<br>ом случа |
| • [<br>• [                                                                                                    | авшомодил<br>Гоиск по в<br>Период вре<br>Также мох                                                                                                    | ьным ноі<br>оремени<br>мени.<br>жно выбр                                                                                                 | мером.<br>– возмох<br>рать мод                                                                                                    | кность прі<br>уль и каме                                                                                                    | осмотра виде<br>еры, которые                                                                                                    | гоортока и<br>будут учас                                                                                                    | з архива за<br>ствовать в з                                                                                                    | определе<br>апросе                                     |
| • [<br>□ (747) → Mitacc suger                                                                                                    | автомодил<br>Тоиск по в<br>период вре<br>Также мо;<br>После зап<br>Далее соз                                                                                         | ьным ноі<br>фемени.<br>жно выбр<br>юлнения<br>аданный                                                                                    | мером.<br>– возмож<br>рать мод<br>формы с<br>запрос ог                                                                                                    | кность при<br>уль и каме<br>гоздания за<br>тобразитс                                                                                                    | осмотра виде<br>еры, которые<br>апроса необхо<br>я в списке (F                                                                                                    | еопотока и<br>будут учас<br>одимо нажа<br>Рисунок 108                                                                                                    | з архива за<br>ствовать в з<br>ть на кнопку<br>3).                                                                                                    | определе<br>апросе<br>  "Поиск".                       |
| • Г<br>В КОАП → Шласк видео<br>Поиск в архиве: сфорн                                                                                                    | автомодил<br>Тоиск по в<br>период вре<br>Также мох<br>После зап<br>Далее соз<br>мированые запросы                                                                    | ьным ноі<br>фемени.<br>жно выбр<br>юлнения<br>аданный                                                                                    | мером.<br>– возмож<br>рать мод<br>формы с<br>запрос ог                                                                                                    | кность при<br>уль и каме<br>гоздания за<br>тобразитс                                                                                                    | осмотра виде<br>еры, которые<br>апроса необхо<br>я в списке (F                                                                                                    | еопотока и<br>будут учас<br>одимо нажа<br>Рисунок 108                                                                                                    | з архива за н<br>ствовать в з<br>ть на кнопку<br>3).                                                                                                    | определе<br>апросе<br>1 "Поиск".                       |
| • Г<br>• Г<br>• Г<br>• Г<br>• Г<br>• Г<br>• Г<br>• Г                                                                                                    | автомодил<br>Тоиск по в<br>период вре<br>Также мох<br>После зап<br>Далее соз<br>мирозанные запросы                                                                   | ьным ног<br>фемени<br>жно выбр<br>юлнения<br>аданный                                                                                     | мером.<br>– возмож<br>рать мод<br>формы с<br>запрос ог                                                                                                    | кность про<br>уль и каме<br>гоздания за<br>тобразитс                                                                                                    | осмотра виде<br>еры, которые<br>апроса необха<br>я в списке (F                                                                                                    | еопотока и<br>будут учас<br>одимо нажа<br>Рисунок 108                                                                                                    | з архива за п<br>ствовать в з<br>ть на кнопку<br>3).<br>Ф. Срегория                                                                                                    | определе<br>апросе<br>( "Поиск".                       |
| • Г<br>В 199А → Мласся видор<br>Поиск в архиве: сфорн<br>Ралиссавие<br>Тестовый акрос<br>Тестовый акрос 5                                                                                                    | автомодил<br>Тоиск по в<br>период вре<br>Также мох<br>После зап<br>Далее соз<br>ноте<br>соз<br>точеном<br>10 ченом<br>10 ченом                                       | ьным ног<br>фремени<br>мени.<br>«но выбр<br>олнения<br>аданный<br>ваанный                                                                | мером.<br>– возмож<br>рать мод<br>формы с<br>запрос ог                                                                                                    | кность при<br>уль и каме<br>юздания за<br>тобразитс<br>Для поченя %<br>239 (1012)<br>239 (1012)                                                                                                    | осмотра виде<br>еры, которые<br>апроса необхи<br>ся в списке (F                                                                                                    | еопотока и<br>будут учас<br>одимо нажа<br>Рисунок 108                                                                                                    | з архива за п<br>ствовать в з<br>ть на кнопку<br>)).<br>Зачествая<br>Ланиева<br>Чареса Пан Лавечен                                                                                                    |                                                        |
| •      •      •      •      •      •      •      •      •      •      •      •      •      •      •      •      •      •      •      •      •      •      •      •      •      •      •      •      •      •      •      •      •      •      •      •      •      •      •      •      •      •      •      •      •      •      •      •      •      •      •      •      •      •      •      •      •      •      •      •      •      •      •      •      •      •      •      •      •      •      •      •      •      •      •      •      •      •      •      •      •      •      •      •      •      •      •      •      •      •      •      •      •      •      •      •      •      •      •      •      •      •      •      •      •      •      •      •      •      •      •      •      •      •      •      •      •      •      •      •      •      •      •      •      •      •      •      •      •      •      •      •      •      •      •      •      •      •      •      •      •      •      •      •      •      •      •      •      •      •      •      •      •      •      •      •      •      •      •      •      •      •      •      •      •      •      •      •      •      •      •      •      •      •      •      •      •      •      •      •      •      •      •      •      •      •      •      •      •      •      •      •      •      •      •      •      •      •      •      •      •      •      •      •      •      •      •      •      •      •      •      •      •      •      •      •      •      •      •      •      •      •      •      •      •      •      •      •      •      •      •      •      •      •      •      •      •      •      •      •      •      •      •      •      •      •      •      •      •      •      •      •      •      •      •      •      •      •      •      •      •      •      •      •      •      •      •      •      •      •      •      •      •      •      •      •      •      •      •      •      •      •      •      •      •      •      •      •      •      •      •      •                                                                                                         | автомодил<br>Тоиск по в<br>период вре<br>Также мох<br>После зап<br>Далее соз<br>почессои<br>гочессои<br>почессои<br>почессои                                         | ьным ног<br>фремени<br>мени.<br>«кно выбр<br>олнения<br>вданный<br>вданный<br>вдаемери<br>баже<br>баже<br>баже                           | мером.<br>– возмох<br>оать мод<br>формы с<br>запрос ог<br>Алганая <sup>16</sup><br>100,67123<br>204,02123<br>2040,02123<br>0000,02123<br>0000,02123                        | кность про<br>уль и каме<br>создания за<br>тобразитс<br>299,0112<br>299,0113<br>299,0113<br>299,0113                                                                                                    | осмотра виде<br>еры, которые<br>апроса необхи<br>ся в списке (F<br>Посто ревел<br>Автобличе гогра                                                                                                    | еопотока и<br>будут учас<br>одимо нажа<br>Рисунок 108                                                                                                    | з архива за п<br>ствовать в з<br>ть на кнопку<br>)).<br>Запре содал<br>Чересо Леи Изасан<br>Чересо Леи Изасан<br>Чересо Леи Изасан<br>Чересо Леи Изасан<br>Чересо Леи Изасан                                                                                                    |                                                        |
| •      •      •      •      •      •      •      •      •      •      •      •      •      •      •      •      •      •      •      •      •      •      •      •      •      •      •      •      •      •      •      •      •      •      •      •      •      •      •      •      •      •      •      •      •      •      •      •      •      •      •      •      •      •      •      •      •      •      •      •      •      •      •      •      •      •      •      •      •      •      •      •      •      •      •      •      •      •      •      •      •      •      •      •      •      •      •      •      •      •      •      •      •      •      •      •      •      •      •      •      •      •      •      •      •      •      •      •      •      •      •      •      •      •      •      •      •      •      •      •      •      •      •      •      •      •      •      •      •      •      •      •      •      •      •      •      •      •      •      •      •      •      •      •      •      •      •      •      •      •      •      •      •      •      •      •      •      •      •      •      •      •      •      •      •      •      •      •      •      •      •      •      •      •      •      •      •      •      •      •      •      •      •      •      •      •      •      •      •      •      •      •      •      •      •      •      •      •      •      •      •      •      •      •      •      •      •      •      •      •      •      •      •      •      •      •      •      •      •      •      •      •      •      •      •      •      •      •      •      •      •      •      •      •      •      •      •      •      •      •      •      •      •      •      •      •      •      •      •      •      •      •      •      •      •      •      •      •      •      •      •      •      •      •      •      •      •      •      •      •      •      •      •      •      •      •      •      •      •      •      •      •      •      •      •      •      •      •      •      •      •      •                                                                                                         | автомодил<br>Тоиск по в<br>период вре<br>Также мох<br>После зап<br>Далее соз<br>почесои<br>почесои<br>почесои<br>почесои<br>почесои                                  | ьным ног<br>фремени<br>мени.<br>жно выбр<br>олнения<br>вданный<br>вданный<br>вданный<br>ваер<br>баер<br>баер<br>баер<br>баер             | мером.<br>– возмож<br>рать мод<br>формы с<br>запрос ог<br>запрос ог<br><sup>100,07123</sup><br><sup>224,02123</sup><br><sup>200,02123</sup><br><sup>860,02123</sup>        | кность при<br>уль и каме<br>создания зи<br>тобразитс<br>25% (2012)<br>25% (2012)<br>25% (2012)<br>25% (2012)<br>25% (2012)<br>25% (2012)<br>25% (2012)<br>25% (2012)<br>25% (2012)                                                                                                    | осмотра виде<br>сры, которые<br>апроса необхи<br>я в списке (F<br>ласковни<br>расковани<br>Алтабаные совра<br>Алтабаные совра<br>Данкование совра<br>Данкование совра<br>Данкование совра                            | еопотока и<br>будут учас<br>одимо нажа<br>Рисунок 108<br>1956.01120<br>2156.01120<br>2156.01120<br>2156.01120<br>2156.01120<br>2156.01120<br>2156.01120<br>2156.01120 | з архива за<br>ствовать в з<br>ть на кнопку<br>3).<br>Чакаа<br>Чарасо Нан Изасан<br>Чарасо Нан Изасан<br>Чарасо Нан Изасан<br>Чарасо Нан Изасан<br>Чарасо Нан Изасан<br>Чарасо Нан Изасан                                                                                                    |                                                        |
| • Г<br>Рилания в раская видео<br>Поиск в архиве: сфорт<br>Поиск в архиве: сфорт<br>Поиск в архиве: сфорт<br>Поиская вархиве: сфорт<br>Поиская вархиве: сфорт<br>По | автомодил<br>Поиск по в<br>период вре<br>Также мох<br>После зап<br>Далее соз<br>почесоя<br>почесоя<br>почесоя<br>почесоя<br>почесоя<br>почесоя<br>почесоя<br>почесоя | ьным ног<br>фремени<br>мени.<br>жно выбр<br>олнения<br>ваанный<br>ваанный<br>ваае<br>ваее<br>ваее<br>ваее<br>ваее<br>ваее<br>ваее<br>вае | мером.<br>– возмох<br>рать мод<br>формы с<br>запрос ог<br>запрос ог<br>214 (2012)<br>2000,021123<br>2000,021123<br>0000,021123<br>1800,021123<br>0000,021123               | кность при<br>уль и каме<br>создания зи<br>тобразитс<br>259 (2012)<br>259 (2012)<br>259 (2012)<br>259 (2012)<br>259 (2012)<br>259 (2012)<br>259 (2012)<br>259 (2012)<br>259 (2012)<br>259 (2012)<br>259 (2012)                                                                                                    | осмотра виде<br>сры, которые<br>апроса необхи<br>ся в списке (F<br>васто все сбыте<br>рассто раем<br>Алтасбытые согра<br>Алтасбытые согра<br>Дасто все сбытея<br>Тассто все сбытея                                   | еопотока и<br>будут учас<br>одимо нажа<br>Рисунок 108<br>1956,0112<br>2156,0112<br>2156,0112<br>2156,0112<br>2150,0112<br>2150,0112<br>2150,0112                      | з архива за и<br>ствовать в з<br>ть на кнопку<br>3).<br>Ченсе накизани<br>Черсо Накизани<br>Черсо Накизани<br>Черсо Накизани<br>Черсо Накизани<br>Черсо Накизани                                                                                                    |                                                        |
| • Г<br>Г<br>Г<br>Г<br>Г<br>Г<br>Г<br>Г<br>Г<br>Г<br>Г<br>Г<br>Г<br>Г                                                                                                    | автомодил<br>Поиск по в<br>период вре<br>Также мох<br>После зап<br>Далее соз<br>почесоя<br>почесоя<br>почесоя<br>почесоя<br>почесоя<br>почесоя<br>почесоя<br>почесоя | ьным но<br>ремени<br>мени.<br>кно выбр<br>олнения<br>ваанный<br>ванный<br>ваакный<br>ваак<br>само<br>само<br>само<br>с                   | мером.<br>– возмож<br>оапь мод<br>формы с<br>запрос ог<br><u>апрос ог</u><br>224(07123<br>2000,021123<br>2000,021123<br>1800,021123<br>0000,021123<br>Осунок 1<br>пь собып | кность при<br>уль и каме<br>создания за<br>тобразитс<br>вобразитс<br>229 (2012)<br>229 (2012)<br>239 (2012)<br>239 (2012) | росмотра виде<br>сры, которые<br>апроса необхи<br>я в списке (F<br>вастовесоблея<br>Лассоваетия<br>Лассоваетия<br>Пастовесоблея<br>Пастовесоблея<br>Пастовесоблея<br>Пастовесоблея<br>Пастовесоблея<br>С запрос виде | еопотока и<br>будут учас<br>одимо нажа<br>Рисунок 108<br>1990<br>2990<br>2990<br>2990<br>2990<br>2990<br>2990<br>2990                                                 | 3 архива за и<br>ствовать в з<br>ть на кнопку<br>3).<br>Улуссован<br>Ула Иласан<br>Чересо Ила Иласан<br>Чересо Ила Иласан<br>Чересо Ила Иласан<br>Чересо Ила Иласан<br>Чересо Ила Иласан<br>Чересо Ила Иласан<br>Чересо Ила Иласан<br>Чересо Ила Иласан<br>Чересо Ила Иласан<br>Чересо Ила Иласан |                                                        |

| Ли | Изм. | № докум. | Подп. | Дата |
|----|------|----------|-------|------|

Подп. и дата

Baam. NHb. Nº

Инб. N° дубл.

Подп. и дата

Инв. № подл.

| ИАП → ©Поискавир                        | цеоархиве 🚽 🖿 Поиск в видеоархиве         |                                                                                                    |                                          |                                                                                |                                                                               |
|-----------------------------------------|-------------------------------------------|----------------------------------------------------------------------------------------------------|------------------------------------------|--------------------------------------------------------------------------------|-------------------------------------------------------------------------------|
| прос Тестовы                            | й запрос                                  |                                                                                                    |                                          |                                                                                | Закрыть Печ                                                                   |
| Іримененные фил                         | ьтры                                      |                                                                                                    |                                          |                                                                                |                                                                               |
| 'ип события:<br>Видеокамеры:<br>Териод: |                                           | Поиск по времени<br>ITV-10 г. Черкесск, парк по ул. Доватора,<br>территория стелы «Дружба народов КЧР<br>с 12:00, 07.11.23 по 23:59, 07.11.23 | ITV-11 г. Черкесск, автовокзал (пл.<br>» | Привональная), ITV-5 г. Черкесск, пл. им. Леника (14), ITV-7 г. Черкесск, парк | «Центральный север», ПV-8 г. Черевсск, пл. им. Ленина (24), ПV-9 г. Черевсск, |
| езультаты                               |                                           |                                                                                                    |                                          |                                                                                | @ 4                                                                           |
| 10                                      | Видеокамера                               | Дата/время события                                                                                                    | Найденные данные                         | Фото                                                                           | Видеозатись                                                                   |
| ГО Черкесский                           | ПУ-107. Червосс, при по ул. Довитора      | 12 00, 0711 23                                                                                                    |                                          |                                                                                | Competin angues seawapa                                                       |
| 10 Черикоский                           | ПУ-11/ Черисск, антонози (п. Трикосальна) | 1240,071123                                                                                                    |                                          |                                                                                | Company states a company                                                      |
| ТО Черкесский                           | ПУ-5 г. Чернесо, по. на. Ленна (h)        | 12 60, 0711 23                                                                                                    |                                          |                                                                                | Corport statet compo                                                          |

Рисунок 109 – Карточка сформированного запроса видеоаналитики

Чтобы посмотреть видеоролик необходимо нажать на кнопку "Смотреть видео с камеры". В таком случае отобразится окно с видеопотоком выбранного события события (Рисунок 110).

Подп. и дата

Baam. NHb. Nº

Инв. № дубл.

| חהחה יי חהחח | ווטטוו. ם טמווומ |    |      |          |       |      |                                  |
|--------------|------------------|----|------|----------|-------|------|----------------------------------|
| u Eu         |                  |    |      |          |       |      |                                  |
| UN UN UN     |                  |    |      |          |       |      | РУКОВОДСТВО ПОЛЬЗОВАТЕЛЯ ПО КИАП |
| L            |                  | Ли | Изм. | № докум. | Подп. | Дата |                                  |

/lucm

100

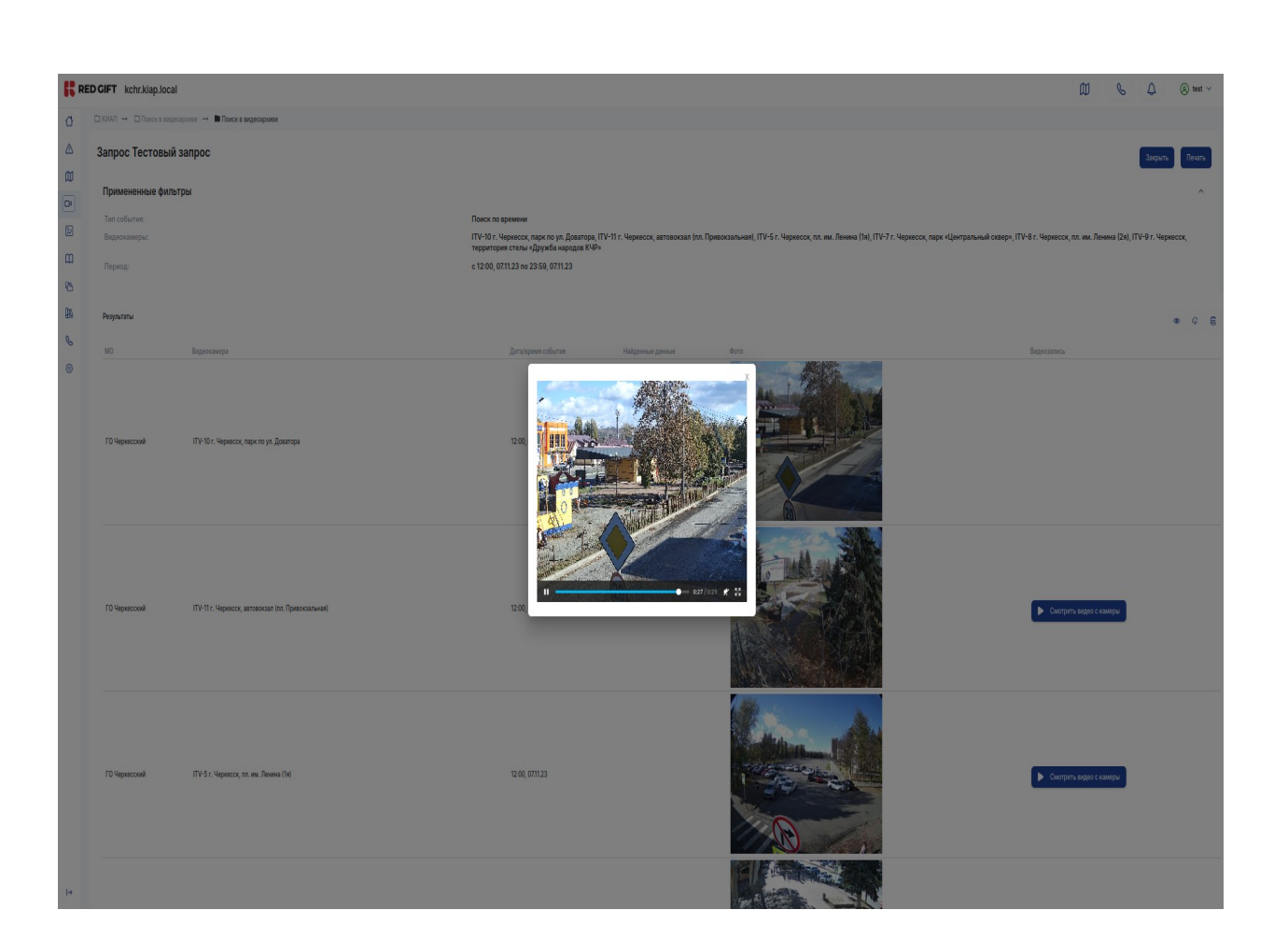

# Рисунок 110 – Видеопоток выбранного события

# 4.5.2 Панель с видеокамерами

Noðn. u ðama

Взам. Инв. N°

Инв. № дцбл.

Noðn. u ðama

Для отображения нескольких видеопотоков с камер в системе предусмотрен раздел "Панель с видеокамерами".

Пользователь может самостоятельно выбирать необходимые для просмотра видеокамеры.

Чтобы открыть панель с видеокамерами необходимо перейти в пункт меню "Видеоаналитика" раздел "Панель с видеокамерами" (Рисунок 111).

| одл. |    |      |          |       |      |  |
|------|----|------|----------|-------|------|--|
| N°л  |    |      |          |       |      |  |
| Инв. |    |      |          |       |      |  |
|      | Лu | Изм. | № докум. | Подп. | Дата |  |

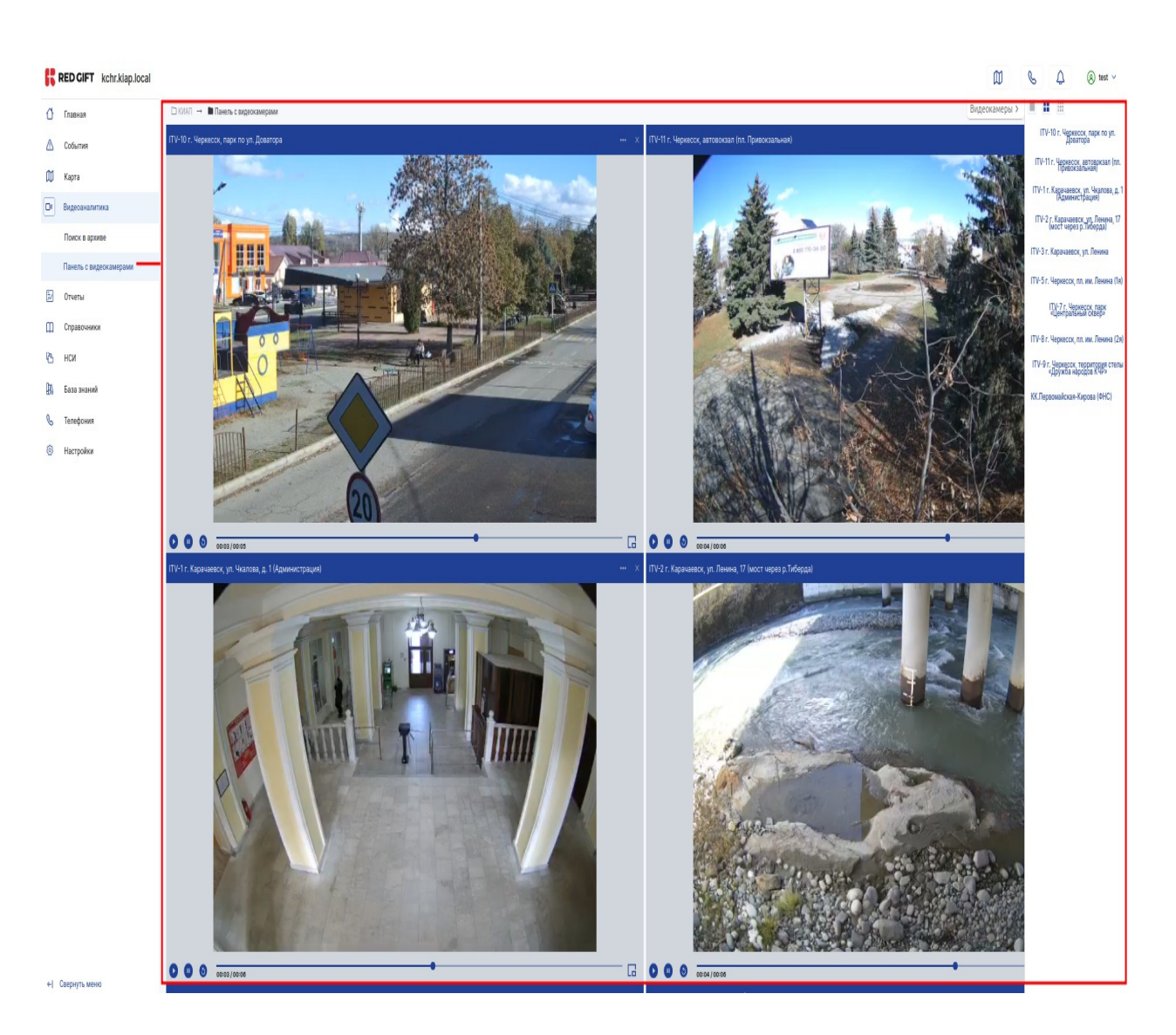

Рисунок 111 – Раздел "Панель с видеокамерами"

Для того, чтобы выбрать камеры необходимо нажать на кнопки "Видеокамеры" в правом верхнем углу интерфейса пользователя. В таком случае откроется боковое меню со списком всех доступных видеокамер.

Далее нужно выбрать нужные видеокамеры из списка.

Выбранные видеокамеры будут отображать текущий видеопоток в одной из панелей.

Пользователь может выбрать представление панелей в боковом меню:

- 1 панель;
- 4 панели;
- 9 панелей.

4.6 Информационный портал «База знаний»

Информационный портал «База знаний» (БЗ) представляет собой базу данных консолидированной информации, предоставляющию возможность поличения справочноконсультационной информации. Интерфейс 53 предусматривает доступ к различным функциям в зависимости от прав пользователей. Роли пользователей назначаются

| , , |    |      |          |       |      |       |
|-----|----|------|----------|-------|------|-------|
|     |    |      |          |       |      | /lucm |
|     |    |      |          |       |      |       |
|     | Ли | Изм. | № докум. | Noðn. | Дата | 102   |

33am. NHb. Nº AHb. N° ðyðn. Noðn. u ðama MHB. N° nodn.

Noðn. u ðama

администратором Системы. Права доступа администратора БЗ предусматривают возможность внесения в БЗ новых данных, изменение существующих рубрик в системе, а также возможность удаления статей и разделов.

# 4.6.1 Работа с Проводником

Noðn. u ðama

Взам. Инв. N°

Инв. № дцбл.

Noðn. u ðama

Инб. N° подл.

При открытии меню «База знаний» открывается проводник с разделами, содержащиеся в портале (Рисунок 112).

| MO (1) ×                                     |                                          |                                                                                                    |                                                                                                    |                                                                                   |                                                                                                    |                                                                                                    | <b>Q</b> . Поиск                                                                                                    |
|----------------------------------------------|------------------------------------------|----------------------------------------------------------------------------------------------------|----------------------------------------------------------------------------------------------------|-----------------------------------------------------------------------------------|----------------------------------------------------------------------------------------------------|----------------------------------------------------------------------------------------------------|----------------------------------------------------------------------------------------------------|
| Документация 5                               | Инструкции б                             | Информация для оказани 6                                                                                           | Нормативная документац 4                                                                                           | Отключение электроэнер 1                                                          | Паспорта территорий 2                                                                                                    |                                                                                                    |                                                                                                    |
| Документация<br>Описание правил консолидации | Документация<br>ПМИа                     | Документация<br>Сдача ПМИ                                                                                          | Документация<br>Структура данных                                                                                   | Инструкции<br>Аварии на автомобильном<br>транспорте                               | Инструкции<br>Аварии на общественном<br>транспорте                                                                            | Инструкари<br>ПВР для беженцев                                                                                          | Инструкции<br>Пожарная безопасность                                                                                                    |
| открыть подговности                          | открыть подровности                      | открыть подровности                                                                                                | открыть подробности                                                                                                | открыть подровности                                                               | открыть подровности                                                                                                    | открыть подровности                                                                                                    | открыть подровности                                                                                                    |
| інструкции<br>Іримечания                     | Инструкции<br>Рабочая статья с пометками | Информация для оказания спразочно-<br>консультационной помощи населению<br>Дейстания при повреждении<br>градусника | Информация для сизания справочно-<br>консультационной помощи населению<br>Поведение человека при<br>землетрисениях | Информация для оказания справочно-<br>консультационной помощи населению<br>Пожары | Информация для оказания спревочно-<br>консультационной помощи населению<br>Правила поведения на<br>железнодорожном транспорте | Информация для оказания справочно-<br>консультационной помощи населению<br>Правила поведения при пожаре в<br>вашем доме | Информация для оказания справочно-<br>консультационный помощи населению<br>Ядерное оружие. Действия при<br>опасности радиоактивного<br>заражения. |
| открыть подробности                          | открыть подробности                      | открыть подробности                                                                                                | открыть подробности                                                                                                | открыть подробности                                                               | открыть подробности                                                                                                    | открыть подробности                                                                                                    | открыть подробности                                                                                                    |

Рисунок 112 — Проводник Базы Знаний

Структура Б3 состоит из разделов и статей. Раздел является верхнеуровневым (родительским) элементом для статей. Все статьи создаются в определенном разделе/подразделе. Статья собственно содержит информацию, используемую в справочно-консультационных целях, а также период актуальности, если он присутствует (рисунок 113).

| С КИА    | л → 🗅 База знаний → 🗅                                                                    | О Статьи базы знаний                                | 🕂 🖿 Авар                            | ии на автомобильном транспорте                                                                                                    |
|----------|------------------------------------------------------------------------------------------|-----------------------------------------------------|-------------------------------------|----------------------------------------------------------------------------------------------------|
| A        | варии на автомоби<br>Правила поведения при<br>1. При ДТП необходимо у<br>в происшествии. | ильном тран<br>и дорожно-транс<br>убедиться в отсут | спорте<br>портном пр<br>ствии постр | Изменить 🖉 …<br>Актуальна<br>роисшествии<br>адавших во всех транспортных средствах, участвовавших<br>Раздел<br><u>Имструхник</u>                                            |
|          |                                                                                          | Ρι                                                  | ісунок                              | 113 – Индикация актуальности Статьи                                                                                                    |
| ne<br>Cl | Пиктогр<br>рехода к сл<br>имволу . На э                                                  | амма ><br>едующем<br>кран буд                       | соот<br>у уроl<br>lem вь            | ветствует закрытому разделу/подразделу (Рисунок 115). Для<br>вню вложенности необходимо щелкнуть мышью по данному<br>веден следующий уровень структуры, а раскрытый уровень |
| δι<br>«ł | јдет отмечен<br>Количество                                                               | i nukmozį<br>cmameū»                                | аммої<br>поср                       | и 🗙 . В списке разделов также можно отобразить столбец<br>редством выбора соответствующего параметра в меню                                                                 |
| «ł       | (олонки» (                                                                               | ■.                                                  |                                     |                                                                                                    |
|          | Раскрыва                                                                                 | ая уровн                                            | וט כהו                              | руктуры (разделы, подразделы) можно перейти к нужному                                                                                                    |
|          |                                                                                          |                                                     |                                     |                                                                                                    |
| Изм      | № доким                                                                                  | при                                                 | Лата                                | РУКОВОДСТВО ПОЛЬЗОВАТЕЛЯ ПО КИАП                                                                                                    |

/lucm

документу. Для просмотра статей в разделе следует кликнуть мышкой по кнопке ••• и выбрать пункт «Статьи раздела». Для просмотра статьи (документа) необходимо кликнуть по строке с наименованием статьи, либо с помощью кнопки ••• и выбрать пункт «Просмотреть». Соответствующая статья будет отображена в интерфейсе пользователя (Рисунок 114).

| Аварии на автомобильном транспорте                                                                                                    | Изменить 0                                                                          |
|----------------------------------------------------------------------------------------------------|-------------------------------------------------------------------------------------|
|                                                                                                    | Актуальна                                                                           |
| Правила поведения при дорожно-транспортном происшествии                                                                                                    | Pasen                                                                               |
| <ol> <li>При ДТП необходимо убедиться в отсутствии пострадавших во всех транспортных средствах, участвовавших<br/>в происшествии.</li> </ol>                                                                                                    | Инструкции                                                                          |
| <ol> <li>Если пострадавшие есть – немедленно вызвать скорую медицинскую помощь. Необходимо выставить знак<br/>аварийной остановки на безопасном расстоянии от места ДТП так, чтобы не спровоцировать новые аварии.</li> </ol>                                                                                                    | Муниципальные образования<br>МО г. Краснодар МО г. Сочи                             |
| <ol> <li>Сохраняйте спокойствие, не нужно искать виновных в ДТП, это работа сотрудников ГИБДД. Если второй</li> </ol>                                                                                                    | Типы происшествий                                                                   |
| участляя днт н ведет чемя и рескляято, просто сядые в свои автомориль и заколоклурите замки двереи.<br>4. Прибывшим на место ДТП сотрудникам ГИБДД нужно назвать свои данные: фамилию, имя, точное место<br>ЛТП количество постоалалии и точное количество участников заколи.                                                                                                    | R11 R114 R115 4C11 4C115                                                            |
| <ol> <li>Сотрудникам ГИБДД следует рассказать обстоятельства ДТП, проверить составленную ими схему и<br/>приступить к написанию объяснения.</li> </ol>                                                                                                    | Метки<br>Публикация на ИнтернетПортале                                              |
| 6. В объяснении подробно описать произошедшее и изложить свою точку зрения. При необходимости –<br>нарисуйте свою схему ДТП. После этого попросите для ознакомления объяснение второго участника ДТП.<br>После этого ответьте на необходимые вопросы сотрудников ГИБДД для заполнения протокола.                                                                                               | dolinei                                                                             |
| <ol> <li>Инспектор ГИБДД должен четко зафиксировать все видимые повреждения автомобиля, также попросите<br/>его внести в протокол формулировку «возможны скрытые повреждения», поскольку такие повреждения</li> </ol>                                                                                                    | <ul> <li>Аварии на автомосильном транспорте.odt</li> <li>Прикрепить файл</li> </ul> |
| чаще всего обнаруживаются позже, во время ремонта.<br>8. Никогда не подписывайте протокол, не ознакомившись с его содержанием. Отказываться от подписи также<br>нельзя, просто напишите на протоколе, например: «С вышеизложенным не согласен» и поставьте свою<br>подпись. В этом случае вы будете направлены в ГИБДД на группу разбора, для более тщательного изучения<br>обстоятельств ДТП. |                                                                                     |
| Дата создания 10:30, 10.11.23   Создал Диспетчер ЕДДС   Дата изменения 02:35, 19.10.24   Изменил Тестов Админ Тестович                                                                                                    | Версия 7                                                                            |

Рисунок 114 — Пример статьи в БЗ

БЗ систематизирована таким образом, чтобы обеспечить возможность быстрого поиска информации по ключевому слову, цифрам, буквам.

Также в меню «Проводник» предусмотрена возможность фильтрации статей по следующим параметрам:

- Типы происшествий;
- MO;

Noðn. u ðama

Взам. Инв. N°

Инб. N° дубл.

Noðn. u ðama

- Признак актуальности статьи;
- Период актуальности статьи;
- Метки.

4.6.2 Работа с меню «Разделы»

При переходе в меню «Разделы» на экран выводится древовидная структура БЗ, содержащая все основные разделы/подразделы (Рисунок 115). Над списком разделов имеются две кнопки «Список статей» и «Добавить раздел».

| одл  |    |      |          |       |      |  |
|------|----|------|----------|-------|------|--|
| N°л  |    |      |          |       |      |  |
| ИнÔ. |    |      |          |       |      |  |
|      | Ли | Изм. | № докцм. | Noðn. | Дата |  |

### РУКОВОДСТВО ПОЛЬЗОВАТЕЛЯ ПО КИАП

| J КИАП → 🗋 База знаний → 🔳 Разделы                                         |                        |          |
|----------------------------------------------------------------------------|------------------------|----------|
| <sup>у</sup> азделы базы знаний                                            | Список статей Добазит  | ь раздел |
|                                                                            | Q Наименование X 😨 Ф 🌍 | <b>₽</b> |
| > Paagen                                                                   |                        |          |
| Документация                                                               |                        |          |
| 1 Инструкции                                                               |                        |          |
| <ol> <li>Информация для оказания справочно-консультационной пом</li> </ol> |                        |          |
| 1 Нормативная документация                                                 |                        |          |
| > 1 Отключение электрознергии                                              |                        |          |
| > 1 Паспорта территорий                                                    |                        |          |

### Рисунок 115 – Древовидная структура разделов БЗ

При нажатии кнопки «Список статей» система перебрасывает пользователя в меню «Статьи», которое отображает список всех статей(документов), созданных в Системе.

При нажатии кнопки «Добавить раздел» отображается форма создания нового раздела/подраздела (доступно только администратору БЗ) с двумя полями: «Родительский тип» и «Наименование раздела». Если требуется создать подраздел, то в поле «Родительский тип» следует выбрать верхнеуровневый раздел, а в поле «Наименование раздела» указать наименование подраздела. Если требуется создать новый раздел, то поле «Родительский тип» следует оставить пустым, а в поле «Наименование раздела» указать наименование нового раздела. Обязательные к заполнению поля выделяются красным цветом.

Посредством кнопки ••• в строке с наименованием раздела/подраздела доступны следующие над ними операции:

- Статьи раздела отображает список всех статей данного раздела/подраздела
- Просмотреть открывает форму(карточку) данного раздела/подраздела
- Редактировать открывает форму редактирования данного раздела/подраздела
- Добавить позволяет добавить подраздел к текущему разделу, в этом случае поле «Родительский тип» заполнено наименованием текущего раздела
- История открывает историю действий пользователей с данным разделом/подразделом
- Удалить осуществляет возможность удаления (с подтверждением пользователя) текущего раздела/подраздела
  - В меню «Разделы» можно сформировать поисковый запрос по наименованию

раздела/подраздела посредством нажатия кнопки и ввода искомой информации. Результатом поиска будет список строк, удовлетворяющих поисковому запросу.

# 4.6.3 Работа с меню «Статьи»

При переходе в меню «Статьи» на экран выводятся все статьи (документы), содержащиеся в Базе знаний (Рисунок 116). Над списком разделов имеются две кнопки «Список разделов» и «Добавить статью».

| I |    |      |          |       |      |                                  | /lucm |
|---|----|------|----------|-------|------|----------------------------------|-------|
| I |    |      |          |       |      | РУКОВОДСТВО ПОЛЬЗОВАТЕЛЯ ПО КИАП |       |
| I | Ли | Изм. | № докум. | Подп. | Дата |                                  | 105   |

íð. № подл. Подп. u дата Инб. № дубл. Взам. Инб. № Подп. u дата

| 🗅 КИАЛ 🔿 🗅 База знаний 🔿 📓 Статьи базы знаний          |                                                 |                               |                       |                 |                 |
|--------------------------------------------------------|-------------------------------------------------|-------------------------------|-----------------------|-----------------|-----------------|
| Статьи базы знаний                                     |                                                 |                               |                       | Список разделов | Добавить статью |
| MO (1) ×                                               |                                                 |                               | Q Наименование, Содер | жан × 😰 Ф       | 0 # 0           |
| Раздел 个                                               | Статья 🎋                                        | Все метки                     | Файлы                 | Приоритет 🛝     |                 |
| Инструкции                                             | Примечания                                      |                               | Ø                     | 1               |                 |
| Инструкции                                             | Рабочая статья с пометками                      |                               |                       | 1               |                 |
| Информация для оказания справочно-консультационной пом | Действия при повреждении градусника             | Публикация на ИнтернетПортале |                       | 1               |                 |
| Информация для оказания справочно-консультационной пом | Поведение человека при землетрясениях           | Публикация на ИнтернетПортале |                       | 1               |                 |
| Информация для оказания справочно-консультационной пом | Пожары                                          |                               | Ø                     | 1               |                 |
| Информация для оказания справочно-консультационной пом | Правила поведения на железнодорожном транспорте | Публикация на ИнтернетПортале |                       | i.              | •••             |

Рисунок 116 — Список статей в БЗ

При нажатии кнопки «Список разделов» система перебрасывает пользователя в меню «Разделы», которое отображает список всех разделов/подразделов, созданных в системе. При нажатии кнопки «Добавить статью» отображается форма создания новой статьи (доступно только администратору БЗ) со следующими полями:

- Раздел здесь выбирается раздел/подраздел, в котором будет создана статья
- Наименование здесь вводится наименование статьи
- Содержимое здесь вводится информация по данной статье
- Муниципальные образования выбираются МО, в которых будет видна данная статья
- Типы происшествий выбираются ассоциированные типы происшествий с информацией в статье (используется для отображения подсказок в карточках происшествий)
- Приоритет приоритет отображения статей в рамках раздела/подраздела (значения от 0 до 10, по умолчанию 0 низший приоритет, 10 высший, высшие приоритеты отображаются сверху, остальное по алфавиту)

После создания статьи в режиме редактирования доступны еще два поля:

- Метки выбираются ассоциированные метки с информацией в статье
- Кнопка «Прикрепление файлов» дает возможность прикрепления текстовых и графических файлов к статье

Посредством нажатия кнопки ••• в строке с наименованием статьи доступны следующие над ними операции:

- Просмотреть открывает форму(карточку) данной статьи, вместе с содержащейся в ней совокупной информацией
- Редактировать открывает форму редактирования данной статьи
- История открывает историю действий пользователей с данной статьей
- Удалить осуществляет возможность удаления (с подтверждением пользователя) текущей статьи

Для работы с содержимым статьи предусмотрен встроенный редактор с целью управления контентом статьи для создания заголовков, выделения текста курсивом, построения списков, вставки таблиц и пр. (Рисунок 117).

| $\leq$ |     |      |          |       |      |             |
|--------|-----|------|----------|-------|------|-------------|
| Ŝ      |     |      |          |       |      |             |
| Инв.   |     |      |          |       |      | РУКОВОДСТВС |
|        | /lu | Изм. | № докум. | Подп. | Дата |             |

Noðn. u ðama

Ззам. Инв. N°

AHb. N° ðyðn.

Noðn. u ðama

Ę.

| Н вольшоя заголовок ^ 1 1<br>H2 Средний заголовок ^ 1 2<br>H3 Малый заголовок ^ 1 3<br>至 Список задач ^ 1 7<br>Е Простой список ^ 1 8<br>Б Уласости список ^ 1 8 |    |
|----------------------------------------------------------------------------------------------------|----|
| на среднии заголовок ^ 1 2<br>нз Малый заголовок ^ 1 3<br>Список задач ^ 1 7<br>Е Простой список ^ 1 8<br>Та простой список ^ 1 8                                |    |
| З Список задач ^ 0 7           :::         Простой список ^ 0 8           ::         Холородований список ^ 0 8                                                  |    |
| I Простой список ^ № 8                                                                                                    |    |
|                                                                                                    |    |
|                                                                                                    |    |
|                                                                                                    |    |
|                                                                                                    |    |
|                                                                                                    |    |
|                                                                                                    |    |
|                                                                                                    |    |
|                                                                                                    |    |
|                                                                                                    |    |
|                                                                                                    |    |
| риод актуальности                                                                                                    |    |
|                                                                                                    |    |
|                                                                                                    | Ċ. |
| Период, с                                                                                                    |    |
| Период, с<br>ДД.ММ.ГГГГ чч:мм                                                                                                    |    |
| Период, с<br>ДД.ММ.ГГГГ чч:мм                                                                                                    |    |
| Период, с<br>ДД.ММ.ГГГГ чч:мм                                                                                                    |    |
| Перияд, с<br>ДД.ММ.ГГГГ чч:мм<br>полнительные данные                                                                                                    |    |
| Период, с<br>ДД.ММ.ГГГГ чч:мм<br>полнительные данные<br>муниципальные образования                                                                                |    |
| Период, с<br>ДД.ММ.ГГГГ чч:мм<br>полнительные образования<br>MO г. Краснодар ©                                                                                   |    |
| Период, с<br>ДД.ММ.ГГГГ чч:мм полнительные данные полнительные образования МО г. Краснодар ©                                                                     |    |
| Период, с<br>ДД.ММ.ГГГГ чч:мм<br>полнительные данные<br>Мумиципальные образования<br>МО г. Краснодар ©                                                           |    |
| Перияд, с<br>ДД.ММ.ГГГГ чч:мм<br>полнительные данные<br>Тумиципальные образования<br>МО г. Краснодар ©<br>тки и приоритет                                        |    |
| Период, с<br>ДД.ММ.ГГГГ чч:ММ<br>полнительные данные<br>Мулиципальные образования<br>MO г. Краснодар )<br>тки и приоритет                                        |    |
| Период, с<br>ДД.ММ.ГГГГ чч:ММ<br>полнительные аданные<br>Мулиципальные образования<br>MO г. Краснодар ©<br>тки и приоритет<br>КИ И Приоритет                     |    |

Рисунок 117 — Встроенный редактор для содержимого статьи

В меню «Статьи» можно сформировать поисковый запрос по наименованию и

содержимому статьи посредством нажатия кнопки и ввода искомой информации. В результате работы поиска получается единый список документов, в котором представлены статьи, наиболее точно отвечающие условиям запроса, В строке поиска можно задать известную информацию о статье(документе) или несколько слов (фразу), описывающих искомую информацию.

Также в подразделе «Статьи» предусмотрена возможность фильтрации статей по следующим параметрам:

- Разделы;
- Типы происшествий;

• MO;

Noðn. u ðama

Взам. Инв. N°

Инб. N° дубл.

Noðn. u ðama

- Признак актуальности статьи;
- Период актуальности статьи;
- Метки.

Чтобы отфильтровать отображаемые в списке данные, следует нажать соответствующую кнопку параметра фильтров на панели инструментов текущего меню, далее следует выбрать значения фильтрации, по которым требуется отфильтровать данные списка. Фильтрация данных происходит при нажатии кнопки «Применить».

| одл.    |    |      |          |       |      |                                  |     |
|---------|----|------|----------|-------|------|----------------------------------|-----|
| °N<br>N |    |      |          |       |      |                                  | Лис |
| Инb     |    |      |          |       |      | РУКОВОДСТВО ПОЛЬЗОВАТЕЛЯ ПО КИАП |     |
|         | Ли | Изм. | № докум. | Подп. | Дата |                                  | 10  |

Примечание: Добавлять/корректировать/удалять статьи/разделы могут только пользователи, которые обладают соответствующими правами.

4.7 Работа с телефонными вызовами

Примечание: Работа с телефонными вызовами подразумевает наличие подключенной к АРМ гарнитуры и соответствующих разрешений/настроек в интернет-браузере для возможности использования гарнитуры при работе с аудио-потоками в браузере.

4.7.1 Прием входящих вызовов от пользователей Системы

При поступлении вызова у пользователя Системы в гарнитуре раздается телефонный звонок, на экране АРМ появляется уведомление о входящем вызове (Рисунок 118), в котором отображается номер вызывающего абонента и ФИО (при наличии).

|    |                          |          | Ç | ¢   | 🙁 man 🗸         |
|----|--------------------------|----------|---|-----|-----------------|
| C. | Иванов Иван Алекс<br>114 | андрович |   |     |                 |
|    | Входящий                 |          |   | Co  | здать обращение |
|    | Отклонить                | Принять  |   | Q P | ڻ 🕫 🖨           |

Рисунок 118 — Входящий внутренний вызов

Для приема входящего вызова следует нажать кнопку «Принять», устанавливается соединение с вызывающим абонентом, начинается отчет времени разговора (Рисунок 119)

|    |                                   |           |        | Ш | ]    | S 00:01   | ¢        | (8) man   |
|----|-----------------------------------|-----------|--------|---|------|-----------|----------|-----------|
| C. | Иванов Иван Алеко<br>114<br>00:01 | сандрович | П      | Ŷ | гор) | Система-1 | 12 стенд | Телефония |
|    |                                   | Зав       | ершить |   |      |           |          |           |

Рисунок 119 — Разговор с абонентом

В ходе разговора с абонентом вызов можно поставить на удержание путем нажатия на кнопку . Чтобы продолжить разговор необходимо нажать на кнопку .

В случае отклонения входящего вызова пользователем или отбоя вызова со стороны вызывающего абонента в интерфейсе появляется уведомление о пропущенном

вызове 🕓 .

Подп. и датс

33am. NHb. Nº

AHb. N° ðyðn.

Подп. и дата

Для просмотра информации о пропущенном вызове следует нажать на кнопку «Телефон» ( ) и перейти в журнал вызовов (Рисунок 120).

| оди  |  |    |      |          |       |      |  |    |
|------|--|----|------|----------|-------|------|--|----|
| Ω° Γ |  |    |      |          |       |      |  |    |
| Инв  |  |    |      |          |       |      |  | Ρ. |
|      |  | Ли | Изм. | № докум. | Подп. | Дата |  |    |
|    |                                                | 00 6               | ۵        | (8) man   |
|----|------------------------------------------------|--------------------|----------|-----------|
| Ğ  | Иванов Иван Александрович 114 📞<br>00:14       | 11:59,<br>08.09.22 |          |           |
| C. | Иванов Иван Александрович 114 📞<br>Пропущенный | 11:51,<br>08.09.22 | 12 стенд | Телефония |
| ĊĽ | <b>8(987)654 </b><br>00:25                     | 11:49,<br>08.09.22 |          |           |
| C. | Иванов Иван Александрович 114 📞<br>Пропущенный | 11:49,<br>08.09.22 |          |           |
|    |                                                |                    |          |           |
|    |                                                |                    |          |           |
|    |                                                |                    |          |           |
|    |                                                |                    |          |           |
|    |                                                |                    |          |           |

Рисунок 120 — Журнал вызовов

## 4.7.2 Прием входящих внешних вызовов (от заявителей)

u dama

При поступлении внешнего вызова на номер телефонной группы (дежурной службы) у пользователя Системы в гарнитуре раздается телефонный звонок, на экране АРМ появляется уведомление входящем вызове (Рисунок 121), в котором отображается номер вызывающего внешнего абонента (заявителя).

|               | /lu | Изм. | № докум. | Подп. | Дата |                                  | IL        |
|---------------|-----|------|----------|-------|------|----------------------------------|-----------|
| Инб. N°       |     |      |          |       |      | РУКОВОДСТВО ПОЛЬЗОВАТЕЛЯ ПО КИАП | /lu<br>10 |
| подл.         |     |      |          | r     |      |                                  | <u> </u>  |
| Ποση. υ σαμα  |     |      |          |       |      |                                  |           |
| Инв. № аубл.  |     |      |          |       |      |                                  |           |
| Взам. Инв. N° |     |      |          |       |      |                                  |           |
| Noðn          |     |      |          |       |      |                                  |           |

| oopenterne                                                                                                    |                                                                                                    |                                                                                            |                                                                                                    | 898765433                                                                                                    | 10                                                                                              | 0              |
|----------------------------------------------------------------------------------------------------|----------------------------------------------------------------------------------------------------|--------------------------------------------------------------------------------------------|----------------------------------------------------------------------------------------------------|----------------------------------------------------------------------------------------------------|-------------------------------------------------------------------------------------------------|----------------|
| создать обращение                                                                                                    |                                                                                                    |                                                                                            |                                                                                                    | 00:00                                                                                                    | 11 🖉                                                                                            |                |
| бщие данные                                                                                                    |                                                                                                    |                                                                                            |                                                                                                    |                                                                                                    | Зараринть                                                                                       |                |
| Источник события<br>Телефон (ССОП)                                                                                                    | Телефон заявите<br>8987654321                                                                                                    | еля<br>10                                                                                  | Оператор<br>Коф                                                                                                   | Русский                                                                                                    | Galopunto                                                                                       |                |
| ,                                                                                                    |                                                                                                    | _                                                                                          |                                                                                                    |                                                                                                    |                                                                                                 |                |
| Фамилия                                                                                                    | Фаналия                                                                                                    | Имя                                                                                        |                                                                                                    | Отчество                                                                                                    |                                                                                                 |                |
| естоположение заявителя                                                                                                    |                                                                                                    |                                                                                            |                                                                                                    |                                                                                                    |                                                                                                 |                |
| Тип адреса<br>Адрес дома или строение                                                                                                    | 🗸 Уточните адрес                                                                                                    |                                                                                            | 🗸 Широта                                                                                                    | Долгота                                                                                                    |                                                                                                 | Указать не     |
|                                                                                                    |                                                                                                    |                                                                                            |                                                                                                    |                                                                                                    |                                                                                                 |                |
| нформация по ооращению<br>Дополнительная информация<br>Нажмите здесь, чтобы вводить текс                                                                                                    | т                                                                                                    |                                                                                            |                                                                                                    |                                                                                                    |                                                                                                 |                |
| прорыдия по окращению<br>Дополнительная информация<br>Нажмите здесь, чтобы вводить текс<br>Возможно, в системе уже есть прои<br>Грифентте обращение к одному ко посл                                                                       | т<br>сшествие с такими характеристиками                                                                                                    | исшествие                                                                                  | Типы происшествий                                                                                                 |                                                                                                    |                                                                                                 |                |
| проридция по осоцидению<br>Дололнительная информация<br>Назмите здесь, чтобы вворть текс<br>Возможно, в системе уже есть прои<br>Григрепите обращение к одному из посл                                                                     | т<br>сшествие с такими характеристиками<br>дних происшествий кии создайте новое прои                                                                                              | исшествие                                                                                  | Типы происшествий                                                                                                 |                                                                                                    |                                                                                                 |                |
| проридция по осращению<br>Дополнительная информация<br>Накилге здесь, чтобы вворить текс<br>Возможно, в системе уже есть прои                                                                                                    | т<br>сшествие с такими характеристиками<br>дрих происшествий кии создайте новое прои<br>Происшествие<br>П.5.12 Пролущенный вызов                                                  | исществие<br>Происшествие<br>П.5.12 Протущенный вызов                                      | Типы происшествий<br>Происшествие<br>П.Б.12 Пропуценный вызов                                                     | Происшествие<br>П.4.1.3 Нарушения благоустройства и                                                              | са                                                                                              |                |
| нрорянция по осращению<br>Дополнительная информация<br>Назмите здесь, чтобы вворить текс<br>Возможно, в системе уже есть прои<br>Трикрепите обращение к орноку из посл<br>+<br>Новое проксшествие                                          | т<br>сшествие с такими характеристиками<br>дних происшествий кин создайте невое прои<br>Происшествие<br>П.5.12 Проиущеный вызов<br>В обработке                                    | исшествие<br>Происшествие<br>П.512 Проущенный вызов<br>В обработие                         | Тилы происшествий<br>Происшествие<br>П.5.12 Пропущенный вызов<br>В обработке                                      | Происшествие<br>П.4.1.3 Нарушения благоустройства и<br>г Краснодар, ул Красная                                   | са Проксшествие<br>п.11.4 ДТП<br>г Черкесск, ул Октябрьска                                      | ая, д 55       |
| нроряация по окращению<br>Дополнительная информация<br>Накимите здесо, чтобы вворить текс<br>Возможно, в системе уже есть прои<br>Трихрепите обращение к одному из посл<br>рихрепите обращение к одному из посл<br>+<br>Новое происшествие | т<br>сшествие с такими характеристиками<br>едик происшествий или создайте новое прои<br>Происшествие<br>П.5.12 Пролущенный вызов<br>В обработке<br>С                              | исшествие<br>Проксшествие<br>П.5.12 Прогущенный вызов<br>В обработке                       | Типы произшествий<br>Произшествие<br>П.5.12 Пропущенный вызов<br>В обработке                                      | Происшествие<br>П.4.13 Нарушения благоустройства и<br>г Красюдар, ул Красмая<br>В обработке                      | са Происшествие<br>п.11.4 дтп<br>г Черкесск, ул Октябрьска<br>В обработи                        | ая, д 55<br>ке |
| проридция по осращению<br>Дополнительная информация<br>Назмите здесь, чтобы вворить текс<br>Возможно, в системе уже есть прои<br>тримретите обращение к орноку из посл<br>+<br>Новое происшествие                                          | т<br>сшествие с такими характеристиками<br>дних происшествий кин создайте невое прои<br>Происшествие<br>П.5.12 Проиущеный вызов<br>В обработке<br>В обработке<br>17.32, 3.10.22 — | исшествие<br>Проксшествие<br>П.512 Протуценный вызов<br>В обработке<br>В 18:23, 28.10.22 — | Типы происшествий<br>Проксшествие<br>П.5.1.2 Пропущенный вызов<br>В обработке<br>В обработке<br>15:58, 27.10.22 — | Происшествие<br>П.4.1.3 Нарушения благоустройства и<br>г Краснодар, ул Красная<br>В обработке<br>12.04, 16.09.22 | са Происшествие<br>п.11.4 дтп<br>г Черкеск, ул Октябрьска<br>В обработи<br>С<br>18-53, 06.09.22 | ая, д 55<br>КӨ |

Рисунок 121 — Входящий внешний вызов

Если оператор принимает вызов, то на экране АРМ появляется форма создания нового обращения (Рисунок 122). Система автоматически фиксирует время регистрации звонка и номер абонента (отображается в форме в поле «Телефон»). Оператор вводит данные в форму и приступает к созданию карточки происшествия, либо сохраняет вызов как «Ложный вызов» или «Консультация». В случае детектирования оператором массовых (повторных) вызовов по поводу уже зарегистрированного происшествия осуществляется привязка обращения к уже существующей карточке происшествия.

| L |    |      |          |       |      |
|---|----|------|----------|-------|------|
| I |    |      |          |       |      |
| I |    |      |          |       |      |
| I |    |      |          |       |      |
| I | Ли | Изм. | № докум. | Noðn. | Дата |

Noðn. u ðama

Взам. Инв. N°

Инв. N° дубл.

Noðn. u ðama

MHB. N° nodn.

#### РУКОВОДСТВО ПОЛЬЗОВАТЕЛЯ ПО КИАП

|                                                                                                    |                                                                                                    |                                                  |                                                                                                    |   |                                                                                            |                               |                                                                  | 0070540010        |                                                                   |             |
|----------------------------------------------------------------------------------------------------|----------------------------------------------------------------------------------------------------|--------------------------------------------------|----------------------------------------------------------------------------------------------------|---|--------------------------------------------------------------------------------------------|-------------------------------|------------------------------------------------------------------|-------------------|-------------------------------------------------------------------|-------------|
| Полатт - Соращение                                                                                                    |                                                                                                    |                                                  |                                                                                                    |   |                                                                                            |                               | ٣°                                                               | 0:02              | ⊈                                                                 | 2           |
| оздать обращение                                                                                                    |                                                                                                    |                                                  |                                                                                                    |   |                                                                                            |                               |                                                                  |                   | Завершить                                                         |             |
| бщие данные                                                                                                    |                                                                                                    |                                                  |                                                                                                    |   |                                                                                            |                               |                                                                  |                   |                                                                   |             |
| Источник события<br>Телефон (ССОП)                                                                                                    | ¥                                                                                                    | Телефон заявителя<br>89876543210                 |                                                                                                    |   | Оператор<br>Коф                                                                            |                               | <sup>язык</sup><br>Русс                                          | ский              |                                                                   |             |
| Фамилия                                                                                                    | Фанилия                                                                                                    |                                                  | Имя                                                                                                    |   |                                                                                            | Отче                          | СТВО                                                             |                   |                                                                   |             |
| естоположение заявителя                                                                                                    |                                                                                                    |                                                  |                                                                                                    |   |                                                                                            |                               |                                                                  |                   |                                                                   |             |
| <sup>Тип адреса</sup><br>Адрес дома или строение                                                                                                    | Уточните адрес                                                                                                    |                                                  |                                                                                                    | • | Широта                                                                                     | Долг                          | ота                                                              |                   | Очистить<br>координаты                                            | Указаты     |
| Дополнительная информация<br>Нажмите здесь, чтобы вводить текст                                                                                                    |                                                                                                    |                                                  |                                                                                                    |   |                                                                                            |                               |                                                                  |                   |                                                                   |             |
| Дополнительная информация<br>Нажмите здесь, чтобы аводить текст                                                                                                    |                                                                                                    |                                                  |                                                                                                    |   |                                                                                            |                               |                                                                  |                   |                                                                   |             |
| Дополнительная информация<br>Нажмите здесь, чтобы вводить текст<br>озможно, в системе уже есть происц<br>рикрепите обращение к одному из послед                             | шествие с такими характ<br>них происшествий или созд                                                                                         | еристиками<br>айте новое происшес                | гвие                                                                                                    |   | Типы происшествий                                                                          |                               |                                                                  |                   |                                                                   |             |
| Дополнительная информация<br>Нажмите здесо, чтобы вводить техст<br>озаможно, в системе уже есть происц<br>рикрепите обращение к одному из послед<br>+<br>Новое происшествие | шествие с такими характ<br>них происшествий или созд<br>Происшествие<br>В обработие<br>П.114 ДТП<br>г Черкесск, ул Октабр                    | аристиками<br>айте новое происшес<br>ьская, д 55 | тане<br>Происшествие<br>В обработке<br>П112 X/Д происшествие<br>г Черкесск, ул Красная                        | Ĺ | Типы происшествий<br>Происшествие<br>В обработие<br>П.11.8 тест+тест+тест                  | <b>К Про</b> з<br>Пл.         | ксшествие<br>В обработке<br>В Проиксшествия на води              | ц<br>ных объектах | Происшествие<br>Новая<br>П.1.1.3 Происшествия                     | я на водных |
| Дополнительная информация<br>Нажмите здесь, чтобы вводить техст<br>юзможно, в системе уже есть происс<br>рикрепите обращение к одному из послед<br>+<br>Новое происшествие  | шествие с такими характ<br>них происшествий или созд<br>Происшествие<br>В обработие<br>П.1.4 ДТП<br>г Черкесск, ул Октябр<br>16:53, 06.09.22 | аристиками<br>айте новое происшес<br>ьская, д 55 | твие С<br>Происшествие<br>В абработке<br>П.11.2 Ж/д происшествие<br>г Черкесск, ул Красная<br>17:00, 27.05.22 | ţ | Типы происшествий<br>Происшествие<br>В офолотие<br>ПЛ118 тест+тест-тест<br>18:30, 17.05.22 | <b>К Прос</b><br>П11.<br>16:4 | кшествие<br>в офработке<br>3 Происшествия на води<br>4, 06.09.22 | чых объектах      | Происшествие<br>Новая<br>П.11.3 Происшествия<br>17:54, 14.05.22 — | я на водных |

Рисунок 122 — Форма создания обращения при принятии внешнего вызова

После завершения разговора с заявителем, оператор продолжает работать с обращением/карточкой происшествия.

Если оператор не принял (отклонил) внешний вызов, то вызов направляется к другому пользователю из этой же телефонной группы (дежурной службы). В случае, когда все операторы вызываемой телефонной группы (дежурной службы) заняты, заявитель помещается в очередь и слышит соответствующее голосовое сообщение.

Если заявитель не дождался приема его вызова и сбросил вызов, то в списке происшествий появляется новая карточка с типом происшествия «Пропущенный вызов». Оператор может взять неотвеченный звонок в обработку при помощи перехода в данную карточку и перезвонить заявителю. Карточка с пропущенным вызовом представлена на (Рисунке 123). Номер телефона пропущенного вызова подсвечен красным шрифтом.

|    |      |          |       | _    |  |
|----|------|----------|-------|------|--|
|    |      |          |       |      |  |
|    |      |          |       |      |  |
| Лu | Изм. | № докцм. | Noðn. | Дата |  |

Noðn. u ðama

Взам. Инв. N°

Инб. N° дубл.

Noðn. u ðama

AHB. N° noðn

| оисшествие ма         | M19-11.5.1.2-7301d/8 of 13:58, 19.05.22     |                           | Новая | Происшествие | C      | ••• |
|-----------------------|---------------------------------------------|---------------------------|-------|--------------|--------|-----|
| 1.2 Пропущенный вызов | 8                                           |                           |       |              |        |     |
| Летки                 | Метки                                       |                           |       | Из           | менить | 0   |
| обращения             |                                             |                           |       |              |        |     |
| Лесто происшествия    | Обращения                                   |                           |       |              |        | Û   |
| 1нформация            |                                             |                           |       |              |        | -   |
| )писание              |                                             |                           |       |              |        | `   |
|                       | Телефон (ССОП)                              |                           |       |              |        |     |
| грозы                 | Источник/Onepatop: kiap-backend-reducer-pbx |                           |       |              |        | ~   |
| Раилы                 | Регистрация: 13:58, 19.05.22                |                           |       |              |        |     |
| еагирование           |                                             |                           |       |              |        |     |
| абота с ДДС           | Место происшествия                          |                           |       | Из           | менить | 0   |
|                       | 🕅 Адрес не определен                        |                           |       |              |        |     |
|                       | Информация                                  |                           |       | Из           | менить | 0   |
|                       | Дата создания                               | Муниципальное образование |       |              |        |     |
|                       | 13:58, 19.05.22                             | ГО Черкесский             |       |              |        |     |
|                       | Дежурная служба                             | Тип происшествия          |       |              |        |     |
|                       | ДДС РГБУ «Центр Гражданской Защиты»         | П.5.1.2 Пропущенный вызов |       |              |        |     |
|                       | Классификация территориального охвата       |                           |       |              |        |     |
|                       | Локальная                                   |                           |       |              |        |     |

Рисунок 123 — Карточка с пропущенным внешним вызовом

При перезвоне заявителю в интерфейсе пользователя открывается форма создания обращения, после заполнения которой, оператор может обновить карточку с пропущенным вызовом (в т.ч. изменить в ней тип происшествия), создать «Ложное обращение/Консультацию», привязать обращение к ранее созданным карточкам происшествий.

#### 4.7.3 Запись телефонного разговора

Оператор может прослушать состоявшийся разговор с заявителем в карточке происшествия по каждому обращению (Рисунок 124). Для этого необходимо открыть карточку и в соответствующем обращении нажать на кнопку – проигрывания. Также запись разговора можно прослушать, либо сохранить на локальный диск АРМ с помощью

нажатия на кнопку 🕑 и выбрав «Скачать». Записи телефонных разговоров также доступны во вкладке «Обращения» КП.

| UU/I. |    |      |          |       |      |  |
|-------|----|------|----------|-------|------|--|
| II 2N |    |      |          |       |      |  |
| ИНU.  |    |      |          |       |      |  |
|       | Лu | Изм. | № докум. | Подп. | Дата |  |

Noðn. u ðama

Взам. Инв. N°

Инв. № дцбл.

Noðn. u ðama

| E 110                            | лай16-П.1.1.8-7d97dff от 14:26, 16.05.22    | Новая Происшествие 👌                |
|----------------------------------|---------------------------------------------|-------------------------------------|
| П.1.1.8 тест+тест                | Метки                                       | Изменить 🖉                          |
| Обращения                        |                                             |                                     |
| Место происшествия<br>Информация | Обращения                                   | Ŵ                                   |
| Описание                         |                                             | ^                                   |
| Угрозы                           | Ucrownik/Onepatop: kiap-backend-reducer-pbx | ^                                   |
| Реагирование                     | ► ●                                         | ø                                   |
| Работа с ДДС                     | Контактный номер ФИО                        |                                     |
|                                  |                                             |                                     |
|                                  | Местоположение                              |                                     |
|                                  | 🕅 Адрес не определен                        |                                     |
|                                  |                                             |                                     |
|                                  |                                             | 0                                   |
|                                  | Рисунок 124 — Запись телеф                  | онного разгобора                    |
| При просл                        | цшивании записи появляется пл               | еер для воспроизведения аидио файла |
| функциями пацзь                  | , перемотки, регулировки громкос            | ти (Рисунок 125).                   |
| ·                                | · · · · ·                                   | _                                   |
| ▶ ●-                             |                                             | 0:00 / 1:49 🜗 ——• 🕹                 |
|                                  |                                             |                                     |
|                                  | Риссиру 125 Прослицивания                   |                                     |
|                                  | тасунок ігэ — прослушаванае                 | י אווערת התאבחססהת                  |
|                                  |                                             |                                     |
| 4.7.4 Исхо                       | дящий вызов от оператора                    |                                     |
| Ппи необхо                       | илимости оператор может соверии             | ать исходящие вызовы:               |
|                                  |                                             |                                     |
| <ul> <li>на номер из</li> </ul>  | а споавочника в Системе:                    |                                     |
| <ul> <li>на номер из</li> </ul>  | з журнала вызовов;                          |                                     |
| • на избранны                    | ий номер,                                   |                                     |
| • на произвол                    | њно набранный номер.                        |                                     |
| Для совер                        | итения обратного вызова заяви               | телю следует в обращении карточки   |
| חחוורווופרשאוום ש                | ажать кнорки 💊 – «Перезвои                  | IMF» ПОСПОЛОЖЕННОЇ ПАДОМ С НОМЕРОІ  |
| пелефона абонен                  | IMA.                                        |                                     |
| , <u> </u>                       |                                             |                                     |
| Для набор                        | а номера следует вызвать пане               | ль телефона нажатием кнопки l 🕓     |
| лоявится номера                  | знабиратель, затем в нем ввест              | и требуемый номер и нажать зеленую  |
| עומסאנו אנוסמאה (P               | исунок 126).                                |                                     |
| לחטווגע טווטטטע (ו               |                                             |                                     |
|                                  |                                             |                                     |
|                                  |                                             |                                     |
|                                  |                                             |                                     |
|                                  |                                             |                                     |
|                                  |                                             |                                     |
|                                  |                                             |                                     |
| CHUIRY DESCOU (I                 |                                             |                                     |
|                                  |                                             |                                     |
|                                  | РУКОВОД                                     |                                     |

Подп. и дата

| _ |     |
|---|-----|
|   |     |
|   |     |
|   | 447 |
|   | 113 |
|   | 112 |

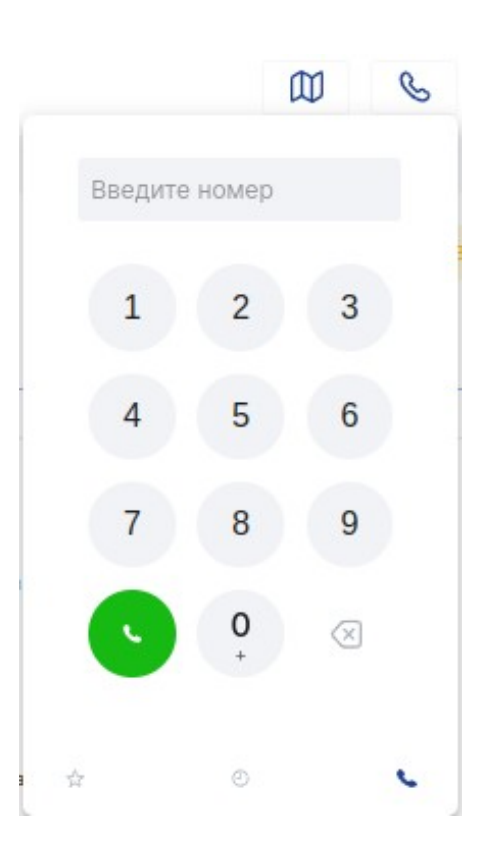

Рисунок 126 — Номеронабиратель

Для набора избранного номера или из журнала вызовов , следует перейти в панели

телефона в необходимые вкладки путем нажатия соответствующих кнопок <sup>1</sup> или <sup>2</sup> и осуществить вызов. Чтобы поместить номер в вкладку «Избранное», следует нажать на телефонный номер в интерфейсе в любом объекте Системы и кликнуть «В избранное» (Рисунок 127).

| дл.           |    |      |          |       |      |                                  |
|---------------|----|------|----------|-------|------|----------------------------------|
| N° no         |    |      |          |       |      |                                  |
| Ин <b>b</b> . |    |      |          |       |      | РУКОВОДСТВО ПОЛЬЗОВАТЕЛЯ ПО КИАП |
|               | Ли | Изм. | № докум. | Подп. | Дата |                                  |
| L             |    |      |          |       | 1    |                                  |

Noðn. u ðama

Baam. NHb. Nº

Инв. N° дубл.

Noðn. u ðama

| S.  | 8(987)654-32-10 <b>\</b><br>00:23                            | 12:04,<br>08.09.22 |
|-----|--------------------------------------------------------------|--------------------|
| S.  | Иванов Иван Александрович 114 🍆<br>00:04                     | 12:03,<br>08.09.22 |
| S,  | Иванов Иван Александрович 114 📞<br>00:14                     | 11:59,<br>08.09.22 |
| S.  | Иванов Иван Александрович 114 📞<br>Пропущенный               | 11:51,<br>08.09.22 |
| Sr. | 8(987)654-32-10 <b>\$</b><br>00:25                           | 11:49,<br>08.09.22 |
| Ľ,  | Иванов Иван Александрович 114 🌜<br>Позвонить   🖈 В избранное | 11:49,<br>08.09.22 |
|     |                                                              |                    |
|     |                                                              |                    |

Рисунок 127 — Добавить номер «В избранное»

Для набора номера из справочника в Системе, следует перейти в необходимый справочник, выбрать объект и нажать на телефонный номер в интерфейсе, затем кликнув «Позвонить» (Рисунок 127). Осуществить вызов можно как из карточки объекта, так и из списка объектов (при отображении столбцов с номером телефона).

4.7.5 Передача вызова (CallTransfer)

Noðn. u ðama

Взам. Инв. N°

Инб. N° дубл.

Noðn. u ðama

Инб. N° подл.

Чтобы совершить передачу вызова оператор должен добавить нового абонента в текущий вызов посредством набора необходимого номера или последующего набора

номера нужного абонента и нажатия на кнопку текцщую телефонную сессию (Рисунок 128).

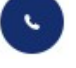

для добавления данного абонента в

| Ли | Изм. | № докум. | Noðn. | Дата |
|----|------|----------|-------|------|

|                       |                    | S 00:09 | L            | 2         | Q |
|-----------------------|--------------------|---------|--------------|-----------|---|
| Кавел<br>171<br>00:09 | II 👲 🖨 🖬           | 890869  | 955236       |           |   |
|                       | Завершить          | 1       | 2            | 3         |   |
| оводитель 🛝           | Телефон            | 4       | 5            | 6         |   |
| манов К. А.           | +7(878)226-31-95 📞 | 7       | 8            | 9         |   |
| ODB A.                | +7(964)            | +       | 0            | $\propto$ |   |
| ашев М. Х.            | +7(928)            |         | 0            |           |   |
| юв Б.                 | +7(878)226-54-63 📞 | Добавит | ь абонента в | разговор  |   |
| каров Р. М.           | +7(878)220-23-98 📞 | ☆       | Ø            | •         |   |

Рисунок 128 – Передача вызова другому абоненту

Также добавление абонента в текущую телефонную сессию доступно из списка объектов справочника (Рисунок 129) посредством выбора объекта справочника, имеющего телефонный номер, либо непосредственно в самой карточки объекта справочника, из

недавних вызовов 🥙 , а также из избранных 🖄 . Для того чтобы переадресовать входящий вызов на другого абонента необходимо нажать на кнопку «Добавить».

После соединения абонентов в одну телефонную сессию необходимо завершить входящий вызов. Соединенные абоненты продолжат голосовую связь без участия оператора.

|                                       |       |               |                             |          |                  | ſ             | 02:00 | ۵   | 8        | man 🗸 |
|---------------------------------------|-------|---------------|-----------------------------|----------|------------------|---------------|-------|-----|----------|-------|
| СТКИАЛ → СТСправочники → ВОрганизации |       |               |                             |          | 😵 Павел          | II 🕹 🖨 🗐      |       |     |          |       |
| Организации                           |       |               |                             |          | 02:00            |               |       |     | Добавить | новую |
|                                       |       |               |                             |          |                  | Завершить     | ٩     | ۵ 4 | 9 6 6    | Ċ     |
| Наименодание 14                       | Метки | МО            | Назначение организации      | Рукс     | иводитель 🎋      | Телефон       | Карта |     | Файлы    |       |
| Минадрав КЧР                          |       | ГО Черкесский | Здравоохранение             | _        | .A               | +7(878)226-   | 9     |     | Ø        |       |
| РГБУ КЧР                              |       | ГО Черкесский | Культура и искусство        | • Позвон | ить   С Добавить | * В избранное | ٩     |     | Ø        |       |
| ООО «Киберхом»                        | 000   | ГО Черкесский | Информационные коммуникации |          | . X.             | +7(5) 0-54    | •     |     |          |       |

Рисунок 129 – Добавление абонента из справочника в текущую телефонную сессию

#### 4.7.6 Конференция

Noðn. u ðama

Взам. Инв. N°

Инб. N° дубл.

Noðn. u ðama

AHB. N° noðn

Конференция — это одновременный телефонный разговор трех и более человек, при этом все участники конференции слышат друг друга. Необходимость создания конференции возникает в случае, если оператору 112 требуется подключить к разговору с заявителем переводчика, психолога, либо диспетчера ДДС, при этом сам оператор 112 продолжает участвовать в разговоре.

|    |      |          |       |      |                                   | Лисп |
|----|------|----------|-------|------|-----------------------------------|------|
|    |      |          |       |      | БАКЛЯЛЙСТВЛ НЛЧРЗЛВУТЕЧИ НЛ KNULL |      |
| Ли | Изм. | № докум. | Подп. | Дата |                                   | 116  |

|   | вы<br>не<br>по | Начать<br>зов на вн<br>обходимое<br>кже из недн | ь конферен<br>кладке Вь<br>количестви<br>авних и изі      | іцию мі<br>ізовы).<br>о учасі<br>бранны | южно в<br>После<br>тников і<br>іе (Рисун | любой м<br>начала<br>путем п<br>юк 130). | омент р<br>конфе<br>оследово | разговор<br>ренции<br>ательно | а (т.е.<br>к ней<br>го выза | если е<br>і можні<br>оба каж | сть акти<br>о подключ<br>о подключ | о́ныū<br>IUMЬ<br>IX, α |
|---|----------------|-------------------------------------------------|-----------------------------------------------------------|-----------------------------------------|------------------------------------------|------------------------------------------|------------------------------|-------------------------------|-----------------------------|------------------------------|------------------------------------|------------------------|
|   |                | Чтобы                                           | создать                                                   | конф                                    | ференцию                                 | о необх                                  | кодимо                       | в тен                         | кущий                       | разгов                       | ορ σοδαβ                           | IUMP                   |
|   | He             | огомпрохоо                                      | абонента                                                  | C NOM                                   | ЮЩЬЮ КН                                  | юпки                                     | 9, дал                       | ее для                        | соедине                     | ения вс                      | ех участні                         | ткор                   |
|   | ра             | зговора в о                                     | ідну сессин                                               | о необу                                 | ходпио н                                 | ажать н                                  | а кнопкі                     | ]                             |                             |                              |                                    |                        |
|   |                | Чтобы                                           | поставит                                                  | ιь нα                                   | удержан                                  | ние быз                                  | ов необ                      | омибоха                       | нажат                       | њ на                         | кнопку 川                           | Ι,                     |
|   | оп             | КЛЮЧИМЬ МІ                                      | лкрофон ди                                                | ія можн                                 | но с пома                                | ОЩЬЮ НО.                                 | жатия н                      | α κнοηκι                      | <u>0</u>                    |                              |                                    |                        |
|   |                |                                                 |                                                           |                                         |                                          |                                          | W                            | 0                             | 4                           | 8                            |                                    |                        |
|   |                |                                                 | E 171                                                     | 7                                       | Ⅱ ⊉                                      | <b>\$</b>                                | зязи 1                       | Введит                        | е номер                     |                              |                                    |                        |
|   |                |                                                 |                                                           |                                         | 3a                                       | вершить                                  |                              | 1                             | 2                           | 3                            |                                    |                        |
|   |                |                                                 | оследние со                                               | бытия                                   |                                          |                                          |                              |                               |                             |                              |                                    |                        |
|   |                |                                                 | Новая                                                     |                                         |                                          |                                          |                              | 4                             | 5                           | 6                            |                                    |                        |
|   |                |                                                 | П.1.8.1 Аварии на о<br>Источник: Телефо<br>11:06 10.11.22 | объектах Ж<br><mark>ж (ССОП)</mark>     | ККХ и связи                              |                                          |                              | 7                             | 8                           | 9                            |                                    |                        |
|   |                |                                                 |                                                           |                                         |                                          |                                          | -                            | +                             | 0                           | $\otimes$                    |                                    |                        |
|   |                |                                                 | Новая                                                     |                                         |                                          |                                          |                              |                               |                             |                              |                                    |                        |
|   |                |                                                 | Источник: Систем<br>11:57, 07.11.22                       | ма-112                                  |                                          |                                          |                              | -                             |                             |                              |                                    |                        |
|   |                |                                                 |                                                           | Ducu                                    | 120                                      | Opaguu                                   |                              |                               | 0                           | C.                           |                                    |                        |
|   |                |                                                 |                                                           | гисун                                   | HUK IJU -                                | - органа                                 | зиция кі                     | лнфећен                       | ции                         |                              |                                    |                        |
|   |                | 4.8 P                                           | αδοπα ς ςι                                                | JCMeMC                                  | ой монит                                 | юринга і                                 | чедиа                        |                               |                             |                              |                                    |                        |
|   |                | 1.81 C                                          | הסקטוווט טנ                                               | סטעשט                                   | נסטטטייי                                 | יוטם חוו                                 | רע)                          |                               |                             |                              |                                    |                        |
|   |                | 4.0.1 с<br>Лла ти                               | יסססמוומר ווך<br>הצה עותהאנ                               | ירטאַן                                  |                                          |                                          | yunino r                     | ות החוורע                     | /) DO 76                    | ാററവനം                       | וה הסטעיים                         | лимп                   |
|   | ne             | peūmu 6 pa:                                     | здел "Подсі                                               | СОЗО                                    | ы и АИС"                                 | меню "Н                                  | астройк                      | и" (Рисун                     | нок 131)                    | 500011127                    |                                    |                        |
|   |                |                                                 |                                                           |                                         |                                          |                                          |                              |                               |                             |                              |                                    |                        |
|   |                |                                                 |                                                           |                                         |                                          |                                          |                              |                               |                             |                              |                                    |                        |
|   |                |                                                 |                                                           |                                         |                                          |                                          |                              |                               |                             |                              |                                    |                        |
|   |                |                                                 |                                                           |                                         |                                          |                                          |                              |                               |                             |                              |                                    |                        |
|   |                |                                                 |                                                           |                                         |                                          |                                          |                              |                               |                             |                              |                                    |                        |
|   |                |                                                 |                                                           |                                         |                                          |                                          |                              |                               |                             |                              |                                    |                        |
|   |                |                                                 |                                                           |                                         |                                          |                                          |                              |                               |                             |                              |                                    |                        |
| Ţ |                |                                                 |                                                           |                                         |                                          | РЧКП                                     | ВЛЛГТВІ                      | Դ ՈՍ\/ԻՅ                      | NRATF/                      | א חח גו                      | ИАП                                |                        |
| J | Изм.           | № докцм.                                        | Noðn.                                                     | Дата                                    |                                          |                                          |                              |                               | JUNILI                      |                              |                                    |                        |

Подп. и дата

Baam. NHb. Nº

Инб. N° дубл.

Подп. и дата

Инв. № подл.

| RED GIFT stage.bzregion.loca |                                                   |                |                |                 |                            | 🕅 Kapra 💊 🔑            | (R) test V |
|------------------------------|---------------------------------------------------|----------------|----------------|-----------------|----------------------------|------------------------|------------|
| 🖒 Главная                    | Полсистемы и внешние АИС                          |                | Тип подсистемы |                 |                            |                        |            |
| 🛆 События                    |                                                   |                |                |                 |                            |                        |            |
| 🕅 Карта                      | MO (1) x                                          |                |                |                 | Q Наимиенование            | , Описание, Прои х 🗵 Ф | 8 6        |
| Видеоаналитика               | Намиенование 🔨                                    | Статус         | Собственник    | MO              | Служба                     | Включена 🕸             | •          |
| 🗵 Отчеты                     | Адаптер мониторинга ПАК Стрелец Мониторинг        | Нет информации |                | MO г. Краснодар | ЕДДС г.Краснодар           | Да                     |            |
| П Справочники                | Адаптер мониторинга пожарной обстановки (спутник) | Нет информации |                | МО г. Краснодар | ЕДДС г.Храснодар           | Да                     |            |
| 🗄 нси                        | Адаптер мониторинга РАСЦО Триалинк                | Нет информации |                | МО г. Краснодар | ЕДДС г. Краснодар          | Да                     |            |
| База знаний                  | Адаптер мониторинга СМИС КрТЭЦ                    | Нет информации |                | МО г. Краснодар | ЕДДС г.Краснодар           | Да                     |            |
| К Телефония                  | Адаптер мониторинга СЭМОС                         | Нет информации |                | МО г. Краснодар | ЕДДС г.Краснодар           | Да                     |            |
| Акрит                        | Адаптер мониторинга ЭМЕРСИТ                       | Нет информации |                | МО г. Краснодар | ЕДДС г.Краснодар           | Да                     |            |
| Подсистемы и АИС             | Адаптер Системы-112                               | Есть связь     |                | МО г. Краснодар | Служба-112                 | Да                     |            |
| Пользователи                 | Адаптер телеметрии транспортных средств           | Нет информации |                | МО г. Краснодар | ЕДДС г. Краснодар          | Да                     |            |
| Шаблоны                      | Видеонаблюдение Аргус 1                           | Есть связь     |                | МО г. Краснодар | ИЦМС АПК"Безопасный город" | Да                     |            |
| Классификаторы               | Видеонаблюдение Аргус 2                           | Есть связь     |                | МО г. Краснодар | ИЦМС АПК"Безопасный город" | Да                     |            |
| U CXCTEME                    | Видеонаблюдение РП                                | Есть связь     |                | МО г. Краснодар | ИЦМС АПК"Безопасный город" | Да                     |            |
|                              | Медиамскилоринг                                   | Нет информации |                | МО г. Краснодар | ЕДДС г.Краснодар           | Her                    |            |
|                              | Модуль автоматического переназначения             | Нет информации |                | МО г. Краснодар | ЕДДС г.Краснодар           | Да                     |            |
|                              | Модуль голосового автоинформирования              | Нет информации |                | МО г. Краснодар | ЕДДС г.Краснодар           | Да                     |            |
|                              | Модуль оповещения Е-таї                           | Нет информации |                | МО г. Краснодар | ЕДДС г.Краснодар           | Да                     |            |
|                              | Модуль оповещения SMS                             | Нет информации |                | МО г. Краснодар | ЕДДС г.Краснодар           | Да                     |            |
|                              | Модуль прогнозирования                            | Нет информации |                | МО г. Краснодар | ЕДДС г.Краснодар           | Да                     |            |
|                              | Модуль телефонии                                  | Нет связи      |                | МО г. Краснодар | ИЦМС АПК"Безопасный город" | Да                     |            |
|                              | Портал взаимодействия с населением                | Нет информации |                | МО г. Краснодар | ЕДДС г.Краснодар           | Да                     |            |
|                              | Универсальный адаптер подсистемы мониторинга      | Нет информации |                | МО г. Краснодар | ЕДДС г.Краснодар           | Да                     |            |

# Рисунок 131 – Подсистема – Медиамониторинг

Далее перейти в подсистему Медиамониторинга путем клика на соответствующую строчку в списке Подсистем.

Для того, чтобы создать проект (задание на поиск) необходимо нажать на кнопку "Изменить" в верхнем правом углу интерфейса пользователя.

Далее для редактирования будут доступны поля настройки плана.

Для настройки плана медиамониторинга доступны следующие поля (Рисунок 132):

- Наименование наименование проекта плана медиамониторинга
- Описание описание проекта (задания на поиск)
- Ключевые слова ключевые слова, которые инициализируют создания нового происшествия в систему
- Источник мониторинга источник мониторинга, в котором проводится поиск и анализ сообщений по ключевым словам

Также пользователь может создавать несколько проектов (задание на поиск) с индивидуальными настройками. Для добавления нового проекта (задание на поиск) необходимо нажать на кнопку "Добавить".

| og n |    |      |          |       |      |  |
|------|----|------|----------|-------|------|--|
| Ν°   |    |      |          |       |      |  |
| Инв. |    |      |          |       |      |  |
|      | Ли | Изм. | № доким. | Подп. | Дата |  |

Noðn. u ðama

33am. NHb. Nº

Инв. N° дцбл.

Noðn. u ðama

| налисозание<br>Монипоринг дронов в группе ВК                                                                                                    |               | рикание<br>Мониторинг доснов в группе BX                                                                                    |  |
|----------------------------------------------------------------------------------------------------|---------------|----------------------------------------------------------------------------------------------------|--|
| толноние совы<br>(двом (в) (кавдооиллер (в) (бесликатичк (в) (дроже (в) (пробек (в) (длл (в) (музикальный (в)) Веедиле строку и нажимле Еліте д | ля добавления | Стопнолова                                                                                                    |  |
| Колекст                                                                                                    |               | пстоннам монетрана<br>(https://k.com/kaptest.g) (https://k.com/kypical.kd.g) Введите строку и нажимите Enter для добавления |  |
| Идентификатор ресурса                                                                                                    |               | Memperate propose entrevenence<br>30                                                                                        |  |
| Манитальное образоване<br>Мон / Краснадар                                                                                                    | Ŧ             | Венерина случба<br>ЕДДС г Храснюдар                                                                                         |  |
| Петроизастоя кт<br>П.S.14 Осбатие мониториита медиа                                                                                             | ¥             | Территрильний солит<br>Локальная                                                                                            |  |
| Полона произанствия<br>Произвествие                                                                                                    | ٣             | Mercer XII                                                                                                    |  |
| Обработка результатов                                                                                                    |               | 🖉 Группировка результатов                                                                                                   |  |

Рисунок 132 – Доступные поля редактирования проекта мониторинга

После настройки проекта плана медиамониторинга система начнет генерировать события на основании указанных выше параметров.

Карточка происшествий Мониторинг медиа отображается в списке происшествий указанием источника "Мониторинг медиа" (Рисунок 133)

| Происшеств    | ИЯ                      |            |                  |                  |                    |                 |         |           |                 |                    |                      | Cost                                          | дать обращение |
|---------------|-------------------------|------------|------------------|------------------|--------------------|-----------------|---------|-----------|-----------------|--------------------|----------------------|-----------------------------------------------|----------------|
| Источники (1) | x                       |            |                  |                  |                    |                 |         |           |                 |                    |                      | 🔍 ФИО, Описание карточки, Опис х 📓 🛍 🗘        | 8 8 0          |
| Статус        | ччид                    | Назначения | Источник         | Служба           | Зарегистрировано 🗸 | Принято 🛝       | Код №   | Подгруппа | MO              | Адрес              | Уровень происшествия | Терр.охват Карта Файлы Данные внешнай системы |                |
| Новая         | нояб30-П.5.1.4-4dc2554b |            | Мониторинг медиа | ЕДДС г Храснодар | 12-16, 30.11.23    | 12:16, 30.11.23 | R.5.1.4 | Другое    | MO г. Краснодар | Адрес не определён | Происшествие         | Локальная                                     |                |
| Новая         | нояб30-П.5.1.4-f9caf050 |            | Мониторинг медиа | ЕДДС г.Краснодар | 12:00, 30.11.23    | 12:00, 30.11.23 | R.5.1.4 | Другое    | MO г. Краснодар | Адрес не определён | Происшествие         | Локальная                                     |                |
| Новая         | нояб30-П.5.1.4-5be42da2 |            | Мониторинг медиа | ЕДДС г Краснодар | 11-58, 30.11.23    | 11:58, 30.11.23 | П.5.1.4 | Другое    | MO г. Краснодар | Адрес не определён | Происшествие         | Локальная                                     |                |
| Новая         | нояб30-П.5.1.4-а3de06c9 |            | Мониторинг медиа | ЕДДС г.Краснодар | 11:23, 30.11.23    | 11:23, 30:11.23 | П.5.1.4 | Другое    | MO г. Краснодар | Адрес не определён | Происшествие         | Локальная                                     |                |
| Новая         | нояб30-П.5.1.4-16d28585 |            | Мониторинг медиа | ЕДДС г.Краснодар | 08:42, 30.11.23    | 08:42, 30.11.23 | R.5.1.4 | Другое    | MO г. Краснодар | Адрес не определён | Происшествие         | Локальная                                     |                |
| Новая         | нояб30-П.5.1.4-b8e996be |            | Мониторинг медиа | ЕДДС г Краснодар | 08-39, 30.11.23    | 08:39, 30.11.23 | R.5.1.4 | Другое    | MO г. Краснодар | Адрес не определён | Происшествие         | Локальная                                     |                |
| Новая         | нояб30-П.5.1.4-1f80105d |            | Мониторинг медиа | ЕДДС г Краснодар | 08:33, 30.11.23    | 08:33, 30.11.23 | R.5.1.4 | Другое    | MO г. Краснодар | Адрес не определён | Происшествие         | Локальная                                     |                |
| Новая         | нояб30-П.5.1.4-cf722928 |            | Мониторинг медиа | ЕДДС г Краснодар | 07:09, 30.11.23    | 07:09, 30.11.23 | R.5.1.4 | Другое    | MO г. Краснодар | Адрес не определён | Происшествие         | Локальная                                     |                |

Рисунок 133 – Карточка происшествий медиа мониторинга

Для того, чтобы посмотреть информацию по событию необходимо перейти в карточку происшествия. Информация отображена в разделе "Дополнительная информация" (Рисунок 134)

| Ли | Изм. | № доким. | Подп. | Дата |
|----|------|----------|-------|------|

Noðn. u ðama

Взам. Инв. N°

Инб. N° дубл.

Noðn. u ðama

AHB. N° noð*n* 

| 1 | Мониторинг медиа<br>Источник/Оператор: Внешняя система<br>11:58, 30.11.23 |
|---|---------------------------------------------------------------------------|
|   | Местоположение                                                            |
|   | 🕅 Адрес не определён                                                      |
|   | Принято: 11:58, 30.11.23                                                  |
|   | Регистрация: 11:58, 30.11.23                                              |
|   | Дополнительная информация:                                                |
|   | Проект мониторинга: Мониторинг дронов в группе ВК                         |
|   | Фрагмент сообщения: А что, в навигаторе пробки не показывают?             |
|   | Сообщение: Перейти                                                        |
|   | Автор: Елена Гольникова                                                   |

Рисунок 134 – Карточка происшествия Мониторинг медиа

Ссылка "Перейти" отправляет пользователя на веб-страници источника, которое обнаружила подсистема.

Ссылка автора отправляет пользователя на веб-страницу автора сообщения.

4.9 Оповещение

Noðn. u ðama

Baam. NHb. Nº

Инв. № дубл.

Noðn. u ðama

AHB. Nº nod.

Пользователь системы может создавать как разовое оповещение так и цстанавливать шаблон оповещения. Для создания оповещения следцет переити в меню «Телефония->Оповещения» и нажать на кнопку «Добавить новое» (Рисинок 135).

| Weeksame   Descense   Descense   Desce                                                                                                    |             |
|----------------------------------------------------------------------------------------------------|-------------|
| Image: Image: Image |             |
| Image: Team     Image: Team     Image: Team <td></td>                                                                                                    |             |
| Cocase   Haranne spec, vrodu teopres recet     Meror     Meror     Accentui     Descriter to mecupica                                                                                                    |             |
| Мени<br>Мени<br>Абоченты<br>Воберие изгат из инеоцирса                                                                                                    |             |
| Иста<br>Абоекты<br>Ваберите котак и аниеоцияса<br>— — — — — — — — — — — — — — — — — — —                                                                                                     |             |
| Абекты<br>Выберите колтат из никоцияся                                                                                                    |             |
| Выберите контакт из михоцица:                                                                                                    |             |
|                                                                                                    | т Добе      |
|                                                                                                    |             |
| Рисунок 135 — Форма созоания опооещения                                                                                                    |             |
| Далее откроется форма создания нового оповещения:                                                                                                    |             |
| • Статус рассылки (новое или шаблон)                                                                                                    |             |
|                                                                                                    |             |
|                                                                                                    |             |
|                                                                                                    | ЕЛЯ НО КИАН |

- Наименование
- Муниципальное образования (доступные МО из справочника «Муниципальные образования»)
- Дата начала оповешения
- Количество попыток
- Текст оповещения
- Тип подсистемы
- Наименование модуля
- Описание
- Метки

Подп. и дата

 Абоненты (Выбор существующих абонентов системы из справочника или ввод номера абонента вручную)

| L             |    |      |          |       |      |                                  |
|---------------|----|------|----------|-------|------|----------------------------------|
| B3am. NHB. Nº |    |      |          |       |      |                                  |
| MHB. N° đuðn. |    |      |          |       |      |                                  |
| Подп. и дата  |    |      |          |       |      |                                  |
| od <i>n</i> . |    |      |          |       |      |                                  |
| NHÔ. Nº n     |    |      |          |       |      | РУКОВОДСТВО ПОЛЬЗОВАТЕЛЯ ПО КИАП |
| L             | Лu | Изм. | № докум. | Noðn. | Дата |                                  |

/lucm

121

# 5 ОТЧЕТЫ И СТАТИСТИКА

#### 5.1 Создание отчетов

Noðn. u ðama

Baam. NHb. Nº

Инб. N° дубл.

Для работы с отчетами следует перейти в меню «Отчеты» и выбрать интересующий тип отчета. Откроется страница выбранного типа отчетов со списком ранее сделанных отчетов (Рисунок 136).

| 🗀 КИАП $\rightarrow$ 🖿 Отчеты по происшествиям                |                      |                |          |                         |                          |   |                                      |           |     |      |         |     |
|---------------------------------------------------------------|----------------------|----------------|----------|-------------------------|--------------------------|---|--------------------------------------|-----------|-----|------|---------|-----|
| Отчеты по происшествиям: формирование отчета                  |                      |                |          |                         |                          |   |                                      |           |     |      |         |     |
| Наименование отчета<br>20221126_150645-Отчет по происшествиям |                      |                |          | Период, с<br>ДД.ММ.ГГГГ | ť                        | - | Период, по<br>Д.Д.ММ.ГГГГ            |           |     | Ō    |         | ć   |
| Муниципальное образование<br>(МО г. Краснодар 🕥               | Служба               |                | *        | Оператор                |                          |   | <ul> <li>Назначения служб</li> </ul> |           |     |      |         | *   |
| Населенный пункт                                              |                      |                | •        | Тип происшествия        |                          |   |                                      |           |     |      |         | *   |
| Число пострадавших, более                                     | Число пострадавших д | етей, более    | 0        | Число погибших, более   |                          | ~ | Число погибших дете                  | й, более  |     |      |         | 0   |
| Уровень происшествия                                          |                      |                | *        |                         |                          | C | Очистить                             |           | Cos | дать |         |     |
| Отчеты по происшествиям: сформированные от                    | четы                 |                |          |                         |                          |   |                                      |           |     | Ск   | оыть фо | рму |
| МО (1) × Службы (1) ×                                         |                      |                |          |                         |                          | Q | Наименование отчета                  | ×         |     | 0    | ₩.      | C   |
| Наименование отчета                                           | Дата начала          | Дата окончания | Отчет    | создан 🗸                | Отчет создал             |   |                                      | Статус    |     |      |         |     |
| 20240923_151052-Отчет по происшествиям                        | 15.09.23             | 23.09.24       | 15:12, 3 | 23.09.24                | Тестов Иван Иванович     |   |                                      | Сформиров | ан  |      | 2       |     |
| 20240918_103640-Отчет по происшествиям                        | 03.01.24             | 17.09.24       | 10:37,   | 18.09.24                | Краснодарский Денис ЕЦОР |   |                                      | Сформиров | ан  |      |         |     |

Рисунок 136 — Отчеты по происшествиям

Для формирования отчета требуется указание пользователем предварительных данных. Окно заполнения данных отображается в верхней части страницы над списком отчетов. В данном окне следует ввести параметры формирования отчёта или оставить их пустыми (в таком случае будут выбраны события с любым значением параметра) и нажать кнопку «Создать». Обязательные к заполнению поля будут подсвечены красным цветом.

Сформированный отчет отобразится ниже в таблице сформированных отчетов.

5.2 Просмотр отчетов и статистических данных

Чтобы просмотреть информацию в отчете следует кликнуть на строку требуемого отчета или нажать кнопку ••• и выбрать требуемое действие. В результате откроется страница со статистической информацией, запрошенной пользователем (Рисцнок 137).

| м, подл. | Подп. и дал |    |     |      |      |  |
|----------|-------------|----|-----|------|------|--|
|          | oð n.       |    |     |      |      |  |
|          | °<br>2      |    |     |      |      |  |
|          |             | Лп | Изм | Подо | Лата |  |

122

Лист

| Tyet 20240910 105759-01   | чет по происшествиям                                           |                 |                      |                          |                      |                        | Сформирован | Печать 3 |
|---------------------------|----------------------------------------------------------------|-----------------|----------------------|--------------------------|----------------------|------------------------|-------------|----------|
|                           |                                                                |                 |                      |                          |                      |                        |             |          |
| римененные фильтры        |                                                                |                 |                      |                          |                      |                        |             |          |
| униципальное образование: | м                                                              | О г. Краснодар  |                      |                          |                      |                        |             |          |
| овень происшествия:       | 40                                                             | 2               |                      |                          |                      |                        |             |          |
| Bcero                     | 166                                                            |                 |                      |                          |                      |                        |             |          |
| Новые                     | 13                                                             |                 |                      |                          |                      | Ф <b>П</b>             |             |          |
|                           | По типам происшествий                                          |                 |                      |                          |                      |                        |             |          |
|                           | 119 Тип происшествия 🛝                                         | Количество 🗸 Чи | сло пострадавших 🛝 ч | Нисло пострадавших детей | 🕅 Число погибших 🛝 ч | lисло погибших детей 🛝 |             |          |
|                           | 6 ЧС.1.2.1 Взрывы и (или)<br>разрушения (обрушения) в          | 64              | 13                   | 1                        | 0                    | 0                      |             |          |
| Завершены                 | здани                                                          |                 |                      |                          |                      |                        |             |          |
| Отменены                  | ЧС.1.1.1 Аварии на<br>метролопитене                            | 15              | 0                    | 0                        | 0                    | 0                      |             |          |
|                           | ЧС.1.1.5 Аварии на<br>автомобильном транспорте                 | 11              | 3                    | 0                        | 0                    | 0                      |             |          |
| Закрыты                   | 9<br>ЧС.1.4.1 Аварии на транспорте<br>с выбросом, разливом, ра | 8               | 0                    | 0                        | 0                    | 0                      |             |          |
|                           | чс.1.2.8 Пожары (взрывы) в<br>шахтах, подземных и горных       | 7               | 0                    | 0                        | 0                    | 0                      |             |          |
|                           | ЧС.1.2.10 Обнаружение (утрата)<br>взрывчатых веществ (бое      | 7               | 0                    | 0                        | 0                    | 0                      |             |          |
| 119 13                    | ЧС.2.5.1 Высокие уровни воды<br>(половодье, зажор, затор,      | 6               | 0                    | 0                        | 0                    | 0                      |             |          |
|                           | 110 4 8 8 B                                                    |                 |                      |                          |                      |                        |             |          |

Рисунок 137 — Пример отчета

# 5.3 Удаление отчетов

Чтобы удалить отчет из списка отчетов следует нажать кнопку ••• и выбрать «Удалить» в строке требуемого отчета. В результате отчет будет удален из списка.

|               | Ли | Изм. | № докум. | Подп. | Дата |                                  |
|---------------|----|------|----------|-------|------|----------------------------------|
| MHB. N° F     |    |      |          |       |      | РУКОВОДСТВО ПОЛЬЗОВАТЕЛЯ ПО КИАП |
| .vðor         |    |      |          |       |      |                                  |
| Подп. и дата  |    |      |          |       |      |                                  |
| Инв. N° аубл. |    |      |          |       |      |                                  |
| Взам. Инв. №  |    |      |          |       |      |                                  |
| Noðn. u õ     |    |      |          |       |      |                                  |

Лист

#### 6 НАСТРОЙКА ОТОБРАЖАЕМЫХ ДАННЫХ

Настройка отображаемых данных в любом списке записей производится посредством функциональных кнопок на панели в верхней и нижней частях страницы пользователя.

6.1 Отображаемые колонки в списках

Noðn. u ðama

Взам. Инв. N°

Инб. N° дубл.

Noðn. u ðama

Инв. N° подл.

Лu

Изм.

№ докум.

Подп.

Дата

Чтобы настроить отображаемые в списке колонки (столбцы) данных, необходимо

нажать кнопку на панели инструментов текущего раздела(таблицы). При необходимости столбцы в постраничном списке могут быть убраны из отображения с помощью выключения галочек в всплывающем окне «Колонки» (Рисунок 138).

|          |                            | Q 4 🖨 🖽 C              |                          |       |
|----------|----------------------------|------------------------|--------------------------|-------|
|          | 🗸 Статус                   |                        |                          |       |
|          | Источник                   |                        |                          |       |
|          | Иазначения                 |                        |                          |       |
|          | 🗸 Служба                   |                        |                          |       |
|          | 🔽 Регистраци               | я                      |                          |       |
|          | 🔽 Принято                  |                        |                          |       |
|          | 🔽 Код                      |                        |                          |       |
|          | Группа                     |                        |                          |       |
|          | 🔽 Подгруппа                |                        |                          |       |
|          | Тип происш                 | ествия                 |                          |       |
|          | MO                         |                        |                          |       |
|          | 🗸 Адрес                    |                        |                          |       |
|          | 🗸 Уровень пр               | оисшествия             |                          |       |
|          | Метки                      |                        |                          |       |
|          | Создано                    |                        |                          |       |
|          | Изменено                   |                        |                          |       |
|          | 🗸 Терр.охват               |                        |                          |       |
|          | Угроза люд                 | ям                     |                          |       |
|          | Число поги                 | бших(всего)            |                          |       |
|          | Число поги                 | бших(из них детей)     |                          |       |
|          | Число пост                 | радавших(всего)        |                          |       |
|          | Число пост                 | радавших(из них детей) |                          |       |
|          | Описание                   |                        |                          |       |
|          | 🔽 Карта                    |                        |                          |       |
|          | 🔽 Файлы                    |                        |                          |       |
|          | 🔽 Данные вне               | ешней системы          |                          |       |
| Рисун    | ок 138 — Пример настр      | ойки отображения пост  | раничного списка         |       |
|          | היוסטאים למוייניא א בסייכי | <b>20</b>              |                          |       |
| υ.Ζ Ευμ  | пароока оанных о спасн     | NE                     |                          |       |
| Элементы | і списка могут быть с      | тсортированы. Сортиро  | вка может быть применена |       |
|          |                            |                        |                          |       |
|          |                            |                        |                          | /lucm |
|          |                            | РУКОВОДСТВО ПОЛЬЗО     | ОВАТЕЛЯ ПО КИАП          |       |

только к одному из столбцов списка (Рисунок 139). В зависимости от типа данных, значения столбца сортируются в алфавитном, числовом или хронологическом порядке.

| 🗅 КИАП 🔶 🖿 Пр | оисшествия        |                            |                    |                    |         |                                  |                  |                                                  |                      |               |       |                              |        |
|---------------|-------------------|----------------------------|--------------------|--------------------|---------|----------------------------------|------------------|--------------------------------------------------|----------------------|---------------|-------|------------------------------|--------|
| Происшестви   | R                 |                            |                    |                    |         |                                  |                  |                                                  |                      |               |       | Создать обр                  | ащение |
|               |                   |                            |                    |                    |         |                                  |                  |                                                  |                      |               |       | Q 4 👼 🗄                      | 6 Č    |
| Статус        | Источник          | Назначения Служба          | Регистрация        | Принято 🎋          | Код 🛝   | Подгруппа                        | MO               | Адрес                                            | Уровень происшествия | Терр.охват    | Карта | Файлы Данные внешней системы |        |
| В обработке   | Телефон<br>(ССОП) | ЕДДС Славянского<br>района | 13:44,<br>02.09.22 | 13:45,<br>02.09.22 | П.2.1.1 | Опасные<br>геофизические явления | MP<br>Славянский | г Краснодар, ул Длинная                          | Происшествие         | Муниципальный | 9     |                              |        |
| Новая         |                   | ЕДДС Славянского<br>района | 19:32,<br>10.06.22 | 19:30,<br>10.06.22 | П.5.1.1 | Другое                           | MP<br>Славянский | г Славянск-на-Кубани, Юнных<br>Коммунаров, д 199 | Происшествие         | Локальный     | ٥     | Есть                         |        |

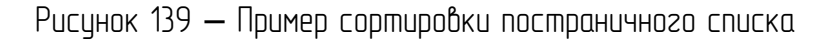

Сортировка выполняется по возрастанию или по убыванию значений столбца. Первый щелчок по заголовку столбца включает сортировку значений в порядке возрастания. Повторный щелчок по заголовку столбца изменяет порядок сортировки. Визуально сортировка выделяется значком в виде стрелки.

#### 6.3 Фильтрация данных в списке

Подп. и дата

Взам. Инв. N°

Инб. N° дубл.

Noðn. u ðama

Инв. N° подл.

Чтобы отфильтровать отображаемые в списке данные, следует нажать кнопку "Фильтры" на панели инструментов текущего раздела. Далее следует выбрать значения фильтрации, по которым требуется отфильтровать данные списка (Рисунок 140). Фильтрация данных происходит при нажатии кнопки «Применить».

| происшествия      |                          |                     |                                  |                    |          |                                          |                    |                                           |         | Фильтры                                                                   | X    | Создать обр           |
|-------------------|--------------------------|---------------------|----------------------------------|--------------------|----------|------------------------------------------|--------------------|-------------------------------------------|---------|---------------------------------------------------------------------------|------|-----------------------|
|                   |                          |                     |                                  |                    |          |                                          |                    |                                           |         | Типы происшествий                                                         |      | 000                   |
| Статус            | ччид                     | Назначения Источник | Служба                           | Зарегистрировано 4 | Код 🛝    | Тип происшествия                         | мо                 | Адрес В                                   | е метки | Типы происшествий                                                         | -    | знные внешней системы |
| Завершена         | нояб15-К.1.1-bb482f1f    | Телефон<br>(ССОП)   | ЕДДС<br>г.Краснодар              | 10:32, 15.11.23    | K.1.1.1  | Консультации                             | МО г.<br>Краснодар |                                           |         |                                                                           |      |                       |
| Завершена         | нояб15-К.1.1Зе569ad1     | Телефон<br>(ССОП)   | ЕДДС<br>г.Краснодар              | 10:30, 15.11.23    | K.1.1.1  | Консультации                             | МО г.<br>Краснодар |                                           |         | Адрес                                                                     |      |                       |
| Отменена          | нояб14-Ч.1.1.1-679b7218  | Телефон<br>(ССОП)   | ЕДДС<br>г.Краснодар              | 16:54, 14.11.23    | 4.1.1.1  | Отмена создания<br>обращения             | МО г.<br>Краснодар |                                           |         | Адрес происшествия                                                        | -    |                       |
| В обработке       | нояб14+П.1.2.1-bc3ae6f7  | Телефон<br>(ССОП)   | ИЦМС<br>АПК"Безопасный<br>город" | 16:36, 14.11.23    | П.1.2.1  | Пожар                                    | МО г.<br>Краснодар | г Краснодар,<br>ул им.<br>Тургенева, д 15 |         | Статусы                                                                   |      |                       |
| В обработке       | нояб14-П.1.1.4-а11ecf70  | Телефон<br>(ССОП)   | ИЦМС<br>АПК"Безопасный<br>город" | 16:35, 14.11.23    | П.1.1.4  | дтп                                      | МО г.<br>Краснодар | г Краснодар,<br>ул Красная, д<br>90       |         | В сбработке Завершена Закрыта Новая Отменена                              |      |                       |
| В обработке       | нояб14-П.1.1.4-74d4ab65  | Телефон<br>(ССОП)   | ИЦМС<br>АПК"Безопасный<br>город" | 16:28, 14.11.23    | R.1.1.4  | дтп                                      | МО г.<br>Краснодар | г Краснодар,<br>поселок<br>Белозерный,    |         | Реагирование ×                                                            |      |                       |
|                   | нояб14-П.1.1.4-619с4426  | Телефон             | ИЦМС<br>АПК"Безопальна           | 16:27.14.11.23     | R.1.1.4  | дтп                                      | MO r.              | ул советов, д 2<br>г Краснодар,           |         | Дата регистрации                                                          |      |                       |
|                   | 01004420                 | (CCOII)             | город"<br>ИЦМС                   |                    |          |                                          | Краснодар          | ул Красная, д 4<br>г Краснодар,           |         | Дата регистрации, с<br>Д. Д. М.М.ГГГГ ччсмм                               |      |                       |
| В обработке       | нояб14-П.1.1.4-76е84761  | (CCOII)             | АПК"Безопасный<br>город"         | 16:08, 14.11.23    | R.1.1.4  | дтп                                      | Краснодар          | ул Красная, д<br>68                       |         |                                                                           |      |                       |
| В обработке       | нояб14-П.1.1.4-bd67f5d5  | Телефон<br>(ССОП)   | ИЦМС<br>АПК"Безопасный<br>город" | 16:07, 14.11.23    | R.1.1.4  | Дтп                                      | МО г.<br>Краснодар | г Краснодар,<br>ул Красная, д<br>90       |         | Дата принятия Дата принятия в обработку, по Дата принятия в обработку, по |      |                       |
| Завершена         | нояб14-К.1.1-b4ce0d4b    | Телефон<br>(ССОП)   | ИЦМС<br>АПК"Безопасный<br>город" | 16:05, 14.11.23    | K.1.1.1  | Консультации                             | МО г.<br>Краснодар | г Краснодар,<br>ул Красная, д<br>111/1    |         | дд.ММ.ГГГГ чүсмм                                                          |      |                       |
| В обработке       | нояб14-ЧС.1.1.5-75aedcc2 | Телефон<br>(ССОП)   | ИЦМС<br>АПК"Безопасный<br>город" | 15:39, 14.11.23    | 4C.1.1.5 | Аварии на<br>автомобильном<br>транспорте | МО г.<br>Краснодар | г Краснодар,<br>ул Красная, д<br>34       |         | Уровни                                                                    |      |                       |
| Завершена         | нояб10-К.1.1-а4846685    | Телефон<br>(ССОП)   | ДДС-02 г.Сочи                    | 11:42, 10.11.23    | K.1.1.1  | Консультации                             | МО г.<br>Сочи      |                                           |         | Консультация Ложное Происшествие Угроза 4С                                |      |                       |
| Отменена          | нояб10-Ч.1.1.1-f30bc150  | Телефон<br>(ССОП)   | ЕДДС г.Сочи                      | 10:10, 10.11.23    | 4.1.1.1  | Отмена создания<br>обращения             | МО г.<br>Сочи      |                                           |         | Черновик ЧС ×                                                             |      |                       |
| Roero 15888 otnov |                          |                     |                                  | 12                 |          | 1 914                                    | 916                | e 716 are                                 | a 5     | Сбросить Сохранить текущие Очистить все Приме                             | нить | Показывать по         |
|                   |                          |                     | Puc                              | јнок 14            | .0       | - Φυ/                                    | ът                 | ация                                      | данн    | ных в списке                                                              |      |                       |
|                   |                          |                     |                                  |                    |          |                                          |                    |                                           |         |                                                                           |      |                       |
|                   | Применя                  | енные п             | оля ф                            | ильто              | nĥ       | ה כחוו                                   | СКР                | ոոժոք                                     | рүр     | эны и внитри имеют кн                                                     | UUk  | מו רסהר               |
|                   | panem                    |                     | Ψ                                | p.                 |          |                                          |                    |                                           |         |                                                                           | 2    | .a cobe               |
|                   |                          |                     |                                  |                    |          |                                          |                    |                                           |         |                                                                           |      |                       |

| Лu | Изм. | № докум. | Подп. | Дата |
|----|------|----------|-------|------|

| з КИАП → Про   | исшествия               |            |                |                       |                    |                |                  |                    |                                                     |           |                                 |                  |               |       |       |          |            |
|----------------|-------------------------|------------|----------------|-----------------------|--------------------|----------------|------------------|--------------------|-----------------------------------------------------|-----------|---------------------------------|------------------|---------------|-------|-------|----------|------------|
| Происшествия   | 4                       |            |                |                       |                    |                |                  |                    |                                                     |           |                                 |                  |               |       |       | Созд     | ать обраще |
| Типы происшест | вий (1) ×               |            |                |                       |                    |                |                  |                    |                                                     |           |                                 | Q ФИО, Описа     | ние карточки, | ×     | 1 00  | Ф (      | 6 4        |
| Статус         | ччид                    | Назначения | Источник       | Служба                | Зарегистрировано 4 | Код 🛝          | Тип происшествия | MO                 | Адрес                                               | Все метки | Создал                          | Кол-во обращений | Терр.охват    | Карта | Файлы | Данные в | нешней сис |
| В обработке    | июл24-П.1.1.4-9b6f02f6  |            | Датчик         | СЛУЖБА<br>СПАСЕНИЯ    | 20:24, 24.07.24    | R.1.1.4        | дтп              | МО г.<br>Краснодар | г Краснодар, ул<br>Российская                       |           | Краснодарский<br>Оператор ЕЦОР  | 1                | Муниципальная | ۰     | Ø     |          |            |
| В обработке    | июл24-П.1.1.4-9b6f02f6  | 01         | Датчик         | ЕДДС<br>г.Краснодар   | 20:22, 24.07.24    | П.1.1.4        | дтп              | МО г.<br>Краснодар | г Краснодар, ул<br>Российская                       |           | Краснодарский<br>Оператор ЕЦОР  | 1                | Муниципальная | •     | Ø     |          |            |
| Новая          | anp22-II.1.1.4-7ebcfe70 |            | Телефон (ССОП) | ДДС-01<br>г.Краснодар | 15:34, 11.07.24    | R.1.1.4        | дтп              | МО г.<br>Краснодар | г Краснодар, ул<br>Станкостроительная,<br>д 6, кв 4 |           | Тестовое<br>Должностное<br>Лицо | 1                | Муниципальная | ٠     |       |          |            |
| Новая          | anp22-II.1.1.4-7ebcfe70 |            | Телефон (ССОП) | ДДС-02<br>г.Краснодар | 15:34, 11.07.24    | <b>П.1.1.4</b> | дтп              | МО г.<br>Краснодар | г Краснодар, ул<br>Станкостроительная,              |           | Тестовое<br>Должностное         | 1                | Муниципальная | •     |       |          |            |

Рисунок 141 — Отображение примененного фильтра данных в списке

Для сброса результатов в списке следует нажать кнопку 🔍 или убрать параметры фильтра, нажав затем кнопку «Применить».

Примечание: Фильтры «Метки» и «Типы происшествий» имеют иерархическую структуру представления данных. Представление информации в виде иерархических списков дает возможность осуществлять произвольную группировку данных для организации удобного доступа к ним. В иерархическом списке записи просматриваются от верхнего уровня иерархии до нижнего, раскрывая или закрывая при необходимости одну ветвь списка или весь список. Раскрытие списка производится посредством клика иконки «Стрелка вправо», закрытие – «Стрелка вниз».

После раскрытия списка следует установить требуемые параметры фильтра посредством установки флажков напротив соответствующих значений фильтра (Рисунок 142). При отметке родительского раздела выбираются все его дочерние элементы.

| Подп. и дата |    |      |          |       |      |                                  |
|--------------|----|------|----------|-------|------|----------------------------------|
| одл.         |    |      |          |       |      |                                  |
| +Ô. Nº ∩(    |    |      |          |       |      | РЧКОВОЛСТВО ПОЛЬЗОВАТЕЛЯ ПО КИАЛ |
| Ч            | Ли | Изм. | № докум. | Подп. | Дата |                                  |
|              |    |      |          |       |      |                                  |

Noðn. u ðama

Ззам. Инв. N°

Инв. № дцбл.

/lucm

|             |                                        |                   |          |    | Ø     | P     |        |         | C    |
|-------------|----------------------------------------|-------------------|----------|----|-------|-------|--------|---------|------|
| Типь        | и происшествий                         |                   |          |    |       |       |        |         |      |
| Типы (П.1.1 | происшествий                           |                   | ;        | <  | ⊅айлы | Данны | е внеш | ней сис | темь |
|             |                                        |                   | C        | _  | Ø     |       |        |         |      |
| >           | Выделять дочерние В                    | выделить все      | Убрать в | ce | Q     |       |        |         |      |
| >           | К Консультации                         |                   |          |    |       |       |        |         |      |
| >           | Л Ложные                               |                   |          |    |       |       |        |         |      |
| ~           | П Повседневные                         |                   |          |    |       |       |        |         |      |
| ~           | <ul> <li>П.1 Техногенные</li> </ul>    |                   |          |    |       |       |        |         |      |
|             | П.1.1 Транспортные аварии (катастрофы) | )                 |          |    |       |       |        |         |      |
|             | П.1.1.1 Авиационное происшествие       |                   |          |    |       |       |        |         |      |
|             | П.1.1.2 Ж/д происшествие               |                   |          |    |       | Есть  |        |         |      |
|             | П.1.1.3 Происшествия на водных объек   | тах               |          |    |       | Есть  |        |         |      |
|             | П.1.1.4 ДТП                            |                   |          |    |       |       |        |         |      |
|             | П.1.1.5 ДТП с участием пассажирских т  | ранспортных       | средств  |    |       |       |        |         |      |
| Дата        | принятия                               | /                 |          |    |       |       |        |         |      |
| Care        | помыятия в облаботког с                | я в обработку, по |          |    |       |       |        |         |      |

Рисунок 142 — Отображение данных в фильтрах иерархического типа

## 6.4 Поиск данных в списке

Noðn. u ðama

Взам. Инв. N°

Инб. N° дубл.

Noðn. u ðama

Инв. N° подл.

В списке объектов Системы может быть осуществлен полнотекстовый поиск: по наименованию, по ФИО, по описанию и др. Перечень полей для осуществления поиска

указан(серым цветом) в строке быстрого поиска по умолчанию при клике кнопки . Результатом поиска будет список строк, удовлетворяющих поисковому запросу (Рисунок 143).

| Іроисшестви           | я                              |            |                    |                              |                                       |                   |                         |                          |                                        |           |                                          |                       |                             |                   |            | Coa    | ать обр | ащение   |
|-----------------------|--------------------------------|------------|--------------------|------------------------------|---------------------------------------|-------------------|-------------------------|--------------------------|----------------------------------------|-----------|------------------------------------------|-----------------------|-----------------------------|-------------------|------------|--------|---------|----------|
| Типы происшест        | твий (1) ×                     |            |                    |                              |                                       |                   |                         |                          |                                        |           |                                          | Q gtn                 |                             | X                 | a 🕅        | φ      | 8       | A (      |
|                       |                                |            |                    |                              |                                       |                   |                         |                          |                                        |           |                                          |                       |                             |                   |            |        |         |          |
| Статус                | ччид                           | Назначения | Источник           | Служба                       | Зарегистрировано 🗸                    | Код 🛝             | Тип происшествия        | MO                       | Адрес                                  | Все метки | Создал                                   | Кол-во обращений      | Терр.охват                  | Карта             | Файль      | Данные | нешней  | систем   |
| Статус<br>В обработке | ччид<br>июл24-П.1.1.4-9b6f02f6 | Назначения | Источник<br>Датчик | Служба<br>СЛУЖБА<br>СПАСЕНИЯ | Зарегистрировано ↓<br>20:24, 24.07.24 | Код 11<br>П.1.1.4 | Тип происшествия<br>дтп | МО<br>МО г.<br>Краснодар | Адрес<br>г Краснодар, ул<br>Российская | Все метки | Создал<br>Краснодарский<br>Оператор ЕЦОР | Кол-во обращений<br>1 | Терр.охват<br>Муниципальная | Карта<br><b>О</b> | Файль<br>Ø | Данные | нешней  | і систен |

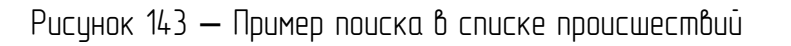

## 6.5 Навигация по списку

Переключение страниц, количество отображаемых строк на странице происходит при помощи панели навигации в нижней части интерфейса пользователя (Рисунок 144).

|     |      |          |       | _    |                                   |      |
|-----|------|----------|-------|------|-----------------------------------|------|
|     |      |          |       |      |                                   | Лисг |
|     |      |          |       |      | БАКОВОЙСТВО ПОЛРЗОВАТЕЛИ ПО KNULL |      |
| /lu | Изм. | № докум. | Подп. | Дата |                                   | 127  |

|                                    |                                            |                                                           | บเททบ กุม อนุ                                          |                 |                     |
|------------------------------------|--------------------------------------------|-----------------------------------------------------------|--------------------------------------------------------|-----------------|---------------------|
| В обработке дек18-П.1.8.1-baddaeb6 | Датчик ЕДДС 14:02, 18:12:23<br>г.Краснодар | П.1.8.1 Аварии на объектах МО г.<br>ЖКХ и связи Краснодар | (Устройства СМИС Кртэц)<br>Можиториига 1<br>СМИС Кртэц | Муниципальная 💡 | Есть …              |
| сего 15896 строк                   |                                            | K ( 1 280 281                                             | 282 318 > >                                            |                 | Показывать по: 50 🔻 |
|                                    | Pu                                         | сунок 144 <b>—</b> Наб                                    | раганая по списка                                      |                 |                     |

Доступны следующие действия:

- переход на предыдущую или следующую страницу (стрелки);
- перход на крайние страницы;
- выбор конкретной страницы;
- выбор количества строк на странице.

| od n. |    |      |          |       |      |       |
|-------|----|------|----------|-------|------|-------|
| N° U  |    |      |          |       |      |       |
| Инв.  |    |      |          |       |      | РУКОВ |
|       | Лu | Изм. | № докум. | Подп. | Дата |       |

Подп. и дата

Baam. NHb. Nº

Инв. № дубл.

Noðn. u ðama

# 7 ПОРТАЛ НАСЕЛЕНИЯ

#### 7.1 Назначение

Интернет-портал населения предназначен для информирования граждан об оперативной обстановке на территории муниципального образования.

Для работы с веб-интерфейсом Системы на компьютере пользователя должен быть установлен веб-браузер.

7.2 Начало работы

Для того, чтобы перейти на интернет-портал населения, необходимо в адресной строке браузера ввести адрес общедоступного портала (Рисунок 145).

| R | Инф | орма | циядлянаселе × +    |  |
|---|-----|------|---------------------|--|
| ← | →   | G    | Dortal.ru/informing |  |

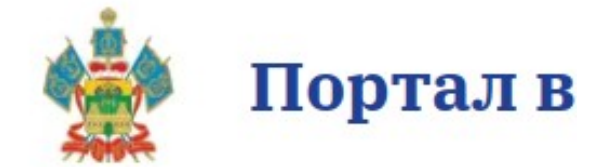

Рисунок 145 – Адрес интернет-портала населения

Чтобы авторизоваться на интернет-портале, необходимо нажать на кнопку "Войти" в правом верхнем углу интерфейса.

Для входа на интернет-портал доступно два вида авторизации (Рисунок 146):

- По номеру телефона;
- По электронной почте.

| Взам. Инв. N° |  |
|---------------|--|
| Инв. № ауъл.  |  |
| Подп. и дата  |  |
| Инв. № подл.  |  |
|               |  |

Подп. и дата

|    |      |          |       |      | РУКОВОДСТ |
|----|------|----------|-------|------|-----------|
| Ли | Изм. | № докум. | Подп. | Дата |           |

|                                                                                                    |                                                                               | 1086                                       |           |                              |              |
|----------------------------------------------------------------------------------------------------|-------------------------------------------------------------------------------|--------------------------------------------|-----------|------------------------------|--------------|
| юсти                                                                                                    | . деиствия                                                                    | земле                                      | етрясен   | иях                          |              |
| ие — с<br>ющим                                                                                                    |                                                                               |                                            |           | это под<br>земной            |              |
| от хара                                                                                                    | Войти                                                                         |                                            | ×         | сающие                       |              |
| 20:19                                                                                                    | <b>Телефон</b> Почта                                                          |                                            |           |                              |              |
|                                                                                                    | +7 ()                                                                         |                                            |           |                              |              |
|                                                                                                    |                                                                               |                                            |           |                              |              |
|                                                                                                    | Полу                                                                          | /чить код                                  |           |                              |              |
|                                                                                                    |                                                                               |                                            |           |                              |              |
|                                                                                                    |                                                                               |                                            |           |                              |              |
| Рисун                                                                                                    | юк 146 – Авториз                                                              | зация по номер <u>і</u>                    | ј телеф   | рона                         |              |
| обращений, а также просм<br>На интернет-порта<br>• Информация для насе<br>• Оперативная сводка;<br>• Регистрация обраще<br>• Мои обращения;<br>• Дежурные службы;<br>• Карта.<br>Портал взаимод | отр ранее зареги<br>ле доступны след<br>эления;<br>ниц;<br><b>сйствия нас</b> | стрированных с<br>Јующие вкладки<br>еления | обращения | ний пользовс<br>ок 147):<br> | Бы Карта     |
| Рисунок                                                                                                    | 147 – Вкладки на                                                              | интернет-порп                              | але на    | селения                      |              |
| 7.3 Информация д                                                                                                    | ля населения                                                                  |                                            |           |                              |              |
| Данная вкладка пре                                                                                                    | дставляет собой                                                               | перечень стат                              | ieū (Puc  | сунок 148), д                | оступных для |
| ознакомления пользовате.<br>статьи необходимо кликні                                                                                                    | лям интернет-по<br>Цть на нее.                                                | ртала. Для то                              | 120, YMI  | обы увидеті                  | ь содержание |
| -                                                                                                    |                                                                               |                                            |           |                              |              |
|                                                                                                    |                                                                               |                                            |           |                              |              |
|                                                                                                    |                                                                               |                                            |           |                              |              |
|                                                                                                    |                                                                               |                                            |           |                              |              |
|                                                                                                    |                                                                               |                                            |           |                              |              |
|                                                                                                    |                                                                               |                                            |           |                              |              |

| Лu | Изм. | № докум. | Подп. | Дата |  |
|----|------|----------|-------|------|--|

Подп. и дата

Baam. NHb. Nº

Инб. N° дубл.

Подп. и дата

Инв. № подл.

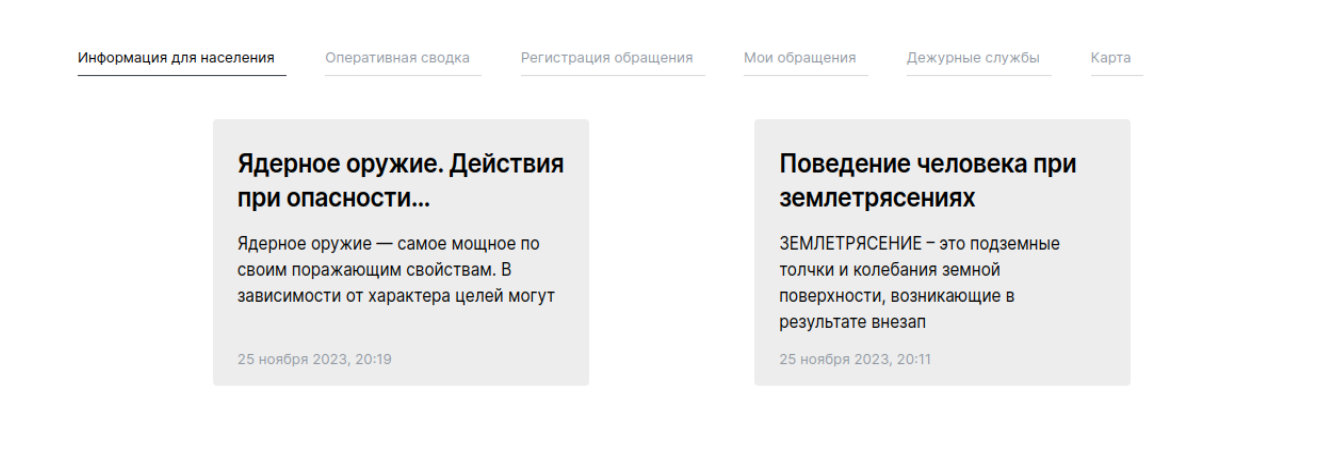

Рисунок 148 – Перечень доступных статей

#### Оперативная сводка 7.4

Noðn. u ðama

B3am. NHb. Nº

Инв. N° дубл.

Подп. и дата

Инв. № подл.

Во вкладке Оперативная сводка пользователю доступна информация о всех происшествиях опубликованных для населения оперативным дежурным ЕДДС (Рисунок 149).

| Портал п     Информация для нас     Статус произ     П.5.1.3 Обран     1 декабря 2023, 16     краснодар красная     П.5.2.1 Выхо,     26 ноября 2023, 12     г Краснодар, ул им. №     П.1.2.5 Обнан     26 ноября 2023, 12     г Краснодар, 1-я Кра     П.1.7.1 Авари     26 ноября 2023, 12     Краснодар, 1-я Кра     П.1.10.1 Авари     26 ноября 2023, 11     г Краснодар, ул Крас | Портал взаимодействия населения | Войти                                                                                                    |      |
|----------------------------------------------------------------------------------------------------|---------------------------------|----------------------------------------------------------------------------------------------------|------|
|                                                                                                    |                                 | Информация для населения Олеративная сводка Регистрация обращения Мои обращения Дежурные службы Карта                      |      |
|                                                                                                    |                                 | Статус происшествия Дата происшествия: С С С По                                                                            |      |
|                                                                                                    |                                 | П.5.1.3 Обращение с портала населения<br>1 декабря 2023, 16:05 Новое<br>краснодар красная                                  |      |
|                                                                                                    |                                 | П.5.2.1 Выход из области                                                                                                   |      |
|                                                                                                    |                                 | 26 ноября 2023, 12:03 В обработке<br>г Краснодар, ул им. Мачуги В.Н., д 1                                                  |      |
|                                                                                                    |                                 | П.1.2.5 Обнаружение подозрительного предмета<br>26 ноября 2023, 12:03 Новое                                                |      |
|                                                                                                    |                                 | г Краснодар, 1-й Краснодарский проезд                                                                                      |      |
|                                                                                                    |                                 | П.1.7.1 Аварии на объектах энергетики<br>26 ноября 2023, 12:01 Завершено<br>Краснодарский край, г Новороссийск, ул Советов |      |
|                                                                                                    |                                 | П.1.10.1 Аварии на ГТС                                                                                                    |      |
|                                                                                                    |                                 | 26 ноября 2023, 11:54 В обработке<br>г Краснодар, ул Красная, д 1                                                          |      |
|                                                                                                    |                                 | Рисунок 149 – Оперативная сводка                                                                                           |      |
|                                                                                                    |                                 | Происшествия имеют следующие атрибиты (Рисинок 150):                                                                       |      |
|                                                                                                    |                                 | • Тип происшествия;                                                                                                    |      |
|                                                                                                    |                                 |                                                                                                    |      |
|                                                                                                    |                                 | РУКОВОДСТВО ПОЛЬЗОВАТЕЛЯ ПО КИАП                                                                                           | Лист |
| Λu                                                                                                    | Изм                             | № даким. Пада. Лата                                                                                                    | 131  |

|                                            | П.5.                                      | 2.1 Выход из об                                             | бласти                                               |                                                             |
|--------------------------------------------|-------------------------------------------|-------------------------------------------------------------|------------------------------------------------------|-------------------------------------------------------------|
|                                            | 26 ноя                                    | бря 2023, 12:03 🛛 🖪                                         | обработке                                            |                                                             |
|                                            | г Красн                                   | одар, ул им. Мачуги В.Н                                     | I., д 1                                              |                                                             |
|                                            |                                           | Рисунок                                                     | 150 – Происшеств                                     | bue                                                         |
| Поль<br>• Стат<br>• Tuny<br>• Дате         | שיאסטמיים<br>ועכע הסו<br>הססטכע<br>הססטכנ | глю доступна фильтра<br>рисшествия;<br>Ieствия;<br>иествия. | ция (Рисунок 151)                                    | ηρουςωεςπδυά πο:                                            |
| Статус проис                               | шествия                                   | Тип происшествия Да                                         | га<br>рисшествия:                                    | По                                                          |
| Выбрано: О                                 | Очистить                                  | ,,                                                          |                                                      |                                                             |
| В обработке                                |                                           | ортала населения                                            |                                                      |                                                             |
| Завершено                                  |                                           |                                                             |                                                      |                                                             |
|                                            |                                           |                                                             |                                                      |                                                             |
| Новое                                      |                                           |                                                             |                                                      |                                                             |
| Новое<br>Для<br>происшест<br>В сс<br>152). | пого,<br>вие.<br>амой ко                  | Рисунок 151<br>чтобы ознакомится с<br>рточке происшествия   | – Доступные фи/<br>происшествием н<br>доступна инфор | тьтры<br>необходимо кликнуть в сг<br>омация по происшествию |
| Новое<br>Для<br>происшест<br>В сс<br>152). | 0<br>ποгο,<br>δυε.<br>ανού κα             | Рисунок 151<br>чтобы ознакомится с<br>рточке происшествия   | – Доступные фил<br>происшествием н<br>доступна инфор | ътры<br>необходимо кликнуть в сг<br>омация по происшествию  |

/lucm

132

Подп. и дата

Baam. NHb. Nº

Инб. N° дубл.

Подп. и дата

Инв. № подл.

#### < Назад

Noðn. u ðama

Взам. Инв. N°

Инв. № дцбл.

Подп. и дата

#### ЧС.1.1.5 Аварии на автомобильном транспорте

26 ноября 2023, 00:12 В обработке

Краснодарский край, г Сочи, тер. СНТ Черное море

Крупное ДТП. 30 машин. Движение заблокировано

Рисунок 152 – Открытое происшествие

Также пользователь может посмотреть адрес происшествия на электронной карте. В таком случае пользователю необходимо кликнуть на адрес происшествия. Далее откроется электронная карта с мини-карточкой происшествия (Рисунок 153).

| Информация для населения | Оперативная сводка                                                                                                    | Регистрация обращения                                                                                                    | Мои обращения                                       | Дежурные службы | Карта                                                                                                    |                                       |
|--------------------------|----------------------------------------------------------------------------------------------------|----------------------------------------------------------------------------------------------------|-----------------------------------------------------|-----------------|----------------------------------------------------------------------------------------------------|---------------------------------------|
|                          | Part of the second second seco | ЧС.1.1.5 Аварии на автол<br>транспорте<br>Статус<br>В обработке<br>Дата регистрации<br>26 ноября 2023, 00:12<br>Адрес<br>Краснодарский край, г Сочи,<br>Крупное ДТП. 30 машин. Дви | мобильном<br>тер. СНТ Черное м<br>жение заблокирова | х               |                                                                                                    | A A A A A A A A A A A A A A A A A A A |
| RED GIFT Kpachodap, 2023 | 3                                                                                                    | Com                                                                                                    |                                                     |                 | Approxim<br>Benefician<br>Benefician<br>Be | 行大のこれ                                 |
| Ducuuok                  | 153 Muuu                                                                                                    | -גטטשטאגט טטטונ                                                                                                    | -шествия                                            | на злекто       | линої карте                                                                                                    |                                       |

Если пользователь не автоматизирован на интернет-портале, то система предложит авторизоваться одним из вышеуказанных способов (Рисунок 154).

| одл. |    |      |          |       |      |                                  |          |
|------|----|------|----------|-------|------|----------------------------------|----------|
| N° U |    |      |          |       |      |                                  | /lucm    |
| ИнÔ. |    |      |          |       |      | РУКОВОДСТВО ПОЛЬЗОВАТЕЛЯ ПО КИАП | <b>—</b> |
|      | Лu | Изм. | № докум. | Подп. | Дата |                                  | 133      |

| Портал взаи              | модействи            | я населения           |               |                 |       | Войти |  |
|--------------------------|----------------------|-----------------------|---------------|-----------------|-------|-------|--|
| Информация для населения | Оперативная сводка   | Регистрация обращения | Мои обращения | Дежурные службы | Карта |       |  |
| Регистрация обраш        | цения                |                       |               |                 |       |       |  |
| Для регистрации обраще   | ения необходимо авто | ризоваться.           |               |                 |       |       |  |
| Войти                    |                      |                       |               |                 |       |       |  |
|                          |                      |                       |               |                 |       |       |  |

Рисунок 154 – Предупреждение пользователю о необходимости авторизации

После авторизации пользователю будет доступна форма регистрации обращения (Рисунок 155).

После заполнения всех необходимых поле для регистрации обращения необходимо нажать на кнопку "Создать обращение".

|               |    |      | 2        |       |      |                                  | -  |
|---------------|----|------|----------|-------|------|----------------------------------|----|
|               | Лu | Изм. | № докум. | Noðn. | Дата |                                  | 1  |
| 1нв. № подл.  |    |      |          |       |      | РУКОВОДСТВО ПОЛЬЗОВАТЕЛЯ ПО КИАП | /1 |
| Ποдп. υ дата  |    |      |          |       |      |                                  |    |
| Инв. № дубл.  |    |      |          |       |      |                                  |    |
| Взам. Инв. N° |    |      |          |       |      |                                  |    |
| Ποдп. υ дата  |    |      |          |       |      |                                  |    |

|      | Информация для населения                                                 | Оперативная сводка                                         | Регистрация обращения                         | Мои обращения                        | Дежурные службы                          | Карта                                 |
|------|--------------------------------------------------------------------------|------------------------------------------------------------|-----------------------------------------------|--------------------------------------|------------------------------------------|---------------------------------------|
|      |                                                                          |                                                            |                                               |                                      |                                          |                                       |
|      | Регистрация обрац                                                        | цения                                                      |                                               |                                      |                                          |                                       |
|      | Номер телефона                                                           |                                                            |                                               |                                      |                                          |                                       |
|      | +7 (900) 4<br>Фамилия                                                    |                                                            | Имя                                           |                                      | Отчество                                 |                                       |
|      | Ко                                                                       |                                                            | Д,                                            |                                      | Ильич                                    |                                       |
|      | Местоположение заявит                                                    | еля                                                        |                                               |                                      |                                          | _                                     |
|      | г Краснодар, ул Красная, д 14                                            |                                                            |                                               |                                      |                                          | Найти на                              |
|      | Описание местоположения заявите<br>Двор МКД                              | ля                                                         |                                               |                                      |                                          |                                       |
|      | Информация по обращен                                                    | ию                                                         |                                               |                                      |                                          |                                       |
|      | Описание<br>Уже второй день низкая темп                                  | ература в квартире. ЖКХ б                                  | ездействует и не подает отопле                | ние в срок. Прошу пре;               | доставить информацию о в                 | эключении отопления на нашем          |
|      |                                                                          |                                                            |                                               |                                      |                                          |                                       |
|      | Файлы                                                                    |                                                            |                                               |                                      |                                          |                                       |
|      | 🗅 image-4.png …                                                          |                                                            |                                               |                                      |                                          |                                       |
|      | Прикрепить файл                                                          |                                                            |                                               |                                      |                                          |                                       |
|      |                                                                          |                                                            |                                               |                                      |                                          | Очистить Создать об                   |
|      |                                                                          |                                                            |                                               |                                      |                                          |                                       |
|      |                                                                          |                                                            |                                               |                                      |                                          |                                       |
|      |                                                                          |                                                            |                                               |                                      |                                          |                                       |
|      |                                                                          | 2                                                          |                                               |                                      |                                          |                                       |
|      | <b>RED GIFT</b> Kpachogap, 202                                           | <sup>3</sup><br>Ісцилк 155 –                               | Форма резнат                                  | กกามมา มกก                           | ดวก กฏิทินเทษ                            | AII G                                 |
|      | <b>К RED CIFT</b> Краснодар, 202<br>РL                                   | <sup>з</sup><br>ісунок 155 –                               | Форма регисп                                  | рации нов                            | ого обращен                              | RUF                                   |
|      | <b>К ресист К</b> раснодар, 202<br>Рс<br>После регист                    | <sup>3</sup><br>ісунок 155 —<br>ірации обро                | Форма регист<br>щения спуст                   | рации нов<br>я некото                | ого обращен<br>ого обращен               | ния<br>ство времені                   |
| ЭОЩ  | <b>К RED CIFT</b> Краснодар, 202<br>Рс<br>После регист<br>ение отобразиг | <sup>3</sup><br>ісунок 155—<br>рации обра<br>пся в списке  | Форма регист<br>щения спуст<br>2 обращений во | рации нов<br>я некото<br>о вкладке ( | ого обращен<br>рое количе<br>'Мои обраще | ния<br>ство времені<br>гния" (Рисунок |
| ращ  | <b>К RED CIFT</b> Краснодар, 202<br>Рс<br>После регист<br>ение отобразиг | <sup>3</sup><br>ісунок 155—<br>рации обро<br>пся в списке  | Форма регист<br>щения спуст<br>г обращений во | рации нов<br>я некото<br>) вкладке ( | ого обращен<br>рое количе<br>'Мои обраще | ния<br>ство времені<br>гния" (Рисунок |
| эащ  | <b>К RED CIFT</b> Краснодар, 202<br>Рс<br>После регист<br>ение отобразиг | <sup>3</sup><br>Ісунок 155—<br>рации обро<br>пся в списке  | Форма регист<br>щения спуст<br>2 обращений во | рации нов<br>я некото<br>) вкладке ( | ого обращен<br>рое количе<br>'Мои обраще | ния<br>ство времені<br>ения" (Рисунок |
| Эащ  | <b>К RED CIFT</b> Краснодар, 202<br>Рс<br>После регист<br>ение отобразиг | <sup>3</sup><br>Ісунок 155—<br>рации обра<br>пся в списке  | Форма регист<br>щения спуст<br>г обращений ва | рации нов<br>я некото<br>о вкладке ' | ого обращен<br>рое количе<br>'Мои обраще | ния<br>ство временн<br>ения" (Рисунок |
| сащ  | <b>К RED CIFT</b> Краснодар, 202<br>Рс<br>После регист<br>ение отобразиг | <sup>3</sup><br>Ісунок 155—<br>рации обра<br>пся в списке  | Форма регист<br>щения спуст<br>2 обращений во | рации нов<br>я некото<br>о вкладке ' | ого обращен<br>рое количе<br>'Мои обраще | ния<br>ство времені<br>ения" (Рисунок |
| ращ  | <b>К RED CIFT</b> Краснодар, 202<br>Рс<br>После регист<br>ение отобразиг | <sup>3</sup><br>Ісунок 155—<br>пации обра<br>пая в спиаке  | Форма регист<br>щения спуст<br>2 обращений во | рации нов<br>я некото<br>о вкладке ' | ого обращен<br>рое количе<br>'Мои обраще | ния<br>ство времені<br>ения" (Рисунок |
| ращ  | <b>К RED CIFT</b> Краснодар, 202<br>Рс<br>После регист<br>ение отобразиг | <sup>3</sup><br>Ісунок 155—<br>Ірации обра<br>пся в списке | Форма регист<br>щения спуст<br>2 обращений во | рации нов<br>я некото<br>э вкладке ( | ого обращен<br>рое количе<br>'Мои обраще | ния<br>ство времені<br>ения" (Рисунок |
| ращ  | <b>К RED CIFT</b> Краснодар, 202<br>Рс<br>После регист<br>ение отобразиг | <sup>3</sup><br>Ісунок 155—<br>рации обро<br>пся в списке  | Форма регист<br>щения спуст<br>2 обращений во | рации нов<br>я некото<br>о вкладке ( | ого обращен<br>рое количе<br>'Мои обраще | ния<br>ство времені<br>ения" (Рисунок |
| ращ  | <b>К RED CIFT</b> Краснодар, 202<br>Рс<br>После регист<br>ение отобразиг | <sup>3</sup><br>Ісунок 155—<br>рации обро<br>пся в списке  | Форма регист<br>щения спуст<br>2 обращений во | рации нов<br>я некото<br>о вкладке ( | ого обращен<br>рое количе<br>'Мои обраще | ния<br>ство времені<br>ения" (Рисунок |
| δращ | <b>К RED CIFT</b> Краснодар, 202<br>Рс<br>После регист<br>ение отобразиг | <sup>3</sup><br>Ісунок 155—<br>рации обра<br>пся в списке  | Форма регист<br>щения спуст<br>г обращений ва | рации нов<br>я некото<br>о вкладке ( | ого обращен<br>рое количе<br>'Мои обраще | ния<br>ство временн<br>ения" (Рисунок |

Подп. и дата

Baam. NHb. Nº

Инв. N° дубл.

Подп. и дата

Инв. № подл.

Лu

Изм.

№ докум.

Подп.

Дата

/lucm 135

|     | информация для населе                                                                                                   | ния О                                                                                     | теративная сводк                                                              | а Регистрация обращения                                                                        | Мои обращения                                                       | Дежурные службы                                       | Карта                           |            |
|-----|----------------------------------------------------------------------------------------------------|-------------------------------------------------------------------------------------------|-------------------------------------------------------------------------------|------------------------------------------------------------------------------------------------|---------------------------------------------------------------------|-------------------------------------------------------|---------------------------------|------------|
|     | Информация об от                                                                                                    | правленны                                                                                 | к обращениях и                                                                | их статусах обновляются с за<br>на страницу через нес                                          | держкой. Если вы не<br>жолько минут.                                | видите своего обращен                                 | ния - попробуйте зайти          |            |
|     | П.5.1.3 Обраще                                                                                                    | ени <mark>е с п</mark>                                                                    | ортала нас                                                                    | селения                                                                                        |                                                                     |                                                       | )                               |            |
|     | 26 декабря 2023, 12:2                                                                                                   | Новое                                                                                     |                                                                               |                                                                                                |                                                                     |                                                       |                                 |            |
|     | Уже второй день низк<br>включении отопления                                                                             | ая темпера<br>на нашем                                                                    | атура в квартир<br>адресе.                                                    | е. ЖКХ бездействует и не под                                                                   | ает отопление в срок                                                | . Прошу предоставить и                                | информацию о                    |            |
|     | П.5.1.3 Обраше                                                                                                    | ениесп                                                                                    | ортала нас                                                                    | селения                                                                                        |                                                                     |                                                       |                                 |            |
|     | 12 декабря 2023, 12:3                                                                                                   | 1 Новое                                                                                   |                                                                               |                                                                                                |                                                                     |                                                       |                                 |            |
|     | г Краснодар, ул Путевая                                                                                                 |                                                                                           |                                                                               |                                                                                                |                                                                     |                                                       |                                 |            |
|     | ЖКХ бездействует                                                                                                    |                                                                                           |                                                                               |                                                                                                |                                                                     |                                                       |                                 |            |
|     | П.5.1.3 Обраще                                                                                                    | ениесп                                                                                    | ортала нас                                                                    | селения                                                                                        |                                                                     |                                                       |                                 |            |
|     | 26 ноября 2023, 16:32<br>г Краснолар, ул красная                                                                        | Новое                                                                                     |                                                                               |                                                                                                |                                                                     |                                                       |                                 |            |
|     |                                                                                                    |                                                                                           |                                                                               |                                                                                                |                                                                     |                                                       |                                 |            |
|     |                                                                                                    |                                                                                           |                                                                               |                                                                                                |                                                                     |                                                       |                                 |            |
|     | <b>RED GIFT</b> Краснод                                                                                                 | ap, 2023                                                                                  |                                                                               |                                                                                                |                                                                     |                                                       |                                 |            |
|     | <b>К RED CIFT</b> Краснод                                                                                               | ap, 2023<br>Pucyi                                                                         | нок 156 -                                                                     | - Новое зарегисі                                                                               | прированно                                                          | е обращение                                           |                                 |            |
|     | <b>К рес сігт</b> Креснод<br>7.6 Мпі і п                                                                                | <sup>ар, 2023</sup><br>Рису<br>Хпаше                                                      | нок 156 ·                                                                     | - Новое зарегисі                                                                               | трированно                                                          | е обращение                                           |                                 |            |
|     | <b>К РЕДСІГТ</b> Краснод<br>7.6 Моц о<br>Во вкладке                                                                     | <sup>ар, 2023</sup><br>Рису<br>браще<br>"Мои                                              | нок 156 -<br>ния<br>обраще                                                    | - Новое зарегисі<br>ения" доступны                                                             | трированно<br>для просм                                             | е обращение<br>ютра все з                             | арегистрирован                  | НЫС        |
| ραι | <b>К РЕД СІГТ</b> Краснод<br>7.6 Моц о<br>Во вкладке<br>цения пользоб                                                   | <sup>ар, 2023</sup><br>Рису<br>браще<br>"Мои<br>вател                                     | нок 156<br>ния<br>обращк<br>я (Рисун                                          | - Новое зарегист<br>ения" доступны<br>ок 156) и их ста                                         | трированно<br>для просм<br>тусы реаги                               | е обращение<br>ютра все з<br>рования                  | арегистрирован                  | ные        |
| ραι | <b>Е РЕРСІГТ</b> Краснод<br>7.6 Моц о<br>Во вкладке<br>цения пользо(<br>7.7 Дежур                                       | <sup>ар, 2023</sup><br>Рису<br>браще<br>"Мои<br>вател                                     | нок 156<br>ния<br>обращк<br>я (Рисун<br>лужбы                                 | - Новое зарегист<br>ения" доступны<br>ок 156) и их ста                                         | трированно<br>для просм<br>тусы реаги                               | е обращение<br>ютра все з<br>рования                  | арегистрирован                  | ные        |
| pai | <b>Во вкладке</b><br>7.7 Дежур<br>Во вкладке<br>дения пользоб                                                           | <sup>ар, 2023</sup><br>Рису<br>браще<br>"Мои<br>вател<br>оные с<br>"Деж <u>и</u><br>ужбах | нок 156<br>ния<br>обращк<br>я (Рисун<br>лужбы<br>јрные сл<br>в виде с         | - Новое зарегист<br>ения" доступны<br>ок 156) и их ста<br>цужбы" пользоват<br>писка (Рисунок   | трированно<br>для просм<br>тусы реаги<br>пелю достц<br>157)         | е обращение<br>ютра все з<br>рования<br>јна справочн  | арегистрирован                  | нпе        |
| pai | <b>К РЕРСІГТ</b> Краснод<br>7.6 Моц о<br>Во вкладке<br>цения пользоб<br>7.7 Дежур<br>Во вкладке<br>дежурных сл <u>и</u> | <sup>ар, 2023</sup><br>Рису<br>браще<br>"Мои<br>вател<br>оные с<br>"Деж <u>ц</u><br>ужбах | нок 156<br>обращк<br>я (Рисун<br>лужбы<br>урные с <i>л</i><br>в виде с        | - Новое зарегист<br>ения" доступны<br>ок 156) и их ста<br>цужбы" пользоват<br>писка (Рисунок т | трированно<br>для просм<br>тусы реаги<br>пелю достц<br>157)         | е обращение<br>ютра все з<br>рования<br>уна справочн  | арегистрирован                  | ные        |
| pa  | <b>К РЕДСІГТ</b> Краснод<br>7.6 Моц о<br>Во вкладке<br>цения пользоб<br>7.7 Дежур<br>Во вкладке<br>дежурных сл <u>и</u> | <sup>ар, 2023</sup><br>Рису<br>браще<br>"Мои<br>вател<br>оные с<br>"Дежц<br>ужбах         | нок 156<br>ния<br>обращк<br>я (Рисун<br>лужбы<br>урные с <i>л</i><br>в виде с | - Новое зарегист<br>ения" доступны<br>ок 156) и их ста<br>тужбы" пользовал<br>писка (Рисунок   | трированно<br>для просм<br>тусы реаги<br>пелю дост <u>и</u><br>157) | е обращение<br>10тра все з<br>рования<br>јна справочн | арегистрирован                  | ные        |
| pa  | <b>Кресигт</b> Креснод<br>7.6 Мои о<br>Во вкладке<br>цения пользой<br>7.7 Дежур<br>Во вкладке<br>дежурных сл <u>и</u>   | <sup>ар, 2023</sup><br>Рису<br>браще<br>"Мои<br>вател<br>оные с<br>"Дежц<br>ужбах         | нок 156<br>ния<br>обращк<br>я (Рисун<br>лужбы<br>јрные с <i>л</i><br>в виде с | - Новое зарегист<br>ения" доступны<br>ок 156) и их ста<br>цужбы" пользовал<br>писка (Рисунок   | трированно<br>для просм<br>тусы реаги<br>пелю дост <u>и</u><br>157) | е обращение<br>10тра все з<br>рования<br>јна справочн | арегистрирован                  | одо<br>ные |
| pa  | <b>Кресигт</b> Креснод<br>7.6 Мои о<br>Во вкладке<br>цения пользой<br>7.7 Дежур<br>Во вкладке<br>дежурных сл <u>и</u>   | <sup>ар, 2023</sup><br>Рису<br>браще<br>"Мои<br>дател<br>оные с<br>"Дежц<br>ужбах         | нок 156 н<br>обращи<br>я (Рисуни<br>лужбы<br>урные сл<br>в виде с             | - Новое зарегис<br>ения" доступны<br>ок 156) и их ста<br>цужбы" пользовал<br>писка (Рисунок    | трированно<br>для просм<br>тусы реаги<br>пелю достц<br>157)         | е обращение<br>ютра все з<br>рования<br>уна справочн  | арегистрирован<br>ая информация | одо<br>ные |
| pa  | <b>К РЕДСІГТ</b> Краснод<br>7.6 Моц о<br>Во вкладке<br>цения пользой<br>7.7 Дежур<br>Во вкладке<br>дежурных слу         | <sup>ар, 2023</sup><br>Рису<br>браще<br>"Мои<br>вател<br>оные с<br>"Дежц<br>ужбах         | нок 156<br>обращи<br>я (Рисуни<br>лужбы<br>урные с <i>л</i><br>в виде с       | - Новое зарегис<br>ения" доступны<br>ок 156) и их ста<br>ужбы" пользовал<br>писка (Рисунок     | трированно<br>для просм<br>тусы реаги<br>пелю достц<br>157)         | е обращение<br>ютра все з<br>рования<br>уна справочн  | арегистрирован<br>ая информация | одо        |

Лu

Подп. и дата

| Портал             | взаимоде             | эйствия н       | аселения                                    |                           | <b>9</b> +7 (      | 908) |
|--------------------|----------------------|-----------------|---------------------------------------------|---------------------------|--------------------|------|
| Информация для нас | еления Операт        | ивная сводка Ре | гистрация обращения Мои                     | і обращения Дежурные сі   | <b>тужбы</b> Карта |      |
|                    |                      |                 |                                             | ٩                         | Поиск              | X    |
|                    |                      |                 | A 80.00                                     | Te                        |                    |      |
| MO 🕁               | Тип службы 🧄         | Наименование 🔱  | Адрес                                       | le                        | лефон              |      |
| МО 🔸               | Тип службы 🧄<br>ЕДДС | Наименование 🕁  | Адрес<br>Краснодарский кра<br>бульвар, д 40 | ай, г Сочи, ул Цветной +7 | 8622640444 []      | 0    |

Рисунок 157 – Справочная информация о дежурных службах

Пользователь может посмотреть местоположение дежурной службы на электронной карте, а также увидеть номер телефона службы.

Также доступен поиск по списку дежурных служб.

# 7.8 Карта

Подп. и дата

Взам. Инв. N°

Инв. N° дубл.

На интернет портале населения во вкладке "Карта" доступна электронная карта со всеми опубликованными происшествиями и дежурными службами с краткой информацией (Рисунок 158)

| В<br>В<br>В<br>В<br>В<br>В<br>В<br>В<br>В<br>В<br>В<br>В<br>В<br>В<br>В<br>В<br>В<br>В<br>В | Подп. и   |    |      |          |       |      |                                  |
|---------------------------------------------------------------------------------------------|-----------|----|------|----------|-------|------|----------------------------------|
| удиким. № доким. Подр. Лапа<br>РУКОВОДСТВО ПОЛЬЗОВАТЕЛЯ ПО КИАП                             | יע סטר    |    |      |          |       |      |                                  |
|                                                                                             | NHĐ. Nº L | Ли | Изм. | № докцм. | Подп. | Дата | РУКОВОДСТВО ПОЛЬЗОВАТЕЛЯ ПО КИАП |

/lucm

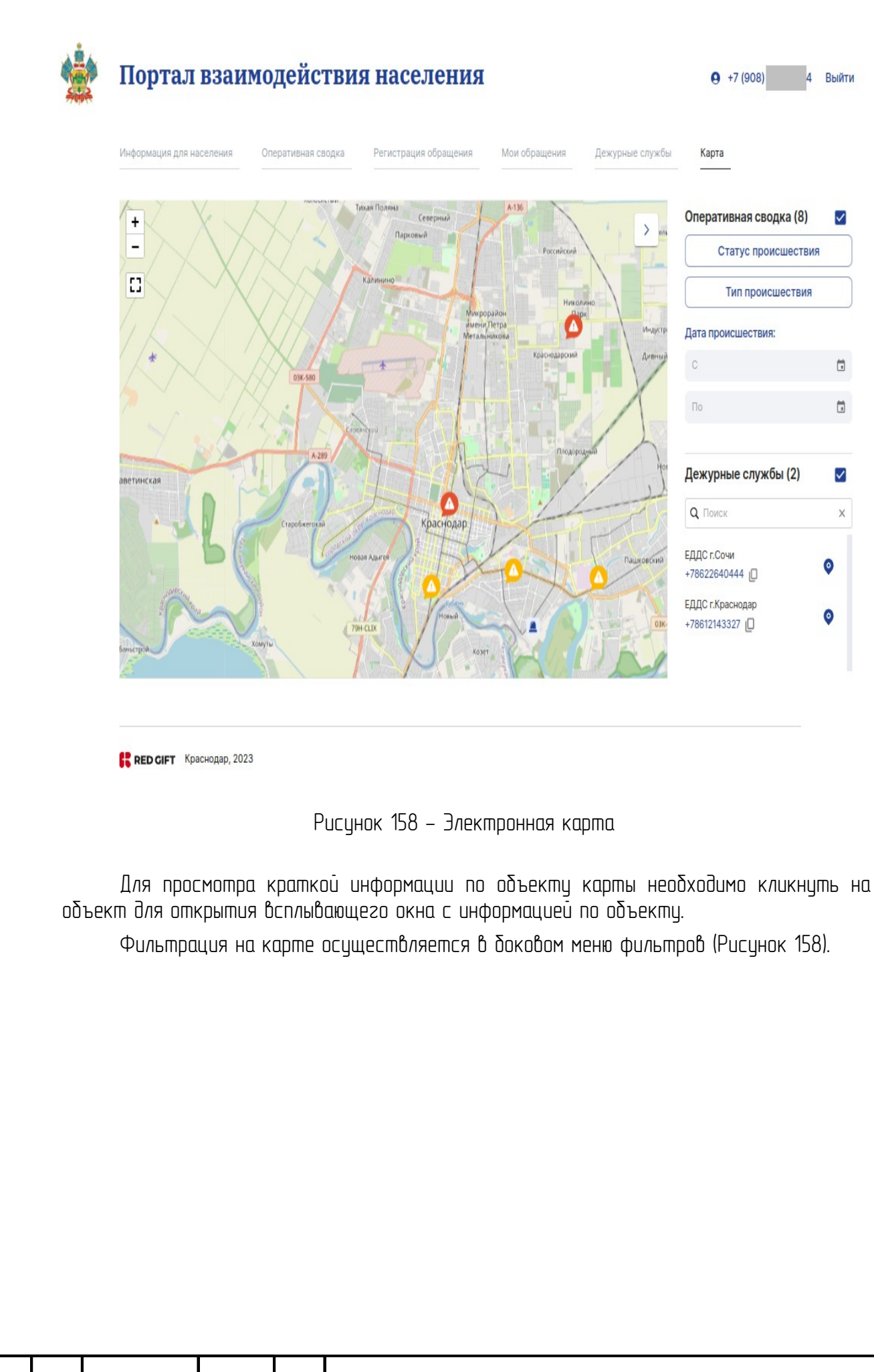

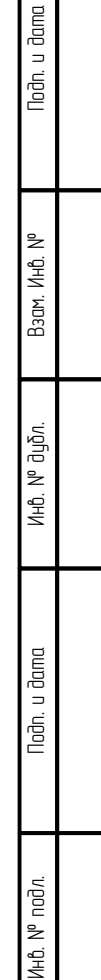

| Лu | Изм. | № докум. | Подп. | Дата |
|----|------|----------|-------|------|

/lucm

# 8 ПОРТАЛ ДОЛЖНОСТНЫХ ЛИЦ

#### 8.1 Назначение

Портал должностных лиц (далее – ДЛ) дает доступ к рабочему кабинету интерфейса ПО "КИАП", обеспечивающему возможность отображения информации, представленной на региональном и муниципальном уровнях с учетом разделения прав доступа, а также предоставляет инструменты для обработки событий на региональном и муниципальном уровнях.

Портал должностных лиц предоставляет доступ к следующим функциям:

- авторизация и аутентификация в системе под учетной записью;
- предоставление актуальной информации о происшествиях с обозначением их статуса и с привязкой к местности;
- просмотр местоположения и описания объектов муниципального образования на карте ГИС;
- работа с событиями, представленными на региональной платформе: поиск, фильтрация, просмотр полной информации, создание задач в рамках событий, выполнение назначенных задач;
- фиксация и отслеживание статуса происшествий и поручений;
- создание и выполнение поручений.

Noðn. u ðama

Ззам. Инв. N°

AHb. N° ðyðn.

Noðn. u ðama

8.2 Работа с Порталом должностных лиц

Процедуры работы с Порталом должностных лиц описаны в разделе 4 (пункты 4.1, 4.2, 4,3, 4.4, 4.6) и разделах 5, 6, 10, 11 настоящего документа.

| oð.n.   |    |      |          |       |      |  |
|---------|----|------|----------|-------|------|--|
| в. N° п |    |      |          |       |      |  |
| Ин      | Ли | Изм. | № докум. | Подп. | Дата |  |
|         |    |      | -        |       |      |  |

## 9 НОРМАТИВНО-СПРАВОЧНАЯ ИНФОРМАЦИЯ (НСИ)

#### 9.1 Краткое описание

Блок НСИ предназначен для ведения систематизированной нормативной и справочной информации, циркулирующей в рамках системы и необходимой для работы ее компонентов. Функции создания, редактирования и удаления записей нормативносправочной информации в данном блоке осуществляются Администратором, но могут быть доступны и пользователю с учетом соответствующих разрешений (прав доступа).

#### 9.2 Работа с НСИ

Noðn. u ðama

Baam. NHb. N°

Инб. № дцбл.

Подп. и дата

N° noð*n*.

Инв.

Изм.

Лп

№ докум.

Подп.

Дата

Пользователю системы доступен просмотр объектов (на карте и в списке), созданных в рамках НСИ, посредством перехода в меню «Перечень НСИ». После перехода пользователю доступна таблица с типами сущностей, созданных в рамках системы (Рисунок 159), с наименованием типа и количеством сущностей, содержащихся в данном типе. В таблице доступна функция поиска по наименованию типа.

| RED CIFT ANK BO        |                                                                                                    | 🕮 Карта  🖉 🛞 test v                                                                                                    |
|------------------------|----------------------------------------------------------------------------------------------------|----------------------------------------------------------------------------------------------------|
| 🖒 Главная              | D КИЛ → D НОИ → III Переень НОИ                                                                                 |                                                                                                    |
| 🛆 События              | Перечень: Тилы сущностей НСИ                                                                                    |                                                                                                    |
| 🕅 Карта                |                                                                                                    | Q. Tim cytupicotie X                                                                                                   |
| Па Вилеозиалитика      | Тип сущности                                                                                                    | Кал-во сущистей                                                                                                    |
| en autonnan            | 11 ПСЧ-Гидранты                                                                                                 | 227                                                                                                    |
| 🕅 Отчеты               | 12 ПСЧ-Гидранты                                                                                                 | ų                                                                                                    |
| П Справочники          | 13 ПСЧ-Гидранты                                                                                                 | 365                                                                                                    |
| al vipuevinin.         | 14 ПСЧ-Гидранты                                                                                                 | Ņ                                                                                                    |
| д нси                  | 15 ПСЧ-Гидранты                                                                                                 | 227                                                                                                    |
| Пепецець НСИ           | 19 ПСЧ-Гидранты                                                                                                 | 224                                                                                                    |
| Перечена ном           | 21 ПСЧ-Гидранты                                                                                                 | 148                                                                                                    |
| Сущности НСИ           | 23 ПСЧ-Гидранты                                                                                                 | 287                                                                                                    |
| Типы сущностей НСИ     | 24 ПСЧ-Гидранты                                                                                                 | 146                                                                                                    |
|                        | 25 ПСЧ-Гидранты                                                                                                 | 106                                                                                                    |
| Атрибуты НСИ           | 35 ПСЧ-Гидранты                                                                                                 | 171                                                                                                    |
| Типы объекта ПД        | 36 ПСЧ-Гидранты                                                                                                 | 65                                                                                                    |
| · ·······              | 7 ПСЧ-Гидранты                                                                                                  | 213                                                                                                    |
| 🖌 База знаний          | АРі маршрута                                                                                                    | 2                                                                                                    |
| 🌜 Телефония            | supportTestH1811                                                                                                | 1                                                                                                    |
| <b>*</b>               | Автотранспортные маршруты                                                                                       | 0                                                                                                    |
| 🖗 Настройки            | Геометрический пример Ех                                                                                        | 4                                                                                                    |
|                        | Гидранты                                                                                                    | 0                                                                                                    |
|                        | Зоны                                                                                                    | 1                                                                                                    |
|                        | Кварталы МО                                                                                                    | 4                                                                                                    |
|                        | Boars Of more                                                                                                   |                                                                                                    |
|                        | oorre zu cripok                                                                                                 |                                                                                                    |
| П<br>состав<br>сортирс | Рисунок 15<br>ользователь может открыть тип<br>сущностей данного типа. В ре<br>юки, поиска и фильтрации (Рисуно | 9– Перечень НСИ<br>сущности, кликнув по нему, чтобы просмотреть<br>зультате отобразится таблица с функциями<br>к 160). |
|                        |                                                                                                    |                                                                                                    |

РЧКОВОЛСТВО ПОЛЬЗОВАТЕЛЯ ПО КИАП

/lucm

140

|                | Перечень НСИ 🔿 🖿 Топливо |           |       |                 |                 |                  |               |                          |   |       |           |        |
|----------------|--------------------------|-----------|-------|-----------------|-----------------|------------------|---------------|--------------------------|---|-------|-----------|--------|
| Топливо        |                          |           |       |                 |                 |                  |               |                          |   | Доба  | авить суч | цность |
|                |                          |           |       |                 |                 |                  |               | Q Наименование, Описание | × | Φ     |           | 0      |
| Наименование 个 | Род. сущность            | Все метки | Файлы | Источник данных | Уровень доверия | Эталонная запись | Дата поставки | дс                       |   | Марка |           |        |
| Бензин         |                          |           |       |                 |                 | Нет              |               |                          |   | АИ-92 |           |        |
| Дрова          |                          |           | Ø     |                 |                 | Нет              |               | ДДС-01 г.Краснодар       |   | 34    |           |        |
| Керосин        |                          |           |       |                 |                 | Нет              |               |                          |   | 23    |           |        |

#### Рисунок 160 – Состав сущности выбранного типа

Сортировка наименований сущности в алфавитном и обратном алфавитном порядке осуществляется по клику на заголовок колонки. Поиск осуществляется через поисковую строку. Для фильтрации сущностей необходимо нажать кнопку «Фильтры», в появившемся окне указать параметры фильтрации и нажать на кнопку «Применить» – таблица будет отфильтрована. Для отображения всей таблицы необходимо нажать на кнопку «Очистить все» в окне фильтров и нажать на кнопку «Применить».

В таблице сущностей представлены следующие колонки:

- Наименование;
- Род.сущность;
- Метки;
- Источник данных;
- Уровень доверия;
- Эталонная запись;
- Атрибуты.

Подп. и дата

Ззам. Инв. N°

Инб. N° дубл.

Noðn. u ðama

Для просмотра карточки сущности (или ее редактирования при наличии соответствущих прав на доступ) пользователю следует кликнуть по сроке с записью в таблице. В результате откроется карточка сущности с детальной информацей по ней (Рисунок 161).

| одл.   |     |      |          |       |      |          |
|--------|-----|------|----------|-------|------|----------|
| °<br>S |     |      |          |       |      |          |
| Инв.   |     |      |          |       |      | РУКОВОДС |
|        | /lu | Изм. | № докум. | Подп. | Дата |          |

|                                                         |                                                     | Изменить // |
|---------------------------------------------------------|-----------------------------------------------------|-------------|
| щие дляные                                              |                                                     |             |
| ниципальные образования                                 | Тик сучаности<br>21 ПСЧ-Гидранты                    |             |
| именсовине сущости<br>В № 12 г. Лю ул. Декабристов 78 Б | Родительская сущность                               |             |
| Опсане<br>Пожарный гидрант                              |                                                     |             |
| γκόγτω                                                  |                                                     |             |
| Адрес установки                                         |                                                     | *           |
| Алемпаризациознай комер<br>ПВ № 12                      | Operational And And And And And And And And And And |             |
| Pt, s wer palore<br>RU+KDA-10-21                        | Ter, protects cene<br>T-100                         |             |
| хотранственные данные                                   |                                                     |             |
| 7764                                                    |                                                     |             |
| MMA                                                     |                                                     |             |
| reparq, c<br>C                                          | Too Too Too Too Too Too Too Too Too Too             | ····        |
| ŵns -                                                   |                                                     |             |
| Rporperurs dala                                         |                                                     |             |
| Рису                                                    | нок 161 – Карточка сущности НСИ                     |             |

В рамках НСИ пользователь может строить маршруты. Для построения маршрута пользователь производит поиск сущности НСИ, в рамках которой он создаст маршрут. Для этого необходимо перейти в меню "НСИ" подменю "Сущности НСИ" и произвести поиск требуемой сущности, например, "Оптимальный маршрут" (Рисунок 162)

| <u>P</u> |    |      |          |       |      |   |
|----------|----|------|----------|-------|------|---|
| N° n     |    |      |          |       |      |   |
| ИнÔ.     |    |      |          |       |      | ŀ |
|          | Лu | Изм. | № докум. | Подп. | Дата |   |

Подп. и дата

Baam. NHb. Nº

NHb. N° ðyðn.

Подп. и дата

| П Главная                                                                                                    |                                                                                                    |                                             |                              |                              |                                   |                                                                                                    |                                     |                                |                  |               |                    |               |            |
|----------------------------------------------------------------------------------------------------|----------------------------------------------------------------------------------------------------|---------------------------------------------|------------------------------|------------------------------|-----------------------------------|----------------------------------------------------------------------------------------------------|-------------------------------------|--------------------------------|------------------|---------------|--------------------|---------------|------------|
| -                                                                                                    |                                                                                                    | ⊡КИАЛ → ⊡НСИ →                              | 🖿 Сущности НСИ               |                              |                                   |                                                                                                    |                                     |                                |                  |               |                    |               |            |
| 🛆 События                                                                                                    |                                                                                                    | Сущности НСИ                                |                              |                              |                                   |                                                                                                    |                                     |                                |                  |               |                    |               | До         |
| 🕅 Карта                                                                                                    |                                                                                                    |                                             |                              |                              |                                   |                                                                                                    |                                     |                                |                  |               | Q Оптимальный мар. | IEWT          |            |
| Виреоана                                                                                                    | алитика                                                                                                    |                                             |                              |                              |                                   |                                                                                                    |                                     |                                |                  |               | Hannoven           | Onecause      |            |
| - ungeualda                                                                                                    |                                                                                                    | Наименование 🛧                              |                              | Род, сущность                | Тип сущности                      | Все метки                                                                                                    | Файлы                               | Источник данных                | Уровень          | ь доверия     | 318                | лонная зались |            |
| и отчеты                                                                                                    |                                                                                                    | Оптимальный маршрут                         |                              |                              | Мои маршруты                      |                                                                                                    |                                     |                                |                  |               | Her                |               |            |
| Ш Справочн                                                                                                    | ники                                                                                                    |                                             |                              |                              |                                   |                                                                                                    |                                     |                                |                  |               |                    |               |            |
| В нси                                                                                                    |                                                                                                    |                                             |                              |                              |                                   |                                                                                                    |                                     |                                |                  |               |                    |               |            |
| Перечень                                                                                                    | ьнси                                                                                                    |                                             |                              |                              |                                   |                                                                                                    |                                     |                                |                  |               |                    |               |            |
| Сущности                                                                                                    | K HCN                                                                                                    |                                             |                              |                              |                                   |                                                                                                    |                                     |                                |                  |               |                    |               |            |
| Типы сущ                                                                                                    | цностей НСИ                                                                                                    |                                             |                              |                              |                                   |                                                                                                    |                                     |                                |                  |               |                    |               |            |
| Атрибуты                                                                                                    | а НСИ                                                                                                    |                                             |                              |                              |                                   |                                                                                                    |                                     |                                |                  |               |                    |               |            |
| Типы объ                                                                                                    | ьекта ПД                                                                                                    |                                             |                              |                              |                                   |                                                                                                    |                                     |                                |                  |               |                    |               |            |
| 🔒 База знан                                                                                                    | ылй                                                                                                    |                                             |                              |                              |                                   |                                                                                                    |                                     |                                |                  |               |                    |               |            |
| 🌜 Телефони                                                                                                    | яи                                                                                                    |                                             |                              |                              |                                   |                                                                                                    |                                     |                                |                  |               |                    |               |            |
| 6 Настоли                                                                                                    | 01                                                                                                    |                                             |                              |                              |                                   |                                                                                                    |                                     |                                |                  |               |                    |               |            |
|                                                                                                    | Да,                                                                                                    | 1ee He                                      | Рису<br>обходич              | нок 162<br>10 пере           | – Сущнос<br>ūmu в ра              | ты НСИ "<br>ежим ред                                                                                                    | Оптим<br>актир                      | альный і<br>ования             | маршру<br>карточ | јт"<br>-ки    | сцщнс              | ICMU          | ПЦГ        |
| ΚΛι<br>UΗΓ<br>Ηα                                                                                                    | ика по<br>перфей<br>кнопку                                                                                                    | запи<br>са по <i>г</i><br>"Пост             | си в а<br>њзоват<br>роение   | списке<br>еля. Пос<br>маршру | и нажат<br>ле этого:<br>та" (Рису | ия кнопі<br>для посі<br>нок 163).                                                                                                    | ки "Из<br>проени                    | зменить<br>ія марші            | " в п<br>рута н  | ιραδά<br>Ιεοδ | ом реі<br>Кодпио   | охнеі<br>Наж  | Ч У<br>ать |
| Оптима                                                                                                    | льный маршрут                                                                                                    |                                             |                              |                              |                                   |                                                                                                    |                                     |                                |                  |               |                    |               |            |
|                                                                                                    |                                                                                                    |                                             |                              |                              |                                   |                                                                                                    |                                     |                                |                  |               |                    |               |            |
| Общие данны                                                                                                    | e.                                                                                                    |                                             |                              |                              |                                   |                                                                                                    |                                     |                                |                  |               |                    |               |            |
| I have a series of                                                                                                    | ые сбразования                                                                                                    |                                             |                              |                              |                                   |                                                                                                    |                                     |                                |                  |               |                    |               |            |
| муници млена                                                                                                    |                                                                                                    |                                             |                              |                              |                                   | Тип сущности                                                                                                    |                                     |                                |                  |               |                    |               |            |
| МО г. Красн                                                                                                    | нодар 🛞                                                                                                    |                                             |                              |                              |                                   | тип сущности<br>Мои мар I                                                                                                    | іруты                               |                                |                  |               |                    |               |            |
| МО г. Красн                                                                                                    | нодар 🔘                                                                                                    |                                             |                              |                              |                                   | тип сущности<br>Мои март                                                                                                    | іруты                               |                                |                  |               |                    |               |            |
| МО г. Красн                                                                                                    | нодар ())                                                                                                    |                                             |                              |                              |                                   | <ul> <li>Тип сущности</li> <li>Моги марц</li> <li>Рорительская</li> </ul>                                                                                                    | і<br>і руты<br>і сущность           |                                |                  |               |                    |               |            |
| Мо г. Красн<br>Мо г. Красн<br>Наименсования<br>Оптималы                                                                              | нодар ())<br>е сущности<br>жый маршрут                                                                                                    |                                             |                              |                              |                                   | • Тип сущиост<br>Мои марц<br>Родительска                                                                                                    | аруты<br>п сущность                 |                                |                  |               |                    |               |            |
| МО г. Красн<br>МО г. Красн<br>Наименование<br>Опттималы                                                                              | нодар ())<br>е сущности<br>ный маршрут                                                                                                    |                                             |                              |                              |                                   | <ul> <li>Тип сущести</li> <li>Мои марц</li> <li>Рорительска</li> </ul>                                                                                                    | и<br>ируты<br>к сущность            |                                |                  |               |                    |               |            |
| МО г. Красн<br>МО г. Красн<br>Наименозание<br>Оптималы<br>Описание                                                                   | нодар ()<br>е сущности<br>иный маршрут                                                                                                    |                                             |                              |                              |                                   | <ul> <li>Тип существ</li> <li>Мои марц</li> <li>Рорительска</li> </ul>                                                                                                    | и<br>руты<br>којщность              |                                |                  |               |                    |               |            |
| нужиранцияние<br>(МО г. Красн<br>Наименсование<br>Оптималы<br>Списание<br>Сущнос                                                     | надар ()<br>е суцчости<br>жый маршрут<br>сть НСИ для построени                                                                                         | я оптимального мари                         | ирута                        |                              |                                   | <ul> <li>Тип сущисти</li> <li>Мои мари</li> <li>Родительска</li> </ul>                                                                                                    | ируты<br>к сущность                 |                                |                  |               |                    |               |            |
| нумираланое<br>(МО т. Красн<br>Налиенсование<br>Оптималы<br>Описание<br>Сущнос                                                       | надар ()<br>е суцести<br>ный маршрут<br>сть НСИ для построени                                                                                          | я оптимального мари                         | ирута                        |                              |                                   | <ul> <li>Тип сучности</li> <li>Мои мари</li> <li>Родительска</li> </ul>                                                                                                    | и<br>руты<br>сущность               |                                |                  |               |                    |               |            |
| нулицинально<br>(МО т. Красн<br>Оптималь<br>Оптималь<br>Сущнос                                                                       | нодар ()<br>е суцности<br>нный маршрут<br>сть НСИ для построени                                                                                        | я оптимального мари                         | црута                        |                              |                                   | <ul> <li>Тип учачист<br/>Мои мари</li> <li>Родительска</li> </ul>                                                                                                    | ируты<br>н сущность                 |                                |                  |               |                    |               |            |
| нулици на вне<br>(МО т. Красн<br>Налиечсовыне<br>Опттималы<br>Описание<br>Сущнос                                                     | жаар ()<br>е суцности<br>ный маршрут<br>стъ НСИ для построени                                                                                          | я оптимального мари                         | цуута                        |                              |                                   | Тит сучност<br>Мои марс           Рорительска                                                                                                    | ируты<br>1 сущность                 |                                |                  |               |                    |               |            |
| нарандан алана<br>(МОТ:Красн<br>Оттималы<br>Оттималы<br>Сущнос                                                                       | жаар ))<br>е сущести<br>њий маршрут<br>сть НСИ для построени                                                                                           | я оптимального мари                         | ирута                        |                              |                                   | Тит сущест<br>Мои марс<br>Рорительска                                                                                                    | i guyon                             |                                |                  |               |                    |               |            |
| нариала во от<br>(МО г. Краск<br>Оттималы<br>Отникалы<br>Сущнос<br>Атрибуты                                                          | жаар ()<br>е суцчости<br>ный маршрут<br>сть НСИ для построени                                                                                          | я оптимального мари                         | цуута                        |                              |                                   | то сучности<br>Мои марси<br>Рорительска                                                                                                    | руты<br>( сущесть                   |                                |                  |               |                    |               |            |
| нуридна вля<br>(М) г. Краск<br>Оптималь)<br>Описание<br>Сущнос<br>Атрибуты<br>Пространства                                           | кара ()<br>е сущести<br>ный маршрут<br>стъ НСИ для построени<br>еккие данцие                                                                           | я оптимального марс                         | црута                        |                              |                                   | <ul> <li>Тип учениет<br/>Мои мари</li> <li>Родительска</li> </ul>                                                                                                    | <b>уулы</b><br>суциость             |                                |                  |               |                    |               |            |
| нурица цалон<br>(М) г. Краси<br>Оптималы<br>Описаме<br>Сущнос<br>Атрибуты<br>Пространстве                                            | е сущести<br>њый маршрут<br>стъ НСИ для построени<br>енње данње                                                                                        | я оптимального мари                         | цуута                        |                              |                                   | <ul> <li>Тип учнисти</li> <li>Мои мари</li> <li>Родительска</li> </ul>                                                                                                    | рута<br>сущесть                     |                                |                  |               |                    |               |            |
| нарада цалана<br>(М) г. Краси<br>Оптималы<br>Описание<br>Сущнос<br>Атрибуты<br>Пространстве                                          | кадар ()<br>е стриности<br>зный маршрут<br>сть НСИ для построени<br>екные данные<br>маршута<br>Стределить                                              | я оптимального мари                         | цута                         |                              |                                   | The sympetite<br>More maps     Popersenance                                                                                                    | ируты<br>а сущность                 |                                |                  |               |                    |               |            |
| нереда цалов<br>(М) г. Краси<br>Оттималы<br>Отнималы<br>Отнималы<br>Сущнос<br>Сущнос<br>Атрибуты<br>Пространстве<br>Построение н     | надар ))<br>е сущности<br>зный маршрут<br>сть НСИ для построени<br>енные данные<br>маршута<br>сочерало                                                 | полтимального мари                          | црута                        |                              |                                   | то сучност<br>Мои марс                                                                                                    | i<br>pyta                           |                                |                  |               |                    |               |            |
| неродан завля<br>(М) г. Красн<br>Оттималы<br>Отнималы<br>Сущнос<br>Сущнос<br>Атрибуты<br>Пространстве<br>Построение з                | жар ))<br>е сущости<br>знай маршрут<br>сть НСИ для построени<br>маршута<br>сочетро                                                                     | понтимального марс                          | црута                        |                              |                                   | The system     More maps                                                                                                    | и <b>руты</b><br>сущесть            |                                |                  |               |                    |               |            |
| нуладна зака<br>(М) г. Краси<br>Ситтималы<br>Описание<br>Сущнос<br>Сущнос<br>Атрибуты<br>Пространстве<br>Построение з                | номерало<br>е срености<br>ный маршрут<br>сть НСИ для построени<br>енные данные<br>томерало                                                             | я оптимального мари<br>лежетрию             | цуута                        |                              |                                   | то сучност<br>Мои мари<br>Родительска                                                                                                    | у <b>руты</b><br>сущность           |                                |                  |               |                    |               |            |
| нуларна цана<br>(М) г. Краси<br>Оптималы<br>Описание<br>Сущнос<br>Сущнос<br>Атрибуты<br>Пространстве<br>Пестроение то                | жар )<br>е сущости<br>зный маршрут<br>сть НСИ для построени<br>енные данные<br>констрое                                                                | полтимального мари                          | цута                         | Рисинок                      | : 163 – Кн                        |                                                                                                    | аула<br>оцекть                      | 9 ΜΩΩШΙΓ                       | ουπα             |               |                    |               |            |
| неродально<br>(М) г. Краси<br>Оттималы<br>Отнималы<br>Отнималы<br>Сущнос<br>Сущнос<br>Построение на<br>Пространство<br>Построение на | кадар ))<br>е сущности<br>зный маршрут<br>сть НСИ для построени<br>енные данные<br>кометраю                                                            | я оптимального мари<br>периятрию            | црута                        | Рисунок                      | : 163 – Кн                        |                                                                                                    | проенц                              | я маршр                        | ομπα             |               |                    |               |            |
| неродилания<br>(М) г. Красн<br>Оттималы<br>Отникалы<br>Сущнос<br>Атрибуты<br>Пространстве<br>Пестроение з                            | жар ))<br>е сущости<br>знай маршрут<br>сть НСИ для построени<br>маршута<br>гонстрое                                                                    | понтимального марс                          | црута                        | Рисунок                      | с 163 – Кн                        |                                                                                                    | руля<br>горосоль<br>Проенц          | я маршр                        | oyma             |               |                    |               |            |
| нередирально<br>(М) г. Красн<br>Оптималь<br>Оптималь<br>Описьмие<br>Сущнос<br>Атрибуты<br>Пространство<br>Пестроение в               | кара ))<br>е орцости<br>"ный маршрут<br>сть НСИ для построени<br>енные даные<br>помитака<br>помитака<br>Оста                                           | понтимального мари<br>пометрика<br>Крыва    | иута                         | Рисунок                      | : 163 – Кн<br>цие окно с          | <ul> <li>Ττο τριμοτή<br/>Μοι καρι</li> <li>Ρορητεποία</li> <li>Ποστικα ποο επ</li> <li>Καρποῦ</li> </ul>                                                                                                    | рля<br>проенц<br>(Рисцн             | ія марш <b>і</b><br>ок 164).   | ογπα             |               |                    |               |            |
| нерениральной<br>(М) г. Красн<br>Оптималь<br>Описание<br>Сущнос<br>Атрибуты<br>Пространство<br>Пестроение и                          | кара ))<br>е орцости<br>"ный маршрут<br>сть НСИ для построени<br>енные даные<br>изантрая<br>Сорядения<br>сорядения                                     | понтимального мари<br>пометрика<br>Крыва    | иута<br>тся всг              | Рисунок                      | : 163 – Кн<br>цие окно с          | <ul> <li>Ττο τριμοτή<br/>Μοι καρι</li> <li>Ρορητεποία</li> <li>Ιοσπικα ποο επ</li> <li>καριπο ū</li> </ul>                                                                                                    | рля<br>проенц<br>(Рисун             | ія маршр<br>ок 164).           | ογπα             |               |                    |               |            |
| нерени на вело<br>(М) г. Красн<br>Оптималь<br>Описание<br>Сущнос<br>Атрибуты<br>Пространстве<br>Переделия т                          | кара ))<br>е сущести<br>ный маршрут<br>сть НСИ для построени<br>енные данные<br>ехистро<br>состроени                                                   | понтимального мари<br>пометрика<br>Крыва    | <sub>аута</sub><br>тся всг   | Рисунок                      | : 163 – Кн<br>цие окно (          | <ul> <li>το τριματή Μοι γιαρι</li> <li>Ρορητεικοια</li> <li>Ποι τριματή Μοι γιαρι</li> <li>Ποι τριματή Μοι γιαρι</li> <li>Ποι τριματή Π</li></ul> | аула<br>горость<br>Проенц<br>(Рисун | ія маршр<br>ок 164).           | ομπα             |               |                    |               |            |
| неродальной<br>(М) г. Краси<br>Оптималы<br>Описьме<br>Сущнос<br>Атрибуты<br>Пространстве<br>Пестроение то                            | колер ()<br>е срености<br>ный маршрут<br>сть НСИ для построени<br>екные даные<br>тометро<br>Состроени                                                  | контимального мари ложетрика Крывасе        | иута<br>ттся всг             | Рисунок                      | : 163 – Кн<br>цие окно с          | ν Τκογμασι<br>Μοι καρι<br>Ιοπκα πος Γ<br>τ καριποῦ                                                                                                    | или<br>проенс<br>(Рисун             | ія маршр<br>ок 164).           | oyma             |               |                    |               |            |
| неродальной<br>(М) г. Краси<br>Оптималы<br>Описаме<br>Сущнос<br>Атрибуты<br>Пространстве<br>Построене н                              | кадар ))<br>е суциости<br>зный маршрут<br>сть НСИ для построени<br>имациута<br>токтрано<br>токтрано<br>Сопп                                            | понтимального мари<br>пометрие<br>Крывасе   | иута                         | Рисунок                      | : 163 – Кн<br>цие окно с          | <ul> <li>Те сучет Мог мари</li> <li>Родитерска</li> <li>Попка пост</li> <li>картой</li> </ul>                                                                                                    | или<br>проенс<br>(Рисун             | ія маршр<br>ок 164).           | ομπα             |               |                    |               |            |
| нулада давая<br>(М) г. Краси<br>Оттималы<br>Отникалы<br>Сущнос<br>Атрибуты<br>Пространстве<br>Пастроение и<br>Опроделия и            | кадар ))<br>е суциости<br>знай маршрут<br>сть НСИ для построени<br>енные даные<br>казанута<br>токстроет                                                | а оптимального мари<br>немерике<br>Крывасе  | <sub>арута</sub><br>Imcя всг | Рисунок                      | : 163 – Кн<br>цие окно с          | <ul> <li>το τριματή<br/>Μοι καρι</li> <li>Ρορπισιοία</li> <li>Για τριματή</li> <li>Να καρι</li> <li>Να καρι</li> <li>Να καρι</li> </ul>                                                                                                    | аула<br>горость<br>Проенц<br>(Рисун | ія маршр<br>ок 164).           | ογπα             |               |                    |               |            |
| нередирально<br>(М) г. Краск<br>Оттималь<br>Стисьме<br>Сущнос<br>Атрибуты<br>Пространство<br>Посроение з                             | кадар ()<br>е суциости<br>знай маршрут<br>стъ НСИ для построени<br>маршута<br>пометро<br>основание<br>основание<br>основание<br>основание<br>основание | понтинального мари<br>почития<br>Крывасе    | uyra<br>Imcя bcr             | Рисунок                      | : 163 – Кн<br>цие окно с          | <ul> <li>το τρικεά</li> <li>Ρορτεποία</li> <li>Νοσικά πος τη</li> <li>καρποῦ</li> </ul>                                                                                                    | арти<br>проенц<br>(Рисун            | ія марш <b>г</b><br>ок 164).   | ογπα             |               |                    |               |            |
| нунда калан<br>(М) г. Краси<br>Оптималы<br>Описане<br>Сущнос<br>Атрибуты<br>Пространстве<br>Построене то                             | карар ()<br>е сриности<br>ный маршрут<br>сть НСИ для построени<br>енные данные<br>тометро<br>Состроени                                                 | я оптимального мари<br>лежетрию Щ<br>≺рывае | <sub>uyra</sub><br>mcя bcr   | Рисунок                      | : 163 – Кн<br>цие окно о          | ν Τκογμασι<br>Μοι καρι<br>Ιοπκα πος Γ<br>5 καρποῦ                                                                                                    | или<br>проенс<br>(Рисун             | ія маршр<br>ок 164).           | DYMA             |               |                    |               |            |
| нерода давая<br>(М) г. Краси<br>Оттималы<br>Отисские<br>Сущнос<br>Отространство<br>Построение на<br>Отводелия т                      | кадар ))<br>е суциости<br>енные данные<br>енные данные<br>токстроот<br>токстроот<br>ОПП                                                                | я оптимального мари<br>пометрие<br>Крывасе  | upra                         | Рисунок<br>плывающ           | : 163 – Кн<br>цие окно с          |                                                                                                    | аула<br>проенс<br>(Рисун            | ія маршр<br>ок 164).           | οιμπα            |               |                    |               |            |
| неродальное<br>(М) г. Краси<br>Оттималы<br>Отималы<br>Отималы<br>Пространстве<br>Пастроение<br>Обрадения т                           | кадар ))<br>е суциости<br>е суциости<br>стъ НСИ для построени<br>маршарта<br>точетроо<br>Остан                                                         | а оптимального мари<br>темерике<br>≺рывасе  | uyra<br>Imcя всг             | Рисунок<br>плывающ           | ( 163 – Кн<br>цие окно (          | <ul> <li>торчест<br/>Могмара</li> <li>Рерпессо</li> <li>Рерпессо</li> <li>Картой</li> </ul>                                                                                                    | аула<br>горость<br>(Рисун<br>ДСТВО  | ія маршр<br>ок 164).<br>ПОЛЬЗС | oyma<br>DBATE/   | 19 חו         | ) KNAI             | 1             |            |

/lucm

143

Подп. и дата

Baam. NHb. Nº

Инв. N° дубл.

Подп. и дата

Инв. № подл.

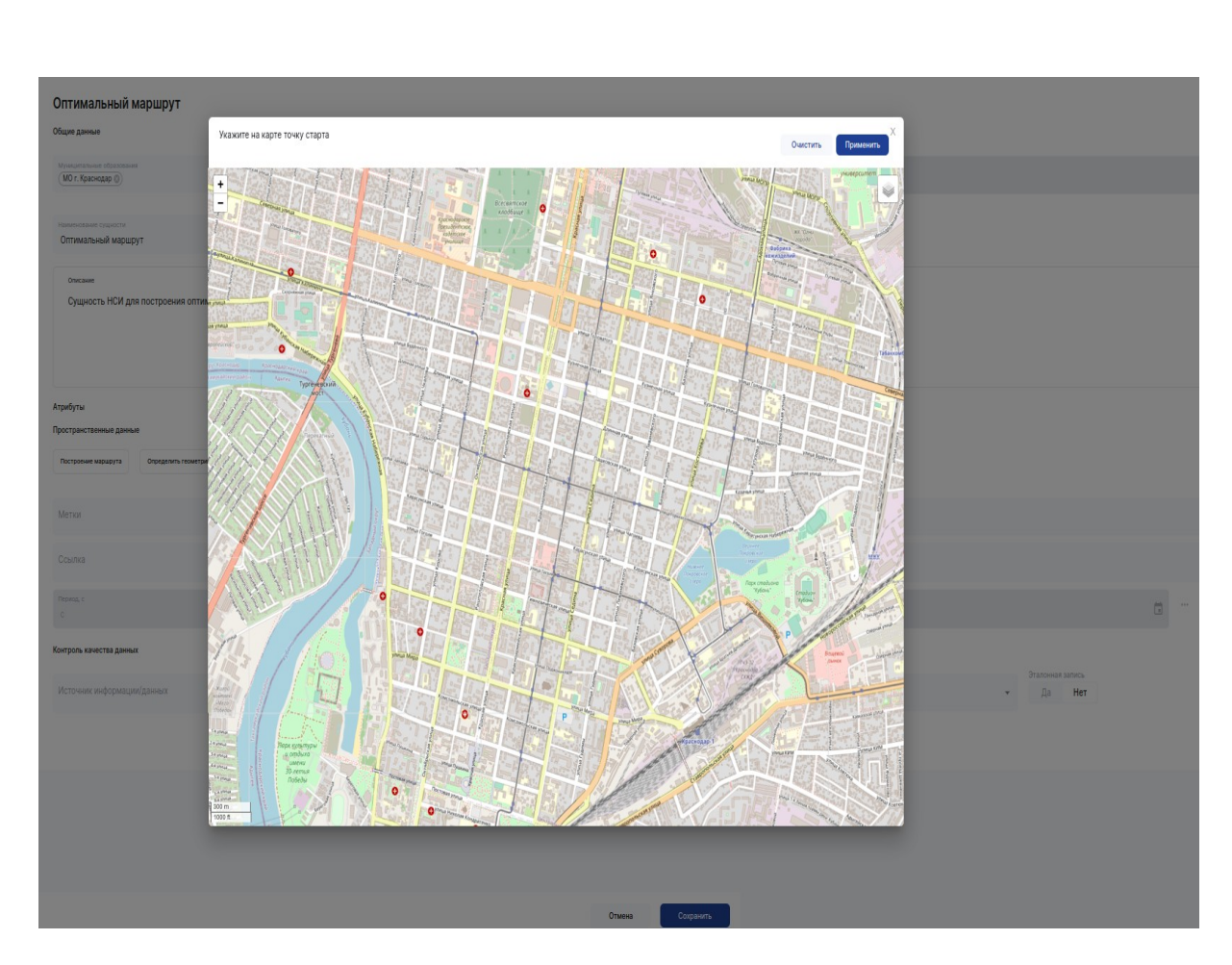

Рисунок 164 – Окно с картой для построения маршрута

Чтобы построить оптимальный маршрут необходимо указать две произвольные точки на карте (Рисунок 165) и нажать на кнопку "Применить". Если необходимо отчистить результат, то нужно нажать на кнопку "Очистить".

Пользователь может корректировать местоположение конечных точек маршрута путем сдвига их на карте в необходимое место. В этом случае маршрут автоматически перестраивается.

| ייסט. |  |    |      |          |       |      |    |  |  |  |
|-------|--|----|------|----------|-------|------|----|--|--|--|
| N° ⊓  |  |    |      |          |       |      |    |  |  |  |
| Инв.  |  |    |      |          |       |      | Py |  |  |  |
|       |  | Лu | Изм. | № докум. | Подп. | Дата |    |  |  |  |
|       |  |    |      |          |       |      |    |  |  |  |

Noðn. u ðama

Взам. Инв. N°

Инб. N° дубл.

Noðn. u ðama
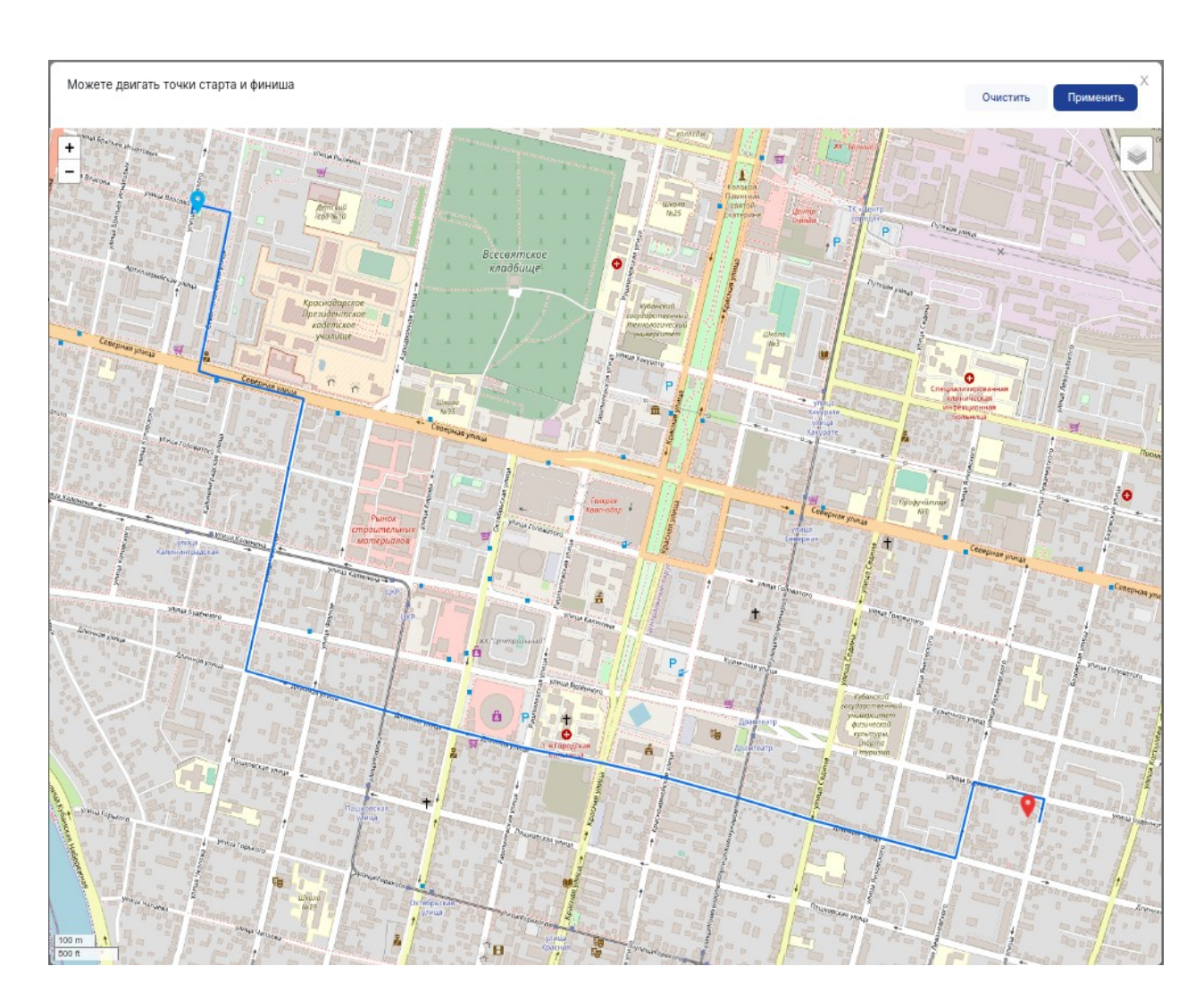

Рисунок 165 – Построение маршрута

Для сохранения построенного маршрута необходимо в карточке сущности НСИ нажать на кнопку "Сохранить". После сохранения результата проложенный маршрут отобразится на карте в карточке сущности НСИ (Рисунок 166).

| .007. |    |      |          |       |
|-------|----|------|----------|-------|
| N, D  |    |      |          |       |
| ИНО.  |    |      |          |       |
|       | Лu | Изм. | № докум. | Подп. |

Дата

Noðn. u ðama

Baam. NHb. N°

Инв. № дубл.

Noðn. u ðama

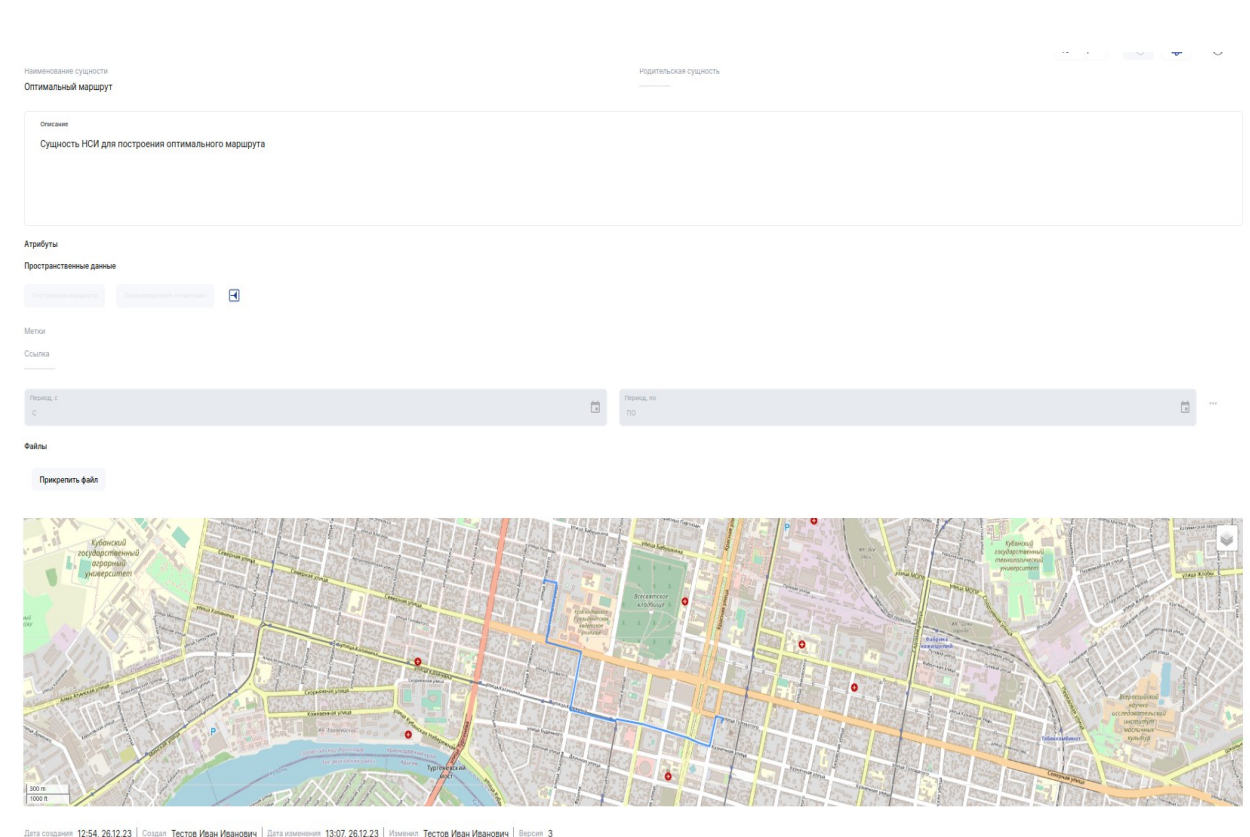

Дата создания 12:54, 26.12.23 Создал Тестов Иван Иванович | Дата каменения 13:07, 26.12.23 | Изменил Тестов Иван Иванович | Версия Эталонная зались нет

Noðn. u ðama

Взам. Инв. N°

Инв. № дубл.

Рисунок 166 – Построенный маршрут в карточке сущности НСИ "Оптимальный маршрут"

Созданный маршрут доступен для просмотра на ГИС. Для отображения его на карте необходимо перейти на карту и в боковом меню в слоях найти родительский слой "Пространственные данные" и выбрать в нем слой "Мои маршруты" (Рисунок 167).

| Ποдп. υ даг |    |      |          |       |      |                                  |
|-------------|----|------|----------|-------|------|----------------------------------|
| , подл.     |    |      |          |       |      |                                  |
| NHB. N      | Ли | Изм. | № докум. | Подп. | Дата | РУКОВОДСТВО ПОЛЬЗОВАТЕЛЯ ПО КИАП |
|             |    |      |          | •     |      |                                  |

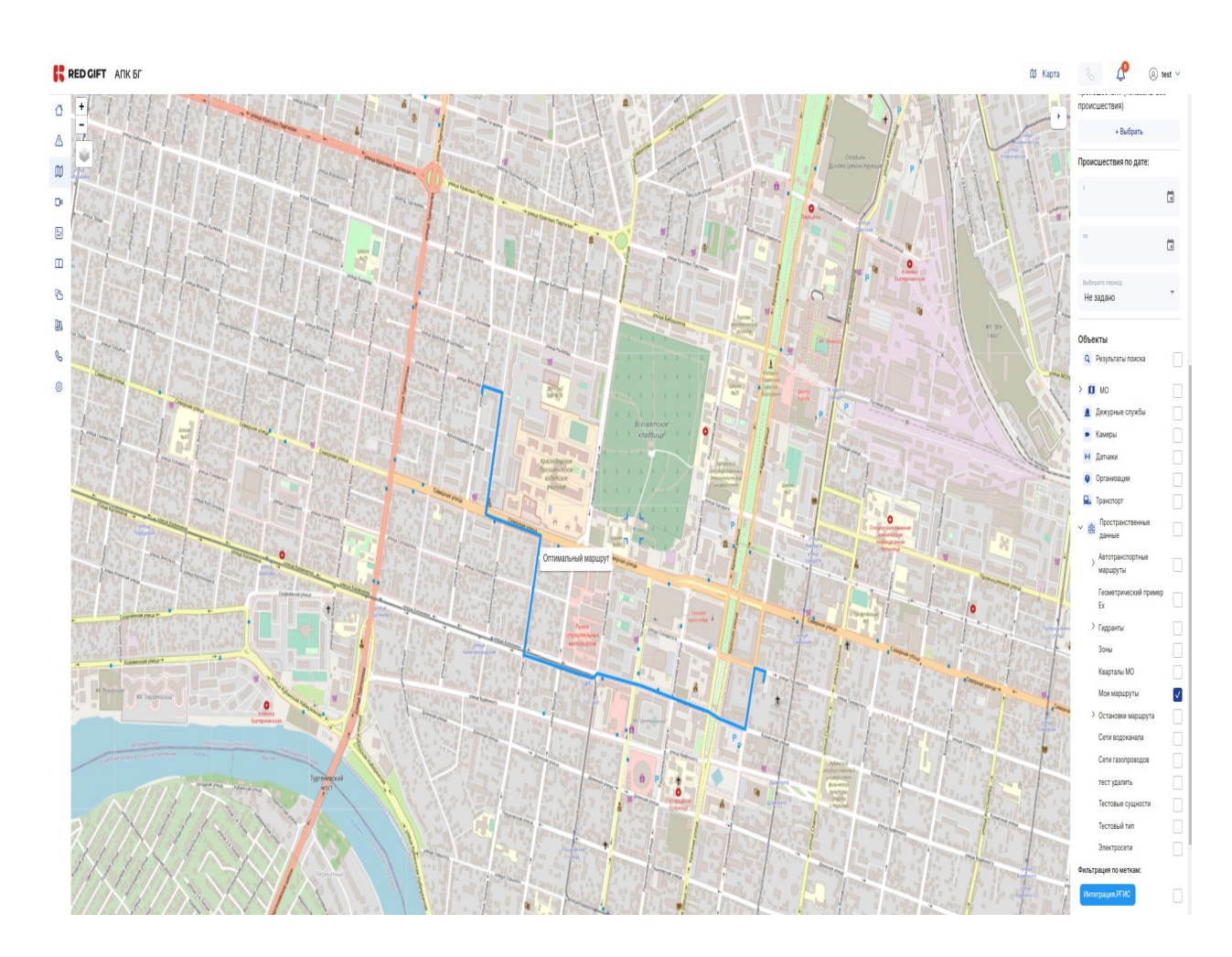

Рисунок 167 – Созданный маршрут на карте

Noðn. u ðama

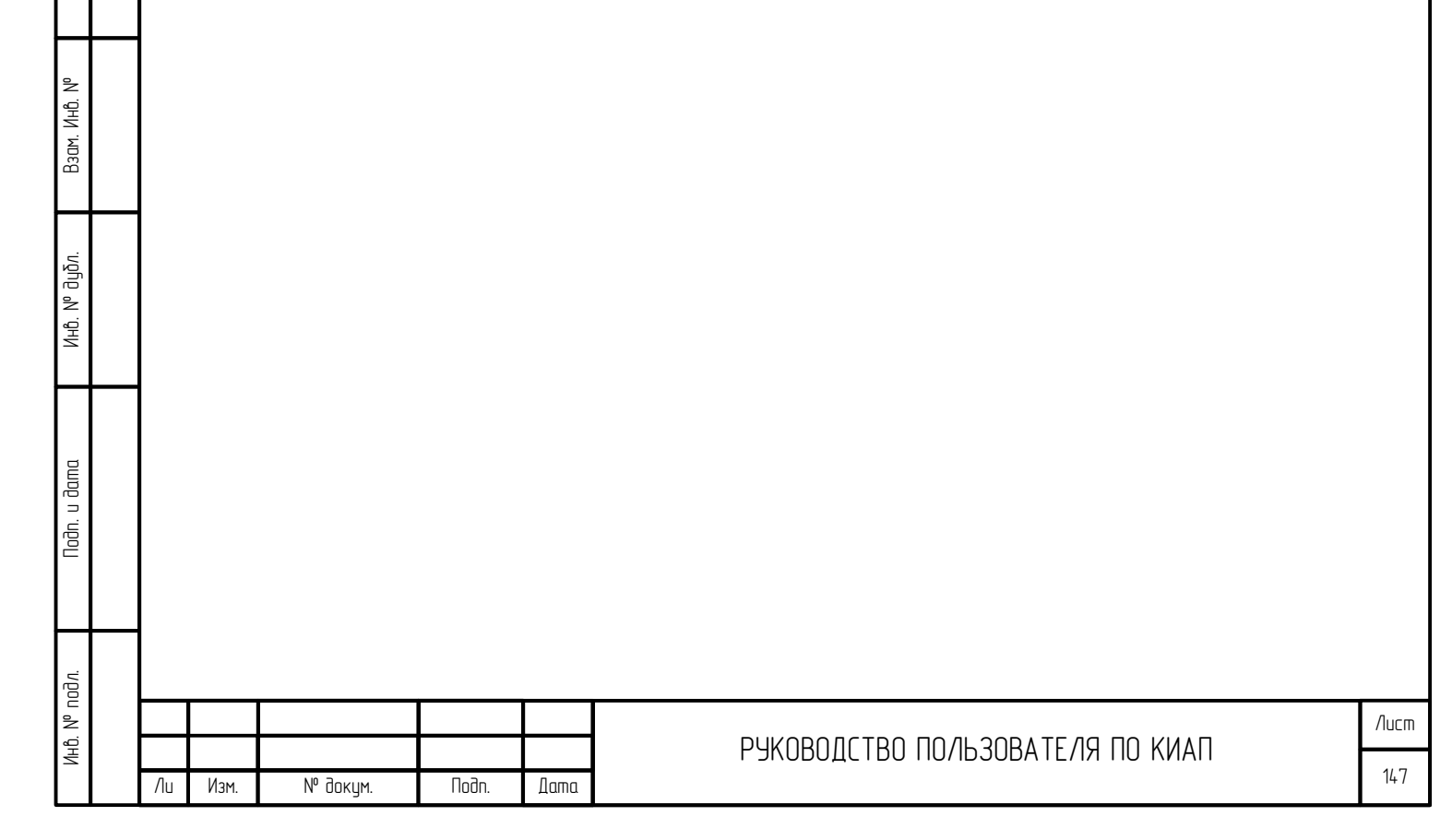

10 АУДИТ

Noðn. u ðama

Взам. Инв. N°

Инв. № дубл.

Noðn. u ðama

Инв. N° подл.

#### 10.1 Аудит справочников

Для того, чтобы совершить аудит справочников пользователю необходимо перейти в меню «Настройки» выбрать «Аудит» и перейти в раздел «Аудит справочников» (Рисунок 168).

| Аудит спра   | звочников         |                        |       |                            |                                     |        |                                      |    |     |         |   |   |
|--------------|-------------------|------------------------|-------|----------------------------|-------------------------------------|--------|--------------------------------------|----|-----|---------|---|---|
|              |                   |                        |       |                            |                                     |        |                                      | 8  | ф ( | 9 0     | 0 |   |
| >            | Дата/время        | Пользователь           | Логин | Имя сущности               | Тип операции                        | Версия | Идентификатор                        |    |     |         | í | l |
| >            | 16:47:26, 26.12.2 | 3 Тестов Иван Иванович | test  | Справочник организаций     | Установка связи с должностным лицом | 1      | a9854dda-d3f2-49bd-9e0a-b6636d0dd098 | l. |     |         |   | l |
| >            | 16:47:26, 26.12.2 | 3 Тестов Иван Иванович | test  | Справочник должностных лиц | Установка связи с организацией      | 4      | a644608d-d0d5-4bca-b3c1-f3cf0a376cc9 |    |     |         |   | l |
| >            | 16:46:42, 26.12.2 | 3 Внешний пользователь |       | Совокупные планы           | Обновление                          | 1      | ff6a9a90-28bc-467e-9a30-ccc733163e0e |    |     |         |   | l |
| >            | 16:46:42, 26.12.2 | 3 Внешний пользователь |       | Совокупные планы           | Обновление                          | 1      | 1708c410-7b76-4d26-be72-578da6f931b6 |    |     |         |   | l |
| >            | 16:46:42, 26.12.2 | 3 Внешний пользователь |       | Совокупные планы           | Обновление                          | 1      | 82104ba4-a464-48a1-8a35-8a86a1ae81de |    |     |         |   | l |
| >            | 16:46:42, 26.12.2 | 3 Внешний пользователь |       | Совокупные планы           | Обновление                          | 1      | 4961d40c-4b9b-4ec6-bdbc-43826a4e2874 | 1  |     |         |   | l |
| >            | 16:46:42, 26.12.2 | 3 Внешний пользователь |       | Совокупные планы           | Обновление                          | 1      | beaff657-ee8e-4023-8c78-4f02c13b23bc |    |     |         |   | l |
| >            | 16:46:42, 26.12.2 | 3 Внешний пользователь |       | Совокупные планы           | Обновление                          | 1      | 2db71477-ca30-447f-b7fc-8241200633be |    |     |         |   | l |
| >            | 16:46:42, 26.12.2 | 3 Внешний пользователь |       | Совокупные планы           | Обновление                          | 1      | 55ae2d79-1d91-403c-acdd-893c28f71d14 |    |     |         |   | l |
| >            | 16:46:42, 26.12.2 | 3 Внешний пользователь |       | Совокупные планы           | Обновление                          | 1      | bbab8ff3-7a57-4db4-ba83-5fc1a333aa33 |    |     |         |   | l |
| >            | 16:46:42, 26.12.2 | 3 Внешний пользователь |       | Совокупные планы           | Обновление                          | 1      | ea72082b-7ad2-4dc6-9fd8-fb43411e9d96 |    |     |         |   | l |
| >            | 16:46:42, 26.12.2 | 3 Внешний пользователь |       | Совокупные планы           | Обновление                          | 1      | 7afaf390-ed2c-4d31-bacc-c594ad7c400a |    |     |         |   | l |
| >            | 16:46:42, 26.12.2 | 3 Внешний пользователь |       | Совокупные планы           | Обновление                          | 1      | b7197569-ad34-420b-b02b-107ef2f13475 |    |     |         |   |   |
| >            | 16:46:42, 26:12:2 | 3 Внешний пользователь |       | Совокупные планы           | Обновление                          | 1      | 3978e61a-09d7-4e69-bf03-233a5602dacf |    |     |         |   |   |
| >            | 16:46:42, 26.12.2 | 3 Внешний пользователь |       | Совокупные планы           | Обновление                          | 1      | a3d2167d-24e8-42b4-b150-40aea6851372 |    |     |         |   |   |
| >            | 16:46:42, 26.12.2 | 3 Внешний пользователь |       | Совокупные планы           | Обновление                          | 1      | afec3cd6+0f23+4f4c-ad11+68b19365a1c5 |    |     |         |   |   |
| Peero 20 ere |                   |                        |       |                            |                                     |        |                                      |    |     | Incount | - |   |

Рисунок 168 — Раздел «Аудит справочников»

В данном разделе представлена в табличном виде информация всех действий пользователя, связанных с добавлением, редактированием объектов справочников.

Для просмотра детальной информации по выполненной операции необходимо раскрыть пункт, нажав на кнопку-стрелку «>» (Рисунок 169).

| ~ |                                                                                                    |                                                                                                    |              |                               |                                     |                |                                       |   | Ф <b>6</b> |
|---|----------------------------------------------------------------------------------------------------|----------------------------------------------------------------------------------------------------|--------------|-------------------------------|-------------------------------------|----------------|---------------------------------------|---|------------|
|   | Дата/время                                                                                                    | Пользователь                                                                                                    | Логин        | Имя сущности                  | Тип операции                        | Версия         | Идентификатор                         |   |            |
| ~ | 16:47:26, 26.12.                                                                                                    | 23 Тестов Иван Иванович                                                                                                    | test         | Справочник организаций        | Установка связи с должностным лицом | 1              | a9854dda-d3f2-49bd-9e0a-b6636d0dd098  |   |            |
| Ţ | 2688 с должино наме польска (ил. 2014)<br>1 d 1416492-6385-4008-0731-08410<br>Идентификатор должностного лица<br>Идентификатор должности 416-0031<br>Должностное лица Тестов Иван Иза-<br>Должностное лица Тестов Иван Иза-<br>Должностное лица Тестов Иван Иза-<br>Должностное лица Тестов Иван Иза-<br>Должностное лица Тестов Иван Иза-<br>Должностное лица Тестов Иван Иза-<br>Должностное лица Тестов Иван Иза-<br>Должностное Лица Иза-<br>Полжностное лица Тестов Иза-<br>Манализация<br>Илингитавикато ди 2654043-0312-49504 | 55912a<br>a644008id-dbd5-4bca-b3c1-f3cf0a376cc9<br>a7bd3a-c4af-4176-a034-472521e73755<br>9-0469-4731-bf63-f2204968f544<br>жевж<br>итель |              |                               |                                     |                |                                       |   |            |
| _ | Организация Управление гражданскої<br>18:47:28:28.12                                                                                                    | ЗВОВ-ВОЛОССКООООО<br>А защиты администрации муниципального о<br>———————————————————————————————————                                     | бразования   |                               | 11                                  |                |                                       |   |            |
|   | 16:46:42, 26:12                                                                                                    |                                                                                                    | test         | Справочник должностных лиц    | Установка связи с организациеи      | 1              | 46445080-0005-9008-030                |   |            |
|   | 16:46:42, 26.12                                                                                                    | 23 Внешний пользователь                                                                                                    |              | Совокупные планы              | Обновление                          | 1              | 1708c4f0-7b76-4d26-be72-578da6f931b6  |   |            |
| ÷ | 18:48:42 2812                                                                                                    |                                                                                                    |              | 0                             |                                     |                | 001046-4 -464-4941-8-35-8-88641-a81da |   |            |
|   | Также                                                                                                    | Рисуно<br>в таблице с                                                                                                    | к 16<br>Іосп | 59 — Детальн<br>пупна функция | ая информация по<br>фильтрации по з | опера<br>аданн | иции<br>ым атрибутал                  | M | F          |

Лист

148

170). Для фильтрации необходимо нажать кнопку «Фильтры», в появившемся окне указать параметры фильтрации и нажать на кнопку «Применить» – таблица будет отфильтрована. Для отображения всей таблицы необходимо нажать на кнопку «Очистить все» в окне фильтров и нажать на кнопку «Применить».

| GIFT               | АПК БГ                                                                          |                                                                                       |                                                                                                    |               |                            |                                   |                                                    |                                 | 🕅 Карта    | S        | 4   | (8) test     | , |
|--------------------|---------------------------------------------------------------------------------|---------------------------------------------------------------------------------------|----------------------------------------------------------------------------------------------------|---------------|----------------------------|-----------------------------------|----------------------------------------------------|---------------------------------|------------|----------|-----|--------------|---|
| 🗅 КИАП 🕔           | → 🗅 Аудит →                                                                     | н Аудит справочни                                                                     | IKOB                                                                                                   |               |                            |                                   |                                                    |                                 |            |          |     |              |   |
| Аудит              | справочников                                                                    |                                                                                       |                                                                                                    |               |                            |                                   | Фильтры                                            |                                 |            | х        |     |              |   |
|                    |                                                                                 |                                                                                       |                                                                                                    |               |                            |                                   | Дата/время                                         |                                 |            |          | Ф 6 | . ∰ ¢        |   |
| $\sim$             | Дата/время                                                                      | R                                                                                     | Пользователь                                                                                           | Логин         | Имя сущности               | Тип операции                      | Дата/аремя, с<br>25.12.2023 00:00                  | Дата/время, по<br>25.12.2023 23 | 59 6       | ) ···    |     | 4            | i |
| $\sim$             |                                                                                 | 16:47:26, 26.12.23                                                                    | Тестов Иван Иванович                                                                                   | test          | Справочник организаций     | Установка связи с должностным лиц |                                                    |                                 |            |          |     |              | l |
| • Cnpas            | очник организаци                                                                | a                                                                                     |                                                                                                    |               |                            |                                   | Пользователь                                       |                                 |            |          |     |              | l |
| ▼ CBS:<br>▼ 1      | ь с должностным<br>d 141e4a92-e385-                                             | лицом (Список)<br>40c8-87d1-0e841b55                                                  | 1912a                                                                                                  |               |                            |                                   | Пользователь<br>(Диспетчер ДДС-02 (2)              |                                 |            | •        |     |              |   |
| 1<br>1<br>1        | 1дентификатор дол<br>1дентификатор дел<br>1дентификатор дол<br>1овжностнов вино | ажностного лица аб4<br>курной службы еа79<br>ажности d1ac0e39-0<br>Тестов Иван Иванов | 44608d-d0d5-4bca-b3c1-f3cf0a376cc9<br>9d3ac-f4af-4178-a034-475251e737b5<br>Ned0-4731-bf63-f2d0e9e9fc4d |               |                            |                                   | Имя сущности                                       |                                 |            |          |     |              |   |
| 1                  | алжностное лицо<br>алжность Регион<br>Мастник КЧС Нет                           | ЕДДС г.Сочи<br>альный пользовател                                                     | 6                                                                                                    |               |                            |                                   | Имя сущности<br>Вопросы детерминированного диалога | 0                               |            | *        |     |              |   |
| ▼ Opra<br>Ид<br>Ор | анизация<br>ентификатор а985<br>ганизация Управл                                | 54dda-d3f2-49bd-9el<br>ение гражданской за                                            | 0a-b6636d0dd098<br>ащиты администрации муниципальноп                                                   | о образования | город Сочи                 |                                   | Тип операции                                       |                                 |            |          |     |              |   |
| >                  |                                                                                 | 16:47:26, 26.12.23                                                                    | Тестов Иван Иванович                                                                                   | test          | Справочник должностных лиц | Установка связи с организацией    | Обновление                                         |                                 |            | -        |     | _            | l |
| >                  |                                                                                 | 16:46:42, 26.12.23                                                                    | Внешний пользователь                                                                                   |               | Совокупные планы           | Обновление                        | Идентификаторы                                     |                                 |            |          |     |              |   |
| >                  |                                                                                 | 16:46:42, 26.12.23                                                                    | Внешний пользователь                                                                                   |               | Совокупные планы           | Обновление                        | Идентификаторы                                     |                                 |            |          |     |              |   |
| >                  |                                                                                 | 16:46:42, 26.12.23                                                                    | Внешний пользователь                                                                                   |               | Совокупные планы           | Обновление                        |                                                    |                                 |            |          |     |              |   |
| >                  |                                                                                 | 16:46:42, 26.12.23                                                                    | Внешний пользователь                                                                                   |               | Совокупные планы           | Обновление                        |                                                    |                                 |            |          |     |              |   |
| >                  |                                                                                 | 16:46:42, 26.12.23                                                                    | Внешний пользователь                                                                                   |               | Совокупные планы           | Обновление                        |                                                    |                                 |            |          |     |              |   |
| >                  |                                                                                 | 16:46:42, 26.12.23                                                                    | Внешний пользователь                                                                                   |               | Совокупные планы           | Обновление                        |                                                    |                                 |            |          |     |              |   |
| >                  |                                                                                 | 16:46:47 261223                                                                       | Выешний пользователь                                                                                   |               | Совокупные планы           | Обновление                        |                                                    | 04                              | истить все | рименить |     | •            | ł |
| Bcero 20           | ) строк                                                                         |                                                                                       |                                                                                                    |               |                            |                                   |                                                    |                                 |            |          |     | Загрузить еш | e |

Рисунок 170 — Меню фильтров аудита справочников

#### 10.2 Аудит происшествий

Для того, чтобы совершить аудит происшествий пользователю необходимо перейти в меню «Настройки» выбрать «Аудит» и перейти в раздел «Аудит происшествий» (Рисунок 171).

| ⊡киал →  | 🗅 Аудит 🔶 🖿 Аудит  |                             |                 |                       |                                             |        |                                      |   |   |    |    |
|----------|--------------------|-----------------------------|-----------------|-----------------------|---------------------------------------------|--------|--------------------------------------|---|---|----|----|
| Аудит пр | роисшествий        |                             |                 |                       |                                             |        |                                      |   |   |    |    |
|          |                    |                             |                 |                       |                                             |        |                                      | Φ | 6 | ₿. | ¢  |
| >        | Дата/время         | Пользователь                | Логин           | Имя сущности          | Тип операции                                | Версия | Идентификатор                        |   |   |    | ^  |
| >        | 19:19:24, 26.12.23 | Внешний пользователь        |                 | Карточки происшествия | Установка связи меток с объектами           | 2      | 2bc54163-231f-4c89-9c0f-f9f640e4054  | 2 |   |    |    |
| >        | 19:19:24, 26.12.23 | Внешний пользователь        |                 | Карточки происшествия | Установка связи меток с объектами           | 2      | 2bc54163-231f-4c89-9c0f-f9f640e4054  | 2 |   |    | Т  |
| >        | 19:19:24, 26.12.23 | Внешний пользователь        |                 | Карточки происшествия | Установка связи меток с объектами           | 2      | 2bc54163-231f-4c89-9c0f-f9f640e4054  | 2 |   |    |    |
| >        | 19:19:24, 26.12.23 | Внешний пользователь        |                 | Карточки происшествия | Установка связи меток с объектами           | 2      | 2bc54163-231f-4c89-9c0f-f9f640e4054  | 2 |   |    |    |
| >        | 19:19:24, 26.12.23 | Внешний пользователь        |                 | Обращения/события     | Создание сущности для карточки происшествия | 1      | 1ef3b2fa-1cd3-4d36-b0f1-74f8c1ff9b3c |   |   |    |    |
| >        | 18:35:11, 26.12.23 | Внешний пользователь        |                 | Обращения/события     | Создание файлов                             | 3      | 8acbe648-252e-477d-a271-b1b3a7cd1b3  | b |   |    |    |
| >        | 18:35:11, 26.12.23 | Внешний пользователь        |                 | Обращения/события     | Создание файлов                             | 3      | 8acbe648-252e-477d-a271-b1b3a7cd1b3  | b |   |    |    |
| >        | 18:35:11, 26.12.23 | Внешний пользователь        |                 | Обращения/события     | Создание файлов                             | 3      | 8acbe848-252e-477d-a271-b1b3a7cd1b3  | b |   |    | I. |
| >        | 18:35:11, 26.12.23 | Внешний пользователь        |                 | Обращения/события     | Создание файлов                             | 3      | 8acbe648-252e-477d-a271-b1b3a7cd1b3  | b |   |    |    |
| >        | 18:35:11, 26.12.23 | Внешний пользователь        |                 | Обращения/события     | Создание файлов                             | 3      | 8acbe648-252e-477d-a271-b1b3a7cd1b3  | b |   |    |    |
| >        | 18:34:49, 26.12.23 | Краснодарский Оператор ЕЦОР | o.krasnodarskii | Карточки происшествия | Установка произвольного статуса             | 3      | ad15fb8e-8281-4266-ae97-be7a4e31235  | d |   |    |    |
| >        | 18:33:35, 26.12.23 | Внешний пользователь        |                 | Обращения/события     | Создание файлов                             | 3      | 30106c97-63fa-4388-b07c-106f6cccf90  | 3 |   |    |    |
| >        | 18:33:35 2812 23   | Внешний пользователь        |                 | Обоашения/события     | Созлание файлов                             | 3      | 30108c97-63fa-4388-b07c-106f8cccf90  | 1 |   |    |    |

Рисунок 171 — Раздел «Аудит происшествий»

В данном разделе представлена в табличном виде информация всех действий пользователя, связанных с работой в карточках происшествий.

Для просмотра детальной информации по выполненной операции необходимо

| L |    |      |          |       |      |                                  |       |
|---|----|------|----------|-------|------|----------------------------------|-------|
|   |    |      |          |       |      |                                  | /lucm |
| l |    |      |          |       |      | РАКОВОЙСТВО ПОЛРЗОВАТЕЛИ ПО КИАН |       |
| I | Ли | Изм. | № докум. | Подп. | Дата |                                  | 149   |

4нв. № подл. Подп. и дата Инв. № дубл. Взам. Инв. № Подп. и дата

| расн                                                                                    | крыть пу                                                                                                    | нкт, нажав на               | кнопку          | «>» (Рисун            | ок 172).                                    |        |                                      |            |   |          |   |
|-----------------------------------------------------------------------------------------|----------------------------------------------------------------------------------------------------|-----------------------------|-----------------|-----------------------|---------------------------------------------|--------|--------------------------------------|------------|---|----------|---|
| 🗅 киал 🗕                                                                                | • 🗅 Аудит 🛶 🖿 Аудит                                                                                             |                             |                 |                       |                                             |        |                                      |            |   |          |   |
| Аудит п                                                                                 | роисшествий                                                                                                    |                             |                 |                       |                                             |        |                                      |            |   |          |   |
|                                                                                         |                                                                                                    |                             |                 |                       |                                             |        | 2                                    | Ŷ          | 0 | <b>B</b> | ç |
| $\sim$                                                                                  | Дата/время                                                                                                    | Пользователь                | Логин           | Имя сущности          | Тип операции                                | Версия | Идентификатор                        |            |   |          | ^ |
| >                                                                                       | 19:19:24, 26.12.2                                                                                               | 3 Внешний пользователь      |                 | Карточки происшествия | Установка связи меток с объектами           | 2      | 2bc54163-231f+4c89-9c0f+f9f640e405   | 17         |   |          |   |
| ~                                                                                       | 19:19:24, 26.12.2                                                                                               | Внешний пользователь        |                 | Карточки происшествия | Установка связи меток с объектами           | 2      | 2bc54163-231f-4c89-9c0f-f9f640e405   | 17         |   |          |   |
| <ul> <li>▼ Карточ</li> <li>▼ Иден</li> <li>1 16</li> <li>▼ Метк</li> <li>1 У</li> </ul> | ки происшествия<br>тификаторы меток (Список)<br>84fb05f-f517-4843-b3df-832dd<br>и (Список)<br>стройство-ЭМЕРСИТ | 1462893                     |                 |                       |                                             |        |                                      |            |   |          |   |
| >                                                                                       | 19:19:24, 26.12.2                                                                                               | Внешний пользователь        |                 | Карточки происшествия | Установка связи меток с объектами           | 2      | 2bc54163-231f+4c89-9c0f+f9f640e405   | <u>47</u>  |   |          |   |
| >                                                                                       | 19:19:24, 26:12:2                                                                                               | Внешний пользователь        |                 | Карточки происшествия | Установка связи меток с объектами           | 2      | 2bc54163-231f-4c89-9c0f-f9f640e405   | 4Z         |   |          |   |
| >                                                                                       | 19:19:24, 26.12.2                                                                                               | Внешний пользователь        |                 | Обращения/события     | Создание сущности для карточки происшествия | 1      | 1ef3b2fa-1cd3-4d36-b0f1-74f8c1ff9b3c |            |   |          |   |
| >                                                                                       | 18:35:11, 26:12.2                                                                                               | Внешний пользователь        |                 | Обращения/события     | Создание файлов                             | 3      | 8acbe648-252e-477d-a271-b1b3a7cd1t   | <u>3b</u>  |   |          |   |
| >                                                                                       | 18:35:11, 26.12.2                                                                                               | Внешний пользователь        |                 | Обращения/события     | Создание файлов                             | 3      | 8acbe648-252e-477d-a271-b1b3a7cd1t   | <u>3b</u>  |   |          |   |
| >                                                                                       | 18:35:11, 26:12:2                                                                                               | Внешний пользователь        |                 | Обращения/события     | Создание файлов                             | 3      | 8acbe648-252e-477d-a271-b1b3a7cd1t   | 35         |   |          |   |
| >                                                                                       | 18:35:11, 26.12.2                                                                                               | Внешний пользователь        |                 | Обращения/события     | Создание файлов                             | 3      | 8acbe648-252e-477d-a271-b1b3a7cd1t   | 35         |   |          |   |
| >                                                                                       | 18:35:11, 26.12.2                                                                                               | 3 Внешний пользователь      |                 | Обращения/события     | Создание файлов                             | 3      | 8acbe648-252e-477d-a271-b1b3a7cd1b   | <u>(3b</u> |   |          |   |
| >                                                                                       | 18:34:49, 26:12:2                                                                                               | Краснодарский Оператор ЕЦОР | o.krasnodarskii | Карточки происшествия | Установка произвольного статуса             | 3      | ad15fb8e-8281-4266-ae97-be7a4e3123   | 54         |   |          |   |

Рисунок 172 — Детальная информация по операции

Также в таблице доступна функция фильтрации по заданным атрибутам (Рисунок 173). Для фильтрации необходимо нажать кнопку «Фильтры», в появившемся окне указать параметры фильтрации и нажать на кнопку «Применить» – таблица будет отфильтрована. Для отображения всей таблицы необходимо нажать на кнопку «Очистить все» в окне фильтров и нажать на кнопку «Применить».

| Аддит происшествий Х                                                                                                    |               |
|----------------------------------------------------------------------------------------------------|---------------|
|                                                                                                    |               |
| Дата/время                                                                                                    | 5 m (         |
| Датабремя Пользователь Логин Имп сущности Тип операции       Датабремя, с.     Датабремя, с.     Датабремя, по.       25.12.2023 00:00     25.12.2023 00:00     25.12.2023 00:00                                                                                                    | ^             |
| 3 19:19:24, 26:12.23 Beeauwak nonsiscearens Kaptowar npowcuestraw Victawoeka casaw wetox c obsekta                                                                                                    |               |
| 111924,2612.23         Внаший пользователь         Карточки проясистами         Установка свли исто с обнат         Пользователь                                                                                                    |               |
| Карточи прокластно     Полозатить     Полозатить     Карточи прокластно     Полозатить     (десятнор дата     (Десятнор дата     (Десятнор дата     (Десятнор дата     (Десятнор дата     (Десятнор дата     (Десятнор дата     )     (Постор)     (Постор)     (По                       |               |
| <ul> <li>Интерастор Эмерикана Состоя на составление составление сост<br/>Составление составление составление составление составление составление составление составление составление составление составление составление составление составление составление составление составление составление составление составление состав<br/>Составление составление составление составление составление составление составление составление составление сост<br/>Составление составление составление составление составление составление составление составление составление сост<br/>Составление составление с<br/>Составление составление составление составление составление составление составление составление составление составление с<br/>Составление составление составление составление составление составление составление составление составление соста </li></ul> | - 1           |
| 10:10:24, 2612.23         Bergunde Instalacement         Kaptoware происсиствии         Yttme/sea dBBAM withor < offware         Men symposities         Men symposities         Men sympositit         Men symposities         Men symposi                                                                                                    | _             |
| > 101924,2612.23 Binuarial nonsistems Kaptovari postuartetari Vitavelea catari vetto c obverta                                                                                                    |               |
| )         18/19/24, 2612.23         Виншиий пользователь         Обращения/события         Создание сущисти для картичи                                                                                                    | _             |
| > 183511,2512.23 Benjumin Inchasosarethy Disputgeren/Column                                                                                                    | _             |
| ) 18.35/1, 28.2.2.3 Внашкий пользовлень Обращеник/софития Создание файлов Илентики/состоръ, 1                                                                                                    |               |
| )         18.95/12,821.223         Вищиний пользовлеть         Обращение/события         Создание файлов         1                                                                                                    |               |
| 18.3611,261:223         Винший попазователь         Обращений события         Содемие файлов         Идентификаторы         В                                                                                                    |               |
| 18 35 11, 2612.23         Biesawaiti Inonasosanema         Dópsugewait/cofurtari         Coggewaite Salating         D                                                                                                    |               |
| ) 18.34.49, 261:23 Крионараский Океритор ELLOP с Лазановалькі Картички происцествии Установка произвольного статуса                                                                                                    |               |
| > 18-33-35, 2812.23 Binauraki nona.soarnens Dopaugienerki/coburter Colgiuene baking                                                                                                    |               |
| 18:33:35,261:2.23         Внашкий пользователь         Обращений Солытия         Соцамие файлов         Очистити все         Прилимента                                                                                                    | •             |
| Berro 20 cripok                                                                                                    | Загрузить еще |

Рисунок 173 — Меню фильтров аудита справочников

### 10.3 Аудит параметров

Noðn. u ðama

Взам. Инв. N°

Инв. N° дубл.

Noðn. u ðama

Для того, чтобы совершить аудит параметров пользователю необходимо перейти в меню «Настройки» выбрать «Аудит» и перейти в раздел «Аудит параметров» (Рисунок 174).

| 2    |    |      |          |       | -    |                                  |       |
|------|----|------|----------|-------|------|----------------------------------|-------|
| 2    |    |      |          |       |      |                                  | /lucm |
| ИНU. |    |      |          |       |      | РУКОВОДСТВО ПОЛЬЗОВАТЕЛЯ ПО КИАП |       |
|      | Ли | Изм. | № докум. | Подп. | Дата |                                  | 150   |

| 🗅 киал 🗕 | • 🗅 Аудит 🔶 🖿 Аудит |                    |                       |            |              |              |        |                                      |   |   |   |     |
|----------|---------------------|--------------------|-----------------------|------------|--------------|--------------|--------|--------------------------------------|---|---|---|-----|
| Аудит п  | араметров           |                    |                       |            |              |              |        |                                      |   |   |   |     |
|          |                     |                    |                       |            |              |              |        |                                      | 2 | P | 0 | ₿ 0 |
| >        | Дата/время          |                    | Пользователь          | Логин      | Имя сущности | Тип операции | Версия | Идентификатор                        |   |   |   | ^   |
| >        |                     | 14:52:20, 26.12.23 | Тестов Иван Иванович  | test       | Подсистемы   | Обновление   | 9      | ec07a177-4155-4516-91ed-d651e43c9d7c |   |   |   |     |
| >        |                     | 14:52:20, 26:12:23 | Тестов Иван Иванович  | test       | Подсистемы   | Обновление   | 9      | ec07a177-4155-4516-91ed-d651e43c9d7c |   |   |   |     |
| >        |                     | 06:39:30, 26.12.23 | Тестов Админ Тестович | test-admin | Подсистемы   | Обновление   | 19     | edbdfb80-9697-46c8-97c7-37f0ee0e910d |   |   |   |     |
| >        |                     | 06:39:30, 26.12.23 | Тестов Админ Тестович | test-admin | Подсистемы   | Обновление   | 19     | edbdfb80-9697-46c8-97c7-37f0ee0e910d |   |   |   |     |
| >        |                     | 06:39:30, 26.12.23 | Тестов Админ Тестович | test-admin | Подсистемы   | Обновление   | 19     | edbdfb80-9697-46c8-97c7-37f0ee0e910d |   |   |   |     |
| >        |                     | 17:20:58, 25.12.23 | Тестов Иван Иванович  | test       | Подсистемы   | Обновление   | 22     | a6cac9ff-2d27-4ed1-a940-60228fe88324 |   |   |   |     |
| >        |                     | 17:20:58, 25.12.23 | Тестов Иван Иванович  | test       | Подсистемы   | Обновление   | 22     | a6cac9ff-2d27-4ed1-a940-60228fe88324 |   |   |   |     |
| >        |                     | 13:27:23, 25.12.23 | Тестов Иван Иванович  | test       | Подсистемы   | Обновление   | 18     | 1d8a564f-ddaa-49c9-8f8c-9401490a6c7d |   |   |   |     |
| >        |                     | 13:27:23, 25.12.23 | Тестов Иван Иванович  | test       | Подсистемы   | Обновление   | 18     | 1d8a564f-ddaa-49c9-8f8c-9401490a6c7d |   |   |   |     |
| >        |                     | 18:36:09, 24.12.23 | Тестов Иван Иванович  | test       | Подсистемы   | Обновление   | 12     | 9794c2ea-4a2a-4bf9-9ba8-d2d7765b4ed7 |   |   |   |     |
| >        |                     | 18:23:19, 24.12.23 | Тестов Иван Иванович  | test       | Подсистемы   | Обновление   | 17     | e28cb4c3-1378-45ab-b0fb-d135d7f17be4 |   |   |   |     |
| >        |                     | 17:09:00, 24.12.23 | Тестов Админ Тестович | test-admin | Подсистемы   | Обновление   | 12     | 8f8befd4-e9fa-4219-a744-1e87c73d0998 |   |   |   |     |
| >        |                     | 17:09:00, 24.12.23 | Тестов Админ Тестович | test-admin | Подсистемы   | Обновление   | 12     | 8f8befd4-e9fa-4219-a744-1e87c73d0998 |   |   |   |     |
| >        |                     | 16:28:50, 24.12.23 | Тестов Админ Тестович | test-admin | Подсистемы   | Обновление   | 43     | 177c6a6a-4e51-4388-bcb8-934fae62407f |   |   |   |     |

Рисунок 174 — Раздел «Аудит параметров»

В данном разделе представлена в табличном виде информация всех действий пользователя, связанных с работой в Подсистамах и АИС.

Для просмотра детальной информации по выполненной операции необходимо раскрыть пункт, нажав на кнопку «>» (Рисунок 175).

| 🗅 КИАП 🔶 🗅 Аудит 🚽 🖿 Аудит                                                                                                    |                                          |            |              |              |        |                                      |    |   |   |
|----------------------------------------------------------------------------------------------------|------------------------------------------|------------|--------------|--------------|--------|--------------------------------------|----|---|---|
| Аудит параметров                                                                                                    |                                          |            |              |              |        |                                      | ΦI | 8 | 6 |
| ∨ Дата/время                                                                                                    | Пользователь                             | Логин      | Имя сущности | Тип операции | Версия | Идентификатор                        |    |   | ^ |
| $\sim$                                                                                                    | 14:52:20, 26.12.23 Тестов Иван Иванович  | test       | Подсистемы   | Обновление   | 9      | ec07a177-4155-4516-91ed-d651e43c9d7c |    |   |   |
| <ul> <li>▼ Подсистемы</li> <li>v settings</li> <li>klap</li> <li>version 2.10.0</li> <li>Идентификатор ec07a177-4155-4</li> </ul> | 516-91ed-d651e43c9d7c                    |            |              |              |        |                                      |    |   |   |
| >                                                                                                    | 14:52:20, 26.12.23 Тестов Иван Иванович  | test       | Подсистемы   | Обновление   | 9      | ec07a177-4155-4516-91ed-d651e43c9d7c |    |   |   |
| >                                                                                                    | 06:39:30, 26.12.23 Тестов Админ Тестович | test-admin | Подсистемы   | Обновление   | 19     | edbdfb80-9697-46c8-97c7-37f0ee0e910d |    |   |   |
| >                                                                                                    | 06:39:30, 26.12.23 Тестов Админ Тестович | test-admin | Подсистемы   | Обновление   | 19     | edbdfb80-9697-46c8-97c7-37f0ee0e910d |    |   |   |
| >                                                                                                    | 06:39:30, 26.12.23 Тестов Админ Тестович | test-admin | Подсистемы   | Обновление   | 19     | edbdfb80-9697-46c8-97c7-37f0ee0e910d |    |   |   |
| >                                                                                                    | 17:20:58, 25.12.23 Тестов Иван Иванович  | test       | Подсистемы   | Обновление   | 22     | a6cac9ff-2d27-4ed1-a940-60228fe88324 |    |   |   |
| >                                                                                                    | 17:20:58, 25.12.23 Тестов Иван Иванович  | test       | Подсистемы   | Обновление   | 22     | a6cac9ff-2d27-4ed1-a940-60228fe88324 |    |   |   |

Рисунок 175 — Детальная информация по операции

Также в таблице доступна функция фильтрации по заданным атрибутам (Рисунок 176). Для фильтрации необходимо нажать кнопку «Фильтры», в появившемся окне указать параметры фильтрации и нажать на кнопку «Применить» – таблица будет отфильтрована. Для отображения всей таблицы необходимо нажать на кнопку «Очистить все» в окне фильтров и нажать на кнопку «Применить».

|  | Лu | Изм. | № докцм. | Подп. | Дата |  |
|--|----|------|----------|-------|------|--|

Noðn. u ðama

Взам. Инв. N°

Инб. N° дубл.

Noðn. u ðama

AHB. N° noð.n

| КИАП - СПАУЛИТ ПАУ                                            | VDMT                     |                       |            |              |              |                                      |   |                                    |       |      |    |       |
|---------------------------------------------------------------|--------------------------|-----------------------|------------|--------------|--------------|--------------------------------------|---|------------------------------------|-------|------|----|-------|
| Аудит параметров                                              |                          |                       |            |              |              | Фильтры                              |   |                                    |       | ×    |    |       |
|                                                               |                          |                       |            |              |              | Дата/время                           |   |                                    |       |      | Ø. | © 8   |
| ∨ Дата/время                                                  |                          | Пользователь          | Логин      | Имя сущности | Тип операции | Дата/аремя, с<br>25.12.2023 00:00    | Ö | Дата/время, по<br>25.12.2023 23:59 |       |      |    |       |
| $\vee$                                                        | 14:52:20, 26.12.23       | Тестов Иван Иванович  | test       | Подсистемы   | Обновление   |                                      |   |                                    |       |      |    |       |
| • Подсистемы                                                  |                          |                       |            |              |              | Пользователь                         |   |                                    |       |      |    |       |
| <ul> <li>settings</li> <li>klap<br/>version 2.10.0</li> </ul> | 100 4010 01-4 4001-42-04 |                       |            |              |              | Пользователь<br>Спасов Иван Иванович |   |                                    |       | -    |    |       |
| >                                                             | 14:52:20, 26.12.23       | Тестов Иван Иванович  | test       | Подсистемы   | Обновление   | Имя сущности                         |   |                                    |       |      |    |       |
| >                                                             | 06:39:30, 26.12.23       | Тестов Админ Тестович | test-admin | Подсистемы   | Обновление   | Имя сущности<br>Датчики (            |   |                                    |       | -    |    |       |
| >                                                             | 06:39:30, 26.12.23       | Тестов Админ Тестович | test-admin | Подсистемы   | Обновление   |                                      |   |                                    |       |      |    |       |
| >                                                             | 06:39:30, 26.12.23       | Тестов Админ Тестович | test-admin | Подсистемы   | Обновление   | Тип операции                         |   |                                    |       |      |    |       |
| >                                                             | 17:20:58, 25.12.23       | Тестов Иван Иванович  | test       | Подсистемы   | Обновление   | Запуск действия 🔘                    |   |                                    |       | *    |    |       |
| >                                                             | 17:20:58, 25.12.23       | Тестов Иван Иванович  | test       | Подсистемы   | Обновление   | Илентификаторы                       |   |                                    |       |      |    |       |
| >                                                             | 13:27:23, 25.12.23       | Тестов Иван Иванович  | test       | Подсистемы   | Обновление   | , Monthe Marchael                    |   |                                    |       |      |    |       |
| >                                                             | 13:27:23, 25.12.23       | Тестов Иван Иванович  | test       | Подсистемы   | Обновление   | идентификаторы                       |   |                                    |       |      |    |       |
| >                                                             | 18:36:09, 24.12.23       | Тестов Иван Иванович  | test       | Подсистемы   | Обновление   |                                      |   |                                    |       |      |    |       |
| >                                                             | 18:23:19, 24.12.23       | Тестов Иван Иванович  | test       | Подсистемы   | Обновление   |                                      |   |                                    |       |      |    |       |
| >                                                             | 17:09:00, 24.12.23       | Тестов Админ Тестович | test-admin | Подсистемы   | Обновление   |                                      |   |                                    |       |      |    |       |
| >                                                             | 17:09:00, 24.12.23       | Тестов Админ Тестович | test-admin | Подсистемы   | Обновление   |                                      |   | Очистить все                       | Приме | анть |    |       |
| Всего 20 строк                                                |                          |                       |            |              |              |                                      |   |                                    |       |      |    | 3arpy |

Рисунок 176 — Меню фильтров аудита параметров

## 10.4 Аудит звонков

Noðn. u ðama

Взам. Инв. N°

Инв. N° дубл.

Подп. и дата

Для того, чтобы совершить аудит совершенных в системе звонков пользователю необходимо перейти в меню «Настройки» выбрать «Аудит» и перейти в раздел «Аудит звонков» (Рисунок 177).

| 🗅 КИАП 🔶 |            |                    |                       |            |              |              |        |                                      |  |   |   |    |   |
|----------|------------|--------------------|-----------------------|------------|--------------|--------------|--------|--------------------------------------|--|---|---|----|---|
| Аудит па | раметров   |                    |                       |            |              |              |        |                                      |  |   |   |    |   |
|          |            |                    |                       |            |              |              |        |                                      |  | Φ | 6 | 66 | c |
| >        | Дата/время |                    | Пользователь          | Логин      | Имя сущности | Тип операции | Версия | Идентификатор                        |  |   |   |    | ^ |
| >        |            | 14:52:20, 26.12.23 | Тестов Иван Иванович  | test       | Подсистемы   | Обновление   | 9      | ec07a177-4155-4516-91ed-d651e43c9d7c |  |   |   |    | 1 |
| >        |            | 14:52:20, 26.12.23 | Тестов Иван Иванович  | test       | Подсистемы   | Обновление   | 9      | ec07a177-4155-4516-91ed-d651e43c9d7c |  |   |   |    | 1 |
| >        |            | 06:39:30, 26.12.23 | Тестов Админ Тестович | test-admin | Подсистемы   | Обновление   | 19     | edbdfb80-9697-46c8-97c7-37f0ee0e910d |  |   |   |    | 1 |
| >        |            | 06:39:30, 26:12:23 | Тестов Админ Тестович | test-admin | Подсистемы   | Обновление   | 19     | edbdfb80-9697-46c8-97c7-37f0ee0e910d |  |   |   |    |   |
| >        |            | 06:39:30, 26:12:23 | Тестов Админ Тестович | test-admin | Подсистемы   | Обновление   | 19     | edbdfb80-9697-46c8-97c7-37f0ee0e910d |  |   |   |    |   |
| >        |            | 17:20:58, 25.12.23 | Тестов Иван Иванович  | test       | Подсистемы   | Обновление   | 22     | a6cac9ff-2d27-4ed1-a940-60228fe88324 |  |   |   |    |   |
| >        |            | 17:20:58, 25.12.23 | Тестов Иван Иванович  | test       | Подсистемы   | Обновление   | 22     | a6cac9ff-2d27-4ed1-a940-60228fe88324 |  |   |   |    |   |
| >        |            | 13:27:23, 25.12.23 | Тестов Иван Иванович  | test       | Подсистемы   | Обновление   | 18     | 1d8a564f-ddaa-49c9-8f8c-9401490a6c7d |  |   |   |    |   |
| >        |            | 13:27:23, 25.12.23 | Тестов Иван Иванович  | test       | Подсистемы   | Обновление   | 18     | 1d8a564f-ddaa-49c9-8f8c-9401490a6c7d |  |   |   |    |   |
| >        |            | 18:36:09, 24.12.23 | Тестов Иван Иванович  | test       | Подсистемы   | Обновление   | 12     | 9794c2ea-4a2a-4bf9-9ba8-d2d7765b4ed7 |  |   |   |    |   |
| >        |            | 18:23:19, 24.12.23 | Тестов Иван Иванович  | test       | Подсистемы   | Обновление   | 17     | e28cb4c3-1378-45ab-b0fb-d135d7f17be4 |  |   |   |    |   |
| >        |            | 17:09:00, 24.12.23 | Тестов Админ Тестович | test-admin | Подсистемы   | Обновление   | 12     | 8f8befd4-e9fa-4219-a744-1e87c73d0998 |  |   |   |    |   |
| >        |            | 17:09:00, 24.12.23 | Тестов Админ Тестович | test-admin | Подсистемы   | Обновление   | 12     | 8f8befd4-e9fa-4219-a744-1e87c73d0998 |  |   |   |    |   |
| >        |            | 16:28:50, 24.12.23 | Тестов Админ Тестович | test-admin | Подсистемы   | Обновление   | 43     | 177c6a6a-4e51-4388-bcb8-934fae62407f |  |   |   |    |   |

Рисунок 177 — Раздел «Аудит звонков»

В данном разделе представлена в табличном виде информация по всем входящим и исходящим телефонным вызовам.

В списке вызовов представлена детальная информация по каждому вызову, а также запись телефонного разговора, которая доступна для прослушивания и скачивания в виде файла (Рисунок 178).

| лодл. |    |      |          |       |      |                                  |
|-------|----|------|----------|-------|------|----------------------------------|
| N° N  |    |      |          |       |      |                                  |
| ИнÔ.  |    |      |          |       |      | РУКОВОДСТВО ПОЛЬЗОВАТЕЛЯ ПО КИАП |
|       | Лu | Изм. | № докум. | Подп. | Дата |                                  |

/lucm

| КИАП  | 🕂 🗀 Аудит 🕂 🖿 Аудит |                                                                                        |                                                                                        |                 |                                               |               |
|-------|---------------------|----------------------------------------------------------------------------------------|----------------------------------------------------------------------------------------|-----------------|-----------------------------------------------|---------------|
| Аудит | звонков             |                                                                                        |                                                                                        |                 |                                               |               |
|       |                     |                                                                                        |                                                                                        |                 | Q по номерам телефонов                        | × 2 4 6 5     |
| Тип   | Дата/время 🗸        | Кто                                                                                    | Кому                                                                                   | Длительность    | Группа                                        | Запись        |
| Ľ     | 19:48:59, 26.12.23  | 8(938) 2 %                                                                             | 0-86122-110-1010<br>Краснодарский Оператор ЕЦОР<br>ЕДДС г.Краснодар<br>МО г. Краснодар | 00:54           | Группа ЕДДС г.Краснодар<br>(0-86122-110-0000) |               |
| 7     | 18:34:57, 26.12.23  | 0-86122-110-1010<br>Краснодарский Оператор ЕЦОР<br>ЕДДС г.Краснодар<br>МО г. Краснодар | 8(922) 2                                                                               | 00:06           |                                               |               |
| 7     | 18:33:22, 26.12.23  | 0-86122-110-1010<br>Краснодарский Оператор ЕЦОР<br>ЕДДС г.Краснодар<br>МО г. Краснодар | 8(922):                                                                                | <u><u> </u></u> | 55-22_1703604921.83_0861221101010_892222      | 09022.wav ··· |
| 7     | 18:32:32, 26.12.23  | 0-86122-109-1001 <b>%</b><br>Кеј вич<br>ИЦМС ј<br>МО г. Краснодар                      | 8(922) 2 📞                                                                             | 00:00           |                                               | 0             |
| 7     | 18:30:33, 26.12.23  | 0-86122-109-1001 <b>С</b><br>Ке<br>ИЦМС /<br>МО г. Краснодар                           | +7(964) 6 📞                                                                            | 00:00           |                                               | 0             |
| 7     | 18:30:11, 26.12.23  | 0-86122-109-1001 📞<br>Кејич<br>ИЦМС<br>МО г. Краснодар                                 | 8(964): 6 📞                                                                            | 00:00           |                                               |               |
| 7     | 18:29:12, 26.12.23  | 0-86122-109-1001 <b>%</b><br>Кеј<br>ИЦМС ;                                             | 8(922) 2 📞                                                                             | 00:00           |                                               | 0             |

### Рисунок 178 — Запись телефонного разговора

Также в таблице доступна функция фильтрации по заданным атрибутам (Рисунок 179). Для фильтрации необходимо нажать кнопку «Фильтры», в появившемся окне указать параметры фильтрации и нажать на кнопку «Применить» – таблица будет отфильтрована. Для отображения всей таблицы необходимо нажать на кнопку «Очистить все» в окне фильтров и нажать на кнопку «Применить».

| ГИП ЗВОНКА                                              |       |                                          |         | 42 B     |
|---------------------------------------------------------|-------|------------------------------------------|---------|----------|
| Входящий Исходящи                                       | й) От | клонённый Переадресованный               |         | Запись   |
| Пропущенный Х                                           |       |                                          |         |          |
| Регистрация                                             |       |                                          |         | R        |
| Дата регистрации, с<br>25.12.2023 00:00                 |       | Дата регистрации, по<br>25.12.2023 23:59 |         |          |
| Вызывающий                                              |       |                                          |         | Ø        |
| Вызывающий пользователь<br>Диспетчер ДДС-01 🛞           |       |                                          | •       | Ø        |
| Принимающий                                             |       |                                          |         | Ø        |
| Принимающий пользователь<br>(Краснодарский Оператор ЕЦО | (© 9  |                                          | -       | Ø        |
| Группа                                                  |       |                                          |         |          |
| Телефонная группа<br>(Группа ИЦЛ                        | . 0   |                                          | -       | Ø        |
|                                                         |       |                                          |         | Ø        |
|                                                         |       |                                          |         | ~        |
|                                                         |       | Очистить все Пр                          | именить | 62 Впере |

Noðn. u ðama

Взам. Инв. N<sup>o</sup>

Инв. № дубл.

Noðn. u ðama

Инв. № подл.

|    |      |          |       |      | РУКОВОДСТВО ПОЛЬЗОВАТЕЛЯ ПО КИАП |
|----|------|----------|-------|------|----------------------------------|
| Лu | Изм. | № доким. | Noðn. | Дата |                                  |

11 ПЕЧАТЬ И ЭКСПОРТ ДАННЫХ

11.1 Печать данных

Система позволяет производить печать данных списка. Для печати данных в списке объектов пользователь нажимает на иконку с изображением принтера (Рисунок 180).

| -      |
|--------|
|        |
|        |
| -      |
| Печать |

Рисунок 180 — Кнопка печати списка объектов

После нажатия на кнопку открывается диалоговое окно с параметрами печати.

11.2 Экспорт данных

Noðn. u ðama

Взам. Инв. N°

Инб. № дцбл.

Noðn. u ðama

AHb. N° noðr

Система позволяет производить экспортах данных списка в формат «csv». Для экспорта данных в списке объектов пользователь нажимает на иконку с изображением облака (Рисунок 181).

|    |     | 0    |      |
|----|-----|------|------|
|    |     |      |      |
| Co | кра | нить | s CS |

Рисунок 181 — Кнопка экспорта списка объектов

После нажатия на кнопку скачивается файл в формате «csv» в директорию по умолчанию на АРМ.

|  | Ли | Изм. | № докум. | Подп. | Дата |  |
|--|----|------|----------|-------|------|--|

### 12 АВАРИЙНЫЕ СИТУАЦИИ

#### 12.1 Проблемы работы приложения

В случае отказа работы Системы или нестабильного поведения рекомендуется выйти из Системы и зайти в приложение повторно.

Если проблемы сохраняются, необходимо выйти из Системы и связаться с администратором Системы.

# 12.2 Автономный режим

Noðn. u ðama

Взам. Инб. N<sup>o</sup>

Инб. № дцбл.

Noðn. u ðama

AHb. N° nodn.

При заполнении новой карточки в случае потери соединения с сервером приложения Система может продолжать работу в автономном режиме на текущей странице. Переход в автономный режим осуществляется автоматически, пользователю отображается уведомление (Рисунок 182).

|                           | 4 | ⊗ test ∨ |
|---------------------------|---|----------|
| 🕕 Обрыв связи с сервером! | × |          |
| 09:55, 12.09.22           |   |          |
| Очистить все уведомления  |   |          |
|                           |   |          |

# Рисунок 182 — Уведомление об автономном режиме

В автономном режиме пользователь может продолжать заполнять поля карточки требуемой информацией без возможности ее сохранения. Вводимая информация будет отображаться в соответствующих полях карточки.

После восстановления соединения пользователю отображается уведомление (Рисунок 183), что связь восстановлена. Пользователь может сохранить новую карточку объекта Системы и продолжить работу в штатном режиме.

Связь с сервером восстановлена! ×
 Связь с сервером восстановлена!
 13:21, 12.07.21

Рисунок 183 — Уведомление о восстановлении соединения

12.3 Диагностические сообщения, при неуспешной авторизации

В процессе входа пользователя в приложение Система может выдавать следующее диагностическое сообщение об ошибке «Неправильное имя пользователя или пароль» (Рисунок 184).

|    |      |          |       |      |                                        | Лисп |
|----|------|----------|-------|------|----------------------------------------|------|
|    |      |          |       |      | PAKOROTI I RO LIONPROBA LENA LIO KNALI |      |
| Ли | Изм. | № доким. | Подп. | Дата |                                        | 155  |

|                                           | Русский м      |
|-------------------------------------------|----------------|
| Введите логин и пароль дл<br>систему      | ія входа в     |
| Имя пользователя или E-mail               |                |
| ‡est                                      | 0              |
| Неправильное имя пользователя или пароль. |                |
| Пароль                                    |                |
|                                           | 0              |
| 🗌 Запомнить меня                          | Забыли пароль? |
|                                           |                |
| Вход                                      |                |
|                                           |                |

Рисунок 184 – Ввод некорректных имени или пароля пользователя

Если Система выводит пользователю сообщение «Неправильное имя пользователя или пароль», то пользователю необходимо повторно авторизоваться и указать корректные логин и пароль. Если пользователь по какой-то причине не помнит пароль, то он может обратиться к администратору Системы для восстановления пароля. При получении восстановленного или нового пароля от администратора Системы пользователь может повторно авторизоваться в Системе.

| NHB. N       |   |    |      |          |       |      |                                  |
|--------------|---|----|------|----------|-------|------|----------------------------------|
| Пада, и дама |   |    |      |          |       |      |                                  |
| . Nº nod.    |   |    |      |          | 1     |      |                                  |
| ЙнЙ          | ┝ | Ли | Изм. | № докум. | Подп. | Дата | РУКОВОДСТВО ПОЛЬЗОВАТЕЛЯ ПО КИАП |

Подп. и дата

Взам. Инб. N°

# ПЕРЕЧЕНЬ СОКРАЩЕНИЙ

| Сокращение | Расшифровка                                                                             |
|------------|-----------------------------------------------------------------------------------------|
| APM        | Автоматизированное рабочее место                                                        |
| АИС        | Автоматизированная информационная<br>система                                            |
| БЗ         | База знаний                                                                             |
| ГИП        | Геоинформационная подсистема                                                            |
| ДДС        | Дежурно-диспетчерская служба                                                            |
| ЖКХ        | Жилищно-коммунальное хозяйство                                                          |
| КИАП       | Комплекс Информационно Аналитической<br>Поддержки (КИАП)                                |
| ЕДДС       | Единая дежурно-диспетчерская служба                                                     |
| КСиП       | Кризисные ситуации и происшествия                                                       |
| кп         | Карточка происшествия                                                                   |
| ПО         | Программное обеспечение                                                                 |
| РСЧС       | Единая государственная система<br>предупреждения и ликвидации чрезвычайных<br>ситуаций. |
| ЧС         | Чрезвычайная ситуация                                                                   |
| НСИ        | Нормативно-справочная информация                                                        |

| Ποдη. υ дата  |  |
|---------------|--|
| Взам. Инв. N° |  |
| Инб. N° дубл. |  |
| Подп. и дата  |  |
| Инв. № подл.  |  |

|    |      |          |       |      | РУКОВОДСТВО ПОЛЬЗОВАТЕЛЯ ПО КИАП |
|----|------|----------|-------|------|----------------------------------|
| Ли | Изм. | № докум. | Подп. | Дата |                                  |

|      | На             | омера листа    | ов (стран | иц)                | Всего<br>листов<br>(страниц)<br>в докум. | Номер<br>докум. | Входящий<br>номер<br>сопроводит<br>ельного<br>докум.<br>и дата | Подпись | Дата |
|------|----------------|----------------|-----------|--------------------|------------------------------------------|-----------------|----------------------------------------------------------------|---------|------|
| Изм. | ИЗМЕНЕН<br>НЫХ | Заменен<br>ных | новых     | аннулиро<br>ванных |                                          |                 |                                                                |         |      |
|      |                |                |           |                    |                                          |                 |                                                                |         |      |
|      |                |                |           |                    |                                          |                 |                                                                |         |      |
|      |                |                |           |                    |                                          |                 |                                                                |         |      |
|      |                |                |           |                    |                                          |                 |                                                                |         |      |
|      |                |                |           |                    |                                          |                 |                                                                |         |      |
|      |                |                |           |                    |                                          |                 |                                                                |         |      |
|      |                |                |           |                    |                                          |                 |                                                                |         |      |
|      |                |                |           |                    |                                          |                 |                                                                |         |      |
|      |                |                |           |                    |                                          |                 |                                                                |         |      |
|      |                |                |           |                    |                                          |                 |                                                                |         |      |
|      |                |                |           |                    |                                          |                 |                                                                |         |      |
|      |                |                |           |                    |                                          |                 |                                                                |         |      |

Подп. и дата

Baam. NHb. N°

Инв. № дубл.

Подп. и дата

Инв. № подл.